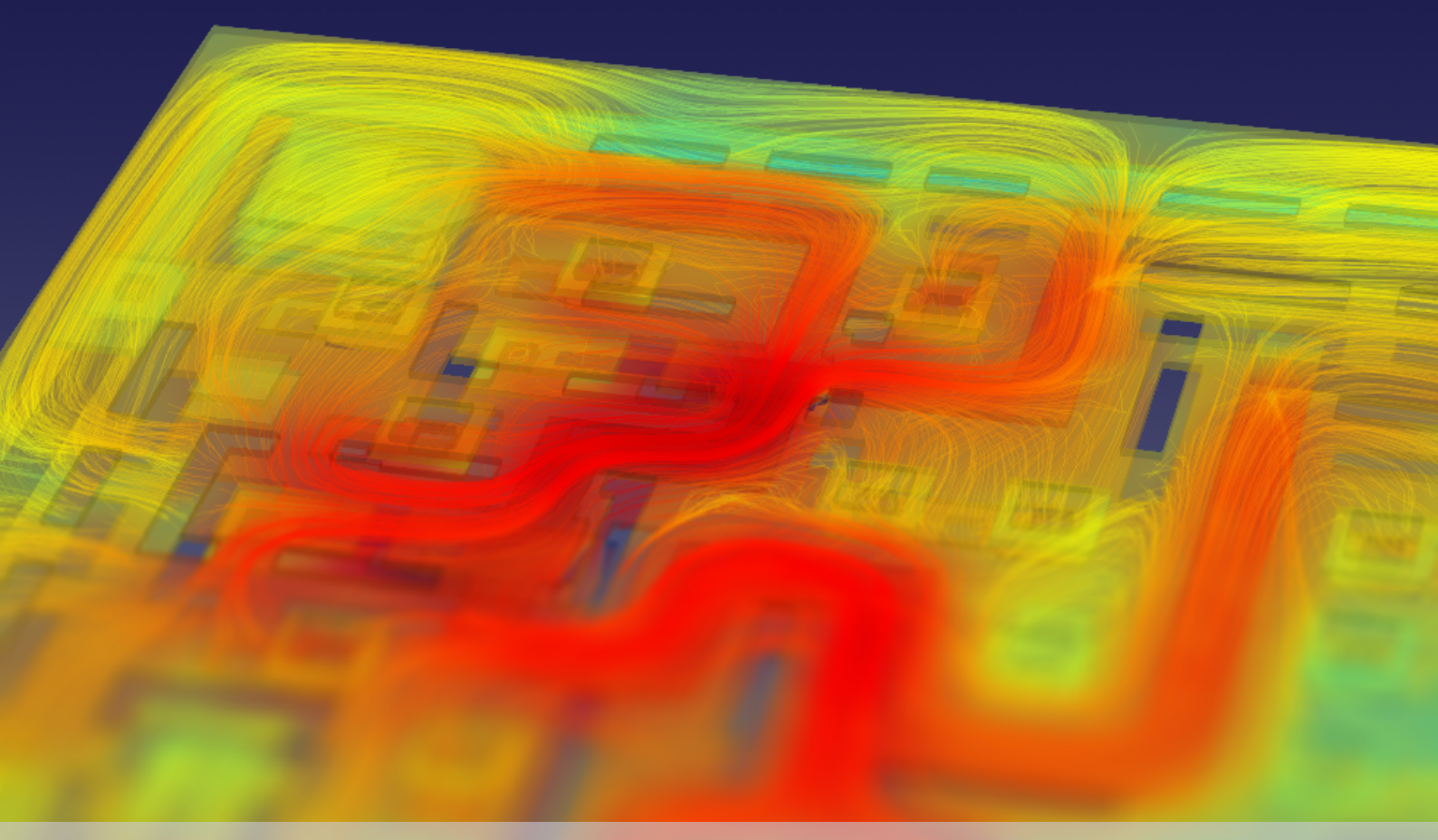

# InductEx<sup>®</sup> 7.0

**User Manual** 

## SUN Magnetics

Copyright © 2023 SUN Magnetics (Pty) Ltd. All Rights Reserved for: Inductex 2003-2023 Coenrad Fourie and TetraHenry 2014-2023 Kyle Jackman.

SUN MAGNETICS (RF) (PTY) LTD 15 De Beer Street Stellenbosch, 7600 Republic of South Africa

WWW.SUN-MAGNETICS.COM

Permission is granted to anyone to make or distribute verbatim copies of this document as received, in any medium, provided that the copyright notice and the permission notice are preserved, and that the distributor grants the recipient permission for further redistribution as permitted by this notice.

InductEx is a registered trademark of Stellenbosch University. FFH and TetraHenry are trademarks of Stellenbosch University. AutoCAD and DXF are trademarks of Autodesk Inc. GDSII is a trademark of Calma, Valid, Cadence. Linux is a registered trademark of Linus Torvalds. Mac OS and OS X are registered trademarks of Apple Inc. MATLAB is a registered trademark of The MathWorks Inc. Ubuntu is a registered trademark of Canonical Ltd. Windows is a registered trademark of Microsoft Corporation. All other trademarks are the property of their respective owners.

Date: 5 March 2023

### Credits

*InductEx* (the code base, file translators, pre-processor and post-processing algorithms and visualisation tools) is the product of the combined research and development efforts of Coenrad Fourie, Kyle Jackman, Johannes Delport, Mark Volkmann, Paul le Roux, Rebecca Roberts, Thomas Weighill, Ruben van Staden and Pierre Lötter.

*InductEx* also builds on the work done by Matton Kamon and Steve Whiteley (FFH), Paul Bunyk and Sergei Rylov (Lmeter), Angus Johnson and Bala Vatti (the polygon clipper unit).

Process-specific support with the assistance of Thomas Ortlepp, Olaf Wetzstein and Jürgen Kunert (FLUXONICS), Oleg Mukhanov and Alex Kirichenko (Seeqc) with Timur Filippov (Hypres), Nobuyuki Yoshikawa, Yuki Yamanashi and Kohei Ehara (AIST), and Sergey Tolpygo (MIT Lincoln Laboratory).

Integration into Cadence design environment with the help of Vasili Semenov (Stony Brook University) and Timur Filippov (Hypres).

Early version quality assurance (by the patient Beta testers and bug reporters): Vasili Semenov, Timur Filippov and Alex Kirichenko, Pascal Febvre, Romain Collot, Ugur Yilmaz, Felix Jaeckel, Ruslan Hummatov, Xizhu Peng, Naoki Takeuchi, Damian Steiger, Oliver Brandel, Mankit Wong, Jonathan Stark, Steve Kaplan, Manuel Castellanos-Beltran, Kobus Meyer, Lieze Johnston (née Schindler), Mark Volkmann, Rodwell Bakolo and Hein van Heerden.

*InductEx* is based upon work supported financially by the South African National Research Foundation, grant numbers 69006, 78789 and 93586, with additions developed under contracts W911NF14-C-0089 and W911NF-17-1-0120 with the Intelligence Advanced Research Projects Activity (IARPA)

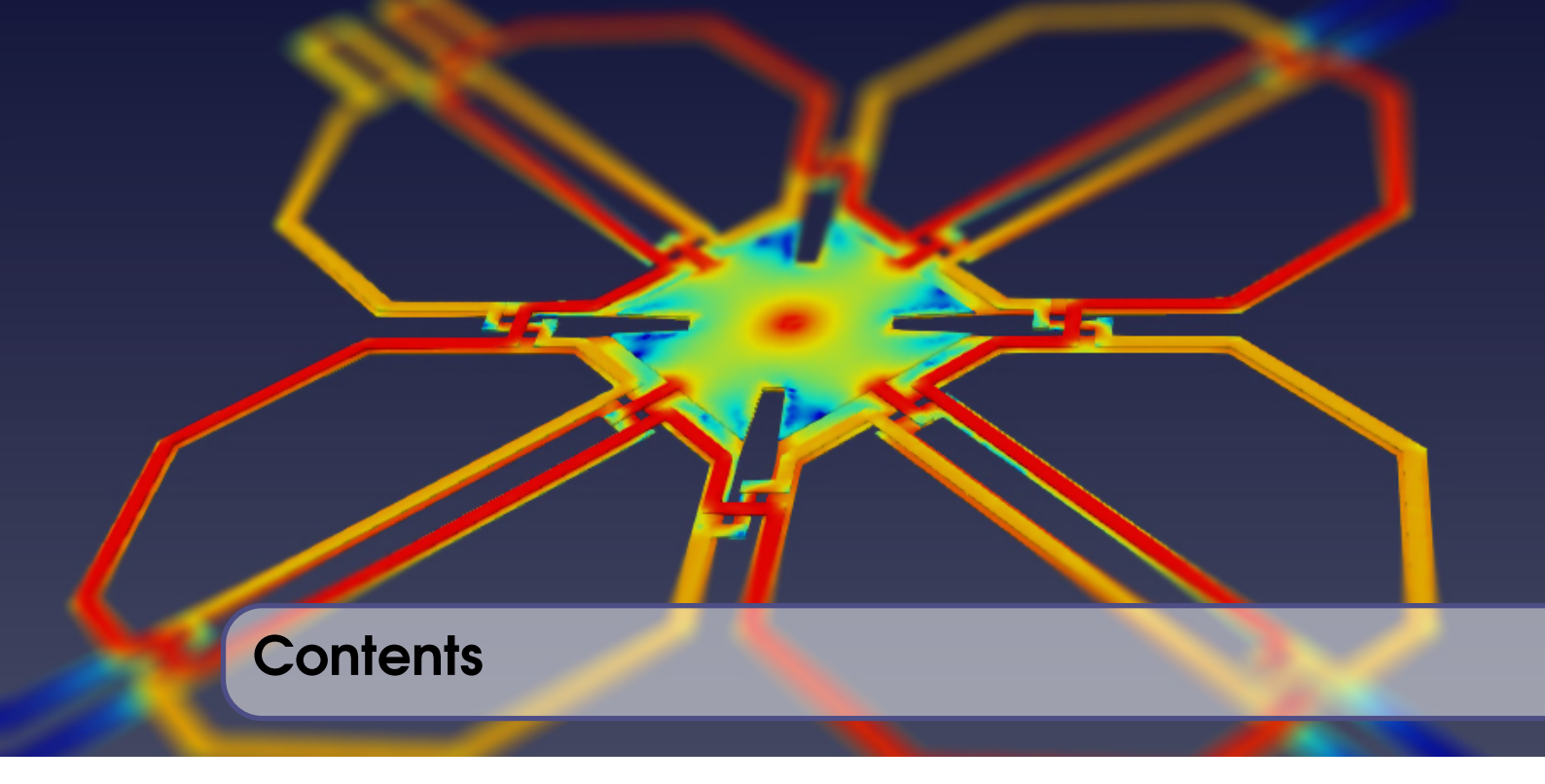

|       | INDUCIEX                             |    |
|-------|--------------------------------------|----|
| 1     | Introduction                         | 11 |
| 1.1   | A Note on Modelling                  | 11 |
| 1.2   | History                              | 11 |
| 2     | Installing InductEx                  | 13 |
| 2.1   | Microsoft Windows                    | 13 |
| 2.2   | Linux                                | 13 |
| 2.3   | macOS                                | 14 |
| 2.4   | Licence File                         | 15 |
| 2.5   | Required third party software - Gmsh | 15 |
| 2.5.1 |                                      | 15 |
| 2.5.2 | macOS                                | 16 |
| 3     | Layer Definition File                | 17 |
| 3.1   | Use of the Layer Definition File     | 17 |
| 3.2   | File structure                       | 18 |
| 3.2.1 | Control blocks                       | 18 |

.

3.2.2

3.2.3

3.2.4

3.2.5

| 4                                                                                                | Layout Input                                                                                                    | 27                                                                     |
|--------------------------------------------------------------------------------------------------|----------------------------------------------------------------------------------------------------|------------------------------------------------------------------------|
| 4.1                                                                                              | The IXI file format                                                                                                    | 27                                                                     |
| 4.1.1                                                                                            | IXI description                                                                                                    | 27                                                                     |
| 4.1.2                                                                                            | IXI units                                                                                                    | 27                                                                     |
| 4.1.3                                                                                            | IXI records and fields                                                                                                    | 28                                                                     |
| 4.1.4                                                                                            |                                                                                                    | ათ<br>35                                                               |
| 12                                                                                               |                                                                                                    | 36                                                                     |
| <b>4.2</b>                                                                                       | Limitations of GDSII support                                                                                                    | 36                                                                     |
| 43                                                                                               | Port label input file                                                                                                    | 36                                                                     |
| 44                                                                                               | Modelling gids defined on layouts                                                                                                    | 36                                                                     |
| 4.4.1                                                                                            | Extraction boundary                                                                                                    | 36                                                                     |
| 4.4.2                                                                                            | Operator declarations                                                                                                    | 37                                                                     |
| 5                                                                                                |                                                                                                    | 20                                                                     |
| 3                                                                                                |                                                                                                    | 39                                                                     |
| 5.1                                                                                              | Title line                                                                                                    | 39                                                                     |
| 5.2                                                                                              | Comments                                                                                                    | 39                                                                     |
| 5.3                                                                                              | Circuit elements                                                                                                    | 39                                                                     |
| 5.4                                                                                              | Ports                                                                                                    | 40                                                                     |
| 5.5                                                                                              | Control block                                                                                                    | 40                                                                     |
| 5.5.1                                                                                            |                                                                                                    | 41                                                                     |
| 5.5.2<br>5.5.3                                                                                   | SEI COMMANA                                                                                                    | 41<br>71                                                               |
| 0.0.0                                                                                            |                                                                                                    | 41                                                                     |
| 6                                                                                                | Ports                                                                                                    | 43                                                                     |
| 6.1                                                                                              | Ports for inductance extraction                                                                                                    | 43                                                                     |
| 6.1.1                                                                                            | Definition of ports and terminals                                                                                                    | 43                                                                     |
| 6.1.2                                                                                            | Ierminal geometries of inductance ports in integrated circuit models                                                                                                    | 43                                                                     |
| 6.1.4                                                                                            | Port or terminal label declarations on layouts                                                                                                    | 44<br>44                                                               |
| 6.1.5                                                                                            | Port definition in external file                                                                                                    | 46                                                                     |
| 6.2                                                                                              | Conductors (Ports) for capacitance extraction                                                                                                    | 46                                                                     |
| 6.3                                                                                              | Ports for impedance extraction                                                                                                    | 46                                                                     |
| 7                                                                                                |                                                                                                    |                                                                        |
|                                                                                                  | Off-Chip Structures                                                                                                    | 47                                                                     |
| 71                                                                                               | Off-Chip Structures                                                                                                    | 47<br>47                                                               |
| <b>7.1</b>                                                                                       | Off-Chip Structures<br>Arbitrary structures from Gmsh                                                                                                    | <b>47</b><br><b>47</b><br>47                                           |
| <b>7.1</b><br>7.1.1<br>7.1.2                                                                     | Off-Chip Structures Arbitrary structures from Gmsh Limitations Variables                                                                                                    | <b>47</b><br><b>47</b><br>47<br>47                                     |
| <b>7.1</b><br>7.1.1<br>7.1.2<br>7.1.3                                                            | Off-Chip Structures Arbitrary structures from Gmsh Limitations Variables                                                                                                    | <b>47</b><br>47<br>47<br>47<br>48                                      |
| <b>7.1</b><br>7.1.1<br>7.1.2<br>7.1.3<br>7.1.4                                                   | Off-Chip Structures Arbitrary structures from Gmsh Limitations Variables                                                                                                    | <b>47</b><br>47<br>47<br>48<br>49                                      |
| <b>7.1</b><br>7.1.1<br>7.1.2<br>7.1.3<br>7.1.4<br><b>7.2</b>                                     | Off-Chip Structures         Arbitrary structures from Gmsh         Limitations         Variables         .GEO file structure         Importing the .GEO file         Package modelling                                                                                      | <b>47</b><br>47<br>47<br>48<br>49<br><b>49</b>                         |
| <b>7.1</b><br>7.1.1<br>7.1.2<br>7.1.3<br>7.1.4<br><b>7.2</b><br>7.2.1                            | Off-Chip Structures         Arbitrary structures from Gmsh         Limitations         Variables         .GEO file structure         Importing the .GEO file         Package modelling         Wedge-type wire bonds         Dath and datasets                              | <b>47</b><br>47<br>47<br>48<br>49<br><b>49</b><br>49                   |
| <b>7.1</b><br>7.1.1<br>7.1.2<br>7.1.3<br>7.1.4<br><b>7.2</b><br>7.2.1<br>7.2.1<br>7.2.2<br>7.2.3 | Off-Chip Structures         Arbitrary structures from Gmsh         Limitations         Variables         .GEO file structure         Importing the .GEO file         Package modelling         Wedge-type wire bonds         Ball-and-stitch wire bonds         Burne bonds | <b>47</b><br>47<br>47<br>47<br>48<br>49<br><b>49</b><br>49<br>52<br>52 |

| 8                                                                                                    | Calculation and Extraction Commands                                                                                                    | 55                                     |
|----------------------------------------------------------------------------------------------------|----------------------------------------------------------------------------------------------------|----------------------------------------|
| 8.1                                                                                                    | Inductance                                                                                                    | 55                                     |
| 8.2                                                                                                    | Resistance                                                                                                    | 55                                     |
| 8.3                                                                                                    | Capacitance                                                                                                    | 55                                     |
| 8.4                                                                                                    | Characteristic impedance                                                                                                    | 56                                     |
| 8.5                                                                                                    | S-parameters                                                                                                    | 56                                     |
| <ul> <li>8.6</li> <li>8.6.1</li> <li>8.6.2</li> <li>8.6.3</li> <li>8.7</li> <li>8.8</li> <li>8.8.1</li> <li>8.8.2</li> </ul> | Compact SPICE model         Back-annotation of results         Coupling from external magnetic field         Coupling from moats         Coupling from moats         Critical field analysis         Visualization         Current density         Electric field strength | 56<br>56<br>57<br>57<br>57<br>57<br>57 |
| 8.8.3<br>8.8.4                                                                                                    | Magnetic field intensity                                                                                                    | 57<br>57<br>57                         |
| <b>9</b><br><b>9.1</b><br>9.1.1<br>9.1.2<br>9.1.3                                                                            | Output Files         Solution output         Solution result         Mesh quality         Quality of the singular value decomposition for inductive networks                                                                                                    | <b>59</b><br>59<br>60<br>60            |
| <b>10</b><br>10.1<br>10.2                                                                                                    | Field Plotting<br>Volumes<br>Planes                                                                                                    | 63<br>63<br>64                         |
| <b>11</b><br>11.1<br>11.2                                                                                                    | Command Line Parameters<br>InductEx command line paramters<br>Extra command line parameters to ΠH and Gmsh                                                                                                    | 65<br>65<br>67                         |
| 12                                                                                                    | Exit Codes                                                                                                    | 69                                     |
| 11                                                                                                    | Culculation examples                                                                                                    |                                        |

## Calculation Examples

| 13   | Inductance calculation              | 75  |
|------|-------------------------------------|-----|
| 13.1 | Microstrip                          | 75  |
| 13.2 | Washer                              | 80  |
| 13.3 | Coplanar waveguide                  | 85  |
| 13.4 | SQUID with mutual inductance        | 89  |
| 13.5 | RSFQ DC-SFQ circuit inductance      | 91  |
| 13.6 | RSFQ DC-SFQ circuit with resistance | 96  |
| 13.7 | RSFQ SFQ-DC circuit with CUT layer  | 103 |

| 13.8  | AQFP buffer circuit with mutual inductance                        | 108 |
|-------|-------------------------------------------------------------------|-----|
| 13.9  | Circuit in planarized multilayer process with ground and skyplane | 114 |
| 13.10 | Weak coupling between coplanar input line an qubit structure      | 119 |
| 14    | Capacitance calculation                                           | 121 |
| 14.1  | Parallel plates                                                   | 121 |
| 14.2  | Multiple lines above ground plane with multiple dielectric layers | 123 |
| 15    | Impedance extraction                                              | 127 |
| 15.1  | Characteristic impedance of superconductor microstrip             | 127 |
| 15.2  | Characteristic impedance of stripline                             | 130 |
| 15.3  | S-parameters of microstrip filter                                 | 133 |
| 15.4  | S-parameters of microstrip filter with multilayer dielectrics     | 137 |
| 15.5  | S-parameters of coplanar interdigital filter                      | 140 |
| 16    | Compact Model Extraction                                          | 143 |
| 16.1  | Flux trapping analysis                                            | 143 |
| 17    | Fields and current distribution                                   | 147 |
| 17.1  | Magnetic field caused by current in a rectangular loop            | 147 |
| 17.2  | Coupling of external field to coils with mu-metal shields         | 152 |
| 18    | Package Modelling                                                 | 157 |
| 18.1  | Chip-to-chip wire bonds                                           | 157 |
| 18.2  | Chip-to-chip solder bumps                                         | 161 |
| 19    | SQUID analysis                                                    | 163 |
| 19.1  | Single-turn direct-coupled SQUID                                  | 163 |
|       | Bibliography                                                      | 171 |
|       | Index                                                             | 173 |

# InductEx

| 1  |                                     | 11 |
|----|-------------------------------------|----|
| 2  | Installing InductEx                 | 13 |
| 3  | Layer Definition File               | 17 |
| 4  | Layout Input                        | 27 |
| 5  | Circuit Netlist                     | 39 |
| 6  | Ports                               | 43 |
| 7  | Off-Chip Structures                 | 47 |
| 8  | Calculation and Extraction Commands | 55 |
| 9  | Output Files                        | 59 |
| 10 | Field Plotting                      | 63 |
| 11 | Command Line Parameters             | 65 |
| 12 | Exit Codes                          | 69 |
|    |                                     |    |

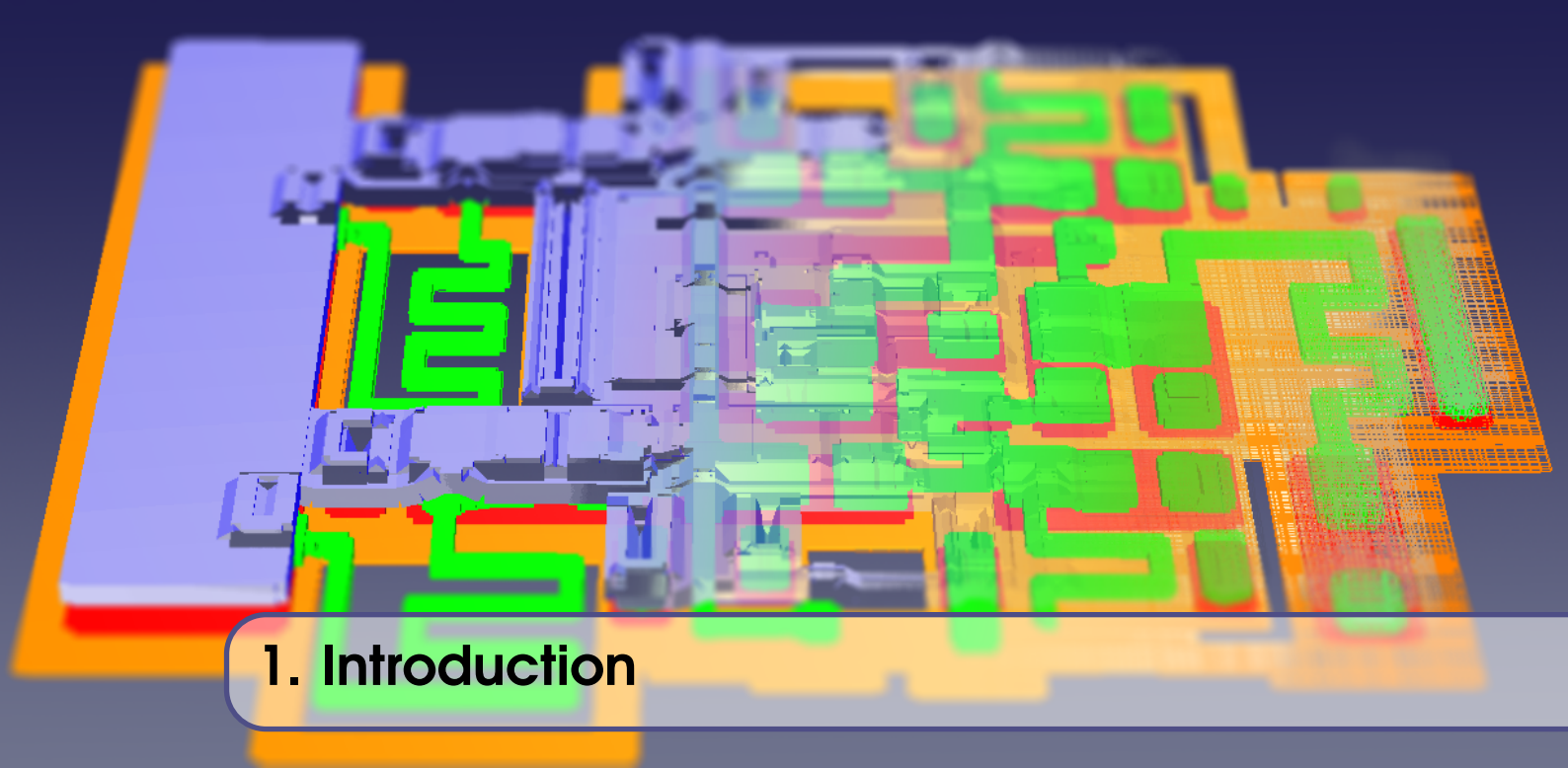

#### 1.1 A Note on Modelling

Before you read any further, or do any experiments, take note:

Numerical calculations are only as reliable as the models used to obtain them. No solution is absolutely correct – some are just better than others. You are strongly advised not to put too much trust in a calculation result until you are familiar with modelling and interpreting results and have verified one of your own extractions against a known measurement result for a similar structure.

If you have limited experience in modelling layouts for parameter extraction, please study the examples described in this manual carefully before you attempt to do your own extractions. A simple modelling mistake (such as inverting the polarity of a port on a layout or making a connection mistake in a circuit netlist) can lead to wildly inaccurate solutions.

*InductEx* warns about possible modelling errors. It is helpful to know how to interpret those warnings to identify mistakes.

#### 1.2 History

InductEx [1-5] was developed to enable VLSI circuit designers to extract the inductance of complex 3D structures in superconducting integrated circuits, but also supports normal conductivity and the calculation of inductance in simpler structures such as SQUID loops or wires. Current distribution in, and magnetic fields in and around conductors can also be computed. Although early versions were focused on inductive substructures, *InductEx* is now aimed at full-gate extraction [5] and analyses that determine external magnetic field and trapped flux [6–8] coupling to circuit inductance.

*InductEx* also supports capacitance, impedance and S-parameter calculations for superconductor and normal conductor integrated circuit and printed circuit board layouts.

*InductEx* functions well as a stand-alone command line programme that accepts GDSII input files created by any layout software, but was carefully designed to be integrated with CAD software through its own, more powerful IXI interface.

InductEx is a powerful tool for geometry processing, modelling and segmentation of integrated

circuit layout structures and the solution of inductive or capacitive networks. For inductance calculation, *InductEx* uses numerical engines to calculate current distribution in layout structures, from which inductance and coupling is determined. *InductEx* uses its own numerical solver, *TetraHenry* [9], a purpose-built magnetoquasistatic, electroquasistic, EMQS and full-wave solver.

Your use of *InductEx* is subject to the licence terms made available on the SUN Magnetics website (www.sun-magnetics.com) and included with every installation file.

Part of the design philosophy behind *InductEx* is easy integration into an EDA tool chain. *InductEx* thus slots well into the Synopsys design environment, for which it is actively maintained.

*InductEx* also interfaces well with LayoutEditor and Klayout, can be used with XIC, and with the correct script files it works directly from Cadence Virtuoso.

Finally, *InductEx* was developed to allow inductance extraction of complete circuit cells. The intention is to allow users to work directly on "ready-for-fabrication" cells without the need to alter layouts during modelling. To this end, *InductEx* supports auxiliary layers and operators, and cells that pass extraction may be sent for fabrication without the need to strip out modelling text or objects.

## 2. Installing InductEx

#### 2.1 Microsoft Windows

Download the install file for Windows from the SUN Magnetics website (www.sun-magnetics.com), open the file and follow the instructions. You will be asked to select an install directory ([AppDir]). The installer automatically adds the directory for the *InductEx* executables (or binaries) ([Appdir]\bin) to the path. The default licence directory, ([AppDir]\licenses\), is added to the system environment variable IXLICDIR, and the licence directory is created during install. However, you need to place the licence file in this directory yourself.

In some cases the installer does not add the directory for the *InductEx* binaries to the path. You then have to add it to the path manually. If, for example, your install directory is c:\utils\InductEx, you can (permanently) set the path in MS Windows from the command prompt with:

```
Setx path '%path%;c:\utils\inductex\bin'
```

The install directory can also be added to the path by selecting *Advanced System Settings* from the *Control Panel*, opening the *Advanced* tab and clicking on *Environment Variables*. You can alter the system environment variable for the licence file in the same way (see Fig. 2.1). The installer sets IXLICDIR as a system environment variable. Under Windows 11 you may need to declare this as a user environment variable.

After installation, the uninstall shortcut and user manual can be found under "*InductEx*" in the Windows Start Menu.

*InductEx* is executed directly from the command prompt. You have to run the command prompt application as administrator to enable the licence directory environment variable and the correct path.

#### 2.2 Linux

*InductEx* and its auxiliary tools are packaged in a tar.xz zipped tarball distribution file. Unpack it to the directory of your choice.

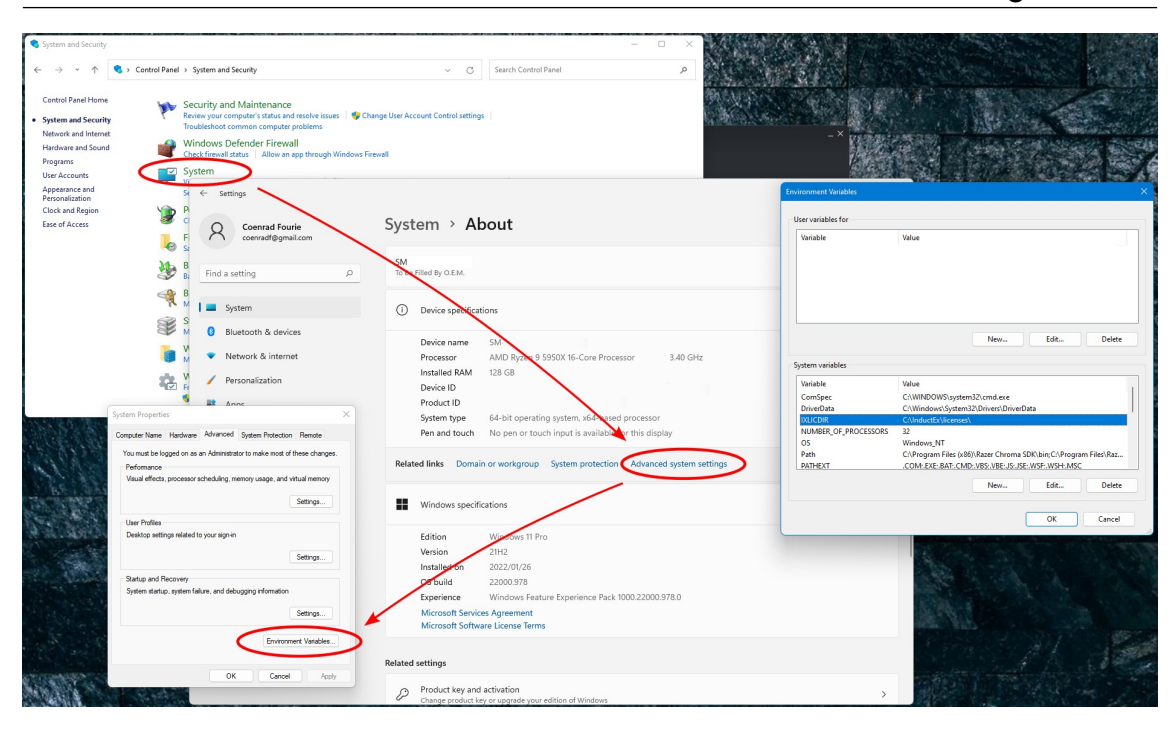

Figure 2.1: Setting system environment variables in Windows 11. Add the user environment variable manually if needed.

The *InductEx* Linux 64-bit distribution contains tools that are built on the latest version of Ubuntu and works for Linux kernel 3.

#### 2.3 macOS

14

For macOS, *InductEx* and its auxiliary tools are packaged in a zip file. The preferred location for the binary files is in /opt/local/bin.

If *InductEx* is not accessible from the terminal, it may be that the path does not include the location of the binaries.

Verify the path environment variable with:

Echo \$PATH

The binaries directory can be added to the path with:

Export PATH=\$PATH:~/opt/local/bin

If you use MacPorts and execution of the *TTH* engine fails due to a symbol binding or symbol not found error, installation of cctools and gcc10 should resolve the issue:

sudo port install cctools
sudo port install gcc10

*InductEx* and its components are not yet signed with an Apple developer ID, and you will be warned about their execution. If the binaries are not executable, each can be made so:

sudo chmod 777 /opt/local/bin/inductex

sudo chmod 777 /opt/local/bin/tth

etc.

Now open the directory /opt/local/bin in Finder and select to open each of the binaries (inductex and tth) with Terminal. After you accept, *InductEx* will execute normally in Terminal from any other directory.

#### 2.4 Licence File

*InductEx* requires the presence of a valid licence file to execute. This file is always called ix\_license.txt, and is issued by the *InductEx* team upon submission of a system identification file, IX\_sysID.txt.

If InductEx cannot find a licence file, it calculates a system identification number and writes this to file IX\_sysID.txt in the same directory. The InductEx team then uses this ID to generate a licence key unique to your computer system. The licence file, ix\_license.txt, must be placed where InductEx can find it. Under MS Windows, it can be in any directory, provided that the directory is identified with the environment variable IXLICDIR. The default install setup sets IXLICDIR = c:\InductEx\licenses.

Under Linux and Mac OS X, the licence file must be placed in the directory

/usr/local/share/inductex/licenses/ix\_license.txt. You will need root privileges to create the licence directory and copy the license file here. Also note that you will at least need read permission for world users, which can be checked with ls -l and set with chmod.

It is possible to override the IXLICDIR environment variable under MS Windows, or the default directory under Linux and Mac OS X by directly specifying the location of the licence file in the parameter string when *InductEx* is executed. This is done with the "-L" switch. Some examples are:

```
inductex someexample.ixi -L c:\mydocs\licenses\ix_license.txt
inductex anotherexample.ixi -L "c:\name with spaces\ix_license.txt"
```

#### 2.5 Required third party software - Gmsh

For tetrahedral meshes used with the *TetraHenry* engine, the 3rd party open source meshing tool Gmsh [10] must be used, unless you have access to another mesher that outputs files in the .msh format used by Gmsh.

Gmsh is available from www.gmsh.info for Windows, Linux and macos, and the binary is included with the *InductEx* installation files for Windows and Linux.

It is possible and advisable to place the Gmsh executable with the *InductEx* executables for Windows and Linux.

#### 2.5.1 Centos

Under Centos, in the terminal, make sure that pip is installed, or add it with

sudo yum install python3 python3-pip

Now install Gmsh with:

pip3 install gmsh --user

If the Gmsh binary shipped with the InductEx install files is used, Centos 7 and older could fail to execute Gmsh due to a missing Gmsh dependency, libGLU.so.1. To resolve this, install libGLU

with:

sudo yum install libGLU

#### 2.5.2 macOS

In macos, download the latest installation as a disk image (.dmg) and mount the image (open the .dmg file with DiskImageMounter). The Gmsh binary can be located in the Gmsh.app package as shown in Fig. 2.2.

Now drag the Gmsh app to the Applications folder (in the top left corner of Fig. 2.2).

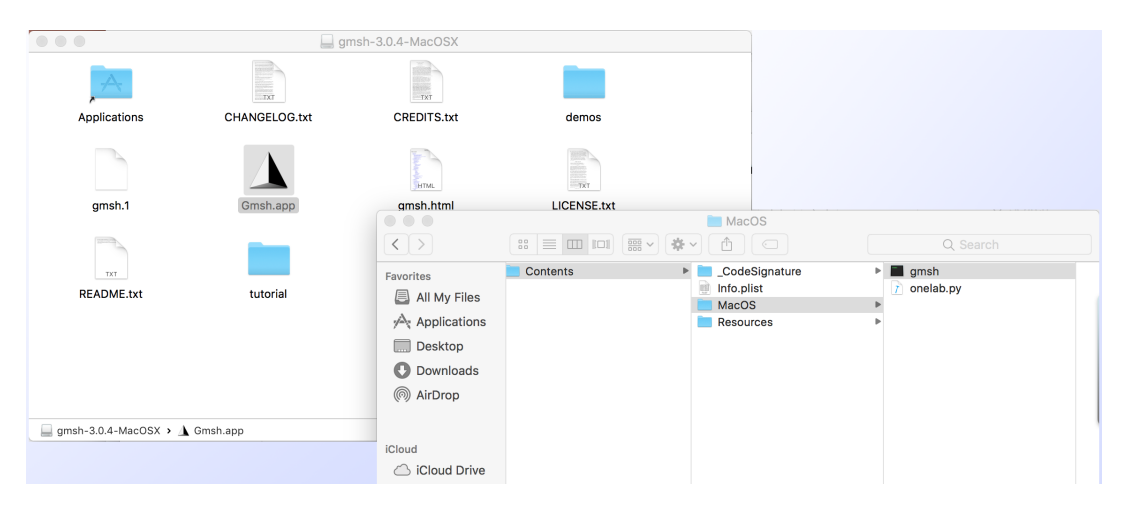

Figure 2.2: Locating the Gmsh binary in the Gmsh.app package under macOS.

After this, Gmsh will be visible to *InductEx*. You can test if this step is successful by opening Terminal and running:

/Applications/Gmsh.app/Contents/MacOS/gmsh

Gmsh should open in GUI mode.

# 3. Layer Definition File

#### 3.1 Use of the Layer Definition File

*InductEx* is primarily aimed at layer-based devices such as integrated circuit dies or printed circuit board structures (or a combination of these), which are usually defined as a set of layer mask layouts.

The layer definition file describes to *InductEx* how a layout drawing (which is essentially a set of disconnected two-dimensional objects) should be modelled in three dimensions with the correct layer sequence and connections. As such, it describes the fabrication process, with the important caveat that the **description is focused on creating numerical models that have the same geometry as fabricated circuit structures** but may differ (substantially) from the actual fabrication sequence.

The layer definition file is thus also referred to as the process file or the technology file.

Without the layer definition file, *InductEx* has no information with which to build a threedimensional calculation model from a layer-based two-dimensional layout.

The layer definition file controls or configures *InductEx* by defining both the modelling and process technology parameters used to build extraction models.

**Modelling parameters** are not derived from the actual fabrication process. These parameters merely control segment size, ground plane modelling, optional segment blanking, etc.

**Process technology parameters** describe the actual layers in terms of model construction order (which is not necessarily the same as the fabrication order), dimensions, mask-to-wafer bias and physical parameters such as penetration depth.

During model construction, every layout input file must be assigned a corresponding layer definition file.

Standard layer definition files for superconductor integrated circuit processes of which the design rules are in the public domain are available on the SUN Magnetics website.

Layer definition files for some other processes are available to registered users.

#### 3.2 File structure

#### 3.2.1 Control blocks

The layer definition file (LDF) contains a parameter block, layer definitions and optional operator definitions.

The global parameters, as defined in section 3.2.3, are defined inside a control block starting with

\$Parameters

and ending with

\$End

Parameter entry is described in section 3.2.2. Every layer has to be defined as well. Layers are defined in control blocks starting with

\$Layer

and ending with

#### \$End

The layer parameters with default values and functionality are listed in section 3.2.4.

Apart from parameter and layer definitions, *InductEx* allows the user to define specific operators that may be added to layouts to control modelling. These operators, if used effectively, can reduce segment count and solution time, but need to be used with care. Operator parameters are listed in section 3.2.5.

Every operator has to be defined in the layer definition file. Operator control blocks start with

\$Operator

and end with

\$End

#### 3.2.2 LDF parameter entry

Global or layer parameters, or parameters for operators and constructors, are entered in the format

parametername = value

The value can be an integer or floating point number, a string (with no spaces), a boolean value (TRUE or FALSE), or an array of entries. When value is an array, the array entries are separated by spaces and the array is enclosed in square brackets, for example:

LayerADD =  $[10 \ 15 \ 22]$ 

#### 3.2.3 LDF global parameters

#### **AbsMin** (*Floating point; Default = 0.01*)

Sets the radius of a test sphere around a current density node within which it is mapped to a geometry node when filaments (cuboid meshes) are used. The value must **not** be zero).

#### **BlankAllCutsGP** (*Boolean; Default* = FALSE)

If TRUE, BlankAllLayer also blanks the ground plane.

#### BlankAllLayer (Integer)

Sets the optional global blanking layer number. No objects or parts of objects falling within blanking layer objects are segmented, which allows user-defined model trimming.

#### BlankXLayer (Integer)

Sets the optional *x*-direction blanking layer number. Any objects or parts of objects falling within *x*-blanking layer objects are only segmented in the *y* direction. Applicable to cuboid filament meshes only.

#### BlankYLayer (Integer)

Sets the optional *y*-direction blanking layer number. Any objects or parts of objects falling within *y*-blanking layer objects are only segmented in the *x* direction. Applicable to cuboid filament meshes only.

#### ChipEdgeLayer (Integer)

Sets the optional chip edge layer number. A chip edge is determined from the outer edges of the union of all objects on this layer, and is used to delimit dielectric boundary layers and build chip edges for chip-scale extraction.

#### **CropGP** (*Boolean; Default* = TRUE)

Boolean value to indicate that negative mask ground planes should be cropped to within GPOverHang of the union of all non-ground plane structures (this reduces unnecessary segments). It does not affect positive mask ground planes.

#### **DataTypeNotZero** (*Boolean; Default* = FALSE)

If TRUE, GDSII objects with DataType <> 0 are also accepted for model building.

#### **DecimationDistance** (*Floating point*; *Default* = *Units*/100)

Sets the Hausdorff distance (or epsilon), in Units, used by the Ramer-Douglas-Peucker polygon boundary decimation algorithm if PolyDecimation is TRUE.

#### **DielectricMeshSize** (*Floating point*; *Default* = *SegmentSize*)

Sets the maximum triangle sidelength for mesh elements in a dielectric-dielectric interface layer (for capacitance calculation).

#### **DielectricOverhang** (*Floating point*; *Default* = *GPOverHang*)

Sets the distance in Units between the edge of any object and the edge of a rectangular plane that describes the outline of a meshed dielectric interface plane (for capacitance calculation).

#### **EpsilonR** (*Floating point; Default = 1*)

Optional parameter that defines the relative dielectric constant, or relative permittivity, of isolation layers.

#### **EpsilonRAbove** (*Floating point; Default = 1*)

Optional parameter that defines the relative dielectric constant, or relative permittivity, of the global environment above the last manufactured layer on the wafer and outside of the chip edge. The default is 1 for free space.

#### **EpsilonRBelow** (*Floating point*; *Default* = 11.7)

Optional parameter that defines the relative dielectric constant, or relative permittivity, of the global environment below the lowest layer on the wafer (essentially the substrate). The default is 11.7 for silicon at 300 K.

#### ExtractBoundLayer (Integer)

Sets the optional extraction boundary layer (according to its GDS layer number). If a polygon

exists on this layer, all other layout objects will be clipped to its boundaries to limit the size of an extraction model.

#### **FieldCageScale** (*Floating point*; *Default* = 2.0)

Sets the scaling of the cuboid cage around a meshed model in which electric or magnetic field is calculated for visualisation purposes. The longest dimension of the meshed model in any Cartesian axis is designated unity, and the minimum scaling value that *InductEx* accepts is 1.1.

#### **FieldCageZScale** (*Floating point*; *Default* = 1.0)

Sets the *z*-axis scaling of the cuboid cage around a meshed model in which electric or magnetic field is calculated for visualisation purposes. FieldCageScale is designated unity. The minimum scaling value that *InductEx* accepts is 0.01.

#### **FieldMeshSize** (*Floating point*; *Default* = 2.0)

Sets the size of mesh elements on the outside of the cubical field calculation cage in Units. **Frequency** (*Floating point; Default = 10E9*)

The frequency of the port excitation sources. For purely superconductive circuits at frequencies below the gap frequency, this does not influence the results. With resistive components, the frequency dependent skin depth affects current distribution in the normal conductors.

#### **GMSHMeshAlgorithm** (*Integer*; *Default* = 1)

Selects the 2D mesh algorithm for Gmsh when triangular meshes are used. Options are:

- 1 MeshAdapt.
- **2** Automatic.
- 5 Delaunay.
- 6 Frontal.
- 8 DelQuadA.

#### **GMSHMeshAlgorithm3D** (*Default* = 1)

Selects the 3D mesh algorithm for Gmsh when tetrahedral meshes are used. Options are:

- **1** Delaunay.
- 2 New Delaunay.
- 4 Frontal.
- 5 Frontal Delaunay.
- 6 Frontal Hex.
- **7** MMG3D.
- 9 R-Tree.

#### **GPLayer** (Integer)

Indicates the GDS layer number of the ground plane, which is used to fill negative-mask ground planes to the defined boundary.

#### **GPOverHang** (*Floating point*; *Default* = 2.5)

Sets the distance in Units between the edge of any object and the edge of the ground plane that is generated to cover the smallest necessary area beneath structures. A smaller value results in artificially higher calculation results. 2.5 is a good value for all processes, but 7.5 is recommended when lines crossing holes in the ground plane are investigated (the ground plane automatically wraps around holes). This parameter is disregarded for positive mask ground planes.

#### **GridSnapOn** (*Boolean*; *Default* = FALSE)

If TRUE, snaps all layout object vertices (after polygon union and bias adjustments) to a grid defined by SnapSize.

#### **HFilaments** (*Integer*; *Default* = 1)

The global value for the number of height filaments into which segments are divided. Can be overrided per layer. Applicable to cuboid filament meshes only.

**Lambda** (*Floating point*; *Default* = 0.09)

Global value for London penetration depth. Can be overrided per layer. If Lambda is defined for a layer, Sigma and MuR are ignored.

**Lambda0** (*Floating point*; *Default* = 0.09)

Global value for the London penetration depth at 0 K if temperature is specified. Can be overrided per layer.

**LambdaFit** (*Floating point; Default = 4*)

Exponent for temperature dependent London penetration depth.

#### LastDieLayerOrder (Deprecated) (Integer)

Indicates the order of the last layer fabricated on the wafer. This is used to separate on-chip and off-chip layers when packaging, bonding and excitation coil structures are included in a model in versions before 7.0. From 7.0 up, off-chip layers are handled via multiple chip/process definitions.

```
PolyDecimation (Boolean; Default = TRUE)
```

If TRUE, decimates the boundary of a polygon with the Ramer-Douglas-Peucker algorithm to find a similar polygon with fewer points. The dissimilar distance is defined with DecimationDistance.

#### **ProcessHasGroundPlane** (*Boolean; Default* = TRUE)

Boolean value to indicate ground plane in process. Usually only FALSE for monolayer HTS circuits.

#### **Relief** (*Boolean; Default* = TRUE)

If FALSE, *InductEx* does not adjust mesh elements for tetrahedral and triangular meshes to reflect relief of structures overlapping other structures in unplanarised layers below.

#### **ResZero** (*Floating point*; *Default* = 1*E*-3)

Sets the smallest calculated resistance value printed to the output – below this the resistance is considered zero and an element is considered to be purely inductive.

#### **SegmentSize** (*Floating point*; *Default* = 1.0)

Sets the maximum side length any segment in Units. Larger values speed up calculations but cause higher inductance results. Always compare calculations against a known result after you adjust SegmentSize. (Replaces old parameter "GapMax").

#### **SheetCurrents** (*Boolean*; *Default* = TRUE)

Boolean value to set the use of sheet current models in conducting planar structures when *TetraHenry* is used. Set FALSE to model plane structures as volumes rather than sheets.

#### **Sigma** (*Floating point*; *Default* = 10)

Bulk conductivity of resistive layers (global). Calculated as the inverse of resistance per square times layer thickness for thin films, and expressed as  $\Omega^{-1}$ Units<sup>-1</sup>. For example, if unit size is in µm, and layer thickness is 80 nm, a conductivity of  $10/(\Omega \mu m)$  equals a sheet resistance of  $1.25 \Omega/\Box$ .

```
SnapSize (Floating point; Default = AbsMin)
```

Sets the grid size to which object vertices are snapped if GridSnapOn is TRUE.

**SubstrateThickness** (*Floating point; Default = 50*)

Sets the thickness of the substrate layer in Units, used for dielectric boundary modelling. **TerminalInRange** (*Floating point*; *Default* = 1)

Sets the distance (in Units) from the rectangular boundary around any terminal object within which a text label will be accepted as "linked" to that object.

#### TermLayer (Integer)

Indicates the GDS layer number of the layer on which terminals are drawn.

#### **TC** (*Floating point; Default = 9.2*)

Global critical temperature in kelvins for transition to superconductivity. Can be overrided

per layer.

**Temperature** (*Floating point*)

Global temperature. The default is not set. If temperature is defined, all London penetration depth values are calculated from  $\lambda(T) = \lambda(0)[1 - (T/T_c)^P]^{(-1/2)}$ , where P is the defined by LambdaFit.

TextLayer (Integer)

Sets the text layer (according to its GDS layer number).

**UnitI** (*Floating point*; *Default* = 1.0)

Sets a unit size in Ampere to which all current results are normalized. Current results are divided by the value of UnitI after calculation.

**UnitL** (*Floating point*; *Default* = 1.0)

Sets a unit size in Henry to which all inductance (self and mutual) results are normalized. Inductance results are divided by the value of UnitL after calculation. As an example, inductance results can be normalized to PSCAN dimensionless units by setting UnitL = 2.64E-12. If UnitL = 1E-6, then results are displayed in  $\mu$ H, while UnitL = 1E-12 leads to results in pH.

**UnitR** (*Floating point; Default = 1.0*)

Sets a unit size in Ohm to which all resistance results are normalized. Resistance results are divided by the value of UnitR after calculation.

**Units** (*Floating point; Default = 1E-6*)

The unit size in meters in the layer definition file. The default is  $1 \, \mu m$ .

**VirtualGap** (*Floating point*; *Default* = 0.2\*SegmentSize)

Size of the gap cut by a virtual cut terminal when cuboid filaments are used. The default is SegmentSize since version 5.06. It was fixed at AbsMin in earlier versions.

#### 3.2.4 LDF layer parameters

```
Bias (Floating point; Default = 0)
```

Defines the mask-wafer offset for the layer. The value is added to the boundaries of any object on the layer (positive values "grow" the object, while negative values "shrink" the object). For processes with zero mask-wafer offset, Bias is still available as a calibration parameter to fit extractions to measurements. Bias is not supported when tetrahedral modelling and the *TetraHenry* engine is used.

```
DecimationDistance (Floating point; Default = Units/100)
```

Sets the Hausdorff distance (or epsilon), in Units, used by the Ramer-Douglas-Peucker polygon boundary decimation algorithm for this layer if PolyDecimation is TRUE.

```
EpsilonR (Floating point; Default = 4.6)
```

Defines the relative dielectric constant, or relative permittivity.

Filmtype (Character)

Sets the film type of the layer. The options are:

A Auxiliary layer.

C Cut layer (everything underneath ablated away).

I Isolation layer.

- **N** Normal (resistive) layer that is not segmented (used for instance for superconductive circuits where only inductance is extracted, and resistive components should be ignored during calculation).
- **R** Resistive layer that is segmented.
- S Superconducting layer.

#### **HFilaments** (*Integer*; *Default* = *Global HFilaments*)

Sets the number of height filaments into which segments on this layer will be divided when

cuboid filament meshing is used. This is only applied to superconductive layers. More filaments result in exponentially longer calculation times, but it is suggested that this value is set to 2 if a layer is thicker than 1.5 times the penetration depth, and to 3 if a layer is thicker than 2.5 times the penetration depth. For known superconductor thin-film processes it is of no benefit to exceed 3.

#### **IDensity** (*Floating point*)

Optional parameter that sets the current density of a superconductive Josephson junction layer. This is multiplied by the area of objects in the layer if it exists between the terminals of a port to give junction critical current. This parameter can be used in other processes to yield any linear relationship to the area of a layout object of interest.

#### **IsGP** (*Boolean; Default* = FALSE)

Used for auxiliary ground planes in processes with multiple ground plane layers. When set to TRUE, this layer is cropped similarly to the main ground plane if the global parameter CropGP is TRUE, while metal layers below and above cast shadows on this layer.

#### **Lambda** (*Floating point*; *Default* = *Global Lambda*)

Optional parameter that defines the London penetration depth of the layer. If undefined, the global value is used.

#### **Lambda0** (*Floating point*; *Default* = *Global Lambda0*)

Optional parameter that defines the London penetration depth of the layer at 0 K. If undefined, the global value is used.

#### **LambdaFit** (*Floating point*; *Default* = *Global LambdaFit*)

Optional parameter that defines the London penetration depth of the layer at 0 K. If undefined, the global value is used.

#### **LayerAdd** (*Array of Integer*)

GDS/layer number of any other layer to be added to this layer<sup>1</sup>. Useful for layer operations. **LayerSub** (*Array of Integer*)

GDS/layer number of any other layer to be subtracted from this layer. Useful for layer operations.

#### Mask (Default = 0)

Sets the mask polarity of the layer. The options are:

- **1** Positive layer (deposited where objects are defined). Normally all superconductive and resistive layers.
- **0** Layer does not contribute to the vertical height of the wafer typically used to define auxiliary or operational layers.
- -1 Negative layer (etched away where objects are defined). Normally all isolation and anodization layers, and only effective on metal layers designated as ground planes.
- -2 Reserved for the blanking layer.
- -3 Reserved for the blanking layer.
- -4 Reserved for the terminal layer.

```
\mathbf{MuR} \ (Default = 1)
```

Optional parameter that defines the relative permeability of a normal metal layer (ignored for superconducting layers). The default is 1 for free space.

Name (*String*)

This parameter is required and sets the name of the layer for terminal label definitions. The name is also applied to output files for visualization.

#### Number (Integer)

This parameter is required, and sets the layer number associated with this layer (which coincides with the GDSII layer number if GDSII input is used). Since version 4.26, this

<sup>&</sup>lt;sup>1</sup>Layer addition and subtraction precedence is: 1 – LayerAdd; 2 – LayerSub.

number can range from 0 - 255.

#### **Order** (*Integer*)

Required parameter with integer value 0 or higher that sets the construction order of the wafer. The lowest order layer is processed first and the rest in sequence of increasing order. The order numbers do not have to be sequential. Different layers cannot share the same order.

#### **PlanarModel** (*Integer*; *Default* = 0)

Sets the planarization model applied to this layer. The options are:

- **0** No planarization.
- 1 Full planarization up to last layer before this one. If set to 1 for an isolation layer directly below a metal layer, it creates depressions at vias through this isolation layer. This implements the complemented caldera planarization method used by AIST for the ADP process [11]. If set to 1 for a metal layer, vias to lower layers will be of the stud type.
- 2 (and higher) Reserved for future models.

#### **SegmentSize** (*Floating point*; *Default* = *Global SegmentSize*)

Optional parameter that sets the maximum x and y dimensions of any segment in Units (see the description under global parameters in section 3.2.3 for more detail). If undefined, the global value is used.

#### **Shadows** (*Boolean*; *Default* = FALSE)

If TRUE, enables shadow casting of the outlines of other metal layers to this layer. If undefined, the value of IsGP is used.

#### SheetCurrents (Boolean; Default = Global SheetCurrent)

Optional boolean parameter to set the use of sheet current models in the layer when *Tetra-Henry* is used.

#### **Sigma** (*Floating point*; *Default* = *Global Sigma*)

Optional parameter that defines the bulk conductivity of a layer (see the description under global parameters in section 3.2.3 for more detail). If undefined, the global value is used.

#### **TC** (*Floating point; Default = Global TC*)

Optional parameter to define critical temperature in kelvins for transition to superconductivity. See the description under global parameters in section 3.2.3 for more detail. If undefined, the global value is used.

#### **Temperature** (*Floating point*; *Default* = *Global T*)

Optional layer temperature. See the description under global parameters in section 3.2.3 for more detail. If undefined, the global value is used.

#### Thickness

Required parameter that defines layer thickness in Units.

#### **ViaBypass** (*Boolean*; *Default* = FALSE)

When set to true for a conductive layer of mask type -1 or +1, via etching through an isolation layer directly above this layer will continue to the isolation layer directly below this layer if no conductive object is in the way.

#### 3.2.5 LDF operators

#### LayersConnect (Array of Integer)

Creates a list of GDS layer numbers (separated by space or TAB characters) of layers on which nodes should be electrically connected by the operator.

#### LayersRemove (Array of Integer)

Creates a list of GDS layer numbers (separated by space or TAB characters) of layers on which objects should be removed by the operator.

#### LayersTransform (Array of Integer)

Creates a list of GDS layer numbers (separated by space or TAB characters) of layers on

which objects should be transformed by the operator.

#### Name

This parameter is required, and sets the name of the operator as it is used in text labels on layouts.

**Type** (*Default* = *UD*)

Sets the operator type. The options are:

- EC Electrical connection Connects nodes on the layers defined in LayersConnect electrically (without segments), and removes objects in layers defined by LayersRemove within which operator text labels fall. Electrical connections are only made between nodes falling inside the polygon with smallest area in any of the layers defined by LayersRemove.
- **LD** Layer delete Removes all objects in layers defined by LayersRemove. Useful to get rid of excess structures, such as multiple ground planes when these do not influence extraction results.
- **MR** Make rectangle Changes all polygons in the layers defined by LayersRem and within which the operator text label falls to rectangles.
- **OD** Object delete Removes objects in layers defined by LayersRemove within which operator text labels fall. Useful to get rid of excess structures, such as multiple ground planes when these do not influence extraction results.
- **UD** Undefined does nothing

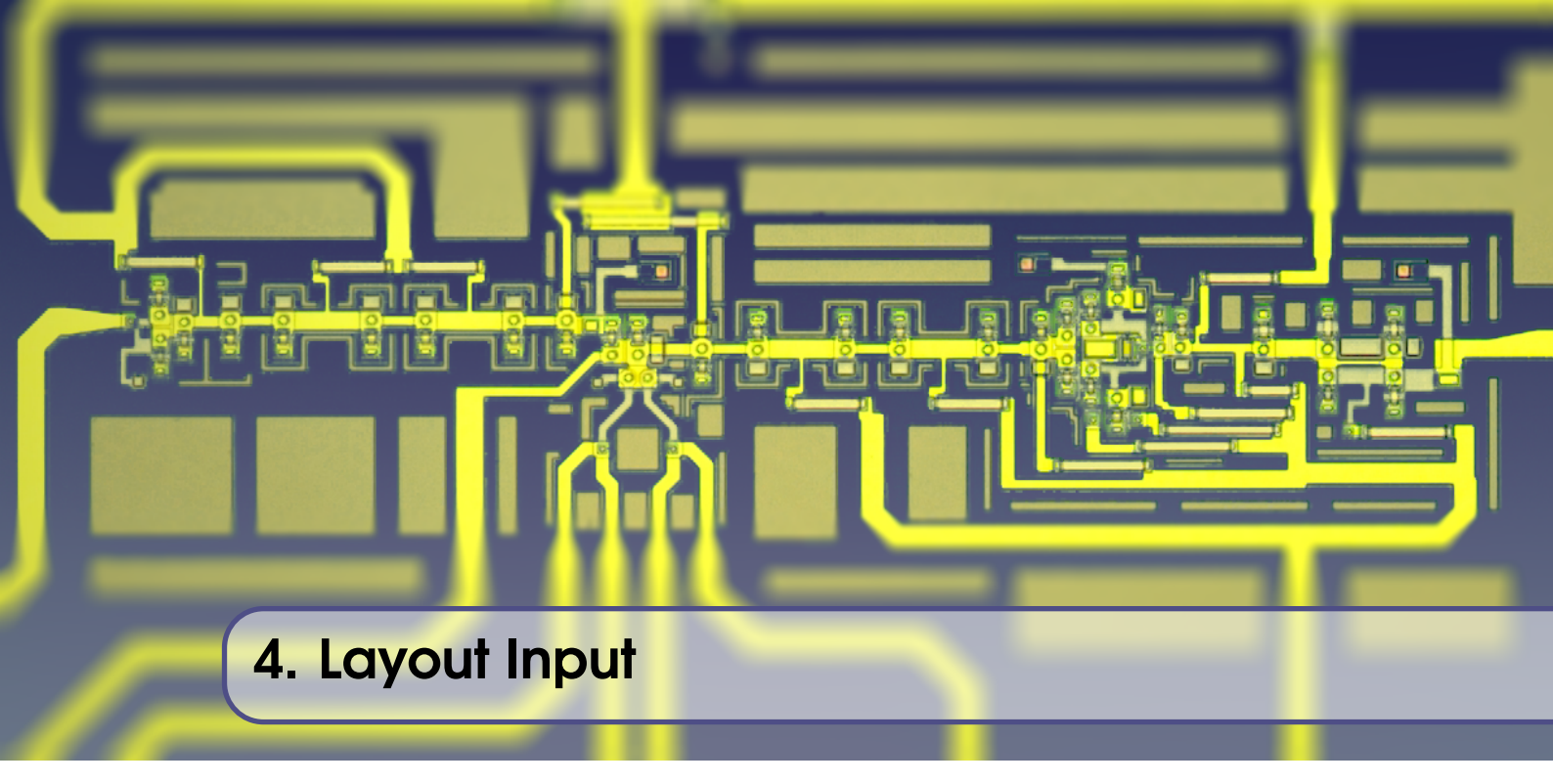

*InductEx* was originally developed to processes structures in the GDSII stream file format (more commonly referred to just by the file extension GDS). This is an industry standard binary format, and most layout tools can convert layouts to GDS. This format is still useful for layout entry, although more functionality is available with the *InductEx*-specific IXI input file format.

#### 4.1 The IXI file format

#### 4.1.1 IXI description

The IXI input file format is text based and human readable. It was developed to allow an easy interface from Cadence Virtuoso while maintaining readability, but has evolved to allow more complicated geometry read-in that what is possible with GDS files.

The legacy IXI format uses a flat hierarchy with a limited object set, and was deprecated with the release of *InductEx* v6. Legacy files can still be processed if *InductEx* is called with the -leg switch.

The IXI file has evolved for *InductEx* v.7 so that it can now represent more than just a die layout, but also act as a project file that combines multiple layouts, external geometries, materials, wire bonds and bump bonds to model a complex multi-chip or chip-and-package environment.

Record identifiers in an IXI file are preceded by the \$ character, and record declarations are terminated with an \$End command.

The IXI input file is read in partially sequentially. A variable has to be declared before it is used, but materials and bond properties can be specified anywhere. The limitation arises from the ability of variables to be used in or referenced from other variables.

#### 4.1.2 IXI units

The IXI input file uses 1 m as the unit for any coordinate or dimension entry outside of a STRUCT record.

All coordinates inside STRUCT records are in Unit linked to the associated process technology file. The default unit is  $1 \,\mu m$ .

Rotation angles in the IXI input file are always specified in degrees.

#### 4.1.3 IXI records and fields

An IXI file consists of a collection of records, each with a number of fields and values. Some records can also contain other records. The records are:

Ball The definition of the ball geometry parameters for a ball-and-stitch wire bond.

The MeshSize field sets the mesh size of the ball. BallDiameter sets the centre diameter of the ball, while PadDiameter sets the diameter of the ball foot where it bonds to a pad. BallHeight sets the height of the ball from bad to wire joint. The top diameter is determined by the wire parameters. The field values represent the dimensions in metres, and are real-valued. The fields define the ball geometry as shown in Fig. 7.5.

The BallSegments field takes an integer value to set the number of segment rings between the ball foot and the top of the ball.

The Name field takes a text string. This is the name by which the Ball record is referenced in the WireBondSetup record.

\$BALL

BallDiameter real value or expression BallHeight real value or expression BallSegments integer MeshSize real value or expression Name "text" PadDiameter real value or expression

\$END

**Bump** The declaration of a bump bond for a flip chip interconnect.

The BondSetup field references the name of the BumpSetup record that defines the bump parameters.

The StartPin and EndPin fields identify the start and end pins for the bump bond. The pins must be on different dice, each imported with Die and with one die flipped 180 degrees around the *x* or *y* axis. If pin locations are not aligned in the *z*-direction, the bump centre is placed at the midpoint of the *x* and *y* coordinates of the start and end pins. The pin names are specified in the field value as *diename.pinname*.

\$BUMP

BondSetup "text" EndPin "text.text" StartPin "text.text"

\$END

BumpSetup The definition of the bump bond parameters for flip chip interconnects.

The MeshSize field sets the mesh size of the bump bond structure. Diameter sets the centre diameter of the bump, while PadDiameter sets the diameter of the bump foot on either end where it bonds to a pad. The field values represent the dimensions in metres, and are real-valued.

CircumferenceSections sets the number of segments around the circumference of the bump.

LengthSections sets the number of segment rings between the bump lower and upper contact surface of the bump.

The Name field takes a text string. This is the name by which the BumpSetup record is referenced in the Bump record.

\$BUMPSETUP

CircumferenceSections integer

```
Diameter real value or expression
LengthSections integer
Material "text"
MeshSize real value or expression
Name "text"
PadDiameter real value or expression
```

\$END

**Die** A layout in GDSII or IXI format for importation as a separate die into the layout model. The die must have an associated layer definition file to define the process. Any number of dice can be imported, as long as they do not overlap during model building.

The Layout field takes a text string that specifies the name (and path, if needed) of the layout input file, which can be of type GDS or IXI.

The Name field takes a text string. This is the name by which the Die record is referenced when a wire bond or bump bond is declared in a Bump record or WireBond record.

The Process field takes a text string that specifies the name (and path, if needed) of the layer definition file that describes the fabrication process for the die.

The Rotate and Translate fields each take a single real-valued coordinate triple as value. Coordinate triples are placed in parentheses and read from consecutive lines (one triple per line), so that the coordinates are on new lines. If more than one coordinate triple is specified for these fields, only the last is used. Objects on the die are rotated and translated as specified by the Rotate and Translate fields.

Translation coordinates are specified in metres and rotation angles are in degrees using the right-hand rule. Rotation is applied strictly around the *x*-axis, then the *y*-axis and finally the *z*-axis. Note that three-dimensional rotation is not commutative, so that the order is important.

Labels to identify ports, fluxon positions and bond points can be specified in an optional port label file or included in the GDS layout.

\$DIE

```
Layout "text"
Name "text"
PortFile "text"
Process "text"
Rotate
(R_x, R_y, R_z)
Translate
(T_x, T_y, T_z)
$END
```

**FPlane** A 2D plane used for field calculations. The plane is defined as a rectangle between opposite corners  $(x_1, y_1)$  and  $(x_2, y_2)$  in the *xy* plane at z = 0 and then rotated and translated as specified. This record is called outside of a Struct record, so that all coordinates (position and translation) are in metres. Rotation angles are in degrees. *z*-axis coordinates in Coords are ignored.

The Coord, Rotate and Translate fields each take real-valued coordinate triples as values. Coordinate triples are placed in parentheses and read from consecutive lines (one triple per line), so that the coordinates are on new lines. Coord takes exactly two coordinate triples. If more are specified, only the first two are used. If fewer are specified, the field plane is discarded. For the Rotate and Translate fields, only the last coordinate triple is used if more than one is specified.

\$FPLANE

```
Coords

(x_1, y_1, 0)

(x_2, y_2, 0)

Rotate

(R_x, R_y, R_z)

Translate

(T_x, T_y, T_z)

$END
```

**Gds** A GDS layout file in GDSII format from which layout objects are imported into the main (primary) layout. The GDS record can only be used inside the main Struct record before any other objects are defined, because it rewrites the structure array. Other structures and objects can be defined after this importation. If multiple GDS files are specified, the last one will be imported. In this version of *InductEx*, rotation and translation of the imported layout objects from the GDS file are not supported.

Note that this record is not used to import an entire chip layout as part of a multi-chip model (that is done with Import), but rather to add layout objects to single layout. It is retained for legacy purposes, but application is severely limited.

\$GDS

Name "text"

\$END

**Import** A Gmsh geometry file for importation, with all dimensions in Unit metres (the default is 1 metre).

The Name field specifies the path and name of a .GEO file to import.

Upon read-in all point coordinates are multiplied with Scale (which is real-valued) and then rotated and translated as specified. Translation coordinates are specified in metres and rotation angles are in degrees using the right-hand rule and rotated strictly around the *x*-axis, then the *y*-axis and finally the *z*-axis.

MeshSize takes a real value and is specified in metres, but is optional. If it is declared, MeshSize sets the mesh size for all physical objects in the imported geometry file. If undeclared, the characteristic length (which determines mesh size) of every point in the geometry is retained, but adjusted for Unit and Scale.

Any number of terminals can be linked to a physical surface in the geometry file, each declared with a Terminal field, followed by two values (each a text string). The first value string is the terminal label, which should end in a "+" or "-" character to indicate terminal polarity. The second value string is the surface label that must match the name of a physical surface in the geometry file.

All structures must be declared as Physical records inside the Import record. Material properties are defined in separate Material records and linked inside the Physical records. There is no limit on the number of physical objects in an imported model.

\$IMPORT

MeshSize real value or expression Name "text" Rotate  $(R_x, R_y, R_z)$ Scale real value or expression Terminal "text" "text" Translate  $(T_x, T_y, T_z)$ Unit real value or expression \$PHYSICAL

... \$END \$END

Mask A mask object, defined outside of the main Struct record, that defines a mask area as a polygon. Masks are used to mask out the layer-linked segment size of objects and to enforce a specified mesh size over masked area. There is no limit on the number of masks defined. Where masks overlap, the last defined mask applies.

All dimensions in the Mask record are in Unit metres, as specified in the layer definition file of the process used for the layout. By default, Unit is  $1 \,\mu m$ .

MeshSize sets the mesh size for all nodes inside the mask.

The XY field takes two-dimensional coordinate pairs as values. Coordinates are real values or expressions. Coordinate pairs are placed in parentheses and read from consecutive lines (one pair per line). There is no limit to the number of coordinate pairs.

\$MASK

MeshSize real value or expression XY  $(x_1, y_1)$  $(x_2, y_2)$ ...  $(x_N, y_N)$ 

\$END

**Material** A material record that defines material parameters for a physical structure. Multiple physical structures can reference the same material.

The Name field takes a text string. This is the name by which the Material record is referenced when material is assigned in a Physical record.

The EpsRIn, Lambda, MuR and Sigma fields take real values or expressions.

EpsRIn is the relative permittivity or dielectric constant.

Lambda is the London penetration depth in metres.

MuR is the relative permeability.

Sigma is the bulk conductivity in  $\Omega m$  or S/m.

\$MATERIAL

EpsRIn real value or expression Lambda real value or expression MuR real value or expression Name "text" Sigma real value or expression \$END

**ParamString** A parameter string that may span multiple lines:

\$PARAMSTRING text string that may span several lines

\$End

**Path** A path or wire. A Path record is only processed if it is defined inside a Struct record, because it defines a layout object linked to technology file.

The Layer field takes a text string which must match a layer name defined in the layer definition file for the process linked to the layout. It is case insensitive.

The Text field is optional. If specified, it takes a text string which is linked to the layout path for the purpose of defining a port terminal.

The Width field takes a real values or expressions and sets the path width in Units as defined in the layer definition file for the process linked to the layout.

The XY field takes two-dimensional coordinate pairs as values (real or expressions). Coordinate pairs are placed in parentheses and read from consecutive lines (one pair per line). There is no limit to the number of coordinate pairs. Coordinate values are in Units as defined in the layer definition file for the process linked to the layout.

**Note:** Paths in the IXI format conform to PathType 0 of the GDSII format, so that the there is no structure extending beyond the start and end nodes.

\$PATH

```
Layer "text"

Text (Optional) "text"

Width real value or expression

XY

(x_1, y_1)

(x_2, y_2)

...

(x_N, y_N)

$END
```

**Physical** A physical record, only processed inside an Import record, that defines the physical object in a .GEO file to import.

The Name and Material fields take text strings as values. The value of Name must match that of a physical object in the .GEO file specified in Import, and the value of Material must match that the name of a material defined anywhere in the IXI file.

```
$PHYSICAL
Material "text"
Name "text"
```

\$END

**Poly** A polygon. The last vertex must equal the first, except when only two vertices are defined to indicate a collapsed box for port or terminal definition. A Poly record is only processed if it is defined inside a Struct record, because it defines a layout object linked to technology file. The Layer field takes a text string which must match a layer name defined in the layer definition file for the process linked to the layout. It is case insensitive.

The Text field is optional. If specified, it takes a text string which is linked to the layout path for the purpose of defining a port terminal.

The XY field takes two-dimensional coordinate pairs as values (real or expressions). Coordinate pairs are placed in parentheses and read from consecutive lines (one pair per line). There is no limit to the number of coordinate pairs. Coordinate values are in Units as defined in the layer definition file for the process linked to the layout.

\$POLY

```
Layer "text"

Text (Optional) "text"

XY

(x_1, y_1)

(x_2, y_2)

...

(x_N, y_N)

(x_1, y_1)

$END
```

Sref A reference to a structure inserted at the XY coordinates. The structure is reflected around the

*x*-axis before angular rotation if Reflect is *true*.

The Angle field takes a real value or expression. Angular rotation is measured in degrees and applied counterclockwise.

the Name field takes a text string that must match a defined structure name, and the Reflect field takes a Boolean text (case insensitive) of either true or false.

The XY field takes a two-dimensional coordinate pair as value. The coordinates are real values or expressions, and are specified in Units as defined in the layer definition file for the process linked to the layout. Coordinates are placed in parentheses and read from consecutive lines (one pair per line). *InductEx* halts when no coordinate pair is specified, and uses the first coordinate pair if more than one pair is specified.

\$SREF

```
Angle real value or expression
Name "text"
Reflect boolean
XY
(x, y)
$END
```

**Struct** A structure with Name *name* containing any number of GDS, Poly, Path, Sref and Text records:

```
$STRUCT
Name "text"
Collection of GDS, PATH, POLY, SREF, TEXT records
$END
```

Text A text label.

The Layer field takes a text string which must match a layer name defined in the layer definition file for the process linked to the layout. It is case insensitive.

The Text field takes a text string that is applied as the label text. If the text string contains spaces, as with a port definition that specifies name and layer(s), the string must be enclosed in double quotation marks.

The XY field takes a two-dimensional coordinate pair as value. The coordinates are real values or expressions, and are specified in Units as defined in the layer definition file for the process linked to the layout. Coordinates are placed in parentheses and read from consecutive lines (one pair per line). *InductEx* halts when no coordinate pair is specified, and uses the first coordinate pair if more than one pair is specified to anchor the text label.

\$TEXT

```
Layer "text"
Text "text"
XY
(x, y)
$END
```

Variable A variable a name and a numerical or expression value:

**\$VARIABLE** 

Name "Text"

Value real value or expression

\$End

**Wedge** The definition of the wedge geometry parameters for a wedge-wedge wire bond, or the stitch geometry for a ball-and-stitch wire bond.

The Name field takes a text string. This is the name by which the Wedge record is referenced in the WireBondSetup record.

The MeshSize field sets the mesh size of the wire bond wedge structure.

All the other fields take real values or expressions to define the wedge geometry as shown in Figs. 7.3 and 7.4.

\$WEDGE

FootChamfer real value or expression FootLength real value or expression FootLength real value or expression FootWidth real value or expression MeshSize real value or expression Name "text" Throat real value or expression ToeLength real value or expression

\$END

**WireBondSetup** The definition of wire bond parameters.

The StartType field takes a text string that selects the type of bond foot. Currently, only "ball" and "wedge" are supported ("wedge" is the default).

The EndType field takes a text string that selects the type of bond foot. Currently, only "wedge" is supported (this is also the default).

The StartBond and EndBond fields take text strings that must match the name of a defined Wedge record (or a defined Ball record in the case of StartBond).

The MeshSize field sets the mesh size of the wire part of the wire bond structure. Diameter sets the diameter of the wire. VertexHeight sets the wire bond arc above the highest foot for a wedge-wedge wire bond, and the maximum height of the wire above the ball top for a ball-stitch wire bond. BendRadius sets the radius of both bends in the wire of a ball-stitch wire bond, while TopLength sets the length of the horizontal section of wire between the two bends of a ball-stitch wire bond. The field values represent the dimensions in metres, and are real-valued.

CircumferenceSections sets the the number of segments around the circumference of the bump.

LengthSections sets the the number of segment rings in the wire arc of a wedge-wedge wire bond, thus between the start and end feet. For a ball-stitch wire bond, LengthSections sets the number of segments in each of the two bends in the wire.

The Name field takes a text string. This is the name by which the WireBondSetup record is referenced in the WireBond record.

The Material field takes a text string, which must match that the name of a material defined anywhere in the IXI file.

\$WIREBONDSETUP

BendRadius real value or expression Diameter real value or expression EndBond "text" EndType "text" LengthSections integer Material "text" MeshSize real value or expression Name "text" StartBond "text" StartType "text" TopLength real value or expression VertexHeight *real value or expression* \$END

WireBond The declaration of a wire bond interconnect.

The BondSetup field references the name of the WireBondSetup record that defines the wire bond parameters.

The StartPin and EndPin fields identify the start and end pins for the wire bond. The pins can be on the same die or on different dice, each imported with Die. The die surfaces must have the same normal. The pin names are specified in the field value as *diename.pinname*. \$BUMP

```
BondSetup "text"
EndPin "text.text"
StartPin "text.text"
$END
```

#### 4.1.4 IXI variables and expressions

IXI variable names are not case sensitive. Variables must be defined before they are used, so as a rule it is advisable to define variables at the top of an IXI file.

Expressions are defined with variables identified by the % symbol. Such expressions can be evaluated as long as only the standard arithmetic operators (+, -, \*, /) and parentheses are used. For instance, if variables d, w and scale have been defined, the following are examples of valid expressions:

( %d , -%d ) ( %d + %w , -%d + %w ) ( %d \* (%scale+%d) )

#### 4.1.5 IXI import of GEO objects

In order to allow off-chip objects to be combined with planar integrated circuit layout structures, *InductEx* supports read-in of Gmsh .geo geometry files with a heavily limited syntax.

Each .geo geometry file should preferably describe a single three-dimensional object, such as a shield canister or a coil, although multiple physical objects in a single geometry file is supported.

The dimensions in the .geo file are read in metres, unless a different unit is specified (such as 1e-6 to transform dimensions to  $\mu$ m). A scaling factor can be also specified. *InductEx* multiplies the scaling factor with the unit length.

*InductEx* recognises:

- Point
- Line
- Line Loop
- Curve Loop
- Plane Surface
- Surface Loop
- Volume
- Physical Surface
- Physical Volume

The coordinates and characteristic length of a Point may be expressions containing variables.

Irrespective of what Gmsh accepts, *InductEx* only recognises a variable in a .geo file if the variable name starts with the "\_" character. Variable definitions are also limited to a single variable per line.

Expression evaluation is supported for variable values, point coordinates and characteristic lengths. The following functions in Gmsh expressions are recognised by *InductEx*:

• Cos

• Sin

Physical surfaces are used to provide external links to specific surfaces to be used as terminals for ports.

Physical volumes are used to identify the objects that should be meshed and included in a model for InductEx.

Material properties such as penetration depth, conductivity and permeability can be linked to specific physical volumes.

#### 4.2 GDSII

For GDSII input files, InductEx only reads objects with DATATYPE = 0 and text labels with TEXTTYPE = 0.

If, for any reason, DATATYPE or TEXTTYPE values other than zero should be processed, you may set the DataTypeNotZero parameter in the layer definition file to TRUE.

#### 4.2.1 Limitations of GDSII support

InductEx does not read in Node Elements from GDSII files.

#### 4.3 Port label input file

When a port label input file (in ASCII text format) is specified with the -p parameter, port labels, fluxon positions and bond points (both text and coordinates) are read in from this file. These text labels are added to any port, fluxon or bond position labels that may have been read in from the geometry input file. The file may have any suffix, although .txt is preferable.

Port declarations follow the rules set out in Section 6, and the file syntax is:

Plabel; (x, y)

where *Plabel* is the port label that contains the port name and positive and/or negative terminal layers as described in Section 6. The label coordinates within the layout are at x and y, which is in Units as defined in the layer definition file.

Examples of valid definitions in a port label input file are:

P1 M2 M0; (0, 25.5) - Port  $P_1$  between layers M2 and M0, at x = 0; y = 25.5. PIN+ M2; (10, 20) - Port  $P_{IN}$ , with positive terminal on M2, at x = 10; y = 20. #BondPin1; (1500, -200) - Bond point at x = 1500; y = -200.

#### 4.4 Modelling aids defined on layouts

Some modelling aids are available to prune or simplify circuit structures during modelling, mostly to reduce the demand on computing resources.

#### 4.4.1 Extraction boundary

*InductEx* allows you to specify an extraction boundary for a die, outside of which all structures are ignored. This is helpful in large circuit layouts where the structures to be extracted do not span the entire layout. With an extraction boundary, structures outside the area of interest are not discretized, which saves calculation time and memory.
The extraction boundary also makes it easy to separate isolated sections of a negative mask layer (mostly ground planes in current recycling circuits) during modelling.

The extraction boundary is defined on the layout in a special non-fabrication layer which is set with the ExtractBoundLayer global parameter in the layer definition file. Any combination of layout objects may be used – it is thus possible to define several isolated extraction zones.

### 4.4.2 Operator declarations

Operators are declared with text labels on any layer. Operators act at the coordinates of the text label. Syntax is:

#### @Name

with the first character always "@". The name of the operator must match that of an operator declared in the layer definition file, although the name is case-insensitive. If no match is found, the operator is ignored.

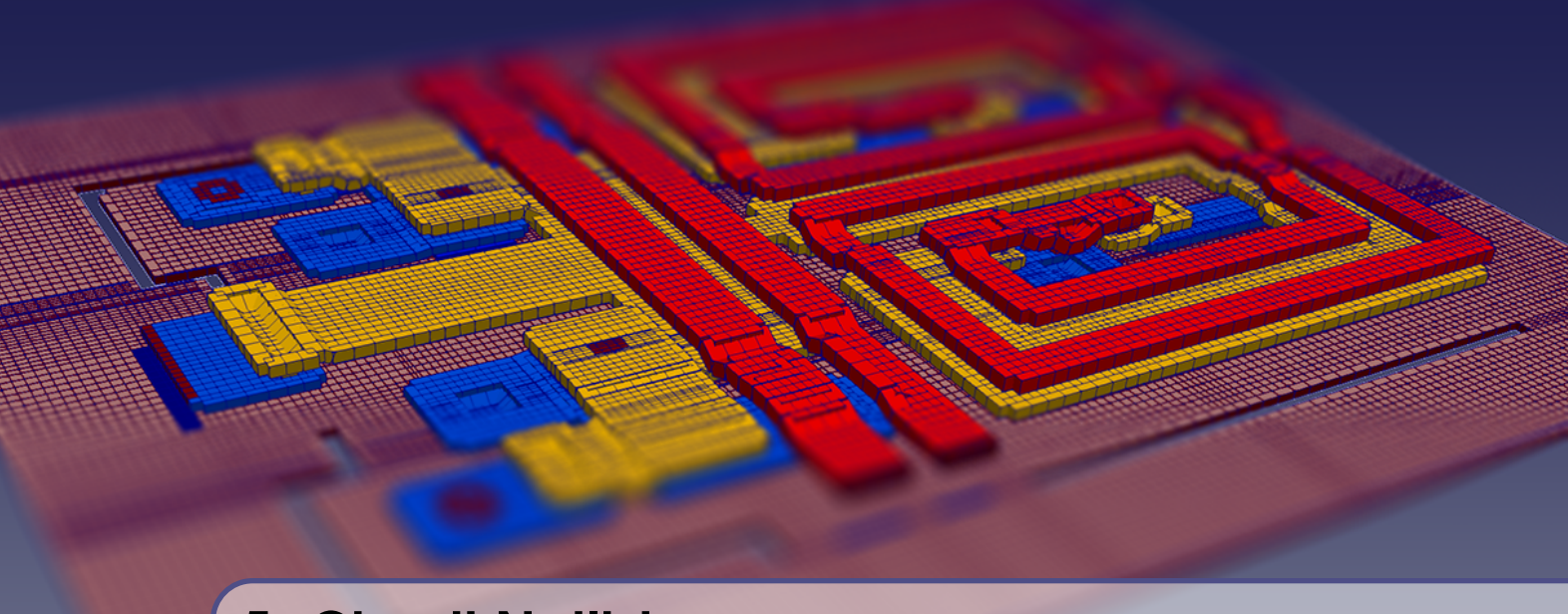

# 5. Circuit Netlist

For most inductance calculation problems with *InductEx* a circuit netlist file is needed. This netlist file is in part a subset of the SPICE electrical netlist. The netlist should contain all the inductors and mutual inductors in the circuit model, and the values assigned to each will be used as the "design value" during post-processing.

# 5.1 Title line

An *InductEx* netlist file does not start with a title line. If you use a title line, start it with a comment marker.

## 5.2 Comments

If a line in a netlist file starts with "\*", *InductEx* discards the line as a comment. In-line comments are marked with "//". All text after the marker until the end of the line is discarded as a comment. A comment cannot be closed.

# 5.3 Circuit elements

Inductors, resistors and mutual inductance (or coupling elements) are supported. Elements are defined as:

Lname node+ node- designvalue <[back-annotate]> <coupling=off> Rname node+ node- designvalue <[back-annotate]> Kname Lname1 Lname2 designcoupling <[back-annotate]> Mname Lname1 Lname2 designvalue

Node names may be any alphanumeric combinations excluding whitespace characters such as SPACE and TAB.

All design values are optional. If these are not specified, *InductEx* only prints the extracted values and does not list any comparison between design and extracted values. Design values are in the units specified in the layer definition file by parameters UnitI, UnitL or UnitR.

The back-annotate assignment, where name of the circuit element to which the extracted value must be assigned in the back-annotated file is enclosed in square brackets, is also optional. If it is not defined, the specific parameter value will not be written to a back-annotated file.

An optional coupling=off parameter excludes an inductor from coupling calculations when external magnetic fields are applied.

Coupling for mutual inductance is specified with K for compatibility with SPICE, although M can also be used if SPICE compatibility is not required. Back-annotation is only possible for a K element.

Holes are never defined in the circuit netlist file – *InductEx* adds components for holes automatically when these are specified with flux labels on the layout.

# 5.4 Ports

The netlist should contain port definitions for the extraction setup. Port definitions on layouts are discussed in Section 6. Some valid definitions in the netlist file are:

| P1        | 1       | 0      |          |                  |
|-----------|---------|--------|----------|------------------|
| Ptwo      | N1      | N2     |          |                  |
| PAny_name | posterm | ground |          |                  |
| J3        | node1   | node2  | 250      |                  |
| B1        | node1   | node2  | 100E-6   |                  |
| Ibias     | node+   | node-  | source=i | amplitude=0.5E-3 |

Port identifiers are the symbols P, J, B and I. These can be used in any way, but it allows users to label junctions and bias current sources more clearly.

If a numerical value is listed after the node names, and the port is defined in a via, the value is used as the design value for the via area. For a Josephson junction, it is possible to extract the junction critical current from the layout size and the trilayer's IDensity parameter in the layer definition file.

The source type of a port is by default assumed to be a voltage source with amplitude of 1 V. This can be altered for specific analyses, such as finding current distribution in a circuit, by specifying the source type is current (i). The amplitude is also controllable.

# 5.5 Control block

A control block may be included in the netlist file, and can be used to assign values to certain variables in order to exert control over modelling and solution methods. An example of the use of the control block is:

```
.control
SET RCond = 1e-16
SET AbsTol = 1e-6
.endc
```

Control block statements contain a command (SET, SWEEP), parameter name, equal sign and a value or range of values. All parameter values assigned in the control block override the values assigned in the layer definition file.

# 5.5.1 BACK-ANNOTATE command

For compact SPICE model extraction is back-annotation of calculated parameters to a SPICEbased simulation deck. The circuit netlist file used by *InductEx* is stripped of components such as Josephson junctions and current, voltage or phase sources, and is populated with excitation ports. The circuit netlist is often also stripped of resistive components. The extraction circuit netlist is thus practically never the same as the SPICE simulation deck.

With back-annotation, *InductEx* writes extracted parameter values directly to the SPICE simulation deck. The target deck file is nominated in the control block in the extraction circuit netlist file with the BACK-ANNOTATE command. The target deck file has to exist, and any parameters have to be identified in square brackets in the extraction netlist, as shown in Section 5.3.

If the target simulation netlist is a subcircuit in a larger simulation deck, the subcircuit can be identified too. Syntax is:

BACK-ANNOTATE targetfilename BACK-ANNOTATE targetfilename SUBCKT targetsubcircuitname

As a safety precaution, the target netlist file is never overwritten but a new file, with the string "\_annotated" appended to the target file name, is created.

# 5.5.2 SET command

Inside the control block, global and layer parameters can be assigned new values with the SET command.

Syntax is:

SET parametername = newvalue SET layer layername parametername = newvalue

Global parameters currently supported are: frequency, gpoverhang, lambda0, lambdafit, rcond, segmentsize, tc, temperature, uniti, unitl and unitr.

Layer parameters supported are: bias, hfilaments, lambda, lambda0, lambdafit, segmentsize, sigma, mu\_r, tc, temperature and thickness.

Solution stability parameters supported are: rCond and nonZeroSVThreshold. Examples are:

SET gpOverHang = 5.0 SET segmentsize = 1.5 SET layer M1 lambda = 0.085

#### 5.5.3 SWEEP command

Inside the control block, parameter sweeps for global and layer parameters can be defined with the SWEEP command. Single and double parameter sweeps are supported, and results are written to a Matlab-compatible M-file for easy visualization.

Syntax examples are:

SWEEP parametername startvalue incrementvalue stopvalue
SWEEP layer layername parametername startvalue incrementvalue stopvalue
SWEEP parameter1 start1 inc1 stop1 parameter2 start2 inc2 stop2
SWEEP variable variablename startvalue incrementvalue stopvalue

SWEEP variable *varl startl incl stopl* variable *var2 start2 inc2 stop2* Global parameters currently supported are: frequency, gpoverhang, segmentsize and temperature. Layer parameters supported are: bias, segmentsize, hfilaments, lambda, sigma, mur and

Layer parameters supported are: bias, segmentsize, hfilaments, lambda, sigma, mur and thickness.

Variables used in SWEEP commands must be defined in an .IXI input file as described in Section 4.1.

Examples are:

SWEEP frequency 1e10 1e10 1e11
SWEEP layer M1 segmentsize 2.0 -0.2 1.0
SWEEP layer M1 lambda 0.07 0.01 0.1 layer M1 bias -0.2 0.1 0.2
SWEEP variable d 10 1 20 variable w 5 5 10

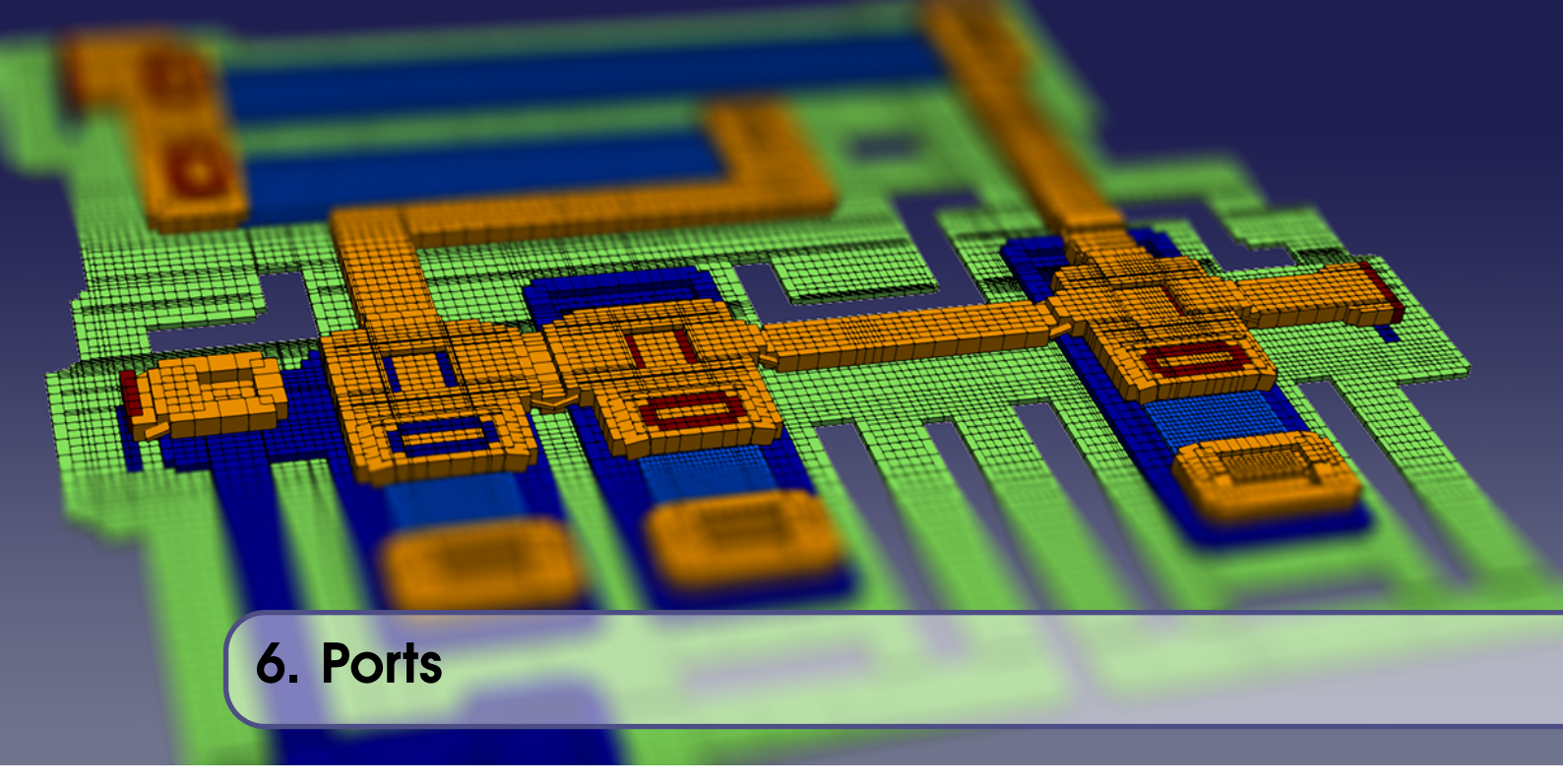

# 6.1 Ports for inductance extraction

## 6.1.1 Definition of ports and terminals

For inductance extraction, port definition is a very important aspect of modelling. A good understanding of how ports are used in the extraction process and how port definitions propagate to extraction models in *InductEx* is thus necessary for accurate modelling.

For basic inductance calculation, voltage ports are defined in a model, as shown in Fig. 6.1. These ports are excited with a nominal voltage of 1 V at the specified frequency.

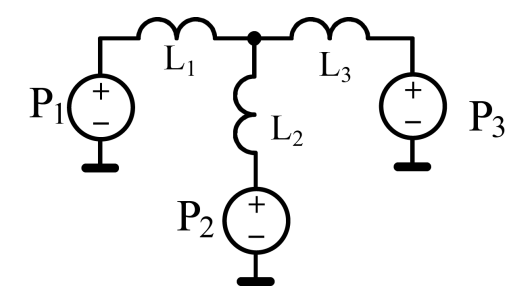

Figure 6.1: Example of how ports (nominally voltage sources) are connected in *InductEx* models for parameter extraction.

A port must have two terminals – positive and negative – but each terminal can be connected to more than one terminal object. Such terminal objects are defined on the TERM layer.

# 6.1.2 Terminal geometries of inductance ports in integrated circuit models

*InductEx* is primarily aimed at integrated circuit structures. The standard definition of a port is thus a single TERM object that is applied to every layer to which the port is connected. Such a vertical stack may have multiple layers assigned to each terminal.

Fig. 6.2 shows an illustration of several types of inductance port definitions on layouts processed with *InductEx*.

Ports  $P_{sl1}$  and  $P_{sl2}$  are defined with a wire/path object on the TERM layer that exactly coincides with the edge of stripline conductor in layer M1. The TERM layer object should be a single line segment with the end vertex coordinates matching the vertices of the stripline conductor.

Port  $P_{via1}$  does not need a terminal object, and can be used for vias or similar structures such as planar Josephson junctions. The smallest via inside which the port label coordinates fall is elevated to the TERM layer and used to define the port geometry on every layer linked to the port. All other vias inside the stack are deleted during modelling. In this example, the positive terminal is connected to layers M3, M2 and M0, while the negative terminal only connects to layer M1.

Port  $P_{cpw1}$  is defined with three labels; each connected to a line on the TERM layer at the edge of the coplanar waveguide layout objects. The centre conductor is connected to the positive terminal, while the ground conductors on either side are connected to the negative terminal.

Finally, a polygon port is used for one of the negative terminal objects of Port  $P_{cpw2}$ . Since version 6.1, such a polygon may coincide with and edge of the conductor polygon, or exceed the boundaries of the conductor polygon.

For tetrahedral meshing, a polygon port terminal is always defined in the bottom surface of the conductor to which it is linked.

#### 6.1.3 Ports drawn on layouts

In order to provide port/terminal information to *InductEx*, a TERM layer is needed. Any layer can be used, as long as it is called TERM, and the layer number or index corresponds to the parameter TermLayer in the layer definition file.

Terminals are drawn as polygons, boxes or paths in the terminal layer. It is not necessary to draw terminals over vias or Josephson junctions, as *InductEx* will automatically use the via or junction boundaries to determine the terminal dimensions. Therefore, it is mostly only necessary to draw terminals as lines on the edges of input/output lines. Collapsed boxes (zero width) can be used to draw line terminals, but these do not conform to proper GDSII protocol and might not be exported correctly by most programmes. When using GDSII files, it is better to draw line terminals as InductEx only uses the centre line as the actual terminal (thereby forcing a zero width path). Path width is therefore only used as a visual aid during layout.

#### 6.1.4 Port or terminal label declarations on layouts

Ports or terminals are declared in the TEXT layer, and their geometries defined in the TERM layer. The coordinates of a text label is used to match the port text to a structure in the TERM layer. The standard syntax is:

| Pname  | [postermlayers] | [negtermlayers] | value |
|--------|-----------------|-----------------|-------|
| Pname+ | [postermlayers] |                 |       |
| Pname- | [negtermlayers] |                 |       |
| Pname/ | termlayer direc | tion            |       |

The P character is the port identifier. Other valid identifiers are I to identify current source and B and J to identify Josephson junction ports. Hole ports use the F identifier.

If the optional suffix characters + or – are added to the first terminal text, it indicates that this is only one terminal of the port and specifies the polarity (positive or negative). If the suffix is in  $\{ \mid / \}$ , the port is a virtual cut. [*postermlayers*] is the space-separated list of names of the layers

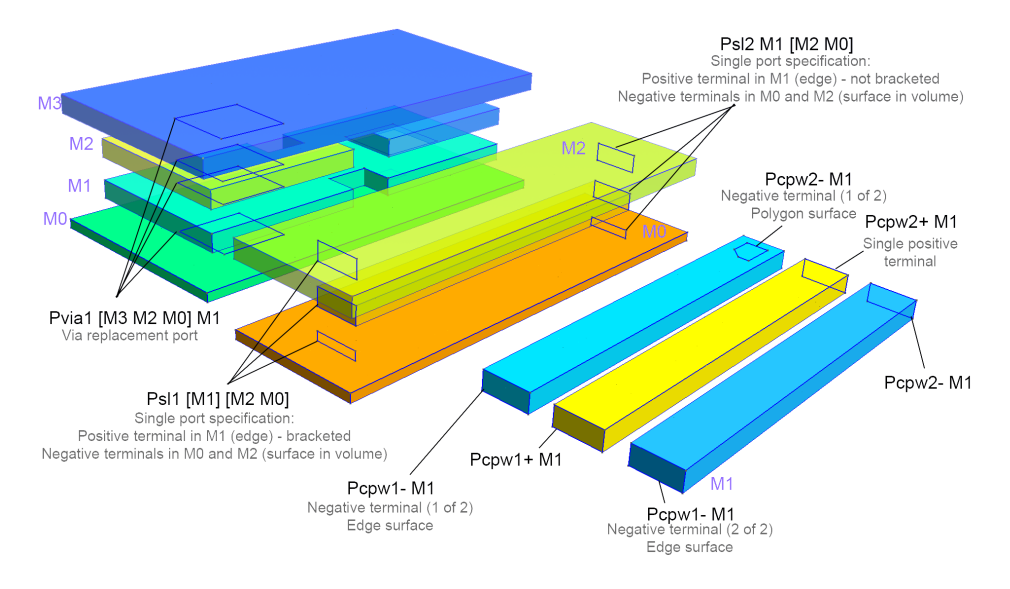

Figure 6.2: Illustration of different methods to define ports with InductEx.

on which the terminal (defined by the polarity) is located, or the positive terminal if the polarity is not specified. If polarity is not specified, the list of layer names [*negtermlayers*] is required for the negative terminal. For a virtual cut port, *termlayer* is limited to a single layer, while *direction* defines the axis along which the port is connected to a conductor (x or y, which should coincide with the predominant axis of current flow) and the direction of the positive terminal. The virtual cut opens a slit in the conductive structure on which it is defined, and should run edge-to-edge. The sides of the slit are exactly SegmentSize/2 from the centre of the virtual cut line.

Examples of valid labels are:

| P1 M2 M0      | - | Port $P_1$ , with positive terminal in layer M2 and negative in M0.                                                                                                    |
|---------------|---|----------------------------------------------------------------------------------------------------|
| PTWO [M1] MO  | - | Port $P_{TWO}$ , with positive terminal in layer M1 and negative in M0.                                                                                                    |
| P3 M1 [M2 M0] | - | Port $P_3$ , with positive terminal in layer M1 and negative in M2 and M0.                                                                                                    |
| P4+ M2        | - | Positive terminal of Port $P_4$ , in layer M2.                                                                                                    |
| P4- M0        | - | Negative terminal of Port $P_4$ , in layer M0.                                                                                                    |
| P5/ YBCO +y   | - | Port $P_5$ , a virtual cut through a conductor in layer YBCO, with current flow and port connection along the <i>y</i> axis. The positive terminal is in the positive direction along the <i>y</i> axis.)     |
| P6/ M3 -x     | - | Port $P_6$ , a virtual cut through a conductor in layer M3, with current flow<br>and port connection along the <i>x</i> axis. The positive terminal is in<br>the negative direction along the <i>x</i> axis.) |
| J7 M2 M1      | - | Port $J_7$ , with positive terminal in layer M2 and negative in M1. Typically used for Josephson junctions.                                                                                                   |
| I8 M2 M0      | - | Port $I_8$ , with positive terminal in layer M2 and negative in M0.                                                                                                    |
| Fnine MO      | - | Fluxon port $F_{nine}$ , in layer M0.                                                                                                    |

If the port text label coordinates fall inside or on the boundary of an object in the TERM layer, this is used as the port definition.

When no TERM layer object can be linked to the port label coordinates, and if the positive and negative terminals were defined in the same label, *InductEx* searches for a via object (with MASK = -1) that encloses the label coordinates and is ordered between the superconducting layers on which the terminals are declared. If more than one via object satisfies these conditions, the one

with the smallest area is used. When such a via is used as a terminal object, it is moved to the TERM layer (and should show up as such when a GDSII output file is generated with the -d option). For convenience, it is therefore not necessary to define a terminal layer object over a Josephson junction when it is to be used as a port.

Terminal geometries may be defined anywhere in on the edge or inside of a superconductive layer object.

Currently, *InductEx* also accepts text labels on layers other than the text layer when reading in terminal declarations. However, terminal text must be placed in the top cell of a layout, unless the -X switch is used to force text propagation up the cell hierarchy.

For instances where text labels are not supported by a layout tool (such as WaveMaker), or where it is required for convenience to alter port labels without the use of a layout tool, port terminals can be defined in a text file. This is discussed in Section 4.3.

#### 6.1.5 Port definition in external file

Ports can be defined in an external file, as detailed in Section 4.3.

# 6.2 Conductors (Ports) for capacitance extraction

For capacitance extraction, each conductor is identified with a label on the layout. The label must start with the character "C", followed by any name.

Conductive objects that are linked together in a layout through metal contacts or vias are linked the same capacitance conductor.

# 6.3 Ports for impedance extraction

Impedance extraction uses ports similar to those used for inductance extraction, but the requirements are more strict. Currently, only two impedance ports are allowed. The first two ports read in by InductEx are used, and the rest discarded. These ports should be on the outer edges of conductive objects. Line terminals are advised.

# 7. Off-Chip Structures

# 7.1 Arbitrary structures from Gmsh

For off-chip structures that cannot be defined as layout objects in a planar integrated circuit construction, *InductEx* supports structure read-in from Gmsh geometry files. In this version of *InductEx*, all off-chip structures are meshed with tetrahedra.

# 7.1.1 Limitations

InductEx currently only supports a basic Gmsh geometry structure that consists of:

- Point,
- Lines
- Line Loop,
- Curve Loop,
- Plane Surface,
- Surface Loop, and
- Volume.

Physical Surfaces are used to expose surfaces to *InductEx* for the purpose of connecting port terminals.

Physical Volumes are used to define parameters for the Volumes, with only sigma, lambda and relative permeability that can be defined.

The OpenCASCADE engine for constructive geometry is not supported.

## 7.1.2 Variables

Gmsh supports variable declarations and expression evaluation for the declaration of other variables or coordinates of structures. The use of variables in a the Gmsh .geo file allows flexibility when importing structures into *InductEx*, so that a shield geometry can for instance be scaled in length or diameter or plate thickness without the need to build a separate geometry for each instance.

A variable in a Gmsh geometry file can have any name that is not a keyword, but *InductEx* only accepts variables that start with the underscore character "\_".

# 7.1.3 .GEO file structure

The Gmsh .geo file structure supported by *InductEx* starts with optional variables, such as:

\_var1 = 0.02e-3; \_var2 = \_var1\*2;

Points are declared next, with x, y and z coordinates (which can be parameterized in terms of the variables, and may use functions such as Sin and Cos supported by both *InductEx* and Gmsh) and a characteristic length. The characteristic length determines the size of mesh elements. Points must be numbered strictly sequentially, starting from 1. Examples are:

Point(1) = {1e-3, 2e-3, 0, 1e-3}; Point(2) = {\_var1\*Cos(\_var2\*2), 1e-3, 0, \_charlength1};

Lines are used to connect points. Lines must be numbered strictly sequentially, starting from 1. An example is:

 $Line(1) = \{1, 2\};$ 

Lines are looped to create a closed loop for surface definition. Both Line Loop and Curve Loop are accepted. Loops must be numbered strictly sequentially, starting from 1. Examples are:

Line Loop(1) = {-81, 1, 82, -21}; Curve Loop(2) = {5, 7, 9, -11};

Surfaces must be numbered sequentially starting from 1, and are defined from Line Loops with:

Plane Surface(1) =  $\{125\};$ 

Surfaces are grouped together to enclose a volume with Surface Loop. Surface loops must be numbered sequentially, starting at 1:

Surface Loop(1) = {10, 12, 13, 14, 15, 16};

Finally, a volume is constructed from Surface Loops with:

 $Volume(1) = \{44\};$ 

Volumes are numbered sequentially, starting from 1.

Physical volumes are composed of one or more volumes and are assigned with the Physical Volume line. *InductEx* only processes physical volumes and their constituent components as structures. Each physical volume must have a name that only has to be unique in that .geo file. Multiple physical volumes can be declared.

The format is:

The material properties of a physical volume are not defined in the .geo file, but in the .ixi file from which it is called.

# 7.1.4 Importing the .GEO file

Any number of .geo file structures can be imported into an *InductEx* layout through the \$IMPORT record in an IXI layout input file, as discussed in Section 4.1.3.

# 7.2 Package modelling

*InductEx* allows the modelling of packaging for integrated circuits for the purpose of parameter extraction.

Currently, wedge-type and ball-and-stitch wire bonds are supported as geometric models, so that an integrated circuit can be modelled complete with wire bonding to a printed circuit board or chip carrier module. Capacitance extraction is not supported yet when wire bonds are present.

An example of such a chip and carrier package is shown in Fig. 7.1.

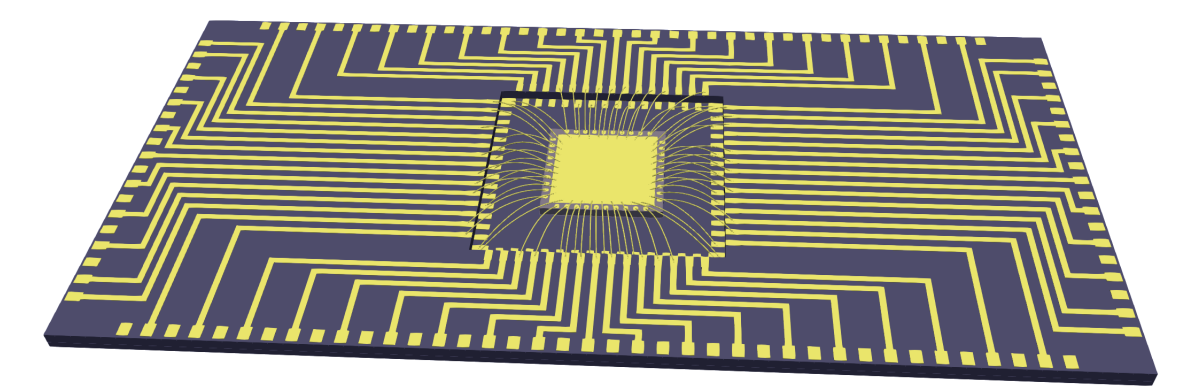

Figure 7.1: Example of a superconductor integrated circuit die mounted on a ceramic chip carrier and wire bonded to traces on multiple levels of the chip carrier.

Package modelling requires tetrahedral segments for the bonds, although chip layers can use triangles.

Package modelling requires setup in an IXI file, with every chip die or carrier printed circuit board imported from a GDS or IXI file with the Die record in an IXI file. Each chip of printed circuit board can have a different layer definition file to describe its process.

Bond structures are defined in the main IXI file. Bonds are connected between bond locations defined on die or printed circuit board layouts.

Warning: If the top metal layer is modelled with sheet currents (triangular mesh), a bond foot should not be surrounded entirely by a via directly below the top layer (thus seat inside a via), or the mesh will fail to connect the bond wire to the chip.

#### 7.2.1 Wedge-type wire bonds

A wedge-type wire bond is shown in Fig. 7.2. The wire bond is modelled as a parabola, with the vertex placed at VertexHeight above the highest bond pad. Wedge-type wire bonds can be instantiated between any two bond locations on any dies, although the die surfaces must have the same normal. Currently, dies are required to lie flat (a normal of (0, 0, 1)) The die surfaces can have different *z* positions.

The wedge foot geometry is controlled by the length, height and width of the foot, the diameter of the wire, the length of the chamfer on the foot, the length and height of the toe protruding from the wedge foot, and the throat indentation where the wire meets the foot. The dimensions are detailed in Fig. 7.4 and Fig. 7.3.

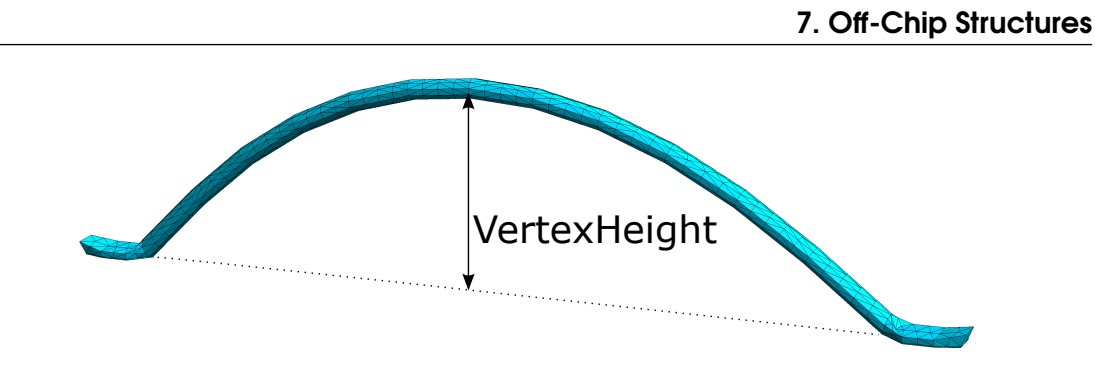

Figure 7.2: Wedge-type wire bond.

The wire bond model has 10 sections around the circumference of the wire (fixed), but the sections along the length of the wire can be selected with LengthSections to control the smoothness of the parabolic arc.

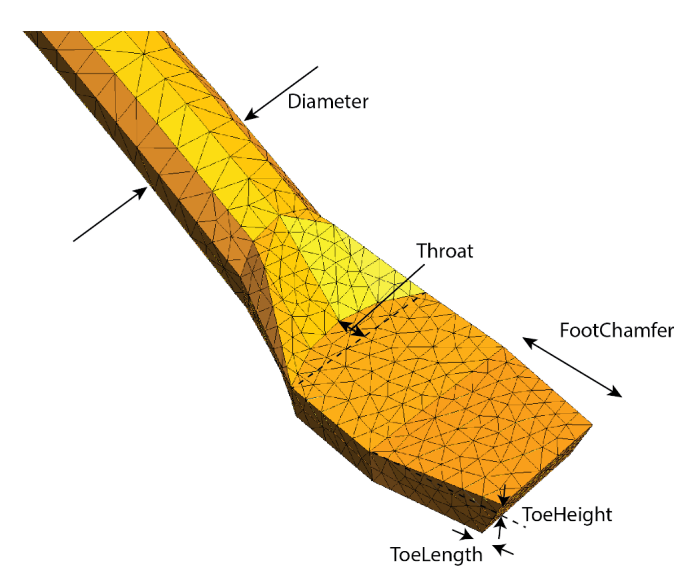

Figure 7.3: Wedge wire bond model top view showing wedge foot detail.

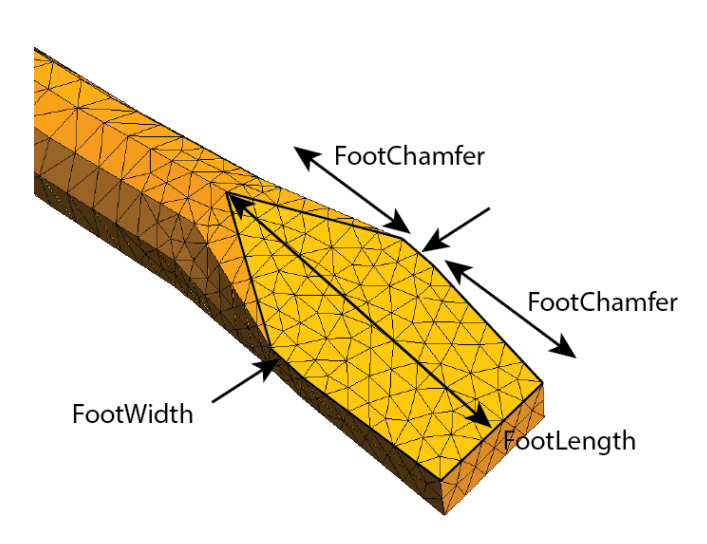

Figure 7.4: Wedge wire bond model bottom view showing contact surface of wedge foot.

# 7.2.2 Ball-and-stitch wire bonds

A ball-and-stitch wire bond is shown in Fig. 7.5. The start foot must be of type Ball and the end foot must be of type Wedge. The stitch uses the same model shown in Figs. 7.4 and 7.3. The ball parameters are shown in Fig. 7.5. Currently, dies are required to lie flat (a normal of (0, 0, 1)) The die surfaces can have different *z* positions.

The VertexHeight parameter sets the height of the wire above the top of the ball. *InductEx* will fail to create a bond model of the end foot is higher (has a larger z value) than the height of the wire set by the start foot, ball height and VertexHeight.

The wire bond model has 10 sections around the circumference of the wire (fixed), but the number of segments along the two bend arcs of the wire can be selected with LengthSections to control the smoothness of the bend arcs.

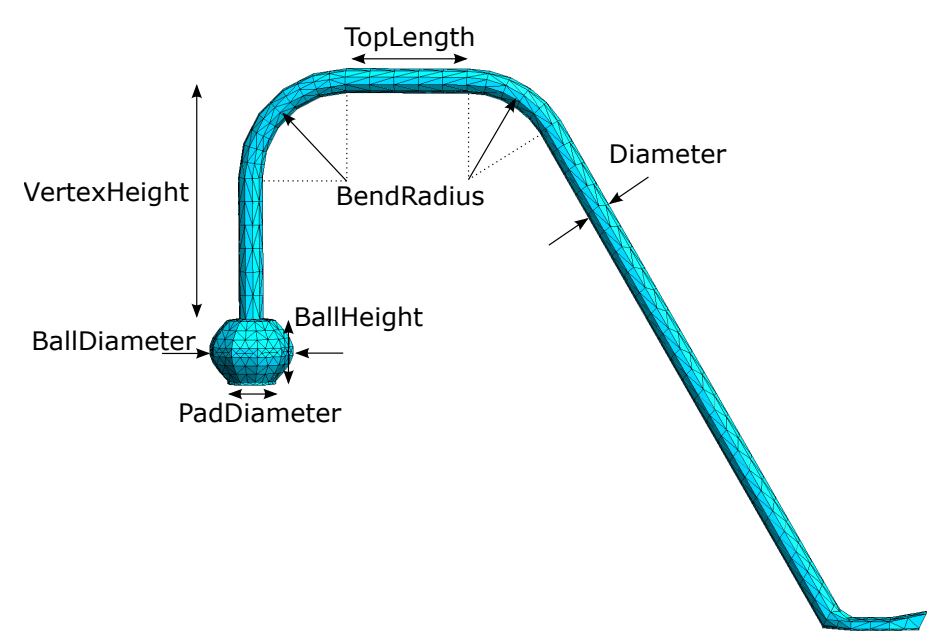

Figure 7.5: Ball-and-stitch wire bond model.

A ring with 5% of the ball height is slipped underneath the ball to weld the ball to the surface of a chip which may consist of multiple surface polygons and holes.

#### 7.2.3 Bump bonds

*InductEx* can model solder bump bonds as shown in Fig. 7.6, where the effects of the PadDiameter and Diameter parameters are shown. The bumps have the same diameter at the upper and lower connection. If Diameter is smaller than PadDiameter, the bump is concave.

The smoothness of a bump can be controlled by specifying the number of segments around the circumference with CircumferenceSections. For convex or concave bumps, the smoothness along the bump height can be controlled with LengthSections.

The bump height is determined by the distance between the die surfaces between which a bump is defined. A ring with 5% of the bump height is slipped between each pad of the bump and the surfaces of the chips to which the bump connects to weld the bump surfaces to chip surfaces which may consist of multiple polygons and holes.

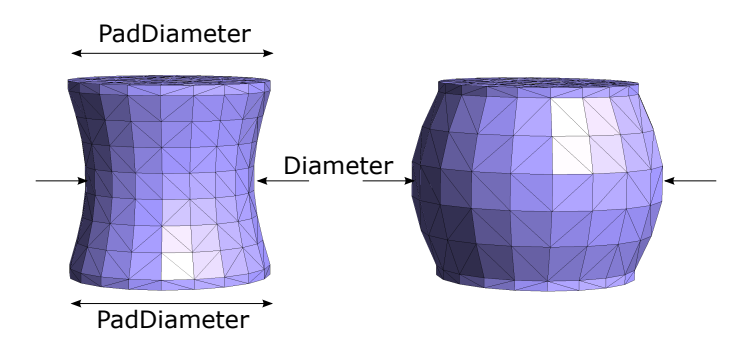

Figure 7.6: Concave and convex solder bump models. Both bumps have 20 sections around the circumference, while the concave bump has 7 length sections and the convex bump has 5 length sections.

# 8. Calculation and Extraction Commands

All calculation and model extraction options require a layout input file (IXI or GDS) and a process definition file (LDF) to describe the model geometry. The specific calculation mode is then set with appropriate command line switches (which may be specified in the IXI input file). Some calculation modes require other input files, as detailed in this section.

## 8.1 Inductance

Inductance is calculated by default for any number of inductances when one of the numerical engines is specified and a circuit netlist file is provided. The netlist file is required to describe inductors, the connection of inductors to ports and other inductors, and to list all mutual inductances. The engine mesh switches are -fh for cuboid filaments and -th for the hybrid tetra/triangle meshes.

The default mesh model file name can be overrided with the -i switch.

Typical execution commands are:

inductex layout.ixi -l process.ldf -n netlist.cir -i model.geo -th
inductex layout.gds -l process.ldf -n netlist.cir -i model.inp -fh

#### 8.2 Resistance

Resistance is calculated for any number of resistive components in a calculation model which includes non-superconducting materials. *InductEx* is called exactly as for an inductance solution, and results will include inductance and resistance for each respective component.

If no resistors are specified in the extraction netlist, *InductEx* will add a series resistor to each inductor when resistive segments are detected in mesh.

# 8.3 Capacitance

Capacitance is calculated in the Maxwell capacitance matrix format for any number of conductors when selected with the -qt switch. No netlist is used.

A typical execution command is:

inductex layout.ixi -l process.ldf -qt

#### 8.4 Characteristic impedance

Characteristic impedance can only be calculated for a single inductive component with a separate ground/return path (each of which may consist of multiple conductive structures) when the -Z switch is used. The layout structure must be labelled with two terminals, strictly named Z1 and Z2. A netlist file is not used.

A typical execution command is:

```
inductex layout.ixi -l process.ldf -Z
```

# 8.5 S-parameters

S-parameters are calculated for a two-port network when the -S switch is used. The layout structure must be labelled with at least two terminals, of which the first two are used. A netlist file is not used.

Note: in the current version of *InductEx*, S-parameter calculation is only available for thin-film structures modelled with sheet currents, so that only on-chip structures modelled with triangular meshes are supported. S-parameter analysis thus forces all layers to use sheet currents, overriding any process file settings or parameter string switches.

The frequency range, number of calculation steps and the source and load impedances are specified in the command line parameter string as six optional parameters after -S: *FrequencyScale* (LIN or DEC), *StartFrequency* (real), *StopFrequency* (real), *NumberOfFrequencyPoints* (integer), *SourceImpedance* (real) and *LoadImpedance* (real).

The default values are: *FrequencyScale* = DEC, *StartFrequency* =  $1 \times 10^9$  Hz, *StopFrequency* =  $10 \times 10^9$  Hz, *NumberOfFrequencyPoints* = 10, *SourceImpedance* =  $50 \Omega$  and *LoadImpedance* =  $50 \Omega$ .

Typical execution commands are:

inductex filter.gds -l process.ldf -S inductex filter.gds -l process.ldf -S LIN 1e9 10e9 100 50 50

# 8.6 Compact SPICE model

All compact SPICE models are fully compatible with JoSIM.

#### 8.6.1 Back-annotation of results

Compact SPICE model extraction requires back-annotation of calculated parameters to a SPICEbased simulation deck. No switches need to be set. If the BACK-ANNOTATE command is included in the extraction netlist, as detailed in Section 5.5.1, and a target similation deck exists, *InductEx* will write a compact SPICE model that includes all extracted parasitic elements.

#### 8.6.2 Coupling from external magnetic field

Coupling from an external field is calculated for an inductive netlist extraction when the -b switch is used. This extraction requires at least a layout input file, a layer definition file and an extraction netlist.

A typical example is:

inductex layout.gds -l process.ldf -n netlist.cir -i model.geo -th -b

# 8.6.3 Coupling from moats

Coupling from fluxons trapped in moats is calculated for an inductive netlist extraction when any "F" label is included on the layout. The required files and execution commands are the same as for inductance calculation.

# 8.7 Critical field analysis

A critical field analysis is done for every moat labelled for extraction when the -B switch is used. This extraction requires a layout input file and layer definition file, but not an extraction netlist (holes are marked on the layout).

A typical example is:

inductex layout.gds -l process.ldf -i model.geo -th -B

# 8.8 Visualization

Several calculated quantities can be written to visualization files. *InductEx* uses the .VTK format for ParaView.

### 8.8.1 Current density

Current density visualization in all conductors is activated with the -j switch during inductance calculation.

A typical execution command is:

inductex layout.ixi -l process.ldf -n netlist.cir -i model.geo -th -j

#### 8.8.2 Electric field strength

Electric field strength visualization over a defined volume or one or more planes is activated with the -E switch during capacitance calculation.

A typical execution command is:

inductex layout.ixi -l process.ldf -qt -E

#### 8.8.3 Magnetic field intensity

Magnetic field intensity visualization over a defined volume or one or more planes is activated with the -M switch during inductance calculation.

A typical execution command is:

inductex layout.ixi -l process.ldf -n netlist.cir -i model.geo -th -M

#### 8.8.4 Magnetic flux density

Magnetic flux density visualization over a defined volume or one or more planes is activated with the -MB switch during inductance calculation.

A typical execution command is:

inductex layout.ixi -l process.ldf -n netlist.cir -i model.geo -th -MB

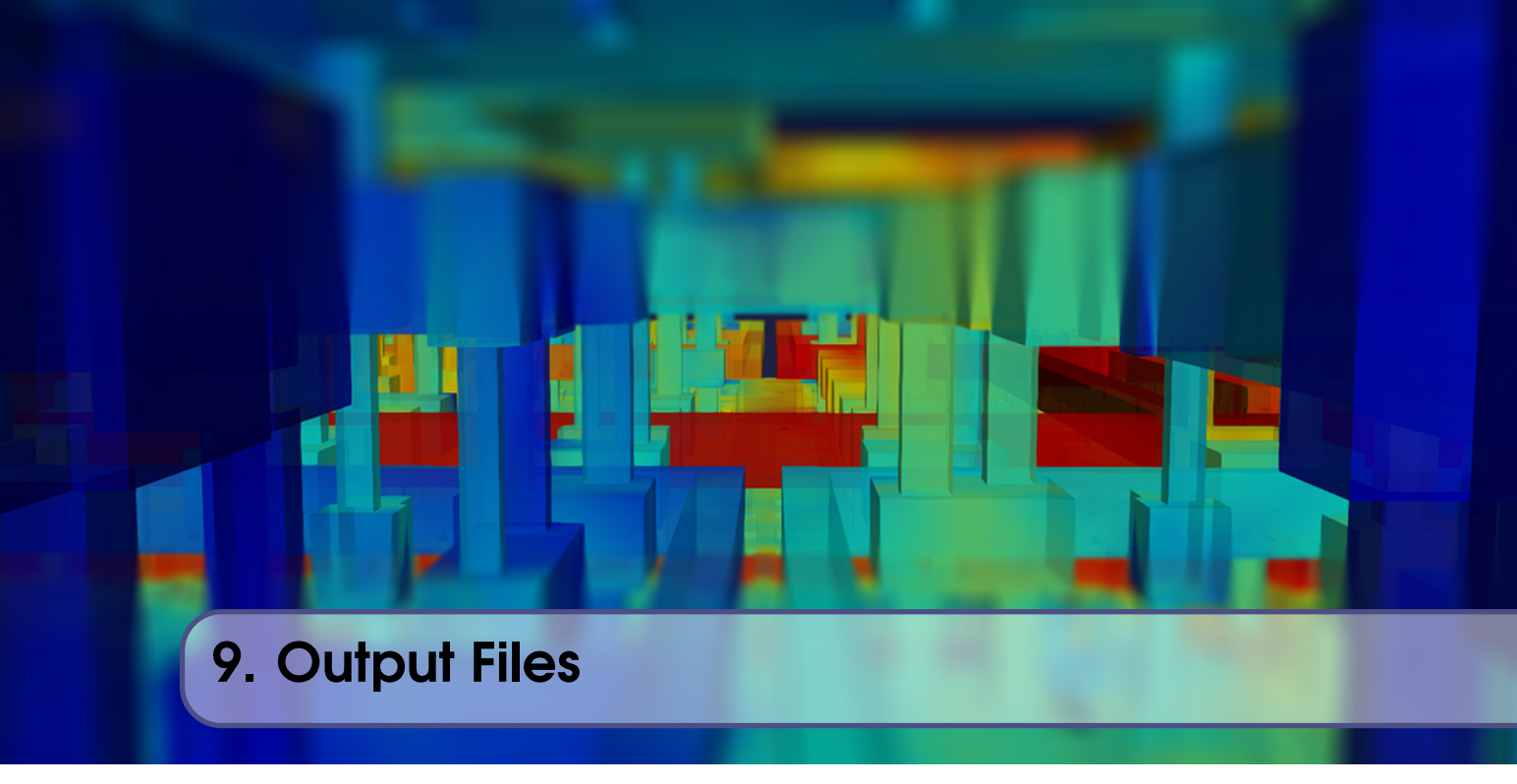

*InductEx* creates several output files. The format of some of these files is presented here to aid the interpretation of results. File names can be prepended with the string defined with the -w command line parameter.

# 9.1 Solution output

The simulation result is always printed to the standard output as well as written to the file sol.txt.

# 9.1.1 Solution result

The simulation output file lists the results for a component such as impedance (each entry of which represents a single branch inductance and resistance) in a block that contains two head lines and the component entries in the following format:

| Inductance  | [unit]    |              |         |          |
|-------------|-----------|--------------|---------|----------|
| Name        | Design    | Extracted    | AbsDiff | PercDiff |
| Elementname | DesignVal | ExtractedVal | Absdiff | Percdiff |

*InductEx* lists the followings:

#### Elementname

is the name of the netlist element.

#### DesignVal

is the inductance design value if inductance is listed in the netlist. If no value is provided in the netlist, "--" is printed.

#### **ExtractedVal**

is the extracted inductance value in the units specified in the header line. If the extracted value is infinite (an open circuit), "--" is printed.

## Absdiff

is the absolute difference between the extracted and design values of the element. If no design value is provided in the netlist, *Absdiff* is equal to the extracted value of the element.

# Percdiff

is the percentage difference between the extracted and design values of the element. If no design value is provided in the netlist, "--%" is printed.

Outputs for resistance, mutual inductance and Josephson junction area have similar structure.

# 9.1.2 Mesh quality

The cuboid mesh quality when filament meshing is used is listed as a set of values in the line:

Mesh info: dx = Mindx - Maxdx; dy = Mindy - Maxdy; Worst L/W ratios: min = Minlw; max = Maxlw

where:

#### Mindx

is the minimum dimension of any segment in the x direction, specified in units.

Maxdx

is the maximum dimension of any segment in the x direction, specified in units.

Mindy

is the minimum dimension of any segment in the y direction, specified in units.

#### Maxdy

is the maximum dimension of any segment in the y direction, specified in units.

# Minlw

is the minimum length-to-width ratio of any mesh segment.

#### Maxlw

is the maximum length-to-width ratio of any mesh segment.

A high quality mesh is one for which the segment length-to-width ratios stay close to unity. If the mesh is of poor quality, the accuracy of current distribution calculations and subsequently the extracted element values degrades, and stability of the solver can be compromised.

If the length-to-width ratio falls outside the range 0.1 to 10, strongly consider smaller values for the SegmentSize parameter or careful grid snapping of layout object vertices.

#### 9.1.3 Quality of the singular value decomposition for inductive networks

*InductEx* calculates the extracted values for inductance, resistance and mutual inductance in inductive networks with the singular value decomposition technique. Feedback on the quality of the solution is provided as:

SVD solution information (A\*x = b):

- Unknowns = *unknowns*; rank = *rank*.

```
- Condition number: K
- Max error (Max(|A*x - b|)): maxern
```

- Max error (Max(|A\*x - b|)): maxerror - Relative error (||A\*x - b||/||b||): relerror

The quality indicators are:

**K** is the result of dividing the largest singular value by the smallest one.

#### unknowns

is the number of unknown element values to be solved, which is the sum of all inductance and resistance components and all mutual inductances.

#### rank

is rank of the branch current matrix.

#### maxerror

is the worst error in any port voltage calculated with the extracted element values and the reference currents found with *TetraHenry*. For standard inductance calculation, unless the amplitude of any voltage source has been specified in the netlist file, the maximum value of any element in  $\mathbf{b}$  is 1, and the maximum error should be only a small fraction of 1.

#### relerror

is the norm of the error vector (extracted element values multiplied by the branch current matrix) divided by the norm of the loop voltage vector **b**, expressed as a percentage.

For solutions with high precision, *K* should be close to unity. The precision of all solutions degrades by one significant digit for every order of magnitude in the value of *K*. If *K* exceeds 1000, consider that the circuit model (netlist) may be wrong. If *K* approaches 1E6 or above, treat all results as suspect.

If *rank* is lower than *unknowns*, treat all results as suspect and consider altering the circuit netlist, unless fluxon or external magnetic field coupling is enabled.

*Maxerror* does not provide any information on the error or loss of accuracy in any given extracted element value. It only shows the largest error in the voltage at any port between what was calculated with the numerical engine (and thus used in the singular value decomposition) and that which is found from multiplying branch currents with the extracted element values. *Maxerror* should be much smaller than 1 (below 0.05, typically) for purely inductive networks that have no mutual inductances to indicate a high quality solution. In some voltage loops with much lower total impedance than other loops, *Maxerror* can be inflated.

The relative error *relerror* is more useful. *Relerror*, expressed as a percentage, should be at most 5%. If it exceeds about 10%, then it is highly likely that parasitic coupling or some strong mutual inductance is present in the layout that was not accounted for in the netlist. There is no clear limit for *relerror* above which results cannot be trusted, but for circuits without significant mutual inductance it is strongly advised that all results be treated as suspect if *relerror* exceeds about 15% to 20% (the higher value for more complex circuits with larger distributions between largest and smallest inductance). The error can mostly be reduced significantly by the inclusion of mutual inductance elements in the circuit netlist, or it might indicate a bad agreement between the netlist and the layout.

For a good match between netlist and layout, *relerror* should be comfortably below 1%.

# 10. Field Plotting

InductEx allows the plotting of magnetic and electric fields when volumes or planes are specified.

A field plot can be generated when *InductEx* is executed in inductance extraction or capacitance extraction mode with the *TTH* engine.

In inductance calculation mode, the -M command line switch enables a magnetic field intensity plot in A/m, while the -MB switch enables a magnetic flux density plot in Tesla. Both plots can be requested simultaneously.

In capacitance calculation mode, the -E command line switch enables an electric field strength plot in V/m.

# 10.1 Volumes

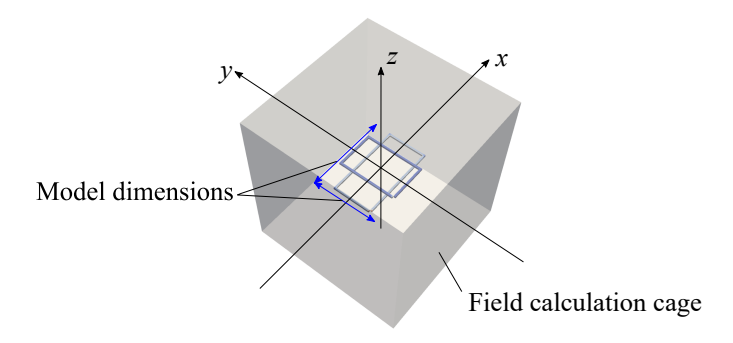

Figure 10.1: Field calculation volume around an extraction model.

The default field plot is generated over a cuboid volume that surrounds the extraction model, as shown in Fig. 10.1. The volume is centered around the centre of the extraction model, with side lengths in the *x* and *y* axes equal to the largest dimension of the extraction model multiplied by the scaling factor FieldCageScale. The cuboid volume's height in the *z* direction is derived from the side length in the *xy* plane multiplied by the vertical scaling factor FieldCageZScale.

The cuboid volume is meshed and field values are calculated at every node. The mesh size is specified with FieldMeshSize, which has default value of 2 Units.

Electric field results are written to E\_field.vtk, magnetic field intensity results to H\_field.vtk and magnetic flux density results to B\_field.vtk.

# 10.2 Planes

Field calculation over a volume is computationally expensive. For quick analysis or symmetrical structures it is often sufficient to view the field in a plane that slices through the space that contains an extraction model.

A plane can only be defined in the IXI input file as an FPlane record (described in Section 4.1.3). A plane is defined as a rectangle between two opposing corners in the xy plane, after which it is translated and rotated as specified.

Multiple planes can defined for one extraction model. Fields are then calculated over each of the planes. The mesh size for all planes is specified with FieldMeshSize.

When any plane is defined, it overrides the field volume calculation.

The electric field results for the first plane are written to E\_field\_plane\_0.vtk, and the counter in the name is increased by one for each additional plane. The same counting method is applied to magnetic field intensity and magnetic flux density results, with the results for the first plane of each calculation type written to H\_field\_plane\_0.vtk and B\_field\_plane\_0.vtk respectively.

# 11. Command Line Parameters

# 11.1 InductEx command line paramters

InductEx uses command line parameters and switches to enable CAD tool integration.

The first command line parameter must be the layout input file, which can be Calma GDSII or IXI format.

The other parameters or switches can be organized at random, and many are optional.

- -a Adds edge segments with width equalt to the penetration depth to superconductor objects with tetrahadral and triangular meshes for high fidelity mutual inductance extraction, and sets GMRES AbsTol = Tol =  $1 \times 10^{-6}$ .
- -b Add a magnetic field analysis for external fields.
- -c *n* Specifies *n* as the GMRES iteration limit for *TetraHenry*. InductEx uses a default of 400 iterations.
- -D Dumps the circuit netlist as a graph to netlistgraph.gv. GraphViz (https://graphviz.org) must be installed to compile the graph to netlistgraph.pdf.
- -d filename.gds

Instructs *InductEx* to write the geometry input to a GDS file after flattening all cell hierarchies and applying mask-wafer bias adjustments. If the optional output file name is omitted, InductEx will add the prefix inductex to name of the geometry input file and use this as the output file name. This switch is useful to verify what *InductEx* thinks it read, and to view mask-wafer bias effects. *InductEx* also writes a file with slicing and node number information for debugging purposes.

- -E Enables electric field plot generation when capacitance is calculated with *TetraHenry*. The field plot mesh element size and field cage size are controlled with the parameters FieldMeshSize and FieldCageSize in the layer definition file.
- -e Equalises grid slicing, irrespective of positions of individual vertices, when filament meshing is used. This option is only useful for very large structures with non-Manhattan polygon structures (such as spiral inductors) that create intractably large segment counts (such as millions of segments). The SegmentSize value for each layer is then used to set segment size. Because there is no alignment of segments above vias, ZSegsToEC is overrided to TRUE.

## -eg x

Equalises grid slicing and snaps all edges to a grid defined by the floating point value x when filament meshing is used. This option is and extension of the equal segment slicing option -e, but grid-locked slicing allows vertical segments. The global SegmentSize value is used as default value for x.

-fh Selects inductance extraction with filament meshing.

# -freq x

Overrides frequency at which impedances are calculated, where the floating point value x is the new frequency.

-h Prints help blurb to screen.

# -i filename.inp

Specifies the name of either the meshed cuboid filament file generated by *InductEx* (if the .inp suffix is used, as in filename.inp), or the geometry file for the third-party meshing software Gmsh if the .geo suffix is used (e.g. filename.geo). If this switch is omitted, *InductEx* will use the value assigned to the environment variable IXINP. Failing that, the default name ix.inp or ix.geo is used.

- -id Lets *InductEx* write out the system identifier information to IX\_sysID.txt.
- -j Instructs *InductEx* to process the current density results for all ports and build a current density visualization file in VTK format.
- -k Disables file cleanup after *InductEx* execution. This leaves the current density files for post-processing.
- -L path\licensefilename.txt specifies the full path to the licence file name for the MS Windows version of *InductEx*. This overrides all other licence file identifiers. Spaces are allowed in folder and file names, provided that the string is enclosed in double quotation marks ("...").

# -1 filename.ldf

Specifies the layer definition file from which process parameters are read for the main layout structure. This switch can only be omitted if the layout input is read from an IXI file without a \$STRUCT object.

- -leg Instructs *InductEx* to use legacy IXI format (before version 6.0).
- -M Enables magnetic field strength (H in A/m) plot generation when inductance is calculated. The field plot mesh element size and field cage size are controlled with the parameters FieldMeshSize, FieldCageScale and FieldCageZScale in the layer definition file.
- -MB Enables magnetic flux density (B in Tesla) plot generation when inductance is calculated. The field plot mesh element size and field cage size are controlled with the parameters FieldMeshSize, FieldCageScale and FieldCageZScale in the layer definition file.

## -n filename.cir

Specifies the name of the Spice netlist file used by *InductEx* to find the inductance network. If this switch is omitted, InductEx will try to read the netlist from the file with the same name as the geometry input file (in GDSII or other format). For example, if the input file is jtl.gds, then *InductEx* will search for jtl.cir and jtl.js (in that order) to read the netlist from.

## -noshadows

Disables shadow casting for tetra/triangle meshes, leading to faster but less accurate solutions. -nosvd

Disables SVD solution, so that the user must use matrix\_I.txt and matrix\_v.txt to solve inductance.

-O Activates mesh optimization (remeshing) for triangular or tetrahedral mesh models.

#### -p filename.txt

Specifies the name of the port label text file used by *InductEx* to override port labels in the layout. The ASCII text file may have any extension, but .txt is preferable.

#### -pdump

Writes a port label text file for every layout input.

-qt Selects capacitance extraction. This overrides inductance calculation. The option does not require a circuit netlist file.

## -S startfrequency stopfrequency numberofsteps sourceimpedance loadimpedance

Enables S-parameter extraction. This overrides inductance calculation.

#### -scube

Sets sparsity pattern of preconditioner in TTH to cube.

## -t filename

Specifies the name of the text-based terminal definition file that declares ports/terminals in Lmeter-compatible format. If the filename or the switch is omitted, *InductEx* defaults to lmeter.term for compatibility with Cadence-based Lmeter scripts.

**-th** Selects inductance extraction with tetrahedral and/or triangular meshing. This overrides the -fh switch. If the switch is omitted, only the .geo geometry file is created, and the output from the last execution of *TetraHenry* is used to solve the impedance network. If a change to the circuit netlist is made without any change to the layout, leaving out the -th switch lets *InductEx* solve the network without recalculating current distribution.

#### -top name

Specifies the top structure name in the layout input file. The default is the structure defined last in the input file.

- -u Enables energy density visualization file in VTK format.
- -v *n* Verbose mode on, with level *n*. With this switch set, *InductEx* prints more information to the screen and the output file sol.txt.

### -w name

Writes all native output files with name\_ as prefix (yielding name\_sol.txt, name\_ix.cur, name\_fastout.out and name\_a.txt). This allows *InductEx* to execute without overwriting previous output files, and enables multiple instances of the programme to execute in the same working directory.

- -X Enables text label propagation from lower to higher order structures in layout. The default behaviour, without this switch, is for *InductEx* to read only text labels from the top level structure.
- -x *n* Specifies *n* as the number of processor cores to use with the GMRES solver in *TetraHenry*. The default is the system maximum.
- -Z Selects impedance extraction. This overrides inductance calculation and the -fh switch, as well as capacitance calculation and the qt switch. The option does not require a circuit netlist file, as it assumes that a layout is defined with two ports: Z1 and Z2.
- -z When tetrahedral meshing is used, reduces all conductive objects to sheets for current modelling (overrides layer definition file and zoff switch).
- -zoff When tetrahedral meshing is used, forces all conductive objects to be modelled as volumes (overrides layer definition file).

# 11.2 Extra command line parameters to TTH and Gmsh

For advanced users it is sometimes necessary to specify parameters for the mesher Gmsh or the calculation engine *TetraHenry*. *InductEx* can be instructed to append parameters to the string that it passes to each of these tools.

To do so, an ASCII text file that contains all parameters as a single line string per tool is fed to *InductEx* with the -y switch.

The file syntax is:

\$\textit{toolname string}

The supported tool names are TTH and GMSH.

Tool names are case insensitive, but the parameter strings are case sensitive. Examples are:

\$gmsh -v 5

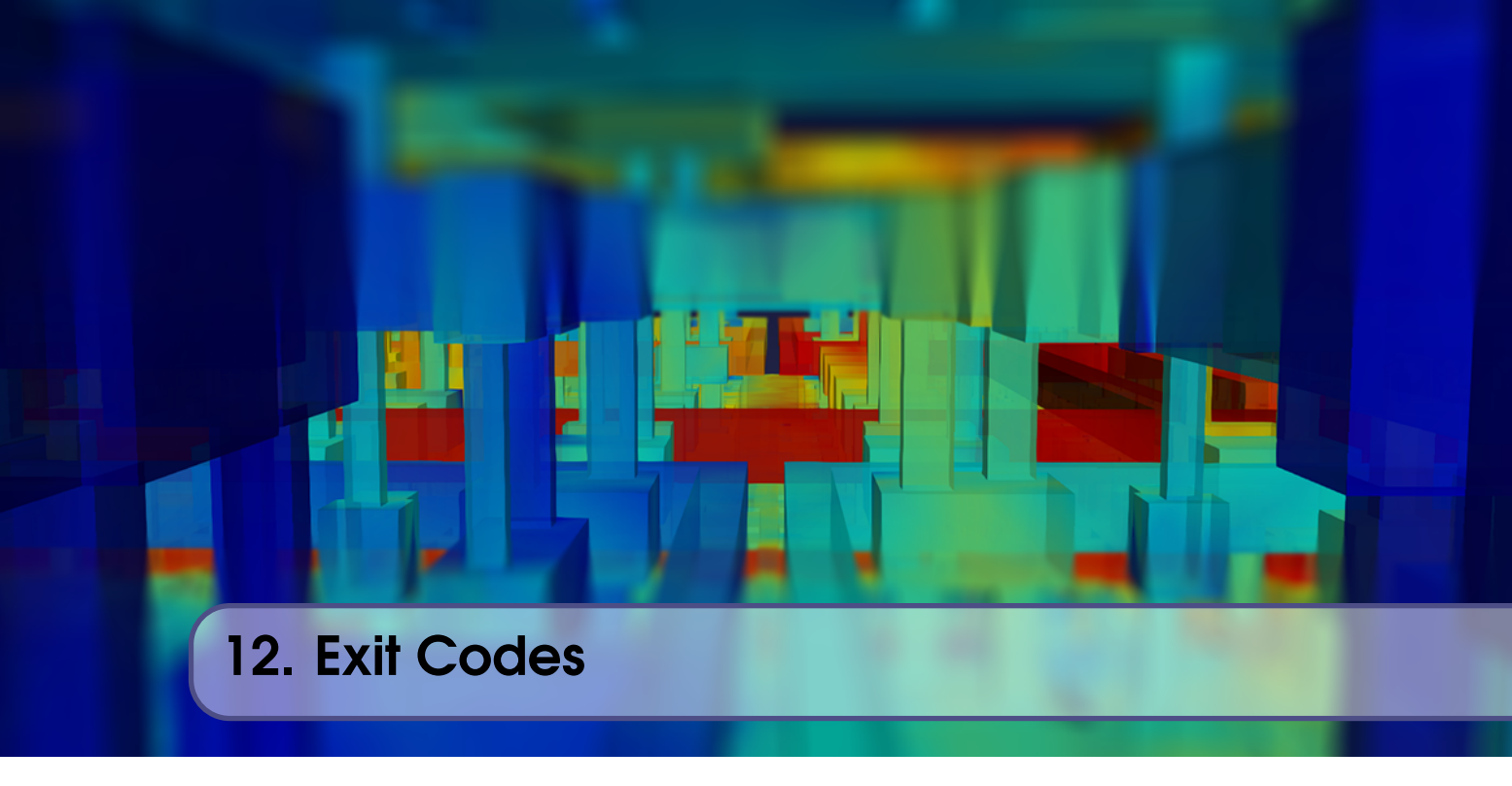

Exit codes are printed in the exit message to the standard output. The comprehensive list, with some solutions where applicable, is:

- 1 Error while trying to open layout input file (GDS or IXI). The file does not exist, or cannot be read.
- 2 Error while trying to open port label text file. The file does not exist, or cannot be read.
- 4 Error while trying to open process (layer definition, LDF) file, or process file not defined.
- 5 Error while trying to open netlist file.
- 6 Error while trying to open *FFH/TTH* port current or capacitance result file. Engine did not execute correctly (examine ffh.log or tth.log) or directory has write restrictions.
- 7 Error while trying to open mesh file.
- 8 Error reading solver output file solver\_out.txt. Check if solver is in the path.
- 9 The input file format is not supported anymore (CIF or DXF).
- 10 *InductEx* cannot create an output file. Check of working directory has write permission.
- 20 Cannot resolve all inductor (branch) currents when solving inductance; no solution possible.
- **30** No parameter block defined in LDF file, leaving modelling parameters undefined. Check if parameter block starts with \$Parameters.
- **31** Invalid input format or syntax in LDF file. \$End statement found without an appropriate opening statement.
- **32** Duplicate layer number in LDF file, or no layer number defined in layer block. Layer number ambiguity could cause modelling errors and must be corrected.
- **33** Process uses a ground plane, but ground plane layer not identified. Add the parameter gplayer=n to the LDF file, where *n* is the ground plane layer's GDS number.
- **34** Capacitance conductor layer definition invalid, or does not support conductors (should be FilmType S or R).
- **35** Duplicate layer name in LDF file, or no layer name defined in layer block. Layer name ambiguity could cause modelling errors and must be corrected.
- **40** Component (such as inductor or port) name duplicated in circuit netlist file. Remove ambiguity by renaming one of the components (case-insensitive).

- 41 Error in port definition in netlist, such as a missing negative terminal.
- 42 Cannot link positive or negative terminal of a port to a layout figure. Check layer names in port labels or in LDF file.
- 43 Port positive or negative terminal layer definition invalid, or does not support terminals (should be FilmType S or R).
- 44 Cannot identify port surface while building Gmsh geometry file.
- **45** Component in parallel with another of its kind (inductor-inductor or port-port). This cannot be resolved for extraction.
- 46 No cycles in netlist, or bad cycle found. Check for series inductors in a branch, or a branch with a port but no inductance.
- 47 There is a mismatch between the number of ports (including magnetic field sources) in the netlist, layout and current output file (ix.cur or ixth.cur) when inductance is solved.
- **48** A port misses a terminal (in cuboid mesh).
- **49** Number of port/terminal text labels do not correspond to number of ports/terminals found in layout.
- **50** Layout object (e.g. path, poly, sref) outside of Struct record in IXI file. Structure cannot be resolved.
- 51 Coordinates not specified for a layout object in IXI file.
- **52** Non-unity SREF magnification in layout input file not supported by *InductEx*. Model geometry will not match layout.
- 53 Collapsed polygon in layout.
- 54 No objects in layout, either because layout file is empty or objects are all deleted by cut layers or operators, or were declared on layers not defined in the LDF file. A 3D extraction model cannot be built.
- 55 Duplicate terminal labels in layout at different locations ambiguity cannot be resolved.
- 56 Invalid record length in GDS file read-in aborted.
- 57 Structure name in GDS file exceeds 127 characters.
- 58 Port terminal defined on layer with no objects.
- **59** Record or command not recognised in IXI file.
- **60** No structures read from input an IXI layout input file. This mostly happens when an IXI file from before v6.00 is used, and no STRUCT records are defined.
- 61 Virtual cut terminal cannot slice conductor object into two separate polygons (it either does stretch edge-to-edge, or cuts conductor polygon multiple times).
- 62 Layout cannot be identified in multiple-layout IXI input or for linking bonds.
- 70 Abnormal termination or failed execution of external module (such as *TTH* or Gmsh).
- 82 Incompatible format in Solver output file solver\_out.txt. Use the solver version packaged with this version of *InductEx*.
- 90 Different capacitance conductors linked to the same conductive structure.
- 91 No capacitance conductors identified.
- 110 Licence flavour does not support requested functionality (as listed in the exit message).
- **111** Licence error.
- **113** Invalid licence.
- 120 Mesh file not found. Gmsh did not complete mesh. Cannot execute *TTH* without a mesh.
- **190** No valid edge found in fundamental circuit construction. Check netlist.
- **191** Positive and negative node the same for an edge (component) in fundamental circuit construction. Check netlist.
- **192** Missing node declaration for an edge (component) in fundamental circuit construction. Check netlist.
- 200 Component lookup returned invalid dynamic array index will result in memory error.

- 210 Syntax error in expression string (such as missing parenthesis).
- Cannot parse variable in expression string. Variable identification symbol might be absent, or variable not defined.
- **220** No  $I_C$  read for Josephson junction in JoSIM netlist.
- No filament info found in *FFH* mesh file check ffh.log.
- Exception positive or negative terminal of a port has no nodes. This is an *InductEx* node-building error for cuboid meshes and should be reported if encountered.
- Construct construct type not defined in LDF file.
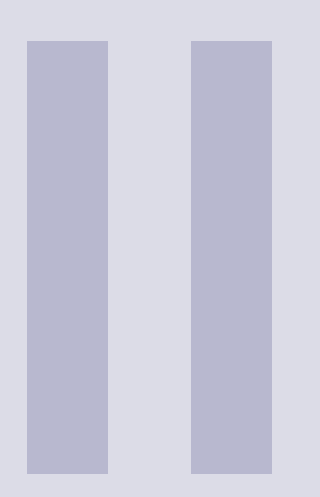

# **Calculation Examples**

| 13 | Inductance calculation              |
|----|-------------------------------------|
| 14 | Capacitance calculation 121         |
| 15 | Impedance extraction 127            |
| 16 | Compact Model Extraction 143        |
| 17 | Fields and current distribution 147 |
| 18 | Package Modelling 157               |
| 19 | SQUID analysis 163                  |
|    | Bibliography 171                    |
|    | Index 173                           |

# **13. Inductance calculation**

# 13.1 Microstrip

#### Example works with all licence tiers

This basic example, available in examples/inductance/microstrip/, demonstrates:

- Negative mask ground plane.
- Cuboid filaments.
- Edge terminals.
- GDSII layout input file.
- Inductance in Henry.

Consider the calculation of the inductance of a single, straight inductor above a ground plane (a microstrip line, which is easily solved analytically [12] but used here due to its simplicity). A cross-sectional view of such a microstrip line above a ground plane is shown in Fig. 13.1.

For this example, we use a microstrip line of length 100  $\mu$ m and width (W) 10  $\mu$ m. Line thickness ( $t_1$ ) is 0.25  $\mu$ m, ground plane thickness ( $t_2$ ) is 0.2  $\mu$ m and dielectric isolation is thickness (h) is 0.15  $\mu$ m. The analytical solution, assuming an infinite ground plane, is 3.9 pH.

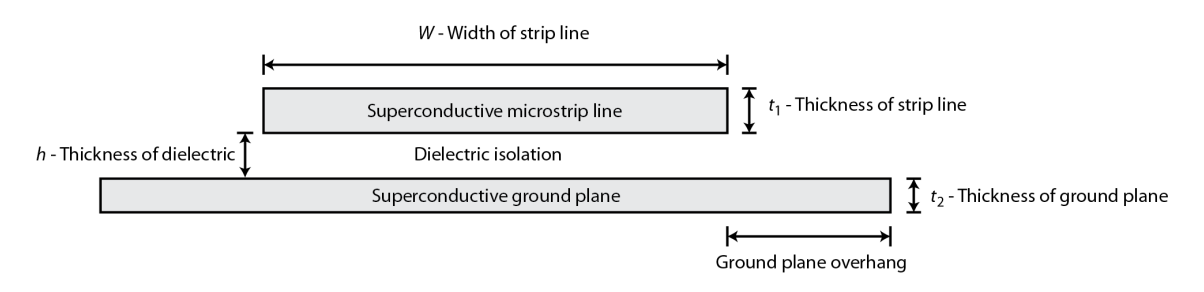

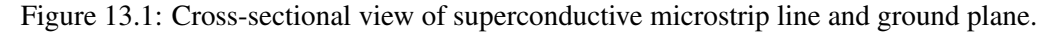

Calculating the same inductance with *InductEx* requires us to draw a  $100 \,\mu\text{m} \times 10 \,\mu\text{m}$  line in a CAD tool capable of generating a GDS file.

Four layers are defined: M0 as the ground plane, I0 as the dielectric isolation layer, M1 as the conductor, and TERM as the terminal layer. The microstrip line is drawn as a box in M1, and the terminals are added as paths of width  $2 \mu m$  at the furthest edges of the microstrip line. The width serves no purpose other than for visualisation, as the terminals are constructed at the path centre. Text labels are placed with their coordinates exactly on the edges of the microstrip line, inside the terminal paths, to identify the ports. The ground plane is not drawn, because the ground plane layer mask in this example is negative – it thus exists everywhere except where it is drawn. A sketch of the layout is shown in Fig. 13.2. The layout is then saved as a GDS file. For this example, we use microstrip.gds.

A simple circuit netlist with a single inductor and two ports describes the model. It is shown in Netlist 13.1.1.

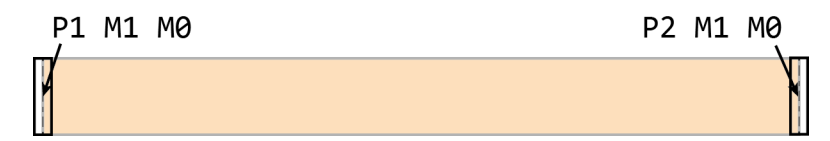

Figure 13.2: Layout of microstrip in layer M1 with text labels identifying the terminal objects in layer TERM.

```
Netlist 13.1.1 — microstrip.cir.
* Title: Netlist for InductEx user manual - microstrip line
//--- Inductors ---
L1 1 2 3.9E-12
//---- Ports -----
P1 1 0
P2 2 0
.end
```

Finally, we need a layer definition file that defines layer dimensions and simulation variables. *InductEx* will accept any file extension, but we use .ldf by default. The layer definition file process.ldf is shown in Layer Definition File 15.1.2.

```
Layer Definition File 13.1.2 — process.ldf.
                                                                      * ----- M1 -----
                                 | $Laver
* PARAMETERS
                                    Number
                                                =
                                                      17
                                                                      $Layer
 -----
                                     Name
                                                       MO
                                                                        Number
                                                                                          5
$Parameters
                                                                                  =
                                    Thickness =
                                                                                         M1
                                                       0.2
                                                                       Name
                    = 1e-6
  Units
                                   Lambda =
                                                       0.09
                                                                       Thickness = 0.25
                                    Order =

        SegmentSize
        =
        2.0

        AbsMin
        =
        0.025

        GPOverhang
        =
        5.0

                                                                       Lambda =
Order =
                                                                                          0.09
                                                      0
                                                                       Order
                                                                                         2
                                    Mask
                                                      -1
                                    Filmtype =
                                                                       Mask
                                                                                   =
                                                       S
                                                                                         1
  ProcessHasGroundPlane = TRUE
                                    HFilaments =
                                                                        Filmtype =
                                                                                          S
                                                      2
  GPLayer = 17
                                                                       HFilaments =
                                   $End
                                                                                          3
 TermLayer
                    = 19
                                   * ----- IO -----
                                                                      $End
 TextLayer = 18
HFilaments = 1
                                                                      * ----- TERM -----
                                   $Layer
                                                       2
                                                                      * TERM
                                     Number
  TerminalInRange = 1.0
                                              =
                                                                      $Layer
                                     Name
                                                      IO

        Thickness
        =
        10

        Order
        =
        0.15

        Mask
        =
        -1

                    = 1
  UnitL
                                                                                          19
                                                                       Number
                                                                                   =
$End
                                                                        Name
                                                                                          TERM
                                                                                =
                                                                        Order
                                                                                          3
* LAYERS
                                                                                   =
                                     Filmtype =
                                                    I
                                                                        Mask
                                                                                         -4
  ----- МО -----
                                   $End
                                                                      $End
```

The parameters are discussed in Section 3.2.3 and 3.2.4. Note that the ground plane uses a

negative mask, and that the TERM layer uses a mask value of -4.

It is not strictly necessary to include the TERM layer definition block. The terminal layer is already specified by the TermLayer global parameter, but inclusion of the layer block allows LayoutEditor to recognise the terminal layer.

Since we cannot model an infinite ground plane, the ground plane overhang (GPOverhang) is specified as  $5 \,\mu m$ . Given the dimensions of the problem, this is sufficient.

*InductEx* is executed from the command prompt for inductance calculation with a filament mesh with:

```
inductex microstrip.gds -l process.ldf -i microstrip.inp -fh
```

The screen output under Windows is shown below. Under Linux and OS X, *TetraHenry* is executed in the same terminal and the output is more verbose. The output is also written to sol.txt.

# Command Prompt

| -=====================================                                  | ==+===================================   | +           |                                 |
|-------------------------------------------------------------------------|------------------------------------------|-------------|---------------------------------|
|                                                                         | +                                        | +           |                                 |
|                                                                         | 1<br>==+=======================          | +           |                                 |
| Layout input files processed:<br>===+======+======+==========+========= | ====+======+======+=                     |             | +================               |
| n   Layout file   LDF   Top-lev                                         | el   #Polys   #Terms                     | TecUnit (m) | DBUnit (m)                      |
|                                                                         | rip   2   2  <br>====+=====+=====+=====+ | 1E-06m      | +<br>  1E-09m<br>+============= |
| Ports:                                                                  |                                          |             |                                 |
| ====+=====++========++<br>  Nr   Name   Type   Amplitude                |                                          |             |                                 |
| +++<br>  1   p1   v   1                                                 |                                          |             |                                 |
| 2   p2   v   1  <br>====+=====+=====+                                   |                                          |             |                                 |
| Terminals:                                                              | L1                                       |             |                                 |
| Name   Layout   Layer   Geometry                                        | Object                                   |             |                                 |
| +                                                                       | ++<br>  1                                |             |                                 |
| p1-   0   m0   Line/Edge Surface                                        |                                          |             |                                 |
| p2+   0   m1   Line/Edge Surface<br>  p2-   0   m0   Line/Edge Surface  |                                          |             |                                 |
|                                                                         | +=====+                                  |             |                                 |
| #Filaments   X-width range   Y-width range                              | =+====================================   | +====+<br>  |                                 |
| +<br>  1878   1.666 - 1.961   1.666 - 1.667                             | -+<br>  min = 0.8496; max =              | +<br>1.177  |                                 |
|                                                                         | =+=============================          | =====+      |                                 |
| TIME ATTOCALION (S):                                                    | =====+====+=====++======++               |             |                                 |
|                                                                         |                                          |             |                                 |
| Process layout   Slice surfaces   Build 3D                              | model   Mesh   TTH  <br>+                |             |                                 |

1

- Condition number:

| - Max error (Max( A*x - b )): 8.09928E-07<br>- Relative error (  A*x - b  /  b  ): 8.09928E-05% |         |             |             |           |  |  |  |  |
|-------------------------------------------------------------------------------------------------|---------|-------------|-------------|-----------|--|--|--|--|
| Inducta                                                                                         | nce [H] |             |             |           |  |  |  |  |
| Name                                                                                            | Design  | Extracted   | AbsDiff     | PercDiff  |  |  |  |  |
| L1                                                                                              | 3.9E-12 | 3.89587E-12 | -4.1257E-15 | -0.10579% |  |  |  |  |

The calculated inductance compares very well to the analytical result, but is a strong function of segmentation size, filament numbers and ground plane overlap. This is shown when sweep plots are discussed.

The three-dimensional model built by *InductEx* can be written to a three-dimensional format for viewing purposes. To write a VTK format file that can be viewed with ParaView, use:

```
inp2vtk microstrip.inp microstrip.vtk
```

The result is shown in Fig. 13.3. segments connected to positive port terminals are coloured dark red, and segments connected to negative port terminals are coloured blue.

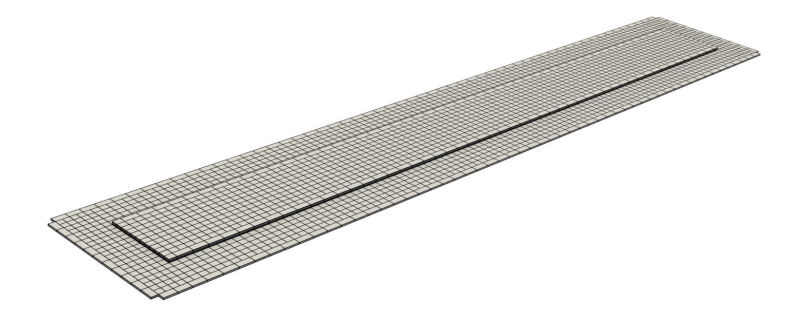

Figure 13.3: Interleaved cuboid filament model as built by InductEx.

```
Example works with Professional and Super licence tiers
A triangular mesh can be used by executing InductEx with:
    inductex microstrip.gds -1 process.ldf -i microstrip.geo -th
    or
    inductex microstrip.gds -1 process.ldf -i microstrip.geo
```

It is not necessary to include the -th switch, because triangular meshing is the default option. *InductEx* builds a geometry file of the layout structure, which is meshed with Gmsh. The resultant triangular mesh can be viewed directly with Gmsh, and is shown in Fig. 13.4. The solution is shown below.

| Command Prompt                              |                          |                        |                      |  |  |  |  |  |  |
|---------------------------------------------|--------------------------|------------------------|----------------------|--|--|--|--|--|--|
| Inductance [H]<br>Name Design<br>L1 3.9E-12 | Extracted<br>3.76489E-12 | AbsDiff<br>-1.3511E-13 | PercDiff<br>-3.4644% |  |  |  |  |  |  |

*InductEx* can also be instructed to solve the inductance from a tetrahedral mesh with:

inductex microstrip.gds -l process.ldf -i microstrip.geo -zoff

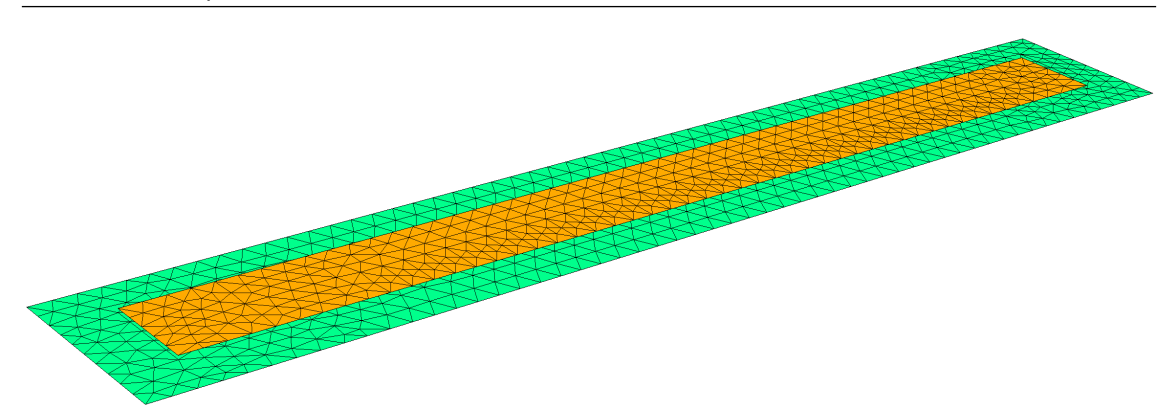

Figure 13.4: Triangular mesh model.

Note that the results are slightly higher than for the triangular mesh, due to current flow inside the tetra volumes.

| Comm     | and Prom | ot          |             |          |  |
|----------|----------|-------------|-------------|----------|--|
| Inductan | ce [H]   |             |             |          |  |
| Name     | Design   | Extracted   | AbsDiff     | PercDiff |  |
| L1       | 3.9E-12  | 4.09953E-12 | +1.9953E-13 | +5.1161% |  |

# **Modelling mistakes**

If the microstrip inductance extraction model is defined to have one port  $(P_1)$  in parallel with an inductor  $L_1$ , and the positive and negative terminals of  $P_1$  are defined at both ends of the conductor as shown in Fig. 13.5, the inductance of the line is calculated with a current return path at infinity. This is not correct.

The calculation result is  $L_1 = 58.33$  pH, which is very far from the correct result.

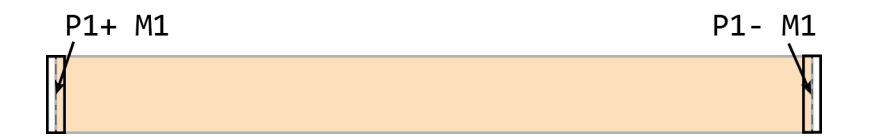

Figure 13.5: Incorrect definition of ports for microstrip inductance calculation.

# 13.2 Washer

#### Example works with all licence tiers

This basic example, available in examples/inductance/washer/, demonstrates:

- Single conductor layer without gound plane.
- Alphanumeric port and inductor names.
- IXI input file.
- Virtual cut terminal.
- Current density plot.
- Flux ports.

Consider the calculation of the inductance of a square washer without a ground plane, as described in [13] and shown in Fig. 13.6 Instead of using a GDS input file, the washer geometry can be defined in an IXI file.

The washer polygon is created to have a hole with diameter 10  $\mu$ m and material width of 10  $\mu$ m. The outer dimensions are thus 30  $\mu$ m  $\times$  30  $\mu$ m.

The washer must be broken open to add a port for current injection and extraction. This can be done by drawing a polygon that has a thin channel that connects the hole to the outside of the washer, and then placing a positive and negative terminal on the opposing sides of the channel.

However, it is easier just to add a virtual cut to the washer. To do this, a path object is drawn on the TERM layer across the washer to connect the hole to the outside. This port,  $P_{one}$ , is defined as a path with non-zero width as shown in Fig. 13.7. The port is labelled Pone/ ybco +y. The / after the name indicates a virtual port. The second parameter is the layer name, YBCO, and the third parameter indicates that positive current injection is in the positive y direction.

The IXI file is washer.ixi.

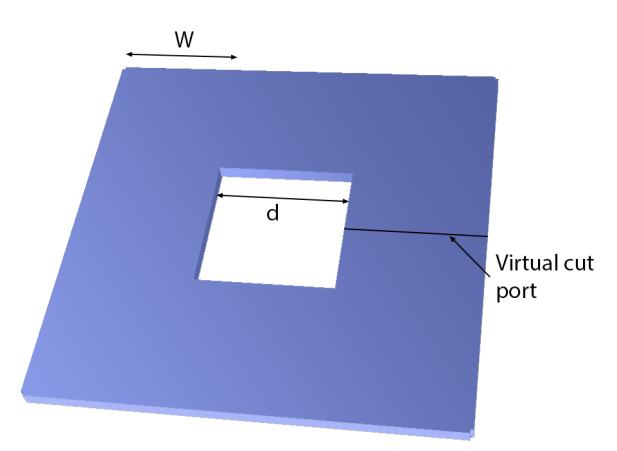

Figure 13.6: Square washer with arm width W and hole diameter d.

Ground plane filling is disabled with the parameter ProcessHasGroundPlane = False. There is only one layer material (with order = 0), so that LastDieLayerOrder = 0.

```
Netlist 13.2.1 — washer.cir.
* Title: Netlist for InductEx user manual - monolayer washer
//--- Inductors ---
Lwasher 1 0 2E-11
//---- Ports -----
Pone 1 0
```

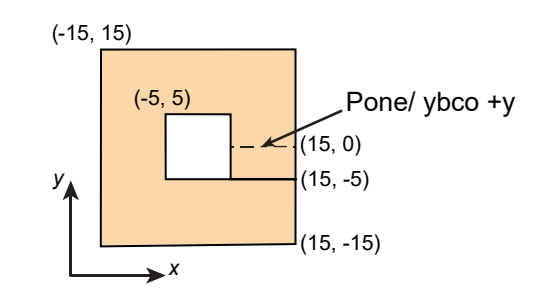

Figure 13.7: Geometry of a washer layout in layer YBCO.

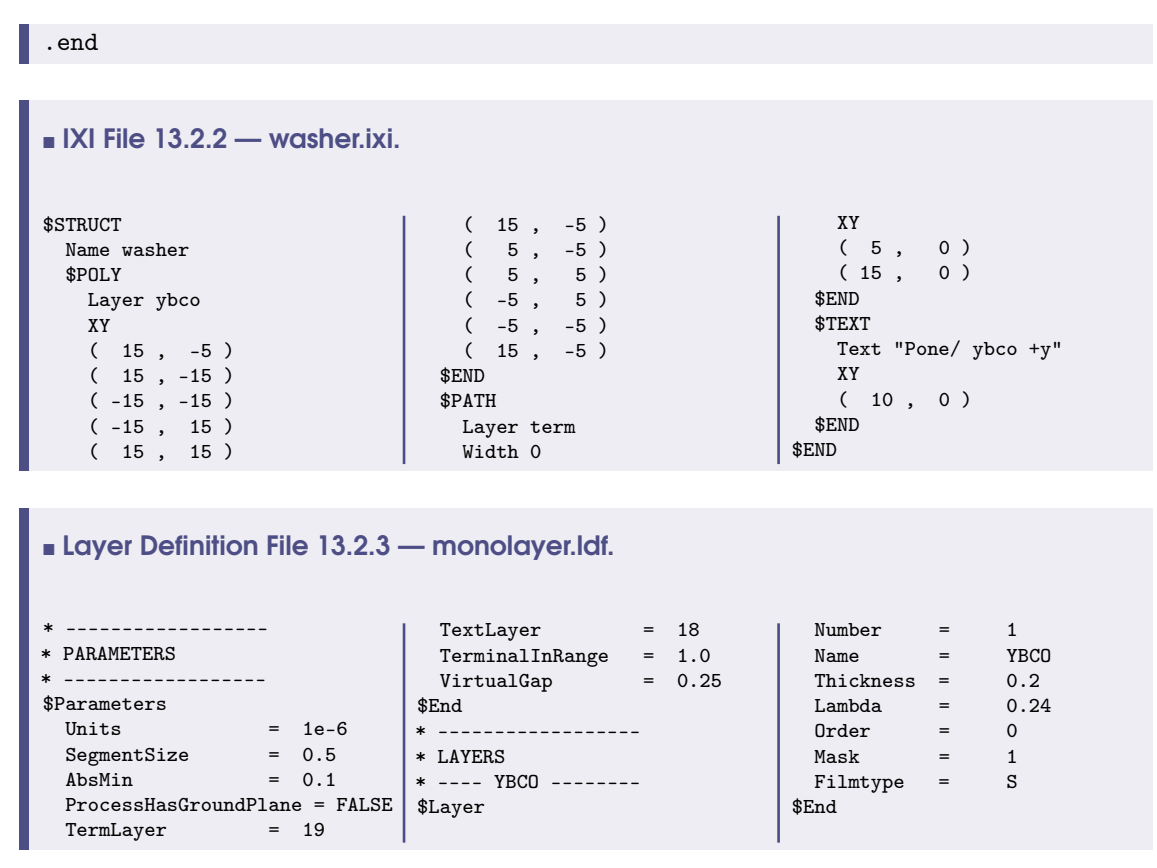

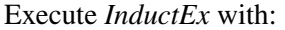

inductex washer.ixi -l monolayer.ldf -i washer.inp -fh

An excerpt of the calculation result is shown below as it is printed to screen in the terminal or to the result output file sol.txt.

 Ports:

 +----+
 +

 | Nr | Name | Type | Amplitude |

 +----+
 +

 | 0 | pone | v | 1 |

 +----+

 Terminals:

 +----+

 +

 +

 Name | Layout | Layer | Geometry | Object |

 +----+

| pone+   0   ybco   Line/Edge Surface   0  <br>  pone-   0   ybco   Line/Edge Surface   0                    |  |  |  |  |  |  |  |
|----------------------------------------------------------------------------------------------------|--|--|--|--|--|--|--|
| Mesh info:                                                                                                  |  |  |  |  |  |  |  |
| #Filaments   X-width range   Y-width range   Worst L/W ratios                                               |  |  |  |  |  |  |  |
| ++<br>  6868   0.476 - 0.477   0.368 - 0.488   min = 0.7715; max = 1.908                                    |  |  |  |  |  |  |  |
| Time allocation (s):                                                                                        |  |  |  |  |  |  |  |
| Process layout   Slice surfaces   Build 3D model   Mesh   TTH                                               |  |  |  |  |  |  |  |
| ++<br>  0   0.001   0.014   0   1.398                                                                       |  |  |  |  |  |  |  |
| <pre>++ SVD solution information (A*x = b):     - Unknowns = 1; rank = 1.     Condition number:</pre>       |  |  |  |  |  |  |  |
| Inductance [H]<br>Name Design Extracted AbsDiff PercDiff<br>LWASHER 2E-11 2.00874E-11 +8.7423E-14 +0.43711% |  |  |  |  |  |  |  |

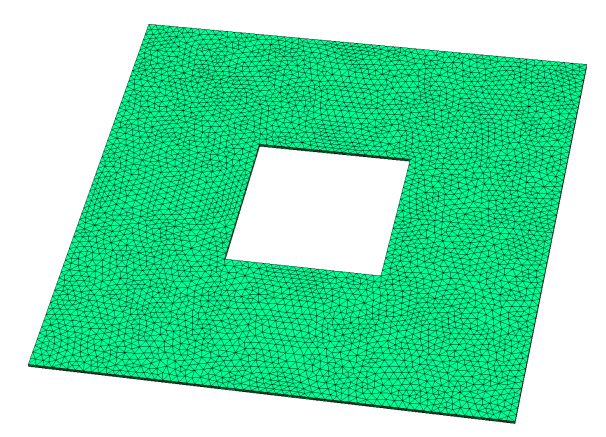

Figure 13.8: Meshed washer with virtual cut InductEx for port Pone.

#### Example works with Professional and Super licence tiers

To use a more precise tetrahedral mesh for inductance calculation, and to generate a plot of the current density distribution, execute *InductEx* with:

```
inductex washer.ixi -l monolayer.ldf -i washer.inp -th -zoff -j
```

With triangular and tetrahedral meshes, the virtual cut port is defined in the mesh without InductEx having to slit open the structure. A three-dimensional rendering of the meshed washer can be viewed with Gmsh, and is shown in Fig. 13.8.

An excerpt of the calculation result with a tetrahedral mesh is shown below.

| Comm    | and Promp | ot          |             |          |  |
|---------|-----------|-------------|-------------|----------|--|
| Name    | Design    | Extracted   | AbsDiff     | PercDiff |  |
| LWASHER | 2E-11     | 2.02057E-11 | +2.0567E-13 | +1.0284% |  |

The current density throughout the model is plotted to /output/J\_washer.vtk. It can be visualised with ParaView, as shown in Fig. 13.9.

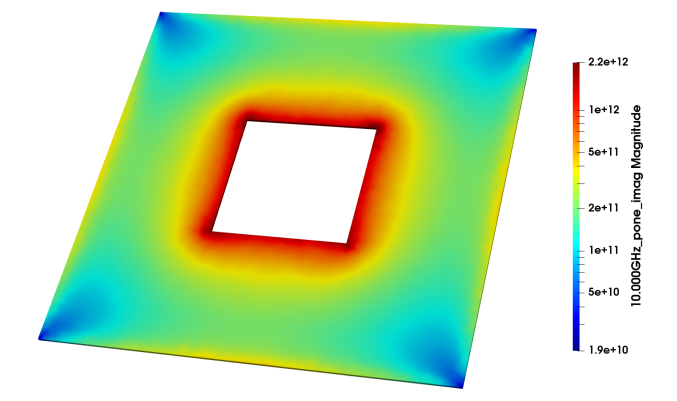

Figure 13.9: Current density over washer when port Pone is excited with 1 V at 10 GHz.

A more elegant solution to the inductance of the washer loop, provided that it is superconducting, involves no terminals on the structure. A flux port in the hole can be defined with a label anywhere inside the hole, as shown in IXI file washerhole.ixi (13.2.4).

| ■ IXI File 13.2.4 — washerhole.ixi. |           |             |  |  |  |  |  |  |  |
|-------------------------------------|-----------|-------------|--|--|--|--|--|--|--|
| \$STRUCT                            | (-15, 15) | \$END       |  |  |  |  |  |  |  |
| Name washer                         | (15,15)   | \$TEXT      |  |  |  |  |  |  |  |
| \$POLY                              | (15, -5)  | Text "Fone" |  |  |  |  |  |  |  |
| Layer ybco                          | (5,-5)    | XY          |  |  |  |  |  |  |  |
| XY                                  | (5,5)     | (0,0)       |  |  |  |  |  |  |  |
| (15, -5)                            | (-5,5)    | \$END       |  |  |  |  |  |  |  |
| ( 15 , -15 )                        | (-5,-5)   | \$END       |  |  |  |  |  |  |  |
| ( -15 , -15 )                       | (15, -5)  |             |  |  |  |  |  |  |  |

No circuit netlist is used for the solution. Use the -noports switch to let *InductEx* know that there are no voltage or current ports on the layout, and thus no netlist. Execute *InductEx* with:

```
inductex washerhole.ixi -l monolayer.ldf -i washerhole.geo -th -noports
```

The result is shown below:

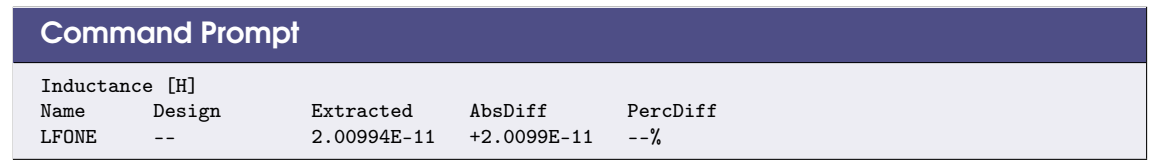

The current density in the washer when a flux port through the hole is used for inductance extraction is shown in Fig. 13.10. Note that the washer remains intact.

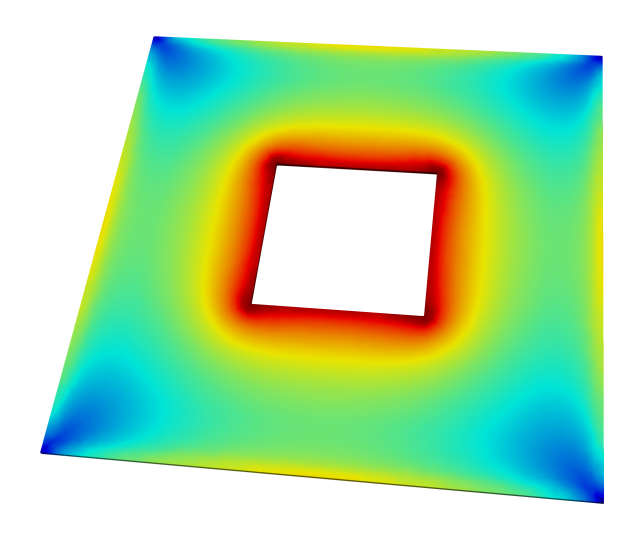

Figure 13.10: Current density over washer when phase around the hole is  $2\pi$ .

# 13.3 Coplanar waveguide

#### Example works with Professional and Super licence tiers

This example, available in examples/inductance/cpw/, demonstrates:

- Ports with multiple terminals of the same polarity.
- Variables and parameterised dimensions in IXI file.
- Nested structures in IXI file.
- Paths in IXI file.
- Parameter list entry through IXI file.
- Terminal labelling directly on polygons and paths in IXI file.
- Tetrahedral meshes and TetraHenry.
- Parameter sweeps.

For this example, only the inductance of a coplanar waveguide structure is calculated. A rendering of the structure with dimensions and the required port connections is shown in Fig. 13.11.

For inductance calculation, return current must flow through both ground plane sections. Two ports need to be declared; one at each end of the conductor. If the positive terminal of each port is connected to the signal line, then the negative terminal of each port must be connected to both ground plane sections.

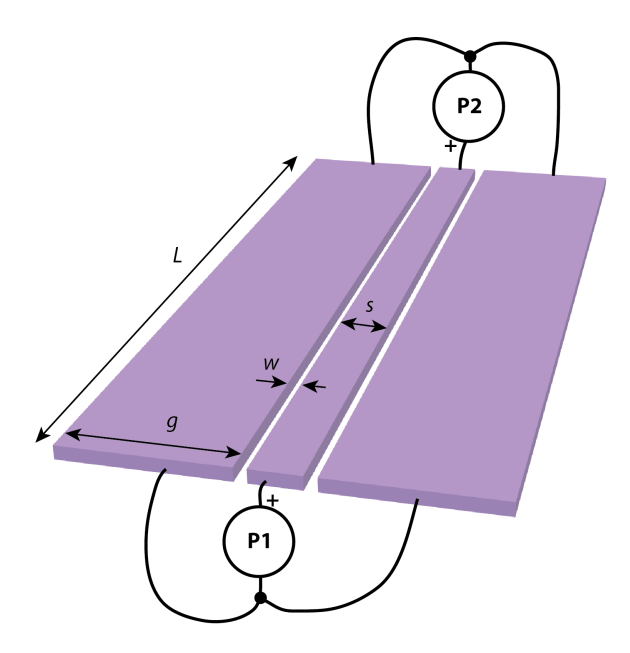

Figure 13.11: Coplanar waveguide structure with two ports for inductance calculation.

The netlist contains one inductor and two ports.

The parameter string is defined in the IXI file in the \$PARAMSTRING record, so that only the IXI file name needs to be entered at the command line. The geometry is parameterised in terms of the variables declared in the IXI file. For demonstration purposes, the ground section is defined as a structure that is referenced twice through the \$SREF record when the main geometry is defined.

Terminal objects are defined in the main structure as polygons or paths on the edges of the conductor and ground plane sections. Labels added with the Text parameter to these polygons and paths define the ports and terminals.

Note that the negative terminals of both ports  $P_1$  and  $P_2$  are defined twice; once each for the left hand side and right hand side ground sections.

```
Netlist 13.3.1 — cpw.cir.
* Title: Netlist for InductEx user manual - CPW
//--- Inductors ---
L1 1 2
//---- Ports -----
P1 1 0
P2 2 0
.end
```

```
■ IXI File 13.3.2 — cpw.ixi.
                                                                                                                                                                                                 Text "P2+ m0"
$PARAMSTRING
                                                                                              $END
    -l process_cpw.ldf -i cpw.inp
                                                                                                                                                                                                 XY
                                                                                           $END
                                                                                                                                                                                                ( %L , -%s/2 )
( %L , %s/2 )
                                                                                           // --- Main (Top) ---
     -fh // Parameter string can
     -n cpw.cir // be broken up
                                                                                           $STRUCT
$END
                                                                                                                                                                                            $END
                                                                                                Name Main
                                                                                                                                                                                            $PATH
// ------
                                                                                                SREF \ // \ Add ground one side
           VARIABLES
                                                                                                     Name Ground
                                                                                                                                                                                                Layer term
11
                                                                                                                                                                                                Text "P1- m0"
// ------
                                                                                                         Reflect False
$VARTABLE
                                                                                                                                                                                                XY
                                                                                                          Angle 0
     Name L
                                 // Line length
                                                                                                          XY
                                                                                                                                                                                                 (0.0, \frac{1}{3}/2 + \frac{1}{3})
     Value 100
                                                                                                                                                                                                 (0.0, \frac{1}{3}/2 + \frac{1}{3}w + \frac{1}{3}g)
                                                                                                           (0.0, \frac{1}{s}/2 + \frac{1}{w} + \frac{1}{g}/2)
$END
                                                                                                $END
                                                                                                                                                                                            $END
                                                                                                                                                                                            $PATH // Path also works
$VARIABLE
                                                                                                $SREF // Add opposite ground
                                  // Line width
                                                                                                                                                                                                Laver term
    Name s
                                                                                                     Name Ground
                                                                                                                                                                                                Text "P1- m0"
    Value 6
                                                                                                          Reflect False
$END
                                                                                                                                                                                                XY
                                                                                                           Angle 0
                                                                                                                                                                                                 ( 0.0 , -%s/2 - %w - %g )
$VARIABLE
                                                                                                          XY
                                 // Gap width
                                                                                                           (0.0, -\% s/2 -\% w -\% g/2)
                                                                                                                                                                                                 ( 0.0 , -%s/2 - %w )
     Name w
     Value 1.5
                                                                                                $END
                                                                                                                                                                                            $END
                                                                                                                                                                                            // Second negative terminal
$END
                                                                                                $POLY
$VARIABLE
                                                                                                     Layer MO // Conductor
                                                                                                                                                                                            // of port P1; electrically
                                   // Ground width
                                                                                                                                                                                            // equivalent to first.
                                                                                                     XY
    Name g
     Value 20
                                                                                                     (0.0, %s/2)
                                                                                                                                                                                            $PATH
$END
                                                                                                      ( 0.0 , -%s/2 )
                                                                                                                                                                                               Layer term
                                                                                                     (%L , -%s/2)
(%L , %s/2)
(0.0 , %s/2)
                                                                                                                                                                                                 Text "P2- m0"
// -----
          STRUCTURES
                                                                                                                                                                                                 XY
11
// ----- Ground -----
                                                                                                                                                                                                 ( \ensuremath{\ensuremath{\mathbb{K}}} , \ensuremath{\ensuremath{\mathbb{K}}}\xspace{\ensuremath{\mathbb{K}}}\xspace{\ensuremath{\mathbb{K}}}\
$STRUCT
                                                                                                                                                                                                 ( %L , %s/2 + %w + %g )
                                                                                                $END
     Name Ground
                                                                                                $POLY
                                                                                                                   // Port P1 + terminal
                                                                                                                                                                                            $END
                                                                                                                                                                                            $PATH
     $POLY
                                                                                                     Layer term
          Layer MO
                                                                                                     Text "P1+ m0" // Label
                                                                                                                                                                                                Layer term
                                                                                                                                                                                                 Text "P2- m0"
          XY
                                                                                                    XY
           (0.0 , %g/2)
                                                                                                     (0.0, -\frac{1}{s}/2)
                                                                                                                                                                                                XY
           (0.0 , -%g/2)
                                                                                                                                                                                                 ( %L , -%s/2 - %w - %g )
                                                                                                      (0.0, %s/2)
          (%L , -%g/2)
(%L , %g/2)
(0.0 , %g/2)
                                                                                                                                                                                                 ( \%L , -%s/2 - \%w )
                                                                                                $END
                                                                                                                                                                                            $END
                                                                                                $POLY
                                                                                                                                                                                      $END
                                                                                                    Layer term
```

Execute *InductEx* with:

inductex cpw.ixi

An excerpt of the calculation result is shown as it is printed to screen in the terminal or to the result output file sol.txt. From the output, it is seen that both ports  $P_1$  and  $P_2$  have two negative terminals in layer MO.

86

Name

L1

Design

--

| Layer Definit                                                                                                    | tion File 1                                                                    | 3.3.3 –                           | - process_o                                                                                                    | cpw.l                                        | df.          |  |                                                                                                    |                                           |                                                       |         |
|----------------------------------------------------------------------------------------------------|--------------------------------------------------------------------------------|-----------------------------------|----------------------------------------------------------------------------------------------------|----------------------------------------------|--------------|--|----------------------------------------------------------------------------------------------------|-------------------------------------------|-------------------------------------------------------|---------|
| <pre>** * PARAMETERS ** \$Parameters Units SegmentSize AbsMin ProcessHasGrou GPLayer TermLayer TermLayer TextLayer Lambda Sigma</pre> | = 1e-<br>= 1.0<br>= 0.0<br>undPlane =<br>= 17<br>= 19<br>= 18<br>= 0.0<br>= 10 | -6<br>))<br>25<br>TRUE<br>))<br>9 | HFilaments<br>TerminalIn<br>\$End<br>* MO<br>\$Layer<br>Number<br>Name<br>Bias<br>Thickness<br>Lambda<br>Order | Range<br><br>=<br>=<br>=<br>=<br>=<br>=<br>= | = 1<br>= 1.0 |  | Mask<br>Filmtype<br>HFilaments<br>Colour<br>\$End<br>* TER<br>\$Layer<br>Number<br>Name<br>Order<br>Mask<br>\$End | =<br>=<br>=<br>=<br>=<br>=<br>=<br>=<br>= | 1 // Po<br>S<br>1<br>130<br><br>19<br>TERM<br>1<br>-4 | ositive |
| Command Prompt                                                                                                    |                                                                                |                                   |                                                                                                    |                                              |              |  |                                                                                                    |                                           |                                                       |         |
| Inductance [H]                                                                                                    |                                                                                |                                   |                                                                                                    |                                              |              |  |                                                                                                    |                                           |                                                       |         |

The parameterised layout allows geometry sweeps. Sweep commands can be added to the netlist file, as shown in Netlist File 13.3.4. For this example, two sweeps are defined. The first sweep statement sweeps the value of global SegmentSize from 1 to 4 in increments of 0.5 (all units in  $\mu$ m). The second sweep statement is a double sweep of two variables: gap width *w* from 0.5 to 1.5 in steps of 0.25, and line width *s* from 2 to 6 in steps of 2 (all units in  $\mu$ m).

PercDiff

--%

AbsDiff

3.48454E-11 +3.4845E-11

```
Netlist 13.3.4 — cpwsweep.cir.
* Title: Netlist for InductEx user manual - CPW
// -----
    CONTROL BLOCK
11
// -----
.control
 SWEEP SegmentSize 1 0.5 3.5
 SWEEP variable w 0.5 0.25 1.5 variable s 2 2 6
.endc
//--- Inductors ----
L1
      1
         2
//----- Ports ------
Ρ1
     1 0
P2
      2
          0
.end
```

Extracted

After execution of *InductEx*, the sweep results are written in Matlab script format to files sweep0\_view.m and sweep1\_view.m. The plots generated by Matlab are shown in Fig. 13.12 and Fig. 13.13.

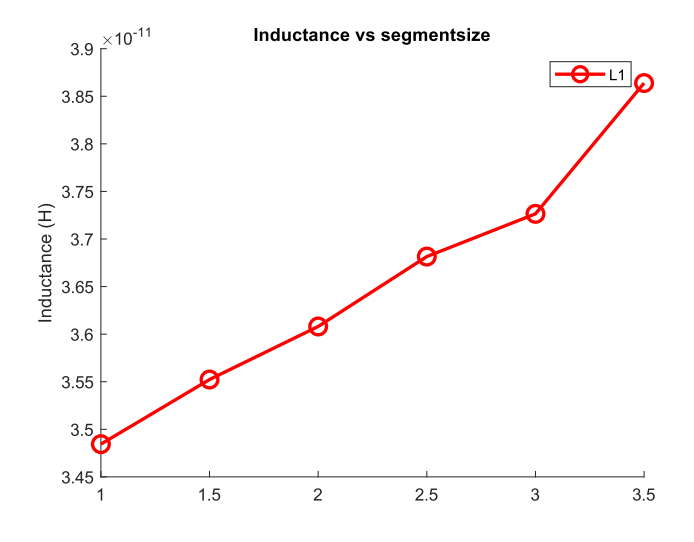

Figure 13.12: Inductance as a function of model segment size for a coplanar waveguide structure.

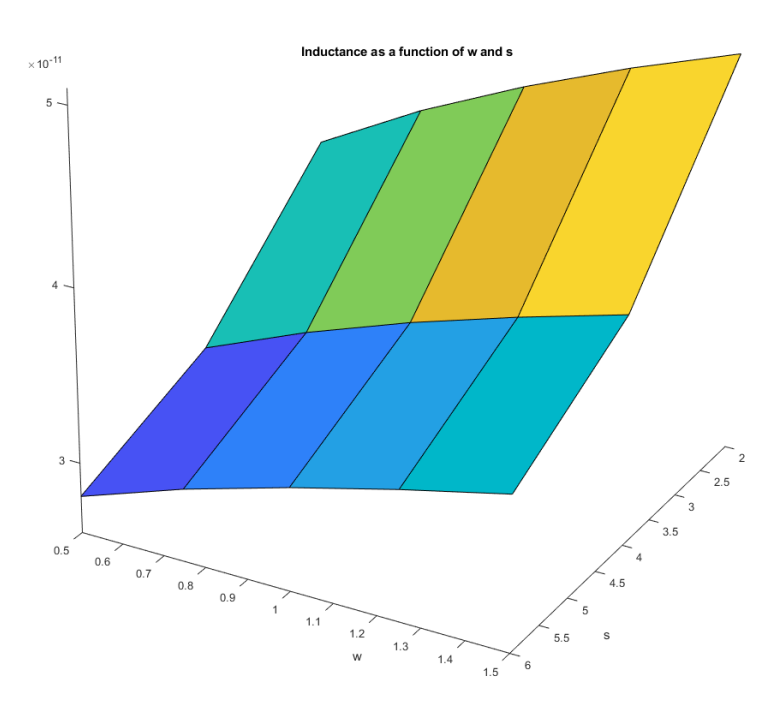

Figure 13.13: Inductance as a function of line width s and gap width w for a CPW structure.

# 13.4 SQUID with mutual inductance

#### **Example works with Professional and Super licence tiers**

This example, available in examples/inductance/squid/, demonstrates:

- Mutual inductance.
- Coupling.

For this example, the inductance of a SQUID loop and a coupling coil are calculated, as well as the mutual inductance between the inductive loops. The example is based on a SQUID implementing a gradiometer for a microcalorimeter [14].

The circuit schematic is shown in Fig. 13.14 and the corresponding netlist with mutual inductances defined as K elements (similar to SPICE) is shown in Netlist 13.4.1.

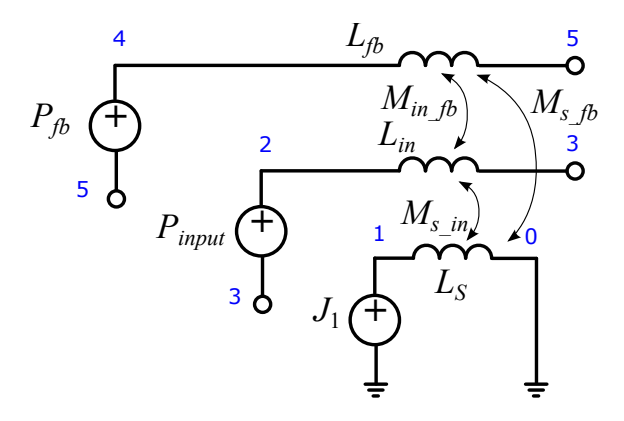

Figure 13.14: Netlist of the self and mutual inductances and port placement of the SQUID for this example.

```
■ Netlist 13.4.1 — squid.cir.
* Title: Netlist for SQUID gradiometer
            0
Ls
        1
                 45p
Lin
            3
                 1.8n
        2
Lfb
        4
            5
                 675p
J1
        1
            0
Pinput
        2
            3
Pfb
        4
            5
        Ls Lin
Ks_in
Ks_fb
        Ls Lfb
Kin_fb Lin Lfb
.end
```

The SQUID model with its port declarations is shown in Fig. 13.15.

Execute InductEx with:

inductex squid.gds -l process.ldf -i squid.geo -th

| \$Parameters              |        |        |         | HFilaments   | =      | 3          | 1   | Name        | =      | A1         |
|---------------------------|--------|--------|---------|--------------|--------|------------|-----|-------------|--------|------------|
| Units                     |        | = 1    | le-6    | \$End        |        |            |     | Thickness   | =      | 0.24       |
| AbsMin                    |        | = (    | 0.01    | *            | - JJ - |            | 1   | / Sputtered | Au si  | gma [S/um] |
| SegmentSiz                | е      | = 3    | 3.0     | \$Layer      |        |            |     | Sigma       | =      | 42         |
| ProcessHas                | Ground | lPlane | = FALSE | Number       | =      | 6          | 1   | / Plated Au | = 35   | S/um       |
| GPLayer                   |        | = 1    | L       | Name         | =      | JJ         |     | Order       | =      | 3          |
| TermLayer                 |        | = 1    | 15      | Thickness    | =      | 0.143      |     | Mask        | =      | 1          |
| TextLayer                 |        | = 6    | 54      | Order        | =      | 1          |     | Filmtype    | =      | N          |
| Lambda                    |        | = (    | 0.09    | Mask         | =      | 0          |     | ViaBypass   | =      | TRUE       |
| Sigma                     |        | = 1    | 10e6    | Filmtype     | =      | Α          |     | Colour      | =      | 34         |
| HFilaments                |        | = 1    | L       | \$End        |        |            | \$1 | End         |        |            |
| DecimationDistance = 0.05 |        |        | 0.05    | *            | - ISO  |            | *   |             | - NB2  |            |
| \$End                     |        |        |         | \$Layer      |        |            | *   | NB2 - upper | r Niob | ium layer  |
| *                         | - NB1  |        |         | Number       | =      | 7          | \$3 | Layer       |        |            |
| * NB1 - lowe:             | r Niob | ium la | yer     | Name         | =      | BC         |     | Number      | =      | 8          |
| \$Layer                   |        |        |         | Thickness    | =      | 0.43       |     | Name        | =      | NB2        |
| Number                    | =      | 4      |         | Order        | =      | 2          |     | Thickness   | =      | 0.5        |
| Name                      | =      | NB1    |         | Mask         | =      | -1         |     | Lambda      | =      | 0.09       |
| Thickness                 | =      | 0.25   |         | Filmtype     | =      | I          |     | Order       | =      | 4          |
| Lambda                    | =      | 0.09   |         | \$End        |        |            |     | Mask        | =      | 1          |
| Order                     | =      | 0      |         | *            | - A1 - |            |     | Filmtype    | =      | S          |
| Mask                      | =      | 1      |         | // A1 - Gold | layer  | for Rshunt |     | HFilaments  | =      | 3          |
| Filmtype                  | =      | S      |         | \$Layer      |        |            | \$  | End         |        |            |
|                           |        |        |         | Number       | =      | 12         |     |             |        |            |

# ■ Layer Definition File 13.4.2 — process.ldf.

# **Command Prompt**

| Inductan                                             | ce [H]                                          |                                                                       |                                                                     |                                     |                                                           |  |
|------------------------------------------------------|-------------------------------------------------|-----------------------------------------------------------------------|---------------------------------------------------------------------|-------------------------------------|-----------------------------------------------------------|--|
| Name                                                 | Design                                          | Extracted                                                             | AbsDiff                                                             | PercDiff                            |                                                           |  |
| LS                                                   | 4.5E-11                                         | 4.78038E-11                                                           | +2.8038E-12                                                         | +6.2306%                            |                                                           |  |
| LIN                                                  | 1.8E-09                                         | 1.84387E-09                                                           | +4.3874E-11                                                         | +2.4374%                            |                                                           |  |
| LFB                                                  | 6.75E-10                                        | 7.22508E-10                                                           | +4.7508E-11                                                         | +7.0382%                            |                                                           |  |
|                                                      |                                                 |                                                                       |                                                                     |                                     |                                                           |  |
| Mutual In                                            | nductance [H]                                   |                                                                       |                                                                     |                                     | Coupling factor                                           |  |
| Name                                                 | Design                                          | Extracted                                                             | AbsDiff                                                             | PercDiff                            | k                                                         |  |
| MS_IN                                                |                                                 | -1.6342E-10                                                           | -1.6342E-10                                                         | %                                   | -0.55044                                                  |  |
| MS_FB                                                |                                                 | -5.6754E-11                                                           | -5.6754E-11                                                         | %                                   | -0.30538                                                  |  |
| MIN_FB                                               |                                                 | +9.4983E-11                                                           | +9.4983E-11                                                         | %                                   | +0.082292                                                 |  |
| LFB<br>Mutual In<br>Name<br>MS_IN<br>MS_FB<br>MIN_FB | 6.75E-10<br>nductance [H]<br>Design<br><br><br> | 7.22508E-10<br>Extracted<br>-1.6342E-10<br>-5.6754E-11<br>+9.4983E-11 | +4.7508E-11<br>AbsDiff<br>-1.6342E-10<br>-5.6754E-11<br>+9.4983E-11 | +7.0382%<br>PercDiff<br>%<br>%<br>% | Coupling factor<br>k<br>-0.55044<br>-0.30538<br>+0.082292 |  |

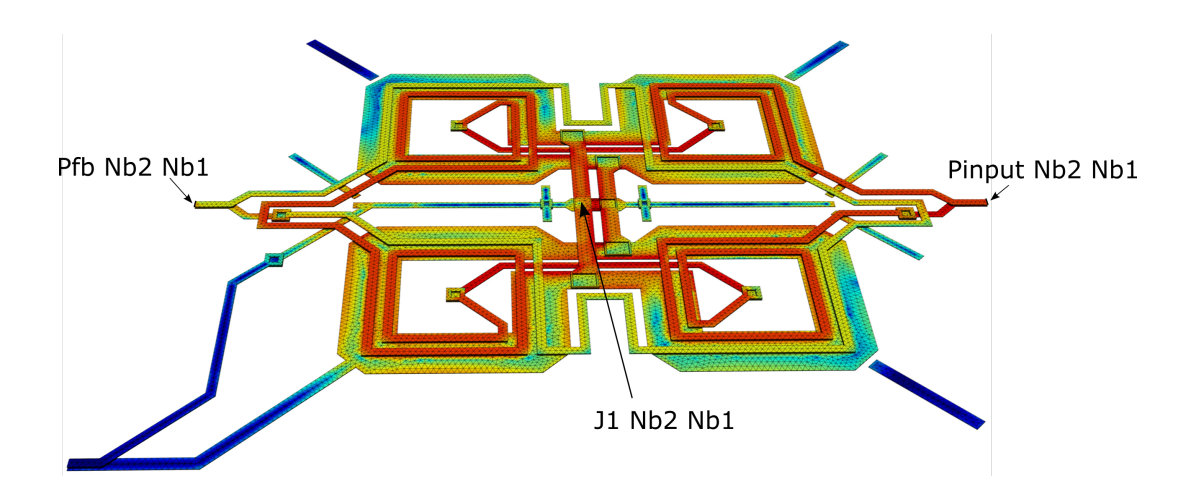

Figure 13.15: The meshed model of the SQUID gradiometer for a microcalorimeter, with port declarations and their positions. Current density is shown when port Pinput is excited.

# 13.5 RSFQ DC-SFQ circuit inductance

#### Example works with all licence tiers

This example, available in examples/inductance/rsfq\_dcsfq/, demonstrates:

- Multi-port inductance network.
- Ports on Josephson junctions (or vias).
- Layer definition construction for a real fabrication process.
- Mask-to-wafer bias on layers.
- Junction area and critical current calculation.
- Unit size scaling (PSCAN dimensionless units).
- Layer subtraction.
- Resistance.

For this example an RSFQ DC-SFQ converter laid out for the Hypres 1 µm mask aligner lithography-based 4 layer Niobium process <sup>1</sup> (4.5 kA/cm<sup>2</sup>) is demonstrated. The circuit schematic of the JoSIM [15] simulation model is shown in Fig. 13.16, and the layout is shown in Fig. 13.18.

For the first inductance extraction, resistance will be ignored. The netlist for *InductEx* is shown in Fig. 13.17. All Josephson junctions are replaced with ports (the polarity is important), while the input and output terminals are connected to ground with ports  $P_{in}$  and  $P_{out}$ . The bias current inputs are also replaced with ports  $I_{b1}$  and  $I_{b2}$ .

This example uses PSCAN [16] dimensionless units<sup>2</sup>. The dimensionless units are set up in Layer Definition File 13.6.2 as UnitL = 2.64E-12, UnitR = 3.48 and UnitI = 0.125E-3.

The critical current density of layer A1, which defines Josephson junction area, is set to  $45 \,\mu\text{A}/\mu\text{m}^2$  with IDensity = 45E-6. This parameter is defined in A/(unit area). *InductEx* will then multiply the critical current density with the area of any port that uses this layer to calculate the critical current of an associated Josephson junction.

Layers R2 and R3 are defined with FilmType = N. Objects on these layers will not be meshed, but will be taken into account when the height of objects on higher layers is calculated. Since no objects remain on these layers, vias from layer M2 to R2 will short all the way down to M1. To prevent this, LayerSUB = 9 is added to the I1B layer definition. This instructs *InductEx* to subtract objects in layer 9 (R2) from objects in layer I1B, which effectively removes vias that terminate in resistors.

In the layout, it is only necessary to draw terminal objects for  $P_{in}$ ,  $P_{out}$ ,  $I_{B1}$  and  $I_{B2}$ . In this example, paths are used to define the terminals. Resistive objects will not be meshed, so that IB1 and IB2 have to be placed between the resistors and the circuit. The inductance of the bias branches is not important in this example, so that the location of the bias branch ports is irrelevent.

If a port label is placed inside a via on an isolation layer, *InductEx* uses the smallest via in the stack to insert a terminal. It is thus not necessary to draw terminal objects for the Josephson junctions. Junction port labels are just placed at coordinates inside the respective junction objects.

Also note that, for this example, mask-to-wafer bias is defined for most of the layers. For layer M2 with its negative bias, for example, every object will shrink by  $0.2 \,\mu\text{m}$  on every edge (thus, every edge moves  $0.2 \,\mu\text{m}$  inwards) from mask (layout) to wafer (meshed calculation model).

<sup>&</sup>lt;sup>1</sup>SeeQC, Inc. acquired the Hypres fabrication process. Information at https://seeqc.com/chip-foundry-services/chip-fabrication

<sup>&</sup>lt;sup>2</sup>See http://www.physics.sunysb.edu/Physics/RSFQ/Lib/units.html and http://pscan2sim.org/documentation.html

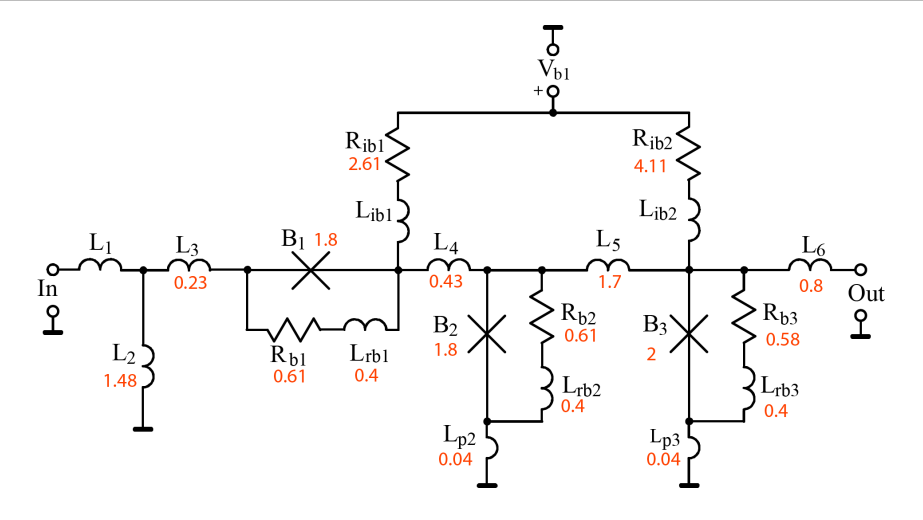

Figure 13.16: JoSIM schematic of DC-SFQ circuit.

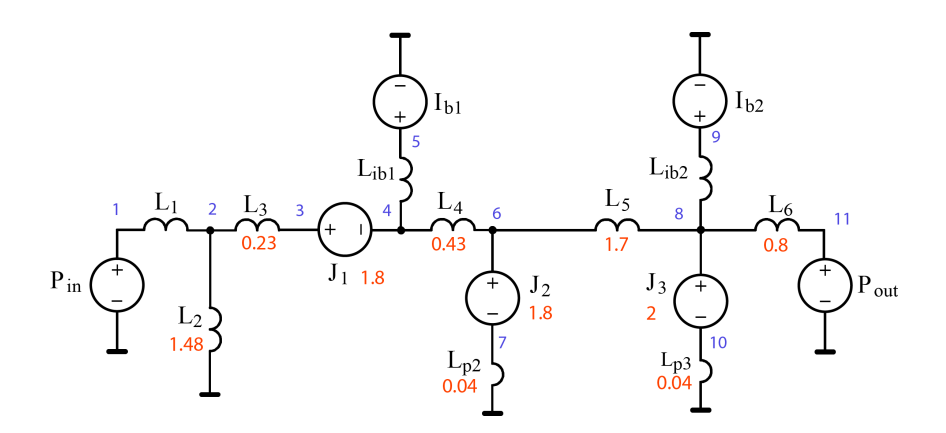

Figure 13.17: InductEx netlist for DC-SFQ inductance extraction without resistive branches.

| ■ Netlist 13.5.1 — dcsfq.cir.               |         |          |           |  |      |      |     |     |  |  |  |  |
|---------------------------------------------|---------|----------|-----------|--|------|------|-----|-----|--|--|--|--|
| * Title: Netlist for DC-SFQ   Lp3 10 0 0.04 |         |          |           |  |      |      |     |     |  |  |  |  |
| // PSC                                      | AN dime | ensionle | ess units |  | LIB1 | 4    | 5   |     |  |  |  |  |
| // Unit                                     | tL =    | 2.64 p   | ъH        |  | LIB2 | 8    | 9   |     |  |  |  |  |
| // Unit                                     | tR =    | 3.48 0   | Dhm       |  | //   | - Po | rts |     |  |  |  |  |
| // Unit                                     | tI =    | 0.125 m  | nA        |  | Pin  | 1    | 0   |     |  |  |  |  |
| // I1                                       | nductor | s        |           |  | J1   | 3    | 4   | 1.8 |  |  |  |  |
| L1                                          | 1 2     | 0.1      |           |  | Ib1  | 5    | 0   |     |  |  |  |  |
| L2 :                                        | 2 0     | 1.48     |           |  | J2   | 6    | 7   | 1.8 |  |  |  |  |
| L3 :                                        | 23      | 0.23     |           |  | J3   | 8    | 10  | 2   |  |  |  |  |
| L4 -                                        | 46      | 0.43     |           |  | Ib2  | 9    | 0   |     |  |  |  |  |
| L5 (                                        | 68      | 1.7      |           |  | Pout | 11   | 0   |     |  |  |  |  |
| L6                                          | 8 11    | 0.8      |           |  | .end |      |     |     |  |  |  |  |
| Lp2                                         | 7 0     | 0.04     |           |  |      |      |     |     |  |  |  |  |

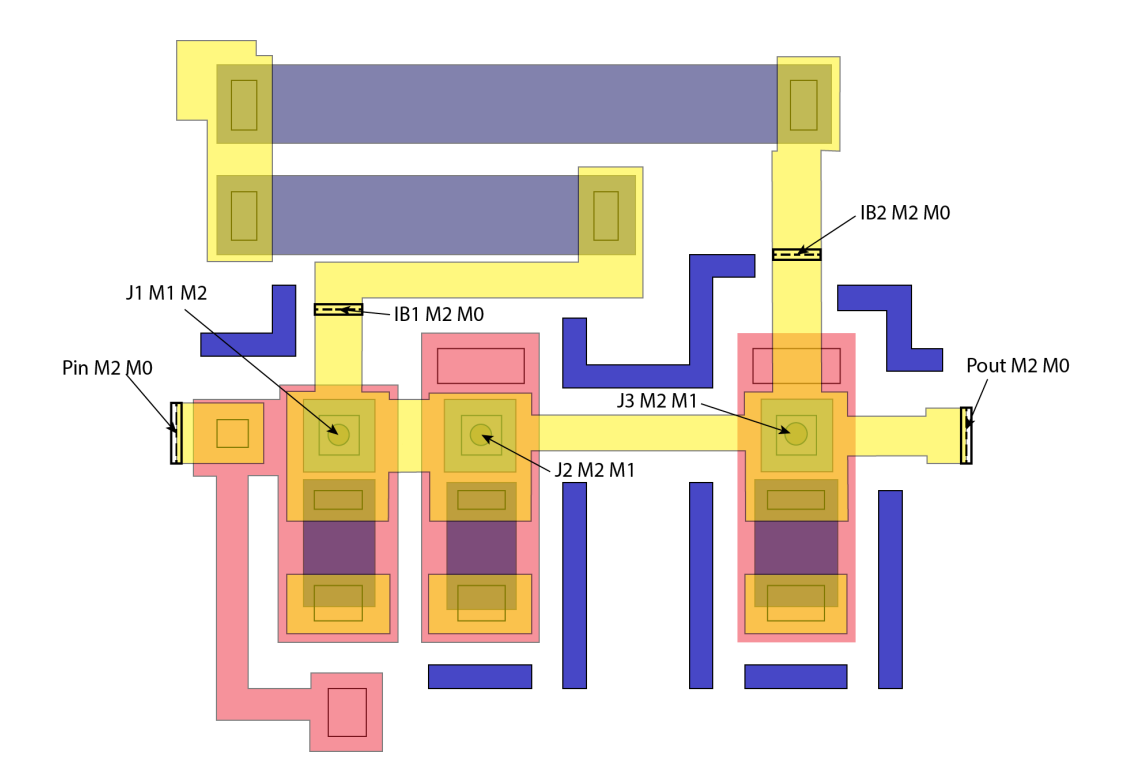

Figure 13.18: Layout of an RSFQ DC-SFQ converter.

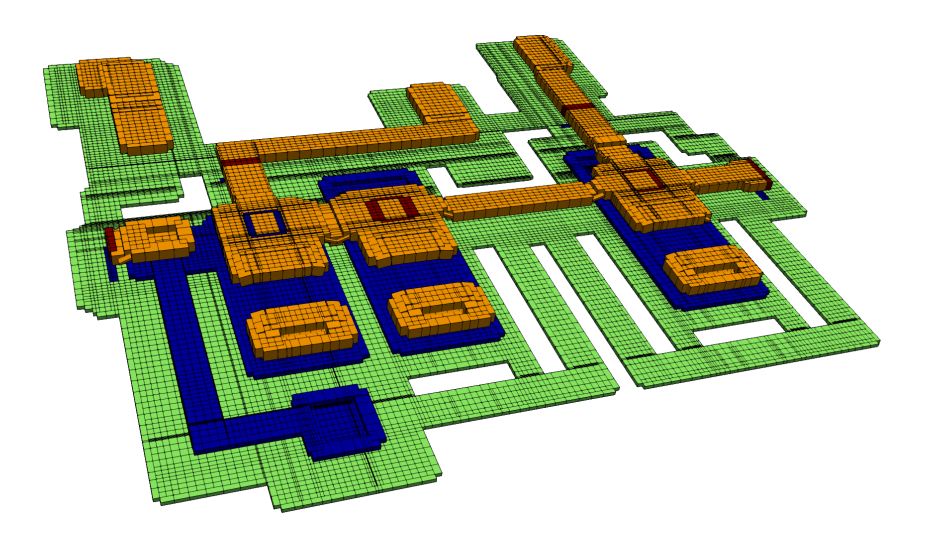

Figure 13.19: Three-dimensional rendering of DC-SFQ inductance extraction model.

#### Layer Definition File 13.5.2 — h4k5.ldf.

| \$Parameters                                                                                                    | Lambda = 0.09                                                                                                    | LayerSUB = 9                                                                                                    |
|----------------------------------------------------------------------------------------------------|----------------------------------------------------------------------------------------------------|----------------------------------------------------------------------------------------------------|
| Units = 1e-6 // um                                                                                                    | Order = 2                                                                                                    | \$End                                                                                                    |
| AbsMin = $0.001$                                                                                                    | Mask = 1                                                                                                    | * M2                                                                                                    |
| SegmentSize = 2.0                                                                                                    | Filmtype = S                                                                                                    | \$Layer                                                                                                    |
| GPOverhang = 5                                                                                                    | HFilaments = 2                                                                                                    | Number = 6                                                                                                    |
| ProcessHasGroundPlane = TRUE                                                                                                    | \$End                                                                                                    | Name = M2                                                                                                    |
| GPLaver = 30                                                                                                    | * I1C                                                                                                    | Bias = -0.2                                                                                                    |
| TermLayer = 63                                                                                                    | \$Layer                                                                                                    | Thickness = 0.3                                                                                                    |
| TextLayer = 64                                                                                                    | Number = 4                                                                                                    | Lambda = $0.09$                                                                                                    |
| Lambda = 0.09                                                                                                    | Name = I1C                                                                                                    | Order = 7                                                                                                    |
| HFilaments = 1                                                                                                    | Bias = 0                                                                                                    | Mask = 1                                                                                                    |
| UnitL = 2.64E-12                                                                                                    | Thickness = $0.05$                                                                                                    | Filmtype = S                                                                                                    |
| UnitR = 3.48                                                                                                    | Order = 3                                                                                                    | HFilaments = 3                                                                                                    |
| UnitI = 0.125e-3                                                                                                    | Mask = 0                                                                                                    | \$End                                                                                                    |
| TerminalInRange = 1.0                                                                                                    | IDensity = 45e-6                                                                                                    | * I2                                                                                                    |
| DecimationDistance = 0.05                                                                                                    | Filmtype = A                                                                                                    | \$Layer                                                                                                    |
| \$End                                                                                                    | \$End                                                                                                    | Number = 8                                                                                                    |
| * MO                                                                                                    | * A1                                                                                                    | Name = I2                                                                                                    |
| \$Laver                                                                                                    | \$Layer                                                                                                    | Bias = 0.2                                                                                                    |
| Number = 30                                                                                                    | Number = 5                                                                                                    | Thickness = $0.5$                                                                                                    |
| Name = MO                                                                                                    | Name = A1                                                                                                    | Order = 8                                                                                                    |
| Bias = 0.2                                                                                                    | Thickness = $0.04$                                                                                                    | Mask = -1                                                                                                    |
| Thickness = $0.1$                                                                                                    | Order = 4                                                                                                    | Filmtype = I                                                                                                    |
| Lambda = 0.09                                                                                                    | Mask = 0                                                                                                    | \$End                                                                                                    |
|                                                                                                    |                                                                                                    |                                                                                                    |
| 0.00                                                                                                    | Filmtype = A                                                                                                    | * M3                                                                                                    |
| $\begin{array}{rcl} \text{Dambda} & \text{O.OS} \\ \text{Order} &= 0 \\ \text{Mask} &= -1 \end{array}$                                                                                                    | Filmtype = A<br>\$End                                                                                                    | * M3<br>\$Layer                                                                                                    |
| Order = 0<br>Mask = -1<br>Filmtype = S                                                                                                    | Filmtype = A<br>\$End<br>* R2                                                                                                    | * M3<br>\$Layer<br>Number = 10                                                                                                    |
| Order = 0<br>Mask = -1<br>Filmtype = S<br>HFilaments = 1                                                                                                    | Filmtype = A<br>\$End<br>* R2<br>\$Layer                                                                                                    | * M3<br>\$Layer<br>Number = 10<br>Name = M3                                                                                                    |
| Order = 0<br>Mask = -1<br>Filmtype = S<br>HFilaments = 1<br>\$End                                                                                                    | Filmtype = A<br>\$End<br>* R2<br>\$Layer<br>Number = 9                                                                                                    | * M3<br>\$Layer<br>Number = 10<br>Name = M3<br>Bias = -0.4                                                                                                    |
| Idmbdd     0.00       Order     =       Mask     =       Filmtype     =       S     HFilaments       #End       *                                                                                                    | Filmtype = A<br>\$End<br>* R2<br>\$Layer<br>Number = 9<br>Name = R2                                                                                                    | <pre>* M3 \$Layer Number = 10 Name = M3 Bias = -0.4 Thickness = 0.6</pre>                                                                                                    |
| Mambda 0.00<br>Order = 0<br>Mask = -1<br>Filmtype = S<br>HFilaments = 1<br>\$End<br>* IO<br>\$Laver                                                                                                    | Filmtype = A<br>\$End<br>* R2<br>\$Layer<br>Number = 9<br>Name = R2<br>Bias = 0                                                                                                    | <pre>* M3 \$Layer Number = 10 Name = M3 Bias = -0.4 Thickness = 0.6 Lambda = 0.09</pre>                                                                                                    |
| Inimital       0.00         Order       =         Mask       =         Filmtype       =         S       HFilaments         #End       *         *          \$Layer       Number         Number       =                                                                                                    | Filmtype = A<br>\$End<br>* R2<br>\$Layer<br>Number = 9<br>Name = R2<br>Bias = 0<br>Thickness = 0.07                                                                                                    | <pre>* M3 \$Layer Number = 10 Name = M3 Bias = -0.4 Thickness = 0.6 Lambda = 0.09 Order = 9</pre>                                                                                                    |
| Numbul       0.00         Order       =         Mask       =         Filmtype       =         S       HFilaments         #          \$Layer       Number         Name       =         IO       =                                                                                                    | <pre>Filmtype = A \$End * R2 \$Layer Number = 9 Name = R2 Bias = 0 Thickness = 0.07 Sigma = 10e6</pre>                                                                                                    | <pre>* M3 \$Layer Number = 10 Name = M3 Bias = -0.4 Thickness = 0.6 Lambda = 0.09 Order = 9 Mask = 1</pre>                                                                                                    |
| Jumbul       0.00         Order       =         Mask       =         Filmtype       =         SEnd       *         *          \$Layer       Number         Number       =         Bias       =         0.2                                                                                                    | <pre>Filmtype = A \$End * R2 \$Layer Number = 9 Name = R2 Bias = 0 Thickness = 0.07 Sigma = 10e6 Order = 5</pre>                                                                                                    | <pre>* M3 \$Layer Number = 10 Name = M3 Bias = -0.4 Thickness = 0.6 Lambda = 0.09 Order = 9 Mask = 1 Filmtype = S</pre>                                                                                                    |
| Didmbdd       0.00         Order       =         Mask       =         Filmtype       =         SEnd       *         *          \$Layer       Number       =         Number       =       31         Name       =       IO         Bias       =       0.2         Thickness       =       0.15                                                                                                    | <pre>Filmtype = A \$End * R2 \$Layer Number = 9 Name = R2 Bias = 0 Thickness = 0.07 Sigma = 10e6 Order = 5 Mask = 1</pre>                                                                                                    | <pre>* M3 \$Layer Number = 10 Name = M3 Bias = -0.4 Thickness = 0.6 Lambda = 0.09 Order = 9 Mask = 1 Filmtype = S HFilaments = 3</pre>                                                                                                    |
| Didmbdd       0.00         Order       =         Order       =         Mask       =         Filmtype       =         S       HFilaments         HFilaments       =         \$End         *          \$Layer       Number         Number       =         Bias       =         0.2       Thickness         Order       =         1                                                                                                    | <pre>Filmtype = A \$End * R2 \$Layer Number = 9 Name = R2 Bias = 0 Thickness = 0.07 Sigma = 10e6 Order = 5 Mask = 1 Filmtype = N</pre>                                                                                           | <pre>* M3 \$Layer Number = 10 Name = M3 Bias = -0.4 Thickness = 0.6 Lambda = 0.09 Order = 9 Mask = 1 Filmtype = S HFilaments = 3 \$End</pre>                                                                                                    |
| Order       =       0         Mask       =       -1         Filmtype       =       S         HFilaments       =       1         \$End       *          \$Layer       Number       =       31         Name       =       IO       Bias       =       0.2         Thickness       =       0.15       Order       =       1         Mask       =       -1                                                                                                    | <pre>Filmtype = A \$End * R2 \$Layer Number = 9 Name = R2 Bias = 0 Thickness = 0.07 Sigma = 10e6 Order = 5 Mask = 1 Filmtype = N \$End</pre>                                                                                     | <pre>* M3 \$Layer Number = 10 Name = M3 Bias = -0.4 Thickness = 0.6 Lambda = 0.09 Order = 9 Mask = 1 Filmtype = S HFilaments = 3 \$End * R3</pre>                                                                                                    |
| Order       =       0         Mask       =       -1         Filmtype       =       S         HFilaments       =       1         \$End       *          *        S         Mumber       =       31         Name       =       IO         Bias       =       0.2         Thickness       =       0.15         Order       =       1         Mask       =       -1         Filmtype       =       I                                                                                                    | <pre>Filmtype = A \$End * R2 \$Layer Number = 9 Name = R2 Bias = 0 Thickness = 0.07 Sigma = 10e6 Order = 5 Mask = 1 Filmtype = N \$End * I1B</pre>                                                                               | <pre>* M3<br/>\$Layer<br/>Number = 10<br/>Name = M3<br/>Bias = -0.4<br/>Thickness = 0.6<br/>Lambda = 0.09<br/>Order = 9<br/>Mask = 1<br/>Filmtype = S<br/>HFilaments = 3<br/>\$End<br/>* R3<br/>\$Layer</pre>                                                                   |
| Order       =       0         Mask       =       -1         Filmtype       =       S         HFilaments       =       1         \$End       *          *        \$1         Number       =       31         Name       =       IO         Bias       =       0.2         Thickness       0.15         Order       =         Mask       =         Filmtype       I         \$End       *                                                                                                    | <pre>Filmtype = A \$End * R2 \$Layer Number = 9 Name = R2 Bias = 0 Thickness = 0.07 Sigma = 10e6 Order = 5 Mask = 1 Filmtype = N \$End * I1B \$Layer</pre>                                                                       | <pre>* M3 \$Layer Number = 10 Name = M3 Bias = -0.4 Thickness = 0.6 Lambda = 0.09 Order = 9 Mask = 1 Filmtype = S HFilaments = 3 \$End * R3 \$Layer Number = 11</pre>                                                                                                    |
| Order       =       0         Mask       =       -1         Filmtype       =       S         HFilaments       =       1         \$End       *          *        \$1         Number       =       31         Name       =       IO         Bias       =       0.2         Thickness       =       0.15         Order       =       1         Mask       =       -1         Filmtype       =       I         \$End       *                                                                                                    | <pre>Filmtype = A \$End * R2 \$Layer Number = 9 Name = R2 Bias = 0 Thickness = 0.07 Sigma = 10e6 Order = 5 Mask = 1 Filmtype = N \$End * I1B \$Layer Number = 3</pre>                                                            | <pre>* M3 \$Layer Number = 10 Name = M3 Bias = -0.4 Thickness = 0.6 Lambda = 0.09 Order = 9 Mask = 1 Filmtype = S HFilaments = 3 \$End * R3 \$Layer Number = 11 Name = R3</pre>                                                                                                 |
| Order       =       0         Mask       =       -1         Filmtype       =       S         HFilaments       =       1         \$End       *          \$Layer       Number       =       31         Name       =       IO       Bias       =       0.2         Thickness       =       0.15       Order       =       1         Mask       =       -1       Filmtype       =       I         %End       *        \$1          \$Layer                                                                                                    | <pre>Filmtype = A \$End * R2 \$Layer Number = 9 Name = R2 Bias = 0 Thickness = 0.07 Sigma = 10e6 Order = 5 Mask = 1 Filmtype = N \$End * I1B \$Layer Number = 3 Name = I1B</pre>                                                 | <pre>* M3 \$Layer Number = 10 Name = M3 Bias = -0.4 Thickness = 0.6 Lambda = 0.09 Order = 9 Mask = 1 Filmtype = S HFilaments = 3 \$End * R3 \$Layer Number = 11 Name = R3 Thickness = 0.35</pre>                                                                                |
| Order       =       0         Mask       =       -1         Filmtype       =       S         HFilaments       =       1         \$End       *          \$Layer       Number       =       31         Name       =       IO       Bias       =       0.2         Thickness       =       0.15       Order       =       1         Mask       =       -1       Filmtype       =       I         \$End       *        \$Layer       Mumber       =       1                                                                                                    | <pre>Filmtype = A \$End * R2 \$Layer Number = 9 Name = R2 Bias = 0 Thickness = 0.07 Sigma = 10e6 Order = 5 Mask = 1 Filmtype = N \$End * I1B \$Layer Number = 3 Name = I1B Bias = -0.1</pre>                                     | <pre>* M3<br/>\$Layer<br/>Number = 10<br/>Name = M3<br/>Bias = -0.4<br/>Thickness = 0.6<br/>Lambda = 0.09<br/>Order = 9<br/>Mask = 1<br/>Filmtype = S<br/>HFilaments = 3<br/>\$End<br/>* R3<br/>\$Layer<br/>Number = 11<br/>Name = R3<br/>Thickness = 0.35<br/>Order = 10</pre> |
| Order       =       0         Mask       =       -1         Filmtype       =       S         HFilaments       =       1         \$End       *          \$Layer       Number       =       31         Name       =       IO       Bias       =       0.2         Thickness       =       0.15       Order       =       1         Mask       =       -1       Filmtype       I       \$End         *        M1        \$Layer         Number       =       1       Name       =       M1                                                                                                    | <pre>Filmtype = A \$End * R2 \$Layer Number = 9 Name = R2 Bias = 0 Thickness = 0.07 Sigma = 10e6 Order = 5 Mask = 1 Filmtype = N \$End * I1B \$Layer Number = 3 Name = I1B Bias = -0.1 Thickness = 0.2</pre>                     | <pre>* M3 \$Layer Number = 10 Name = M3 Bias = -0.4 Thickness = 0.6 Lambda = 0.09 Order = 9 Mask = 1 Filmtype = S HFilaments = 3 \$End * R3 \$Layer Number = 11 Name = R3 Thickness = 0.35 Order = 10 Mask = 1</pre>                                                            |
| Drider       =       0         Mask       =       -1         Filmtype       =       S         HFilaments       =       1         \$End       *          \$Layer       Number       =       31         Name       =       IO       Bias       =       0.2         Thickness       =       0.15       Order       =       1         Mask       =       -1       Filmtype       =       I         Filmtype       =       I       *       *       *         Number       =       1       *       *       *       *         Number       =       1       Name       =       M1         Bias       =       0       0       * | <pre>Filmtype = A \$End * R2 \$Layer Number = 9 Name = R2 Bias = 0 Thickness = 0.07 Sigma = 10e6 Order = 5 Mask = 1 Filmtype = N \$End * I1B \$Layer Number = 3 Name = I1B Bias = -0.1 Thickness = 0.2 Order = 6</pre>           | <pre>* M3 \$Layer Number = 10 Name = M3 Bias = -0.4 Thickness = 0.6 Lambda = 0.09 Order = 9 Mask = 1 Filmtype = S HFilaments = 3 \$End * R3 \$Layer Number = 11 Name = R3 Thickness = 0.35 Order = 10 Mask = 1 Filmtype = N</pre>                                               |
| Didmbdd       = 0.00         Order       = 0         Mask       = -1         Filmtype       = S         HFilaments       = 1         \$End       *         *          \$Layer       Number       = 31         Name       = IO         Bias       = 0.2         Thickness       = 0.15         Order       = 1         Mask       = -1         Filmtype       = I         \$End       *         *          Mumber       = 1         Name       = M1         Bias       = 0         Thickness       = 0.135                                                                                                    | <pre>Filmtype = A \$End * R2 \$Layer Number = 9 Name = R2 Bias = 0 Thickness = 0.07 Sigma = 10e6 Order = 5 Mask = 1 Filmtype = N \$End * I1B \$Layer Number = 3 Name = I1B Bias = -0.1 Thickness = 0.2 Order = 6 Mask = -1</pre> | <pre>* M3 \$Layer Number = 10 Name = M3 Bias = -0.4 Thickness = 0.6 Lambda = 0.09 Order = 9 Mask = 1 Filmtype = S HFilaments = 3 \$End * R3 \$Layer Number = 11 Name = R3 Thickness = 0.35 Order = 10 Mask = 1 Filmtype = N \$End</pre>                                         |

Execute InductEx with:

inductex dcsfq.gds -l h4k5.ldf -i dcsfq.inp -fh

The output is shows all the extracted inductances. Undefined design values are printed as "--". Note that the inductance, resistance and junction critical current units are printed as "[--]" to indicate that these are not standard metric units.

# **Command Prompt**

```
SVD solution information (A*x = b):
- Unknowns = 10; rank = 10.
- Condition number: 7.895
- Max error (Max(|A*x - b|)): 0.0303099
- Relative error (||A*x - b||/||b||): 1.38023%
```

| Inductanc | e []         |           |             |           |
|-----------|--------------|-----------|-------------|-----------|
| Name      | Design       | Extracted | AbsDiff     | PercDiff  |
| L1        | 0.1          | 0.224577  | +0.12458    | +124.58%  |
| L2        | 1.48         | 1.53025   | +0.050251   | +3.3953%  |
| L3        | 0.23         | 0.190452  | -0.039548   | -17.195%  |
| L4        | 0.43         | 0.370492  | -0.059508   | -13.839%  |
| L5        | 1.7          | 1.67187   | -0.028132   | -1.6548%  |
| L6        | 0.8          | 0.775175  | -0.024825   | -3.1031%  |
| LP2       | 0.04         | 0.0403521 | +0.00035211 | +0.88027% |
| LP3       | 0.04         | 0.0276436 | -0.012356   | -30.891%  |
| LIB1      |              | 0.489846  | +0.48985    | %         |
| LIB2      |              | 0.655001  | +0.655      | %         |
|           |              |           |             |           |
| Junction  | Critical cur | rent []   |             |           |
| Name      | Design       | Extracted | AbsDiff     | PercDiff  |
| J1        | 1.8          | 1.7874    | -0.0126     | -0.7%     |
| J2        | 1.8          | 1.7874    | -0.0126     | -0.7%     |
| J3        | 2            | 1.9998    | -0.0002     | -0.01%    |

A three-dimensional rendering can be constructed with Inp2vtk, with the command

```
inp2vtk dcsfq.inp dcsfq.vtk -h 5
```

The three-dimensional rendering is stretched vertically by a factor of five for visual clarity. It is shown in Fig. 13.19.

It can be noted that the port terminals can be identified by colour: red for all segments connected to positive terminal nodes, and blue for all segments connected to negative terminal nodes. Ground plane cropping proceeds to  $5 \,\mu m$  from any non-groundplane structure (as set with CropGP in the h4k5.ldf, except where a moat overlaps the cropped ground plane. In those cases, the ground plane wraps around the moat in a band with the same width as CropGP.

The resistive layers are defined with FilmType = N, which denotes normal conductors that are not meshed for inclusion in the extraction model. Structures on these layers do however influence the height of layers above. The effect of the unmeshed resistors can thus be seen in the three-dimensional meshed structure.

#### **Modelling mistakes**

The polarity of a port is very important. Note that port  $J_3$  is defined with its positive terminal connected to  $L_3$  in the Netlist 13.5.1. In the layout, that corresponds to the terminal of the Josephson junction on layer M1, so that the port label on the layout is "J1 M1 M2" If the port label is erroneously defined as "J1 M2 M1", the calculation result is wrong:

| Command Prompt |         |            |           |           |          |          |  |  |
|----------------|---------|------------|-----------|-----------|----------|----------|--|--|
| Impedance      | Inducta | ance []    | Resistanc | ce []     | AbsDiff  | PercDiff |  |  |
| Name           | Design  | Extracted  | Design    | Extracted | (L only) | (L only) |  |  |
| L1             | 0.1     | 2.48534    |           |           | +2.3853  | +2385.3% |  |  |
| L2             | 1.48    | -1.12448   |           |           | -2.6045  | -175.98% |  |  |
| L3             | 0.23    | 2.5976     |           |           | +2.3676  | +1029.4% |  |  |
| L4             | 0.43    | 0.00740269 |           |           | -0.4226  | -98.278% |  |  |
| L5             | 1.7     | -0.0346786 |           |           | -1.7347  | -102.04% |  |  |
| L6             | 0.8     | 0.481071   |           |           | -0.31893 | -39.866% |  |  |
| LP2            | 0.04    | 0.393604   |           |           | +0.3536  | +884.01% |  |  |
| LP3            | 0.04    | 0.199185   |           |           | +0.15919 | +397.96% |  |  |
| LIB1           |         | 0.445954   |           |           | +0.44595 | %        |  |  |
| LIB2           |         | 0.395247   |           |           | +0.39525 | %        |  |  |

# 13.6 RSFQ DC-SFQ circuit with resistance

#### Example works with all licence tiers

This example, available in examples/resistance/rsfq\_dcsfq\_res/, demonstrates:

- Resistance setup in layer definition file.
- Addition of resistance as parameter to inductors in netlist.
- Current density plotting when the sheet current method is used.

This example uses the same RSFQ DC-SFQ converter circuit as in Section 13.5, except that resistance is now included in the calculation.

The extraction netlist now has to be expanded to include the shunt resistance branches. More ports are needed to allow current calculation in each branch. As a rule, a port is added to each shunt resistance branch.

The bias resistors  $R_{ib1}$  and  $R_{ib2}$  will appear in series during extraction unless a further port ( $P_{dc}$  in this case) is added. An inductance,  $L_{dc}$  is necessary to prevent a branch with only a port. Every resistor has some inductance, to that  $L_{ib1}$  and  $L_{ib2}$  are placed in series with the two bias resistors. The resulting schematic for the extraction netlist is shown in Fig. 13.20. In this netlist, there is no inductance for the branches that contain the shunt resistors  $R_{s1}$ ,  $R_{s2}$  and  $R_{s3}$ . InductEx will automatically add inductors in series with these resistors and name these  $L_{rs1\_series}$ ,  $L_{rs2\_series}$  and  $L_{rs3\_series}$  respectively.

Layer R2 is now defined with FilmType = R. Object on this layers will now be meshed, and have a conductivity as specified with sigma.

For this example, note the polarity of ports  $I_{b1}$  and  $I_{b2}$ . Port label placement is shown on the layout in Fig. 13.21.

The layer definition file is adapted to handle the resistance layer buried inside the isolation layer I1B. For this, a non-process layer is added for modelling purposes. This layer, I1BL implements the lower part of the I1B isolation below R2. Note that the layer order for layers above this one is stepped up.

For I1BL, all objects from layer I1B are added, after which all objects that overlap with objects on R2 are subtracted. This way, I1B vias from layer M2 downward will etch stop at R2 or M1. The ViaBypass = True parameter for layer R2 enables vias to drill past R2 when no conducting objects are present.

The conductivity of layer R2 is  $2.1 \Omega/\Box$ , and the layer thickness is 70 nm. The conductivity sigma in  $\Omega^{-1}$  Units<sup>-1</sup>  $\Omega^{-1}$ Units<sup>-1</sup> is thus  $2.1^{-1}0.07^{-1}\Omega^{-1}\mu$ m<sup>-1</sup> =  $6.803 \Omega^{-1}\mu$ m<sup>-1</sup>.

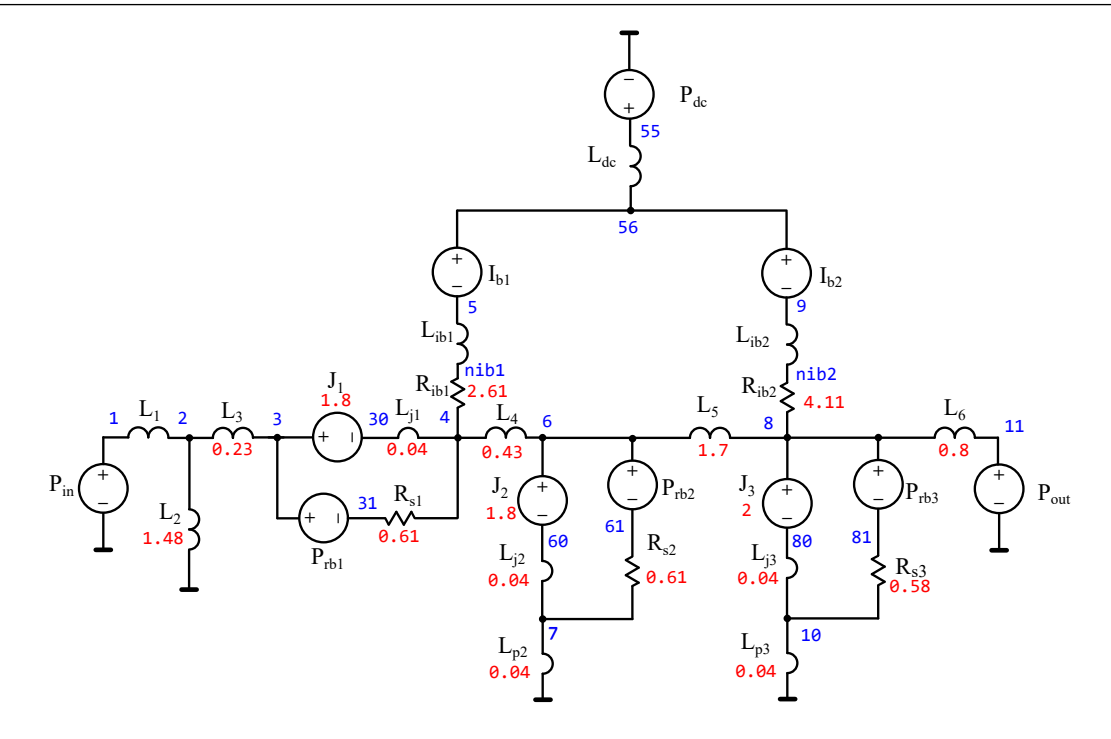

Figure 13.20: *InductEx* netlist for DC-SFQ inductance extraction with resistive branches.

| ■ Netlist 13.6.1 — dcsfqres.cir.         |       |        |        |      |        |    |      |  |
|------------------------------------------|-------|--------|--------|------|--------|----|------|--|
| * Title: Netlist for DC-SFQ // Resistors |       |        |        |      |        |    |      |  |
| // Un:                                   | itL   | = 2.6  | 64 pH  | Rs1  | 31     | 4  | 0.61 |  |
| // Un:                                   | itR   | = 3.4  | 18 Ohm | Rs2  | 61     | 7  | 0.61 |  |
| // Un:                                   | itI   | = 0.1  | 125 mA | Rs3  | 81     | 10 | 0.58 |  |
| // :                                     | Induc | tors - |        | Rib1 | nib1   | 4  | 2.61 |  |
| L1                                       | 1     | 2      | 0.1    | Rib2 | nib2   | 8  | 4.11 |  |
| L2                                       | 2     | 0      | 1.48   | //   | - Port | ts |      |  |
| L3                                       | 2     | 3      | 0.23   | Pin  | 1      | 0  |      |  |
| L4                                       | 4     | 6      | 0.43   | J1   | 3      | 30 | 1.8  |  |
| L5                                       | 6     | 8      | 1.7    | Prb1 | 3      | 31 |      |  |
| L6                                       | 8     | 11     | 0.8    | Ib1  | 56     | 5  |      |  |
| Lj1                                      | 30    | 4      | 0.04   | J2   | 6      | 60 | 1.8  |  |
| Lj2                                      | 60    | 7      | 0.04   | Prb2 | 6      | 61 |      |  |
| Lp2                                      | 7     | 0      | 0.04   | J3   | 8      | 80 | 2    |  |
| Lj3                                      | 80    | 10     | 0.04   | Prb3 | 8      | 81 |      |  |
| Lp3                                      | 10    | 0      | 0.04   | Ib2  | 56     | 9  |      |  |
| LIB1                                     | 5     | nib1   |        | Pout | 11     | 0  |      |  |
| LIB2                                     | 9     | nib2   |        | PDC  | 55     | 0  |      |  |
| LDC                                      | 55    | 56     |        | .end |        |    |      |  |

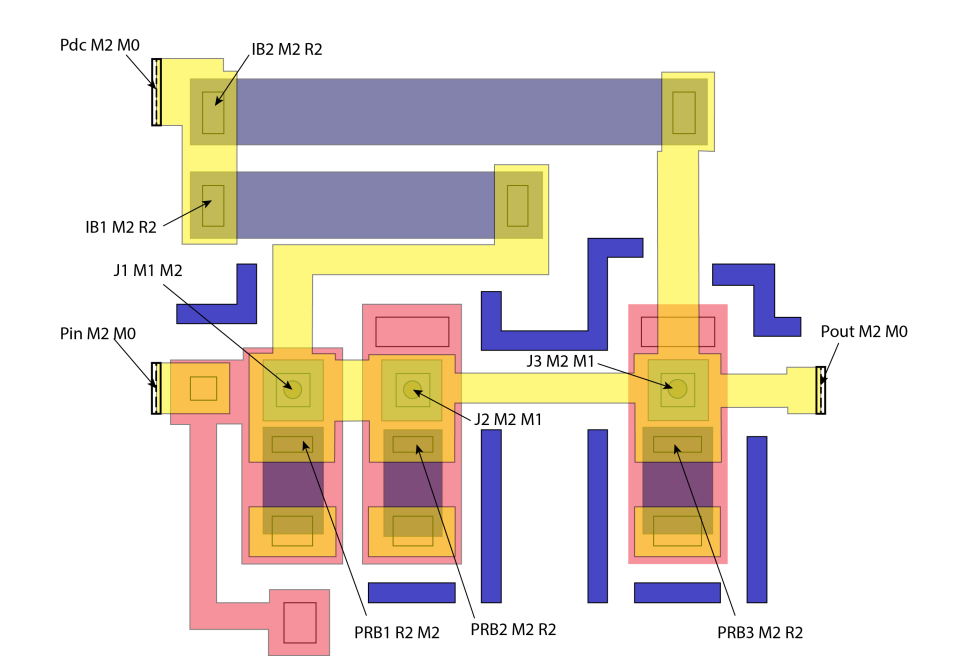

Figure 13.21: Layout of an RSFQ DC-SFQ converter with ports labelled or inductance and resistance extraction.

#### ■ Layer Definition File 13.6.2 — h4k5.ldf.

Bias

\$End

\$Laver

\$End

\$Layer

= 0 Bias = 0 Thickness = 0.05

IDensity = 4.5e-5 Filmtype = A \$End

\* ----- A1 -----

Number = 5 Name = A1

Thickness = 0.04Order = 4 Mask = 0

Filmtype = A

\* ----- I1BL -----

// Artifical layer

// to allow R2 to be

Thickness = 0.1 Order = 5 Mask = -1

Filmtype = I LayerADD = 3 LayerSUB = 9

// Add layer 3 (IB1) to // create vias all the way

// through isolation; then

// prevent vias from M2 to

// M1 drilling through

// resistors

\* ----- R2 -----

Number = 9 Name = R2

Name = R2 SegmentSize = 1.0 Thickness = 0.07 Sigma = 6.803 Order = 6 Mask = 1 Filmtype = R ViaBypass = TRUE

\* ----- I1B -----

Number = 3 Name = I1B Bias = -0.1

\$Layer

\$End

\$Layer

\$End

Number

// subtract layer 9 (R2) to

R2

// buried in isolation Number = 59 Name = I1BL Bias = -0.1

| <pre>\$Parameters</pre> |              |      |              |
|-------------------------|--------------|------|--------------|
| Units                   |              | =    | 1e-6 // um   |
| AbsMin                  |              | =    | 0.001        |
| SegmentSiz              | 2            | =    | 2 0          |
| CPOwerbang              | 0            | _    | 5            |
|                         | <b>7</b> ~~~ | -    | Diana - TRUE |
| CDL awar                | 31.0         | una. | Plane = IRUE |
| GPLayer<br>Termi        |              | _    | 30<br>62     |
| TermLayer               |              | -    | 63           |
| lextLayer               |              | =    | 64           |
| Lambda                  |              | =    | 0.09         |
| UnitL                   |              | =    | 2.64E-12     |
| UnitR                   |              | =    | 3.48         |
| UnitI                   |              | =    | 0.125e-3     |
| TerminalIn              | Ran          | ge : | = 1.0        |
| \$End                   |              |      |              |
| *                       |              |      |              |
| + LATERS                |              |      |              |
| * MO                    |              |      |              |
| \$Layer                 |              |      |              |
| Number                  | =            | 30   |              |
| Name                    | =            | MO   |              |
| Bias                    | =            | 0.1  | 2            |
| Thickness               | =            | 0.   | 1            |
| Lambda                  | =            | 0.   | 09           |
| Order                   | =            | 0    |              |
| Mask                    | =            | -1   |              |
| Filmtype                | =            | S    |              |
| HFilaments              | =            | 1    |              |
| \$End                   |              |      |              |
| * TO                    |              |      |              |
| \$Laver                 |              |      |              |
| Number                  | =            | 31   |              |
| Name                    | =            | TO   |              |
| Biag                    | _            | 0    | 0            |
| Thicknood               | _            | 0.   | 15           |
| Order                   | _            | 1    | 15           |
| Meel                    | _            | 1    |              |
| Mask                    | =            | -1   |              |
| Filmtype                | =            | T    |              |
| \$End                   |              |      |              |
| * M1                    |              |      |              |
| \$Layer                 |              |      |              |
| Number                  | =            | 1    |              |
| Name                    | =            | M1   |              |
| Thickness               | =            | 0.   | 135          |
| Lambda                  | =            | 0.   | 09           |
| Order                   | =            | 2    |              |
| Mask                    | =            | 1    |              |
| Filmtype                | =            | S    |              |
| HFilaments              | =            | 2    |              |
| \$End                   |              |      |              |
| * I10                   | C            |      |              |
| \$Layer                 |              |      |              |
| Number                  | =            | 4    |              |
| Name                    | =            | T1   | C            |
|                         |              |      | -            |
|                         |              |      |              |

Execute InductEx with:

```
inductex dcsfqres.gds -1 h4k5res.ldf -i dcsfqres.inp -fh
```

The output shows all the extracted inductances. Only non-zero resistance values are printed. The resistance value for  $L_{dc}$  is an artefact.

Thickness = 0.1

Order = 7 Mask = -1 Filmtype = I

\* ----- M2 -----

Number = 6 Name = Bias =

Bias = -0.2 Thickness = 0.3

 Inickness
 =
 0.3

 Lambda
 =
 0.09

 Order
 =
 8

 Mask
 =
 1

Filmtype = S HFilaments = 3

\* ----- I2 -----

Number = 8

Name = I2 Bias = 0.2 Thickness = 0.5 Order = 9 Mask = -1 Filmtype = T

Filmtype = I

\* ----- M3 -----

Number = 10 Name = M3 Bias = -0.4

Thickness = 0.6

Lambda = 0.09 Order = 10

Filmtype = S HFilaments = 3

\* ----- R3 -----

Number Name = R3 Thickness = 0.35 Order = 11 Mask = 1

Filmtype = N

=

Name = 758 Order = 12 Mask = -4

\* ----- TERM ------

Order = Mask =

M2

-0.2

-0.4

1

63

= 11

\$End

\$Layer

\$End

\$Layer

\$End

\$Layer

\$End

\$Layer

Number

\$End

\$End

\$Layer

Number

# **Command Prompt**

| SVD solution    | information   | (A*x = b):             |           |           |  |
|-----------------|---------------|------------------------|-----------|-----------|--|
| - UIIKIIOWIIS · | - 22, Idlik - | 22.                    | F08 0     |           |  |
| - Condition     | Mor(LArr      | ъ1)),                  | 0 0311575 |           |  |
| - Max error     | (Max ( A+x -  | און/ווא<br>און/וואוו). | 1 025549  |           |  |
| - netative (    | ellol (  A*X  | - 011/11011/.          | 1.02004%  |           |  |
| Inductance [-   | ]             |                        |           |           |  |
| Name            | Design        | Extracted              | AbsDiff   | PercDiff  |  |
| L1              | 0.1           | 0.226099               | +0.1261   | +126.1%   |  |
| L2              | 1.48          | 1.53191                | +0.051915 | +3.5077%  |  |
| L3              | 0.23          | 0.17545                | -0.05455  | -23.718%  |  |
| L4              | 0.43          | 0.366266               | -0.063734 | -14.822%  |  |
| L5              | 1.7           | 1.6628                 | -0.037205 | -2.1885%  |  |
| L6              | 0.8           | 0.774464               | -0.025536 | -3.192%   |  |
| LJ1             | 0.04          | 0.0163177              | -0.023682 | -59.206%  |  |
| LJ2             | 0.04          | 0.0151787              | -0.024821 | -62.053%  |  |
| LP2             | 0.04          | 0.0271852              | -0.012815 | -32.037%  |  |
| LJ3             | 0.04          | 0.0121733              | -0.027827 | -69.567%  |  |
| LP3             | 0.04          | 0.0278019              | -0.012198 | -30.495%  |  |
| LIB1            |               | 3.20568                | +3.2057   | %         |  |
| LIB2            |               | 2.35887                | +2.3589   | %         |  |
| LDC             |               | 0.233237               | +0.23324  | %         |  |
| LRS1_SERIES     |               | 0.249663               | +0.24966  | %         |  |
| LRS2_SERIES     |               | 0.253325               | +0.25333  | %         |  |
| LRS3_SERIES     |               | 0.24653                | +0.24653  | %         |  |
| Resistance [·   | ]             |                        |           |           |  |
| Name            | Design        | Extracted              | AbsDiff   | PercDiff  |  |
| RS1             | 0.61          | 0.702284               | +0.092284 | +15.129%  |  |
| RS2             | 0.61          | 0.70192                | +0.09192  | +15.069%  |  |
| RS3             | 0.58          | 0.631894               | +0.051894 | +8.9472%  |  |
| RIB1            | 2.61          | 2.66605                | +0.056049 | +2.1475%  |  |
| RIB2            | 4.11          | 4.13379                | +0.023793 | +0.57891% |  |
| Junction        | Critical c    | urrent []              |           |           |  |
| Name            | Design        | Extracted              | AbsDiff   | PercDiff  |  |
| J1              | 1.8           | 1.8                    | -0        | -0%       |  |
| J2              | 1.8           | 1.8                    | -0        | -0%       |  |
| J3              | 2             | 2.0016                 | +0.0016   | +0.08%    |  |
|                 |               |                        |           |           |  |

A three-dimensional rendering can be constructed with Inp2vtk, with the command

inp2vtk dcsfq.inp dcsfq.vtk -h 5

The three-dimensional rendering is shown in Fig. 13.22. The resistors can now be seen as part of the meshed model. As can be seen, the cuboid filament method respects local change in layer height for a process (here, layer M2 clearly dips when no M1 is present below).

#### Example works with Professional and Super licence tiers

In order to support layer height variation when tetrahedral or triangular meshes are used, *InductEx* post-processes the mesh produced by Gmsh and adjusts node height as required.

To extract parameters for a triangular mesh with sheet current modelling, and to plot the current density, run *InductEx* with:

inductex dcsfqres.gds -1 h4k5res.ldf -i dcsfqres.inp -th -j

The output is shown below.

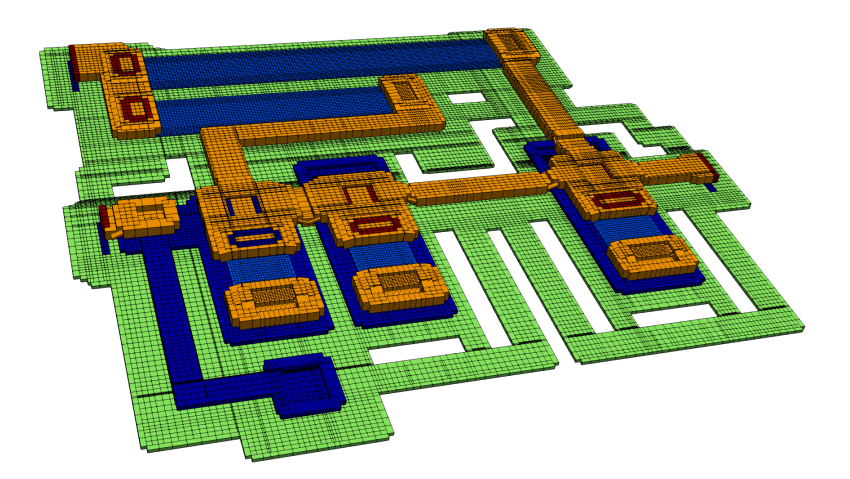

Figure 13.22: Three-dimensional rendering of cuboid filament mesh of DC-SFQ inductance extraction model with resistors included. Vertical dimension is multiplied by 5 for clarity.

| Command Prompt |              |           |            |           |  |  |
|----------------|--------------|-----------|------------|-----------|--|--|
| Inductance [-  | -]           |           |            |           |  |  |
| Name           | Design       | Extracted | AbsDiff    | PercDiff  |  |  |
| L1             | 0.1          | 0.21086   | +0.11086   | +110.86%  |  |  |
| L2             | 1.48         | 1.45075   | -0.029248  | -1.9762%  |  |  |
| L3             | 0.23         | 0.168337  | -0.061663  | -26.81%   |  |  |
| L4             | 0.43         | 0.360825  | -0.069175  | -16.087%  |  |  |
| L5             | 1.7          | 1.62764   | -0.072357  | -4.2563%  |  |  |
| L6             | 0.8          | 0.752411  | -0.047589  | -5.9486%  |  |  |
| LJ1            | 0.04         | 0.0181647 | -0.021835  | -54.588%  |  |  |
| LJ2            | 0.04         | 0.0177175 | -0.022282  | -55.706%  |  |  |
| LP2            | 0.04         | 0.0212999 | -0.0187    | -46.75%   |  |  |
| LJ3            | 0.04         | 0.0142474 | -0.025753  | -64.382%  |  |  |
| LP3            | 0.04         | 0.0224355 | -0.017565  | -43.911%  |  |  |
| LIB1           |              | 3.10668   | +3.1067    | %         |  |  |
| LIB2           |              | 2.32087   | +2.3209    | %         |  |  |
| LDC            |              | 0.227575  | +0.22758   | %         |  |  |
| LRS1_SERIES    |              | 0.222075  | +0.22207   | %         |  |  |
| LRS2_SERIES    |              | 0.22357   | +0.22357   | %         |  |  |
| LRS3_SERIES    |              | 0.2168    | +0.2168    | %         |  |  |
| Resistance [-  | -]           |           |            |           |  |  |
| Name           | Design       | Extracted | AbsDiff    | PercDiff  |  |  |
| RS1            | 0.61         | 0.689351  | +0.079351  | +13.008%  |  |  |
| RS2            | 0.61         | 0.688966  | +0.078966  | +12.945%  |  |  |
| RS3            | 0.58         | 0.618109  | +0.038109  | +6.5706%  |  |  |
| RIB1           | 2.61         | 2.64423   | +0.03423   | +1.3115%  |  |  |
| RIB2           | 4.11         | 4.11876   | +0.0087644 | +0.21324% |  |  |
| Junction       | Critical cur | rent []   |            |           |  |  |
| Name           | Design       | Extracted | AbsDiff    | PercDiff  |  |  |
| J1             | 1.8          | 1.8       | -0         | -0%       |  |  |
| J2             | 1.8          | 1.8       | -0         | -0%       |  |  |
| J3             | 2            | 2.0016    | +0.0016    | +0.08%    |  |  |

Although triangles are used for the mesh, *TetraHenry* models sheet currents at the top and bottom of each conducting layer while respecting layer thickness. A 3D visualisation of the current density, with an arbitrary scale when  $I_{B1}$  is excited, is shown in Fig. 13.23. As seen here, current density is plotted over layer volume. Height variation on layer M2 is also visible due to non-planarization.

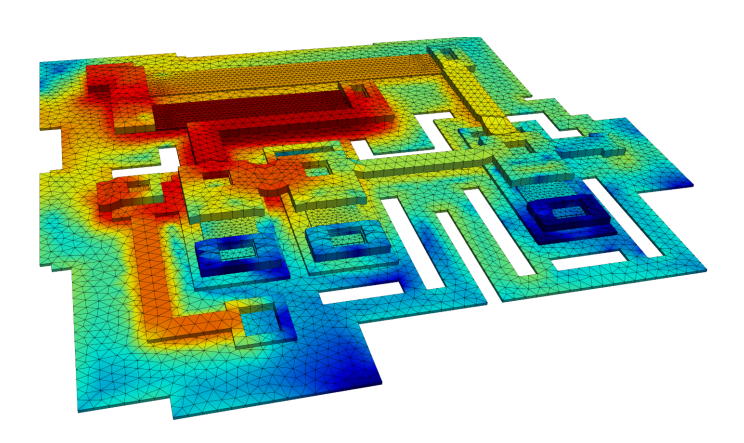

Figure 13.23: Three-dimensional rendering of current distribution in DC-SFQ inductance extraction model with resistors included when layers are modelled with triangles and sheet current flow. Vertical dimension is multiplied by 5 for clarity.

# 13.7 RSFQ SFQ-DC circuit with CUT layer

#### Example works with all licence tiers

This example, available in examples/inductance/rsfq\_sfqdc/, demonstrates:

- Circuit with loops in netlist.
- Cut layer.
- Gaps in layer order.

This example uses the RSFQ SFQ-DC converter developed at Ilmenau University of Technology<sup>3</sup> for the Leibniz-IPHT FLUXONICS foundry <sup>4</sup>.

The simplified extraction netlist that disregards resistive branches is shown in Fig. 13.24. The layout, with terminals and labels placed, is shown in Fig. 13.25.

This layout has a short from M1 to M0 for anodization purposes during fabrication. After anodization, the area marked by the object in the CUT layer is ablated away by laser to remove the M1-M0 short.

To extract inductance from the fabrication-ready circuit layout, it is necessary to instruct *InductEx* to remove the short. This is done by setting the CUT layer parameter FilmType = C as is shown in Layer Definition File 13.7.2. *InductEx* will now "etch" away all structures underneath objects in the CUT layer.

Also, note that the layer order in i1k.ldf has gaps to make room for another isolation layer between IOB and M1 or auxiliary layers above R2. *InductEx* compresses the layer order when it detects gaps in the layer order sequence. The resulting layer order is printed to the output, with the last die layer order indicated with square brackets ([11 R2] in this case).

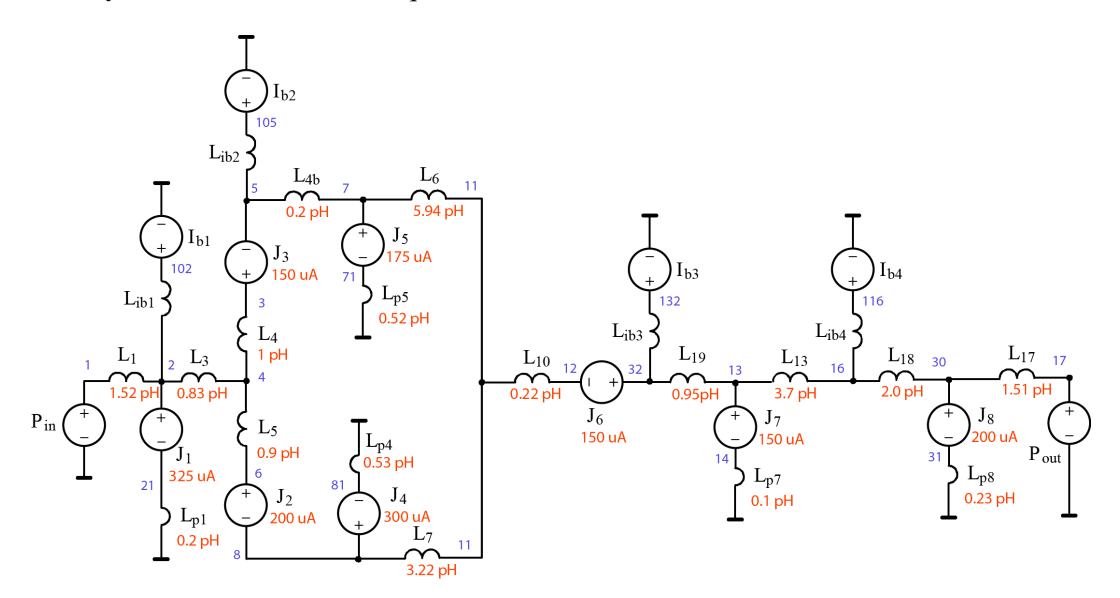

Figure 13.24: InductEx netlist for SFQ-DC circuit inductance extraction.

The extraction netlist is shown in Netlist 13.7.1. The bias branch inductors ( $L_{IB1} - L_{IB4}$ ) have no values specified because these are *don't care* inductors. For the Josephson junctions, the critical current design values are specified. Standard JoSIM or SPICE notation is used, so that parameter values can be entered with the standard suffixes (such as "p", "n", "u", "m", etc.) to

<sup>&</sup>lt;sup>3</sup>Cell library at https://www.tu-ilmenau.de/en/university/departments/department-of-electrical-engineering-andinformation-technology/profile/institutes-and-groups/advanced-electromagnetics-group/research/cryoelectronics/rapidsingle-flux-quantum-cell-library/cells

<sup>&</sup>lt;sup>4</sup>FLUXONICS foundry design rules at: https://www.fluxonics.de/fluxonics-foundry/

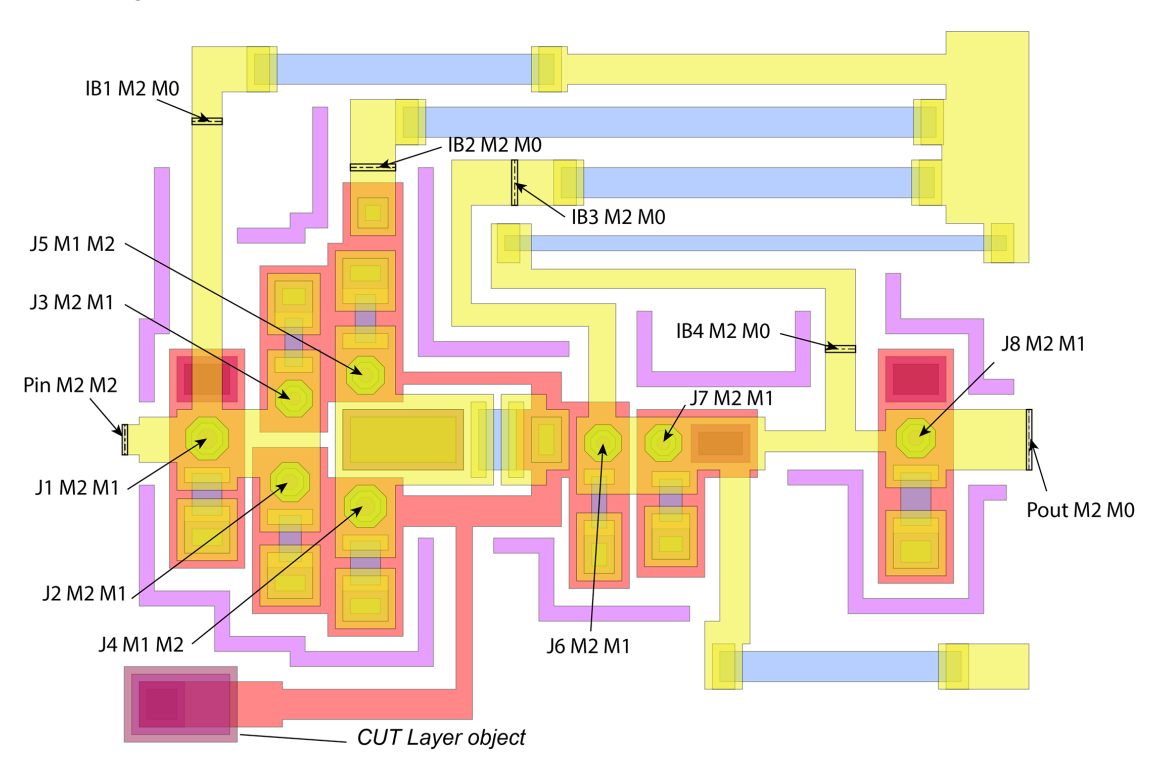

denote magnitude.

Figure 13.25: Layout of SFQ-DC converter with terminals and port labels added.

| ■ Netlist 13.7.1 — sfqdc.cir. |                                          |      |       |  |      |        |      |          |  |
|-------------------------------|------------------------------------------|------|-------|--|------|--------|------|----------|--|
| * Titl                        | * Title: Netlist for SFQ-DC   LIB2 105 5 |      |       |  |      |        |      |          |  |
| // :                          | Induo                                    | ctor | s     |  | LIB3 | 132    | 32   |          |  |
| L1                            | 1                                        | 2    | 1.52p |  | LIB4 | 116    | 16   |          |  |
| L3                            | 2                                        | 4    | 0.83p |  | //   | - Port | ts - |          |  |
| L4                            | 4                                        | 3    | 0.84p |  | Pin  | 1      | 0    |          |  |
| L5                            | 4                                        | 6    | 0.9p  |  | J1   | 2      | 21   | 325E-6   |  |
| L4b                           | 5                                        | 7    | 0.2p  |  | J2   | 6      | 8    | 0.000200 |  |
| L6                            | 7                                        | 11   | 5.94p |  | J3   | 3      | 5    | 0.000150 |  |
| L7                            | 8                                        | 11   | 3.22p |  | J4   | 8      | 81   | 0.000300 |  |
| L10                           | 11                                       | 12   | 0.22p |  | J5   | 7      | 71   | 0.175m   |  |
| L19                           | 32                                       | 13   | 0.95p |  | J6   | 32     | 12   | 150u     |  |
| L13                           | 13                                       | 16   | 3.7p  |  | J7   | 13     | 14   | 150u     |  |
| L18                           | 16                                       | 30   | 2.0p  |  | J8   | 30     | 31   | 200u     |  |
| L17                           | 30                                       | 17   | 1.51p |  | IB1  | 102    | 0    |          |  |
| Lp1                           | 21                                       | 0    | 0.2p  |  | IB2  | 105    | 0    |          |  |
| Lp4                           | 81                                       | 0    | 0.53p |  | IB3  | 132    | 0    |          |  |
| Lp5                           | 71                                       | 0    | 0.52p |  | IB4  | 116    | 0    |          |  |
| Lp7                           | 14                                       | 0    | 0.1p  |  | Pout | 17     | 0    |          |  |
| Lp8                           | 31                                       | 0    | 0.23p |  | .end |        |      |          |  |
| LIB1                          | 102                                      | 2    |       |  |      |        |      |          |  |

# ■ Layer Definition File 13.7.2 — i1k.ldf.

| \$Parameters                          | Number = 5         | Number = 10              |
|---------------------------------------|--------------------|--------------------------|
| Units = 1e-6                          | Name = M1          | Name = R1                |
| SegmentSize = 2.5                     | Thickness = $0.25$ | Bias = O                 |
| AbsMin = $0.025$                      | Lambda = 0.09      | Thickness = 0.08         |
| GPOverhang = 2.5                      | Order = 4          | Sigma = 12.5             |
| ProcessHasGroundPlane = TRUE          | Mask = 1           | Order = 9                |
| Relief = TRUE                         | Filmtype = S       | Mask = 1                 |
| GPLaver = 17                          | HFilaments = 3     | Filmtype = N             |
| TermLaver = 19                        | \$End              | \$End                    |
| TextLaver = 18                        | * T1               | * I2                     |
| Lambda = $0.09$                       | \$Layer            | \$Laver                  |
| Sigma = 10                            | Number $= 6$       | Number = 11              |
| TerminalInBange = 1.0                 | Name = T1          | Name = I2                |
| \$End                                 | Thickness = $0.09$ | Thickness = $0.15$       |
| *                                     | $\Omega r der = 5$ | 0rder = 10               |
| * IAVERS                              | Mask = 0           | Mask $= -1$              |
| * MO                                  | Filmtype = A       | Filmtype = T             |
|                                       | \$Fnd              | \$Fnd                    |
| Vumbor - 17                           | * T1A              | * M2                     |
| Number - 17                           | \$laver            | * M2                     |
| Thicknoss = 0.2                       | Number = $7$       | \$ aver                  |
| 1110000000000000000000000000000000000 | Number $= 7$       | Number = 12              |
| Lambda = 0.09                         | Thicknose = $0.07$ | Number - 12<br>Nomo - MO |
| Urder = 0                             | 0rdor = 6          | Thickness = $0.35$       |
| Mask = -1                             | Mostr = 1          | Lombdo = 0.00            |
| Filmtype = S                          | Mask = -1          | Lambda = $0.09$          |
| HFilaments = 2                        | Density = 10e-6    | Urder = 11               |
| \$End                                 | Filmtype = 1       | Mask = 1                 |
| * 10A                                 | φEnd               | Flimtype = S             |
| \$Layer                               | * CUI              | HFILAMENTS = 3           |
| Number = 2                            | \$Layer            | \$End                    |
| Name = IOA                            | Number = 8         | * K2                     |
| Thickness = $0.05$                    | Name = CUT         | \$Layer                  |
| Order = 1                             | Urder = 7          | Number = 13              |
| Mask = -1                             | Mask = 0           | Name = R2                |
| Filmtype = I                          | Filmtype = C       | Thickness = 0.5          |
| \$End                                 | \$End              | Sigma = 10               |
| * IOB                                 | * I1B              | 0rder = 12               |
| \$Layer                               | * I1B              | Mask = 1                 |
| Number = 3                            | \$Layer            | Filmtype = N             |
| Name = IOB                            | Number = 9         | \$End                    |
| Thickness = $0.2$                     | Name = I1B         | * TERM                   |
| Order = 2                             | Thickness = $0.15$ | \$Layer                  |
| Mask = -1                             | Order = 8          | Number = 19              |
| Filmtype = I                          | Mask = -1          | Name = TERM              |
| \$End                                 | Filmtype = I       | Order = 16               |
| * M1                                  | \$End              | Mask = -4                |
| \$Layer                               | * R1               | \$End                    |
|                                       | \$Layer            |                          |

Execute *InductEx* with:

inductex sfqdc.gds -l i1k.ldf -i sfqdc.inp -fh

The output shows all the extracted inductances in Henry, and all the critical current values in Ampere.

| <b>^</b> |  |    |  |
|----------|--|----|--|
| Com      |  | 20 |  |

| Collapsed layout order to sequential set.<br>(0 MO) (1 IOA) (2 IOB) (3 M1) (4 T1) (5 I1A) (6 CUT) (7 I1B) (8 R1) (9 I2) (10 M2) [11 SM]<br>(12 TERM) (13 ) |                                                                                                    |                |                |                     |   |  |  |  |
|----------------------------------------------------------------------------------------------------|----------------------------------------------------------------------------------------------------|----------------|----------------|---------------------|---|--|--|--|
| <br>Mesh inf<br>+=========                                                                                                    | o:<br>+                                                                                                    |                |                | 4                   |   |  |  |  |
| #Filame                                                                                                    | nts   X-width                                                                                                    | range   Y-widt | h range   Wors | t L/W ratios        |   |  |  |  |
| 39405                                                                                                    | 0.15 - 2                                                                                                    | 2.5   0.4 -    | 2.5   min      | = 0.07029; max = 50 | 1 |  |  |  |
| SVD solut<br>- Unknow<br>- Condit<br>- Max er<br>- Relati                                                                                                  | <pre>++ SVD solution information (A*x = b): - Unknowns = 21; rank = 21 Condition number: 33.31 - Max error (Max( A*x - b )): 0.0747954 - Relative error (  A*x - b  /  b  ): 2.65787%</pre> |                |                |                     |   |  |  |  |
| Inductanc                                                                                                    | e [H]                                                                                                    |                |                |                     |   |  |  |  |
| Name                                                                                                    | Design                                                                                                    | Extracted      | AbsDiff        | PercDiff            |   |  |  |  |
| L1                                                                                                    | 1.52E-12                                                                                                    | 1.5626E-12     | +4.2601E-14    | +2.8027%            |   |  |  |  |
| L3                                                                                                    | 8.3E-13                                                                                                    | 7.81451E-13    | -4.8549E-14    | -5.8493%            |   |  |  |  |
| L4                                                                                                    | 8.4E-13                                                                                                    | 9.3378E-13     | +9.378E-14     | +11.164%            |   |  |  |  |
| L5                                                                                                    | 9E-13                                                                                                    | 9.27896E-13    | +2.7896E-14    | +3.0995%            |   |  |  |  |
| L4B                                                                                                    | 2E-13                                                                                                    | 1.75709E-13    | -2.4291E-14    | -12.146%            |   |  |  |  |
| L6                                                                                                    | 5.94E-12                                                                                                    | 6.03977E-12    | +9.9771E-14    | +1.6796%            |   |  |  |  |
| L7                                                                                                    | 3.22E-12                                                                                                    | 3.24784E-12    | +2.7843E-14    | +0.86469%           |   |  |  |  |
| L10                                                                                                    | 2.2E-13                                                                                                    | 2.44951E-13    | +2.4951E-14    | +11.341%            |   |  |  |  |
| L19                                                                                                    | 9.5E-13                                                                                                    | 9.68572E-13    | +1.8572E-14    | +1.955%             |   |  |  |  |
| L13                                                                                                    | 3.7E-12                                                                                                    | 4.09923E-12    | +3.9923E-13    | +10.79%             |   |  |  |  |
| L18                                                                                                    | 2E-12                                                                                                    | 2.16425E-12    | +1.6425E-13    | +8.2126%            |   |  |  |  |
| L17                                                                                                    | 1.51E-12                                                                                                    | 1.60322E-12    | +9.3215E-14    | +6.1732%            |   |  |  |  |
| LP1                                                                                                    | 2E-13                                                                                                    | 1.85156E-13    | -1.4844E-14    | -7.422%             |   |  |  |  |
| LP4                                                                                                    | 5.3E-13                                                                                                    | 4.78442E-13    | -5.1558E-14    | -9.7279%            |   |  |  |  |
| LP5                                                                                                    | 5.2E-13                                                                                                    | 5.02045E-13    | -1.7955E-14    | -3.4529%            |   |  |  |  |
| LP7                                                                                                    | 1E-13                                                                                                    | 4.73874E-14    | -5.2613E-14    | -52.613%            |   |  |  |  |
| LP8                                                                                                    | 2.3E-13                                                                                                    | 2.02073E-13    | -2.7927E-14    | -12.142%            |   |  |  |  |
| LIB1                                                                                                    |                                                                                                    | 7.34796E-12    | +7.348E-12     | %                   |   |  |  |  |
| LIB2                                                                                                    |                                                                                                    | 1.79278E-12    | +1.7928E-12    | %                   |   |  |  |  |
| LIB3                                                                                                    |                                                                                                    | 1.34255E-11    | +1.3426E-11    | %                   |   |  |  |  |
| LIB4                                                                                                    |                                                                                                    | 2.22421E-12    | +2.2242E-12    | %                   |   |  |  |  |
| Junction                                                                                                    | Critical cur                                                                                                    | rent [A]       |                |                     |   |  |  |  |
| Name                                                                                                    | Design                                                                                                    | Extracted      | AbsDiff        | PercDiff            |   |  |  |  |
| J1                                                                                                    | 0.000325                                                                                                    | 0.0003247      | -3E-07         | -0.092308%          |   |  |  |  |
| J2                                                                                                    | 0.0002                                                                                                    | 0.0002009      | +9E-07         | +0.45%              |   |  |  |  |
| J3                                                                                                    | 0.00015                                                                                                    | 0.0001511      | +1.1E-06       | +0.73333%           |   |  |  |  |
| J4                                                                                                    | 0.0003                                                                                                    | 0.0002999      | -1E-07         | -0.033333%          |   |  |  |  |
| J5                                                                                                    | 0.000175                                                                                                    | 0.0001759      | +9E-07         | +0.51429%           |   |  |  |  |
| J6                                                                                                    | 0.00015                                                                                                    | 0.0001511      | +1.1E-06       | +0.73333%           |   |  |  |  |
| J7                                                                                                    | 0.00015                                                                                                    | 0.0001511      | +1.1E-06       | +0.73333%           |   |  |  |  |
| J8                                                                                                    | 0.0002                                                                                                    | 0.0002009      | +9E-07         | +0.45%              |   |  |  |  |

A three-dimensional rendering of the meshed extraction model is shown in Fig. 13.26. It can be seen that the anodization bridge has been cut out. Tight wrapping of the ground plane up to the GPOverHang distance can also be seen.

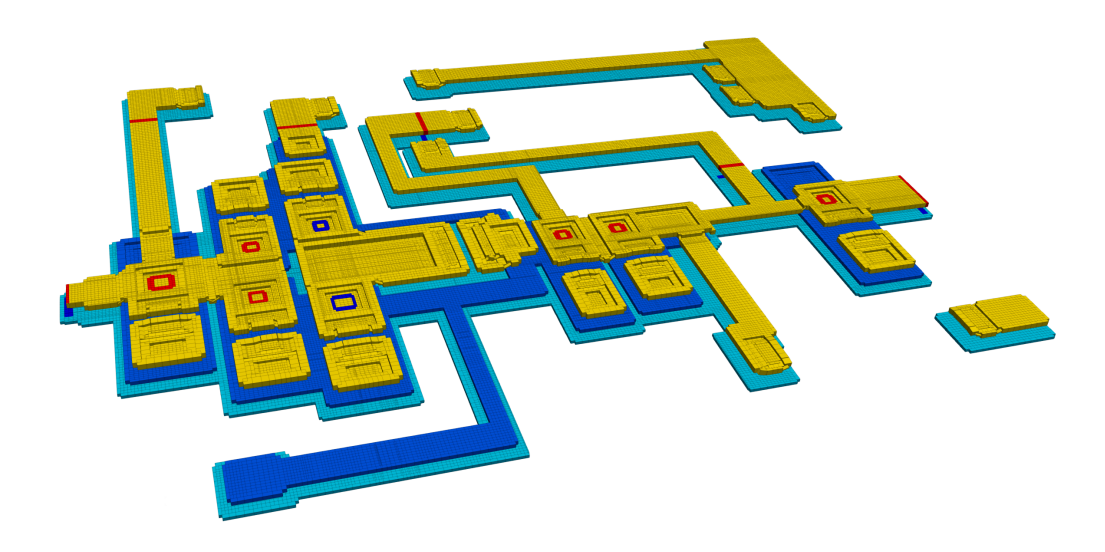

Figure 13.26: Three-dimensional rendering of SFQ-DC inductance extraction model.

# 13.8 AQFP buffer circuit with mutual inductance

#### Example works with all licence tiers

This example, available in examples/coupling/aqfp\_buffer/, demonstrates:

- Mutual inductance.
- Use of the M and k elements.
- Resistive layer setup where there are different via drawing layers for the same isolation.
- Ground plane not cropped.

This example demonstrates mutual inductance calculation in a highly coupled Adiabatic Quantum-Flux-Parametron (AQFP) buffer cell as presented in [17]. The layout, with ports marked for extraction, is shown in Fig. 13.27. The extraction netlist, with only some of the mutual coupling, is shown in Fig. 13.28.

The circuit netlist contains definitions for the mutual inductance or coupling. *InductEx* accepts both the M element for mutual inductance (this does not conform to SPICE syntax, because the symbol is reserved for MOSFET transistors in SPICE), or the JoSIM/SPICE compatible k element for coupling factor.

The layer definition file, process.ldf, is shown in Layer Definition File 13.8.2. This process description only loosely resembles the AIST SDP 2.5 kA/cm<sup>2</sup> process, and is used here purely as a demonstration example.

Netlist 13.8.1 — aqfpbuffer.cir. \* Title: Netlist - AQFP buffer Ld L1 Kd1 // -- Inductors --Kd2 Ld L2 Lin 1 2 Kxq Lx Lq L1 2 3 1.6 Kdq Ld Lq L2 4 2 1.6 Kdx Ld Lx 5 0 Lp1 Kxout Lx Lout Lp2 6 0 Kdout Ld Lout Ls1 11 0 // ---- Ports ----Ls2 12 0 Pin 1 0 2 0 7 0 Lq Pout Lout 0 7 Pj1 3 5 Lx 8 10 8 Pj2 4 6 18 20 50 // 50 uA Ld 3 11 Ps1 // - Coupling/mutual ind. -Ps2 4 12 50 // 50 uA Lq Lout Px1 8 0 Kout \* Can specify design value of k Px2 10 0 Kx1 Lx L1 -0.15 Pd1 18 0 \* Or specify design value of M Pd2 20 0 Lx L2 -0.6 Mx2 .end
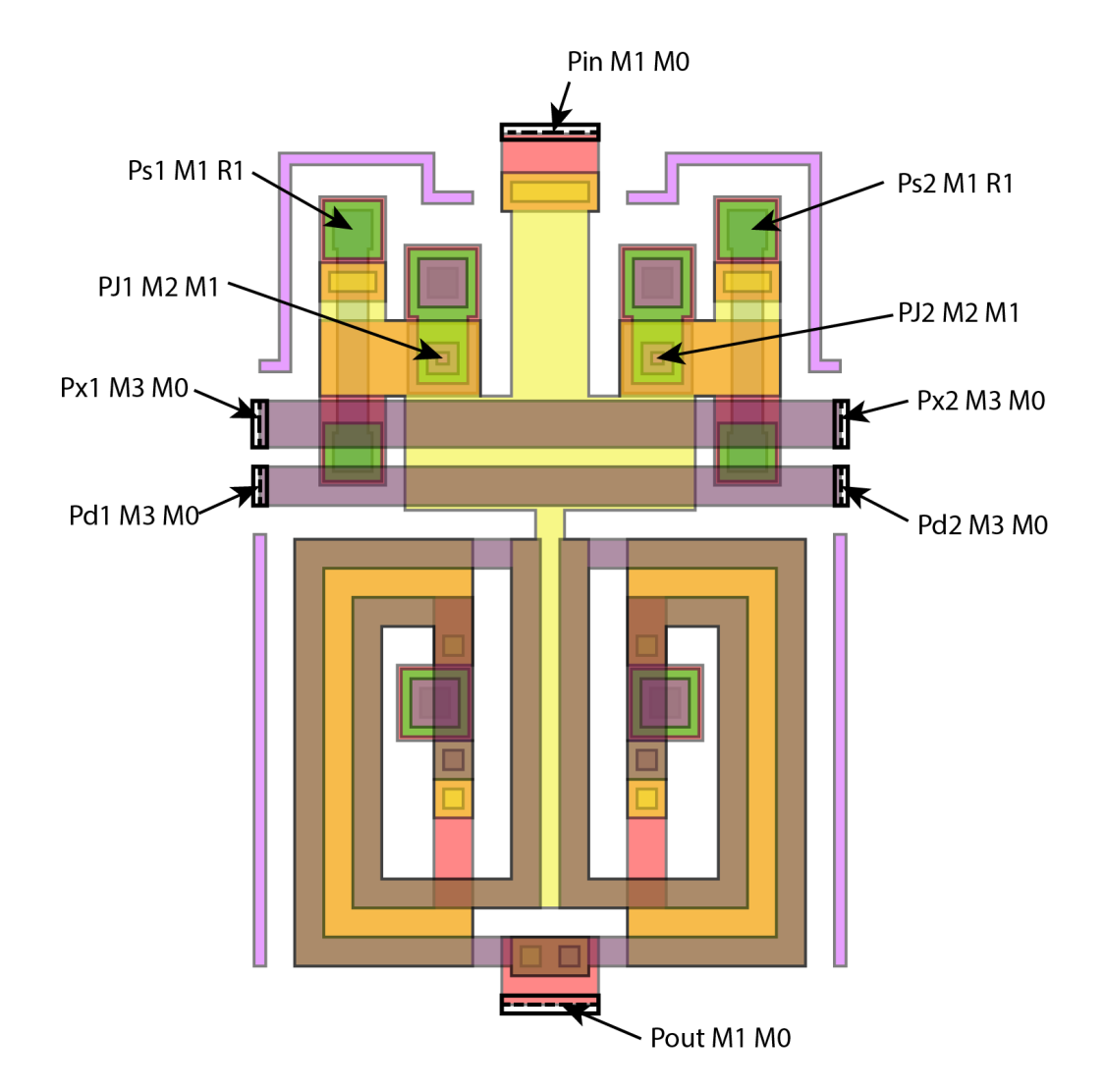

Figure 13.27: Layout of AQFP buffer cell with ports labelled for extraction.

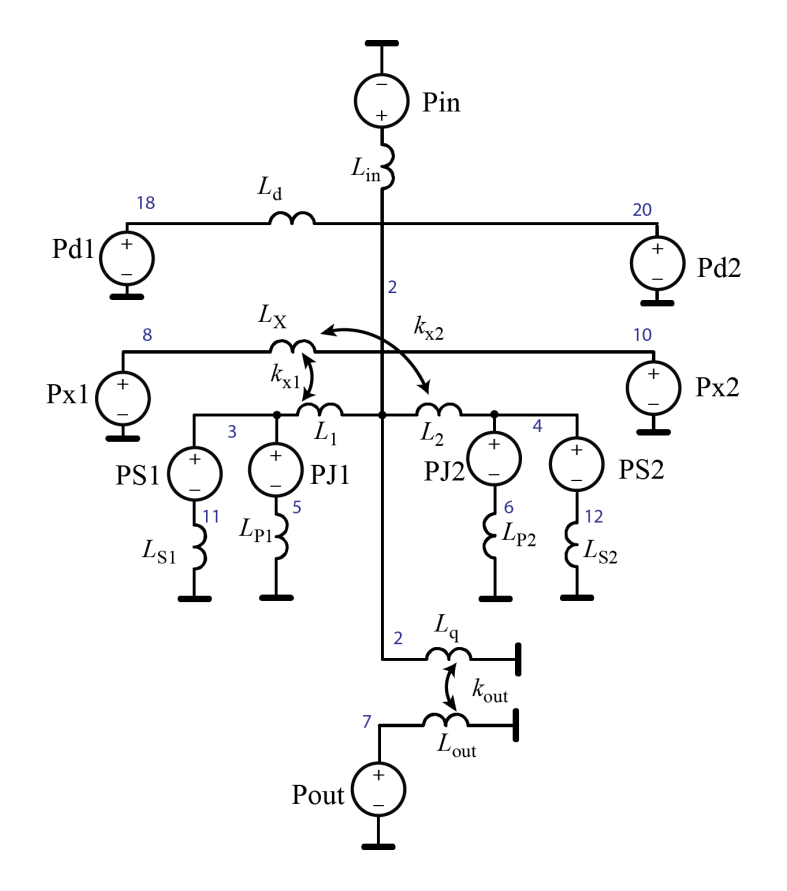

Figure 13.28: InductEx netlist for AQFP buffer circuit inductance extraction.

■ Layer Definition File 13.8.2 — process.ldf.

| \$Parameters                 | Thickness = 0.2                | \$Layer                                        |
|------------------------------|--------------------------------|------------------------------------------------|
| Units = 1e-6                 | Order = 3                      | Number = 7                                     |
| AbsMin = 0.01                | Mask = -1                      | Name = I1                                      |
| SegmentSize = 0.75           | Filmtype = I                   | Thickness = $0.4$                              |
| GPOverhang = 5               | LayerADD = 2                   | Order = 8                                      |
| CropGP = FALSE               | // Add IO to create vias to MO | Mask = -1                                      |
| ProcessHasGroundPlane = TRUE | \$End                          | Filmtvpe = I                                   |
| GPLaver = 1                  | * M1                           | LaverADD = 10                                  |
| TermLaver = 15               | \$Layer                        | \$End                                          |
| TextLaver = 64               | Number $= 4$                   | * M2                                           |
| UnitL = $1E-12$              | Name = M1                      | \$Laver                                        |
| UnitI = $1E-6$               | Thickness = $0.3$              | Number = $8$                                   |
| \$End                        | Lambda = 0.08                  | Name = M2                                      |
| * MO                         | 0rder = 4                      | Thickness = $0.4$                              |
| \$Laver                      | Mask = 1                       | Lambda = $0.08$                                |
| Number = 1                   | Filmtype = S                   | 0rder = 9                                      |
| Name = MO                    | HFilaments = 3                 | Mask = 1                                       |
| Thickness = $0.3$            | \$End                          | Filmtype = S                                   |
| Lambda = $0.08$              | * JP                           | HFilaments = 3                                 |
| $\Omega$ rder = 0            | \$Laver                        | \$End                                          |
| Mask $= -1$                  | Number = 5                     | * T2                                           |
| Filmtype = S                 | Name = .IP                     | \$Laver                                        |
| HEilaments = 3               | Thickness = $0.01$             | Number = $11$                                  |
| \$Fnd                        | $\Omega$ rder = 5              | Name = 12                                      |
| * TO                         | Mask = 0                       | Thickness = $0.480$                            |
| ¢I aver                      | Filmtype = A                   | 0rder = 10                                     |
| Number = 2                   | \$End                          | Magk = -1                                      |
| Number $= 2$                 | * II                           | Filmtupe = I                                   |
| Thickness = $0.25$           | \$Laver                        | \$Fnd                                          |
| 0rdor - 1                    | Number = $6$                   | * M3                                           |
| Mogle – 1                    | Name = II                      | ¢I aver                                        |
| Filmtupo - T                 | Bias = -0.1                    | Vumbor - 12                                    |
| ¢End                         | Thickness = $0.15$             | Number - 12<br>Namo - M2                       |
|                              | 0rder = 6                      | Ring = 0.06                                    |
| * RI<br>\$I avor             | Mask = 0                       | $\frac{\text{Blas}}{\text{Thicknoss}} = -0.00$ |
| Vumbon – 2                   | $Filmtype = \Lambda$           | IIIICKIIESS = 0.5                              |
| Number - 3                   | IDengity = 2 50 5              | Lalibua $-$ 0.00                               |
| Name $- \kappa I$            | ¢End                           |                                                |
| 111CKHess = 0.1              |                                | Mask = 1                                       |
| Sigma = 10                   | ¢Lavar                         | Filmtype = 5                                   |
| Urder = 2                    | Vumbon = 10                    | hF11aments = 3                                 |
| Mask = 1                     | Number - 10                    | pEnd                                           |
| Filmtype = R                 | Thickness = 0.01               | * IERM                                         |
| VIABYPASS = IRUE             | 0 $- 7$                        | \$Layer                                        |
|                              |                                | Number = 15                                    |
| ★ KC                         | Filmtrmo - A                   | Name = TERM                                    |
| \$Layer                      | ¢End                           | urder = 12                                     |
| Number = 9                   |                                | Mask = -4                                      |
| Name = RC                    | * 11                           | \$End                                          |

Execute *InductEx* with:

inductex aqfpbuffer.gds -l process.ldf -i aqfpbuffer.inp -fh

Note that all the inductance values are scaled to pH (UnitL = 1E-12) and all the current values are scaled to  $\mu$ A. *InductEx* lists the mutual inductance results in terms of M, which is also scaled to pH in this example. The design value for  $M_{x2}$ , -0.6, is listed directly. For  $M_{x1}$  the design value of the coupling factor was specified in aqfpbuffer.cir, so that the design value printed in the output is calculated from the coupling factor,  $L_1$  and  $L_2$  as -0.53666.

A rendering of the meshed structure is shown in Fig. 13.29. The vertical dimension has been stretched to accentuate height.

| Commo         | and Prompt    |             |             |           |                 |
|---------------|---------------|-------------|-------------|-----------|-----------------|
| Inductanc     | e [pH]        |             |             |           |                 |
| Name          | Design        | Extracted   | AbsDiff     | PercDiff  |                 |
| LIN           |               | 2.45691     | +2.4569     | %         |                 |
| L1            | 1.6           | 1.59583     | -0.0041693  | -0.26058% |                 |
| L2            | 1.6           | 1.59642     | -0.0035804  | -0.22378% |                 |
| LP1           |               | 0.0229019   | +0.022902   | %         |                 |
| LP2           |               | 0.0229302   | +0.02293    | %         |                 |
| LS1           |               | 2.53607     | +2.5361     | %         |                 |
| LS2           |               | 2.53628     | +2.5363     | %         |                 |
| LQ            |               | 7.34288     | +7.3429     | %         |                 |
| LOUT          |               | 28.7892     | +28.789     | %         |                 |
| LX            | 8             | 9.42528     | +1.4253     | +17.816%  |                 |
| LD            |               | 10.1751     | +10.175     | %         |                 |
|               |               |             |             |           |                 |
| Resistanc     | e [Ohm]       |             |             |           |                 |
| Name          | Design        | Extracted   | AbsDiff     | PercDiff  |                 |
| RS1           |               | 6.39957     | +6.3996     | %         |                 |
| RS2           |               | 6.39969     | +6.3997     | %         |                 |
|               |               |             |             |           |                 |
| Mutual In     | ductance [pH] |             |             |           | Coupling factor |
| Name          | Design        | Extracted   | AbsDiff     | PercDiff  | k               |
| MOUT          |               | -7.4366     | -7.4366     | %         | -0.51148        |
| MX1           | -0.53666      | -0.68641    | +0.14975    | +27.905%  | -0.17699        |
| MX2           | -0.6          | -0.68638    | +0.086383   | +14.397%  | -0.17695        |
| MD1           |               | -0.51226    | -0.51226    | %         | -0.12712        |
| MD2           |               | -0.51197    | -0.51197    | %         | -0.12703        |
| MXQ           |               | -0.00037743 | -0.00037743 | %         | -4.537E-5       |
| MDQ           |               | -0.00033958 | -0.00033958 | %         | -3.929E-5       |
| MDX           |               | +2.7572     | +2.7572     | %         | +0.28155        |
| MXOUT         |               | +0.00070471 | +0.00070471 | %         | +4.278E-5       |
| MDOUT         |               | +0.0019185  | +0.0019185  | %         | +1.121E-4       |
| Term and diam | (             |             |             |           |                 |
| Junction      | Design        | rent [UA]   | AbaDiff     | DemeDiff  |                 |
| Name          | Design        | LXTRACTED   | ADSUIII     | PerCUIII  |                 |
| PJI           | 50            | 49          | -1          | -2%       |                 |
| PJ2           | 50            | 49          | -1          | -2%       |                 |

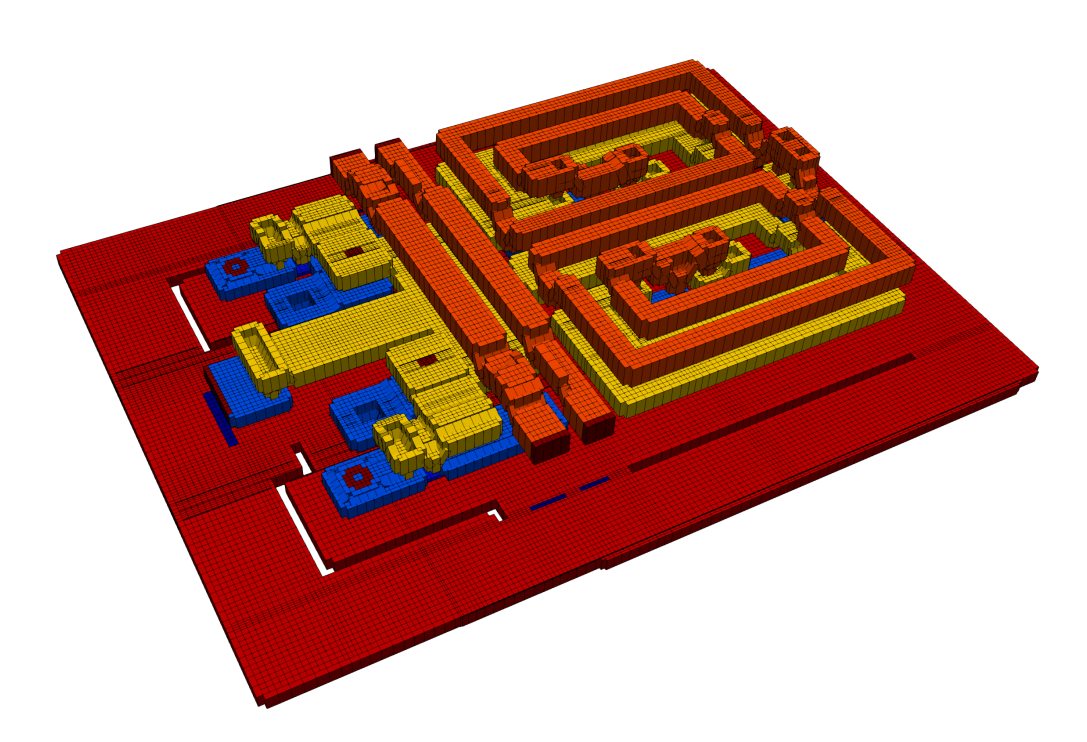

Figure 13.29: Three-dimensional rendering of AQFP buffer inductance extraction model.

## 13.9 Circuit in planarized multilayer process with ground and skyplane

#### Example works with all licence tiers

This example, available in examples/inductance/rsfq\_jtl/, demonstrates:

- Tetrahedral meshes.
- Layer-specific segment size.
- Port terminals connected to multiple layers.
- Planarization.
- Skyplane connection.
- The SET command.

This example demonstrates inductance extraction for a circuit layout in a multilayer process where a skyplane is utilised. The circuit is a standard two-junction Josephson transmission line. The schematic of the extraction netlist is shown in Fig. 13.31.

The circuit netlist contains a control block with two SET statements. The first is used to set SegmentSize for layer M7 to  $0.75 \,\mu$ m, while the second sets the London penetration depth for layer M4 to 85 nm. These commands override the values in the layer definition file. This shows how parameters can be manipulated without altering the layer definition file.

The layer definition file, multilayer.ldf, is shown in Layer Definition File 13.9.2. This process description only loosely resembles the MIT Lincoln Laboratories SFQ5ee  $10 \text{ kA/cm}^2$  process [18], and is used here purely as a demonstration example. In this example, SegmentSize for layer M6 is defined directly in the layer description. This overrides the global value defined in the parameter block.

The use of a skyplane (M7) along with a ground plane (M4) provides a second current return path, specifically because the two layers are connected at regular intervals. This requires careful modelling. For inductors that form part of branches connecting to the edges of the layout cell ( $L_1$ ,  $L_4$  and  $L_{dc}$ ), placement in a larger chip environment will cause return current for a signal on these inductors to flow below the conductors in both layers M4 and M7. **The ports at the input to these inductors must thus provide contact to layers M4 and M7**.

This is achieved by defining the ports  $P_{in}$ ,  $P_{out}$  and  $P_{dc}$  to have the positive terminal on layer M6 and the negative terminal on both layers M4 and M7. Port labelling is shown in Fig. 13.30.

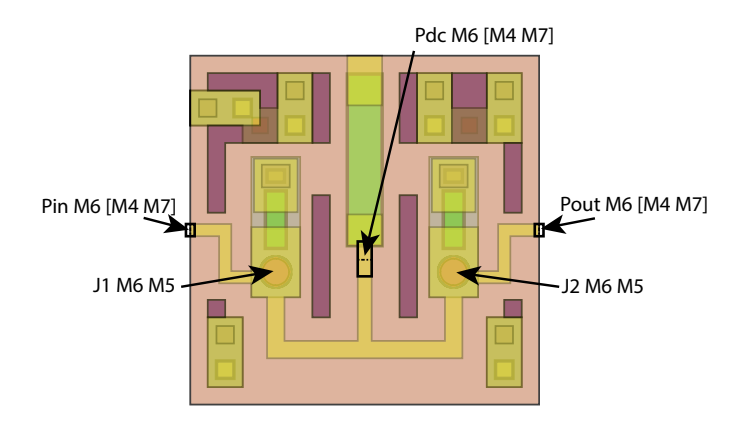

Figure 13.30: Layout of JTL in multilayer process.

When cuboid filament meshes are used, planarization has to be specified. In mulitlayer.ldf, each isolation layer has the parameter PlanarModel = 1. This enforces planarization of the conducting layer just above the corresponding isolation layer. To use a cuboid filament mesh, execute *InductEx* with:

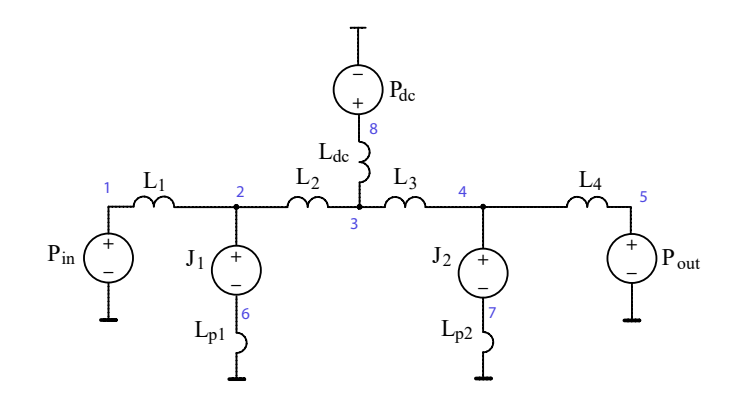

Figure 13.31: InductEx netlist for AQFP buffer circuit inductance extraction.

inductex jtl.gds -l multilayer.ldf -i jtl.inp -fh

#### Example works with Professional and Super licence tiers

To use a tetrahedral mesh model, execute *InductEx* with:

inductex jtl.gds -1 multilayer.ldf -i jtl.geo -th -zoff

The -zoff parameter switches off the default modelling option of current sheets (planes), allowing *InductEx* to build volumetric tetrahedral meshes.

Note that all the inductance values are scaled to pH (UnitL = 1E-12).

```
■ Netlist 13.9.1 — jtl.cir.
* Title: Netlist for JTL
                                             6 0
                                                  0.2
                                       Lp1
.control
                                       Lp2
                                             7
                                               0
                                                   0.2
 SET layer M7 segmentsize = 0.75
                                       Ldc
                                             8 3
 SET layer M4 lambda = 0.085
                                       Pin
                                             1 0
.endc
                                       Pout 5 0
L1
     1
        2 2
                                       Pdc
                                             8 0
L2
     2
       32
                                             2 6
                                       J1
L3
     3
        4 2
                                                7
                                       J2
                                             4
L4
      4
        52
                                        .end
```

## ■ Layer Definition File 13.9.2 — multilayer.ldf.

| \$Parameters |        |          |
|--------------|--------|----------|
| Units        | =      | 1e-6     |
| SegmentSize  | =      | 0.5      |
| AbsMin       | =      | 0.025    |
| CropGP       | =      | FALSE    |
| GPLayer      | =      | 40       |
| TermLayer    | =      | 19       |
| TextLayer    | =      | 18       |
| TerminalInR  | ange = | 1.0      |
| DecimationD  | istanc | e = 0.05 |
| UnitL        | =      | 1E-12    |
| \$End        |        |          |
| \$Layer //   | MO     |          |
| Number       | =      | 1        |
| Name         | =      | MO       |
| Bias         | =      | 0        |
| Thickness    | =      | 0.200    |
| Lambda       | =      | 0.091    |
| Order        | =      | 0        |
| Mask         | =      | 1        |
| Filmtype     | =      | S        |
| HFilaments   | =      | 2        |
| \$End        |        |          |
| \$Laver I    | 0      |          |
| Number       | =      | 2        |
| Name         | =      | 10       |
| Thickness    | =      | 0.2      |
| Order        | =      | 3        |
| Mask         | =      | -1       |
| Filmtype     | =      | T        |
| PlanarModel  | =      | 1        |
| \$End        |        | -        |
| \$Laver M    | 1      |          |
| Number       | =      | 10       |
| Name         | =      | M1       |
| Thickness    | =      | 0.2      |
| Lambda       | =      | 0.09     |
| Order        | =      | 4        |
| Mask         | =      | 1        |
| Filmtvpe     | =      | S        |
| HFilaments   | =      | 2        |
| \$End        |        |          |
| \$Laver I    | 1      |          |
| Number       | =      | 11       |
| Name         | =      | I1       |
| Thickness    | =      | 0.2      |
| Order        | =      | 5        |
| Mask         | =      | -1       |
| Filmtype     | =      | I        |
| PlanarModel  | =      | 1        |
| \$End        |        |          |
| \$Layer M    | 2      |          |
| Number       | =      | 20       |
| Name         | =      | M2       |
| Thickness    | =      | 0.2      |
| Lambda       | =      | 0.09     |
| Order        | =      | 6        |
| Mask         | =      | 1        |
| Filmtype     | =      | S        |
| HFilaments   | =      | 2        |
| \$End        |        |          |
|              |        |          |

| \$Layer I         | 2        | -        |
|-------------------|----------|----------|
| Number            | =        | 21       |
| Name              | =        | 12       |
| Thickness         | =        | 0.2      |
| Order             | =        | 7        |
| Magle             | _        | 4        |
| Mask              | -        | -1       |
| Filmtype          | =        | T        |
| PlanarModel       | =        | 1        |
| \$End             |          |          |
| \$Laver M         | 3        | -        |
| Number            | =        | 30       |
| Name              | =        | MR       |
| Thickness         | _        | 0.0      |
| Inickness         | -        | 0.2      |
| Lambda            | =        | 0.09     |
| Order             | =        | 8        |
| Mask              | =        | 1        |
| Filmtype          | =        | S        |
| HFilaments        | =        | 2        |
| \$End             |          | -        |
|                   | <u>_</u> |          |
| \$Layer 1         | 3        | -        |
| Number            | =        | 31       |
| Name              | =        | 13       |
| Thickness         | =        | 0.2      |
| Order             | =        | 9        |
| Mask              | =        | _1       |
| Eilmteme          | _        | - 1<br>T |
| Filmtype          | -        | 1        |
| PlanarModel       | =        | 1        |
| \$End             |          |          |
| \$Layer M         | 4        | -        |
| Number            | =        | 40       |
| Name              | =        | М4       |
| Thickness         | _        | 0.2      |
| Interness         | -        | 0.2      |
| Lambda            | =        | 0.09     |
| Order             | =        | 10       |
| Mask              | =        | 1        |
| Filmtype          | =        | S        |
| HFilaments        | =        | 2        |
| \$End             |          |          |
| ¢Linu<br>¢Louom T | л        |          |
| aLayer I          | 4        | -        |
| Number            | =        | 41       |
| Name              | =        | 14       |
| Thickness         | =        | 0.2      |
| Order             | =        | 11       |
| Mask              | =        | -1       |
| Filmtype          | =        | т        |
| DlamamMadal       | _        | -        |
|                   | -        | T        |
| \$End             |          |          |
| \$Layer M         | 5        | -        |
| Number            | =        | 50       |
| Name              | =        | M5       |
| Thickness         | =        | 0.2      |
| Lambda            | =        | 0 09     |
| Order             | _        | 10       |
| Urder             | -        | 12       |
| Mask              | =        | 1        |
| Filmtype          | =        | S        |
| HFilaments        | =        | 1        |
| \$End             |          |          |
| \$LaverI          | 5        | _        |
| Number            | =        | 51       |
| Namo              | _        | TE       |
| Dies              | _        | 0.00     |
| Blas              | _        | -0 0.2   |
| 5145              | -        | -0.02    |

| Thickness   | =   | 0.001   |
|-------------|-----|---------|
| Order       | =   | 13      |
| Mask        | =   | 0       |
| Filmtype    | =   | A       |
| IDensity    | =   | 100e-6  |
| \$End       |     |         |
| \$Laver 1   | R5  |         |
| Number      | =   | 52      |
| Namo        | _   | DE      |
| Thielmoor   | _   | 0 001   |
| Order       | _   | 14      |
| Urder       | -   | 14      |
| Mask        | =   | 1       |
| Filmtype    | =   | N       |
| \$End       |     |         |
| \$Layer (   | C5J |         |
| Number      | =   | 55      |
| Name        | =   | C5J     |
| Thickness   | =   | 0.001   |
| Order       | =   | 15      |
| Mask        | =   | 0       |
| Filmtype    | =   | A       |
| \$End       |     |         |
| \$Layer     | I5  |         |
| Number      | =   | 54      |
| Name        | =   | T5      |
| Thickness   | =   | 03      |
| Order       | -   | 16      |
| Magle       | _   | 10      |
| Filmtom     | _   | -1<br>T |
| Filmtype    | -   | 1       |
| PlanarMode. | 1 = | 1       |
| LayerADD    | =   | 51      |
| \$End       |     |         |
| \$Layer 1   | M6  |         |
| Number      | =   | 60      |
| Name        | =   | M6      |
| Thickness   | =   | 0.2     |
| Lambda      | =   | 0.09    |
| Order       | =   | 17      |
| Mask        | =   | 1       |
| Filmtype    | =   | S       |
| SegmentSiz  | e = | 0.35    |
| HFilaments  | =   | 2       |
| \$End       |     |         |
| \$Laver     | I6  |         |
| Number      | =   | 61      |
| Name        | =   | T6      |
| Thickness   | =   | 0.2     |
| Order       | =   | 18      |
| Magle       | _   | 1       |
| Filmtune    | _   | -1<br>T |
| FIImtype    |     | 1       |
| Planarnoue. | 1 - | T       |
| \$End       |     |         |
| φLayer I    | m/  | 70      |
| Number      | =   | 70      |
| Name        | =   | M7      |
| Thickness   | =   | 0.2     |
| Lambda      | =   | 0.09    |
| Order       | =   | 19      |
| Mask        | =   | 1       |
| Filmtype    | =   | S       |
| HFilaments  | =   | 2       |
| \$End       |     |         |
|             |     |         |

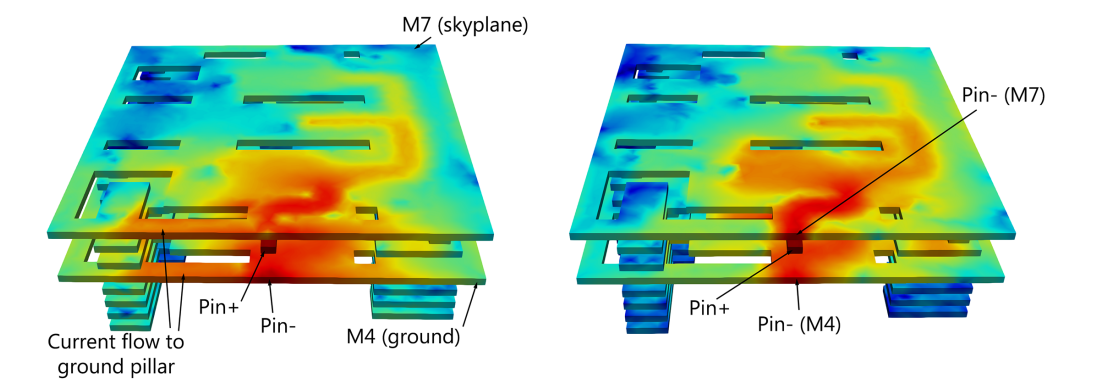

Figure 13.32: Three-dimensional rendering of JTL in multilayer process with current distribution when Port  $P_{in}$  is excited. If input/output ports are connected with negative terminals only on the lower ground plane M4, return current in the upper skyplane M7 is diverted to the nearest M4-M7 via stacks (this is shown on the left) with the result that calculated inductance is too high. A more accurate model is shown on the right, where input/output ports have the negative terminal connected to both M4 and M7.

| Tetrahedral mesh:<br>Inductance [pH]<br>Name Design Extracted AbsDiff PercDiff<br>L1 2 1.87282 -0.12718 -6.3588%<br>L2 2 2 2.05219 +0.052192 +2.6096%<br>L3 2 2.05359 +0.053592 +2.6796%<br>L4 2 1.87228 -0.12772 -6.3859%<br>LP1 0.2 0.449333 +0.24933 +124.67%<br>LP2 0.2 0.450814 +0.25081 +125.41%<br>LDC 1.40936 +1.4094%<br>Cuboid filament mesh:<br>Inductance [pH]<br>Name Design Extracted AbsDiff PercDiff<br>L1 2 1.84408 -0.15592 -7.796%<br>L2 2 2.0379 +0.037899 +1.895%<br>L3 2 2.04364 +0.043645 +2.1822%<br>L4 2 1.84327 -0.15673 -7.8366%<br>LP1 0.2 0.429973 +0.22997 +114.99%<br>LP2 0.2 0.429967 +0.22997 +114.98%<br>LDC 1.4069 +1.4069% | Comr               | mand Prom              | npt       |           |          |  |
|----------------------------------------------------------------------------------------------------|--------------------|------------------------|-----------|-----------|----------|--|
| NameDesignExtractedAbsDiffPercDiffL12 $1.87282$ $-0.12718$ $-6.3588\%$ L22 $2.05219$ $+0.052192$ $+2.6096\%$ L32 $2.05359$ $+0.053592$ $+2.6796\%$ L42 $1.87228$ $-0.12772$ $-6.3859\%$ LP1 $0.2$ $0.449333$ $+0.24933$ $+124.67\%$ LP2 $0.2$ $0.450814$ $+0.25081$ $+125.41\%$ LDC $$ $1.40936$ $+1.4094$ $\%$ Cuboid filament mesh:Inductance [pH]NameDesignExtractedAbsDiffPercDiffL12 $1.84408$ $-0.15592$ L22 $2.0379$ $+0.037899$ $+1.895\%$ L32 $2.04364$ $+0.043645$ $+2.1822\%$ L42 $1.84327$ $-0.15673$ $-7.8366\%$ LP1 $0.2$ $0.429973$ $+0.22997$ $+114.99\%$ LP2 $0.2$ $0.429967$ $+0.22997$ $+114.98\%$ LDC $$ $1.4069$ $+1.4069$ $\%$           | Tetrahe<br>Inducta | dral mesh:<br>nce [pH] |           |           |          |  |
| L12 $1.87282$ $-0.12718$ $-6.3588\%$ L22 $2.05219$ $+0.052192$ $+2.6096\%$ L32 $2.05359$ $+0.053592$ $+2.6796\%$ L42 $1.87228$ $-0.12772$ $-6.3859\%$ LP1 $0.2$ $0.449333$ $+0.24933$ $+124.67\%$ LP2 $0.2$ $0.450814$ $+0.25081$ $+125.41\%$ LDC $$ $1.40936$ $+1.4094$ $\%$ Cuboid filament mesh:Inductance [pH]NameNameDesignExtractedAbsDiffL22 $2.0379$ $+0.037899$ $+1.895\%$ L32 $2.04364$ $+0.043645$ $+2.1822\%$ L42 $1.84327$ $-0.15673$ $-7.8366\%$ LP1 $0.2$ $0.429973$ $+0.22997$ $+114.99\%$ LP2 $0.2$ $0.429967$ $+0.22997$ $+114.98\%$ LDC $$ $1.4069$ $+1.4069$ $\%$                                                                          | Name               | Design                 | Extracted | AbsDiff   | PercDiff |  |
| $\begin{array}{cccccccccccccccccccccccccccccccccccc$                                                                                                    | L1                 | 2                      | 1.87282   | -0.12718  | -6.3588% |  |
| $ \begin{array}{cccccccccccccccccccccccccccccccccccc$                                                                                                    | L2                 | 2                      | 2.05219   | +0.052192 | +2.6096% |  |
| $ \begin{array}{c ccccccccccccccccccccccccccccccccccc$                                                                                                    | L3                 | 2                      | 2.05359   | +0.053592 | +2.6796% |  |
| $ \begin{array}{cccccccccccccccccccccccccccccccccccc$                                                                                                    | L4                 | 2                      | 1.87228   | -0.12772  | -6.3859% |  |
| $ \begin{array}{cccccccccccccccccccccccccccccccccccc$                                                                                                    | LP1                | 0.2                    | 0.449333  | +0.24933  | +124.67% |  |
| $ \begin{array}{c ccccccccccccccccccccccccccccccccccc$                                                                                                    | LP2                | 0.2                    | 0.450814  | +0.25081  | +125.41% |  |
| Cuboid filament mesh:         Inductance [pH]         Name       Design       Extracted       AbsDiff       PercDiff         L1       2       1.84408       -0.15592       -7.796%         L2       2       2.0379       +0.037899       +1.895%         L3       2       2.04364       +0.043645       +2.1822%         L4       2       1.84327       -0.15673       -7.8366%         LP1       0.2       0.429973       +0.22997       +114.99%         LP2       0.2       0.429967       +0.22997       +114.98%         LDC        1.4069       +1.4069      %                                                                                           | LDC                |                        | 1.40936   | +1.4094   | %        |  |
| Cubold filament mesh:         Inductance [pH]         Name       Design       Extracted       AbsDiff       PercDiff         L1       2       1.84408       -0.15592       -7.796%         L2       2       2.0379       +0.037899       +1.895%         L3       2       2.04364       +0.043645       +2.1822%         L4       2       1.84327       -0.15673       -7.8366%         LP1       0.2       0.429973       +0.22997       +114.99%         LP2       0.2       0.429967       +0.22997       +114.98%         LDC        1.4069       +1.4069      %                                                                                           |                    |                        |           |           |          |  |
| Inductance[PH]NameDesignExtractedAbsDiffPercDiffL121.84408-0.15592-7.796%L222.0379+0.037899+1.895%L322.04364+0.043645+2.1822%L421.84327-0.15673-7.8366%LP10.20.429973+0.22997+114.99%LP20.20.429667+0.22997+114.98%LDC1.4069+1.4069%                                                                                                    | Cuboid             | filament mesh          | n:        |           |          |  |
| Name         Design         Extracted         AbsDiff         PercDiff           L1         2         1.84408         -0.15592         -7.796%           L2         2         2.0379         +0.037899         +1.895%           L3         2         2.04364         +0.043645         +2.1822%           L4         2         1.84327         -0.15673         -7.8366%           LP1         0.2         0.429973         +0.22997         +114.99%           LP2         0.2         0.429967         +0.22997         +114.98%           LDC          1.4069         +1.4069        %                                                                     | Inducta            | nce [pH]               |           |           |          |  |
| L1       2       1.84408       -0.15592       -7.796%         L2       2       2.0379       +0.037899       +1.895%         L3       2       2.04364       +0.043645       +2.1822%         L4       2       1.84327       -0.15673       -7.8366%         LP1       0.2       0.429973       +0.22997       +114.99%         LP2       0.2       0.429967       +0.22997       +114.98%         LDC        1.4069       +1.4069      %                                                                                                    | Name               | Design                 | Extracted | AbsDiff   | PercDiff |  |
| L2       2       2.0379       +0.037899       +1.895%         L3       2       2.04364       +0.043645       +2.1822%         L4       2       1.84327       -0.15673       -7.8366%         LP1       0.2       0.429973       +0.22997       +114.99%         LP2       0.2       0.429967       +0.22997       +114.98%         LDC        1.4069       +1.4069      %                                                                                                    | L1                 | 2                      | 1.84408   | -0.15592  | -7.796%  |  |
| L3       2       2.04364       +0.043645       +2.1822%         L4       2       1.84327       -0.15673       -7.8366%         LP1       0.2       0.429973       +0.22997       +114.99%         LP2       0.2       0.429967       +0.22997       +114.98%         LDC        1.4069       +1.4069      %                                                                                                    | L2                 | 2                      | 2.0379    | +0.037899 | +1.895%  |  |
| L4         2         1.84327         -0.15673         -7.8366%           LP1         0.2         0.429973         +0.22997         +114.99%           LP2         0.2         0.429967         +0.22997         +114.98%           LDC          1.4069         +1.4069        %                                                                                                    | L3                 | 2                      | 2.04364   | +0.043645 | +2.1822% |  |
| LP1         0.2         0.429973         +0.22997         +114.99%           LP2         0.2         0.429967         +0.22997         +114.98%           LDC          1.4069         +1.4069        %                                                                                                    | L4                 | 2                      | 1.84327   | -0.15673  | -7.8366% |  |
| LP2 0.2 0.429967 +0.22997 +114.98%<br>LDC 1.4069 +1.4069%                                                                                                    | LP1                | 0.2                    | 0.429973  | +0.22997  | +114.99% |  |
| LDC 1.4069 +1.4069%                                                                                                    | LP2                | 0.2                    | 0.429967  | +0.22997  | +114.98% |  |
|                                                                                                    | LDC                |                        | 1.4069    | +1.4069   | %        |  |

#### **Modelling mistakes**

If the port labels are defined as:

Pin M6 M4

Pout M6 M4

Pdc M6 M4

the inductances are calculated too high, as shown below. The reason is visible in Fig. 13.32. The rendering on the left shows the current distribution in the layout structure when Port  $P_{in}$  is excited. Return current in the skyplane (M7) diverts to the nearest M4-M7 via stacks to reach the negative terminal in M4. The result is a larger current loop area and inflated inductance results.

With the negative terminals connected to both layers M4 and M7, the current distribution is correct as shown in the rendering on the right in Fig. 13.32.

## **Command Prompt**

| Inductan | ce [pH] |           |          |          |
|----------|---------|-----------|----------|----------|
| Name     | Design  | Extracted | AbsDiff  | PercDiff |
| L1       | 2       | 2.27705   | +0.27705 | +13.852% |
| L2       | 2       | 2.14615   | +0.14615 | +7.3074% |
| L3       | 2       | 2.14508   | +0.14508 | +7.2542% |
| L4       | 2       | 2.27115   | +0.27115 | +13.557% |
| LP1      | 0.2     | 0.351051  | +0.15105 | +75.526% |
| LP2      | 0.2     | 0.351576  | +0.15158 | +75.788% |
| LDC      |         | 1.41085   | +1.4108  | %        |

## 13.10 Weak coupling between coplanar input line an qubit structure

#### **Example works with Professional and Super licence tiers**

This example, available in examples/coupling/qubit/, demonstrates:

• High-fidelity meshing of edges to improve weak mutual inductance results.

This example demonstrates inductance extraction of the mutual inductance between a coplanar input line and a SQUID structure in a hole in a monolayer process such as those used for qubit structures.

Models such as this give better results when a substantial part of the ground plane is included, and when the input lne is sufficiently long to prevent currents on the ground plane edge from interfering with the coupling during extraction. Return current from the input line flows in the ground plane right next to the input line, so that the input port's negative terminals should be short and not span the entire width of the ground plane. This is demonstrated in the layout file available in the example directory.

Due to the size of the ground plane, the segment size is made large. The fidelity of the solution is then increased by using edge segments as wide as the penetration depth for all superconductor objects. *InductEx* adds such edge segments when the -A switch is used.

The layer definition file, process.ldf, is shown in Layer Definition File 13.10.2..

Figure 13.33: A coplanar input line coupled to a SQUID structure in a hole.

To use a triangular filament mesh – the most economical mesh for large thin-film structures, execute *InductEx* with:

inductex squidcoupling.gds -l process.ldf -i mesh.geo -th -a

```
Netlist 13.10.1 — squidcoupling.cir.
                100E-11
                                                         0
Lloop
        1
            0
                                          Psquid
                                                     1
Linput 2 0
                2E-11
                                                     2
                                                         0
                                          Pin
     Lloop Linput
Κ1
                                           .end
* Ports
```

| ■ Layer Definition File 13.10.2 — process.ldf.                                                                         |                                                                                                    |                                                          |                                  |                                                           |                                      |
|----------------------------------------------------------------------------------------------------|----------------------------------------------------------------------------------------------------|----------------------------------------------------------|----------------------------------|-----------------------------------------------------------|--------------------------------------|
| <pre>\$Parameters<br/>Units =<br/>SegmentSize =<br/>AbsMin =<br/>ProcessHasGroundPlane<br/>ExtractBoundLayer = 2</pre> | 1e-6         Te           15         \$End           0.01         \$Lay           = FALSE         Nu           00         Na | ermLayer<br>extLayer<br>d<br>ver<br>umber = 2<br>ame = N | = 19<br>= 20<br>B                | Thickness<br>Lambda<br>Order<br>Mask<br>Filmtype<br>\$End | = 0.2<br>= 0.09<br>= 0<br>= 1<br>= S |
| Command Promp                                                                                                    | ł                                                                                                    |                                                          |                                  |                                                           |                                      |
| Inductance [H]<br>Name Design<br>LLOOP 1E-09<br>LINPUT 2E-11                                                           | Extracted<br>1.08843E-10<br>1.54909E-09                                                                                      | AbsDiff<br>-8.9116E-10<br>+1.5291E-09                    | PercDiff<br>-89.116%<br>+7645.4% |                                                           |                                      |
| Mutual Inductance [H]<br>Name Design<br>M1 +4E-12                                                                      | Extracted<br>+4.0335E-12                                                                                                    | AbsDiff<br>+3.3464E-14                                   | PercDiff<br>+0.83659%            | Coupling facto<br>k<br>+9.823E-3                          | or                                   |

Note that the mutual inductance is 4 pH, compared to the SQUID loop inductance of almost 110 pH, and is very sensitive to inaccurate modelling.

# 14. Capacitance calculation

## 14.1 Parallel plates

#### **Example works with Professional and Super licence tiers**

This easy example, available in examples/capacitance/parallel\_plates/, demonstrates:

• Capacitance conductor setup.

A set of parallel plates are defined by way of an IXI file. The dimensions are parameterised, and for this example the conductors are resistive and the dielectric is free space.

| ■ IXI File 14.1.1 — parallelplates.ixi. |                   |              |  |  |
|-----------------------------------------|-------------------|--------------|--|--|
| \$PARAMSTRING                           | ( -%d/2 , -%d/2 ) | \$END        |  |  |
| -l capprocess.ldf                       | ( %d/2 , -%d/2 )  | \$TEXT       |  |  |
| -qt                                     | ( %d/2 , %d/2 )   | Text "C1 MO" |  |  |
| -zoff                                   | ( -%d/2 , %d/2 )  | Layer Text   |  |  |
| \$END                                   | ( -%d/2 , -%d/2 ) | XY           |  |  |
| \$VARIABLE                              | \$END             | (0,0)        |  |  |
| Name d                                  | \$POLY            | \$END        |  |  |
| Value 3                                 | Layer m1          | \$TEXT       |  |  |
| \$END                                   | XY                | Text "C2 M1" |  |  |
| \$STRUCT                                | ( -%d/2 , -%d/2 ) | Layer Text   |  |  |
| Name cap                                | ( %d/2 , -%d/2 )  | XY           |  |  |
| \$POLY                                  | ( %d/2 , %d/2 )   | (0,0)        |  |  |
| Layer mO                                | ( -%d/2 , %d/2 )  | \$END        |  |  |
| ХҮ                                      | ( -%d/2 , -%d/2 ) | \$END        |  |  |

*InductEx* models the conductor surfaces, which are meshed and passed to TetraHenry when the -qt switch is used. No netlist is required.

It is important to note that the relative permittivity below the lowest layer has to be set to 1 with EpsilonRBelow = 1 in the process file, because *InductEx* as an integrated circuit extraction tool assumes a silicon substrate with  $\varepsilon_r = 11.7$  as default. In free space, it is not necessary to specify EpsilonRAbove = 1 because that is the default value.

| Layer Definition File 14.1.2 — capprocess.ldf. |      |           |           |   |     |           |   |     |
|------------------------------------------------|------|-----------|-----------|---|-----|-----------|---|-----|
| <pre>\$Parameters</pre>                        |      |           | Number    | = | 1   | Mask      | = | -1  |
| Units                                          | =    | 1e-6      | Name      | = | MO  | Filmtype  | = | I   |
| SegmentSize                                    | =    | 0.1       | Thickness | = | 0.2 | EpsilonR  | = | 1   |
| AbsMin                                         | =    | 0.025     | Order     | = | 0   | \$End     |   |     |
| ProcessHasGround                               | Plan | e = FALSE | Mask      | = | 1   | * M1      |   |     |
| EpsilonRBelow                                  | =    | 1         | Sigma     | = | 10  | \$Layer   |   |     |
| EpsilonRAbove                                  | =    | 1         | Filmtype  | = | R   | Number    | = | 3   |
| GPLayer                                        | =    | 1         | \$End     |   |     | Name      | = | M1  |
| TermLayer                                      | =    | 63        | * IO      |   | -   | Thickness | = | 0.2 |
| TextLayer                                      | =    | 64        | \$Layer   |   |     | Order     | = | 3   |
| \$End                                          |      |           | Number    | = | 2   | Mask      | = | 1   |
| * MO                                           |      |           | Name      | = | 10  | Sigma     | = | 10  |
| \$Layer                                        |      |           | Thickness | = | 1   | Filmtype  | = | R   |
|                                                |      |           | Order     | = | 1   | \$End     |   |     |

Execute *InductEx* with:

inductex parallelplates.ixi

The Maxwell capacitance matrix is calculated, and results printed to the output.

 Capacitance results
 [F]

 C1
 C1
 C1
 C1
 C1
 C1
 C1
 C1
 C1
 C1
 C1
 C1
 C1
 C1
 C1
 C1
 C1
 C1
 C1
 C1
 C1
 C1
 C1
 C1
 C1
 C1
 C1
 C1
 C1
 C1
 C1
 C1
 C1
 C1
 C1
 C1
 C1
 C1
 C1
 C1
 C1
 C1
 C1
 C1
 C1
 C1
 C1
 C1
 C1
 C1
 C1
 C1
 C1
 C1
 C1
 C1
 C1
 C1
 C1
 C1
 C1
 C1
 C1
 C1
 C1
 C1
 C1
 C1
 C1
 C1
 C1
 C1
 C1
 C1
 C1
 C1
 C1
 C1
 C1
 C1
 C1
 C1
 C1
 C1
 C1
 C1
 C1
 C1
 C1
 C1
 C1
 C1
 C1
 C1
 C1
 C1
 C1
 C1</td

The capacitance between the plates is  $-C_{12} = -C_{21} = 1.22 \text{ pF}.$ 

### 14.2 Multiple lines above ground plane with multiple dielectric layers

#### Example works only with Super licence tier

This example, available in examples/capacitance/multiple\_dielectrics/, demonstrates:

- Multiple capacitance conductor setup.
- Multiple dielectric layers, including substrate and free space.
- The use of RELIEF = FALSE to disable elevation change, or enforce planarisation.

Two conductors above a ground plane are defined by way of an IXI file. The dimensions are parameterized, and for this example the conductors are superconductive. In this example, a die substrate with relative permittivity of 11.2 is modelled below an isolation layer (such as an oxide) IL with an arbitrary  $\varepsilon_r = 5.5$ . The ground plane layer M0 is located above this isolation layer, and is separated from conductors in M1 and M2 by isolation layers with different dielectric constants. Finally, an isolation layer I2 with  $\varepsilon_r = 4.6$  above M2 separates the structure from free space. The relative permittivity for the die substrate is defined with EpsilonRBelow, while that of free space above the integrated circuit is defined with EpsilonRAbove.

To enforce planarisation, every isolation layer can be defined with PLANARMODEL = 1. Alternatively, global planarisation can be enforced with by setting the global parameter RELIEF = FALSE as shown in Layer Definition File 14.2.2.

The dielectric boundaries are modelled as surfaces that extend beyond the horizontal layout dimensions by the distance DielectricOverhang and are meshed to the size defined with DielectricMeshSize, which can be different from the mesh size of any of the conductor layers. A cross-section of the structure described here is shown as rendered from the meshed model in Fig. 14.1.

```
IXI File 14.2.1 — multilayercap.ixi.
$PARAMSTRING
                                       Name cap
                                                                             ( %d/2 , -%s/2-%w2/2 )
                                       $POLY
  -1 multidielectric.ldf
                                                                           $END
                                         Layer m0
                                                                           $TEXT
  -qt
                                         XY
                                                                             Text "Cgnd MO"
  -zoff
$END
                                         (-%d/2, -%d/2)
                                                                             Layer Text
                                         ( \%d/2 , -\%d/2 )
$VARIABLE
                                                                             XY
                                         ( %d/2 , %d/2 )
( -%d/2 , %d/2 )
                                                                             (0, 0)
  Name
         d
  Value
         3
                                                                           $END
                                         (-\% d/2, -\% d/2)
$END
                                                                           $TEXT
                                                                             Text "C1 M1"
                                       $END
$VARIABLE
                                       $PATH
  Name
         พ1
                                                                             Laver Text
                                         Layer m1
                                                                             XY
  Value 1
$END
                                         Width %w1
                                                                              (0, %s/2+%w1/2)
$VARIABLE
                                         XY
                                                                           $END
                                         ( -%d/2 , %s/2+%w1/2 )
  Name
         w2
                                                                           $TEXT
                                                                             Text "C2 M2"
  Value 0.5
                                         ( \frac{1}{2}, \frac{1}{2}, \frac{1}{2})
                                       $END
$END
                                                                             Layer Text
                                       $PATH
$VARTABLE
                                                                             XY
                                         Layer m2
                                                                              (0, -\frac{1}{s}/2 - \frac{1}{w}2/2)
  Name s
  Value 0.2
                                         Width %w2
                                                                           $END
                                                                         $END
$END
                                         XY
                                         (-%d/2, -%s/2-%w2/2)
$STRUCT
```

| Layer Definition                | on File 14.2.2 | — multidiele | ecti | ric.ldf.  |                    |     |         |
|---------------------------------|----------------|--------------|------|-----------|--------------------|-----|---------|
|                                 |                |              |      |           |                    |     |         |
| <b>P</b> aramatora              |                | l Namo       | _    | MO        | Number             | _   | л       |
| Wraiameters                     | - 10.6         | Thickness    | _    | 0.2       | Name               | _   | т<br>Т1 |
| UIIIUS<br>SogmontSigo           | - 1e-6         | Order        | _    | 1         | Thickness          | _   | 0.2     |
| AbaMin                          | - 0.1          | Mack         | _    | 1         | Order              | _   | 1       |
| ADSMIII<br>Drococcucation Crown | = 0.025        | Lambda       | _    | 0.00      | Magk               | _   | 1       |
| Processnasgroun                 |                | Filmtuno     | _    | 0.03<br>C | Filmtupo           | _   | -1<br>T |
| CDLamar                         | = FALSE        | ¢End         | -    | د<br>د    | Filmtype           | _   | 1 0     |
| GPLayer                         | = 1            |              | c+r  | ic        | ¢End               | -   | 4.9     |
| TermLayer                       | = 63           | φι enem      | CUL  |           |                    | +-1 |         |
| lextLayer                       | = 64           | Dumbon       | _    | 0         | ★ MZ - me ΦI arrow | lai |         |
| Dielectricuver                  | ang = 1.5      | Number       | _    | 2         | oLayer<br>Number   | _   | F       |
| DielectricMesh                  | Size = 0.25    | Thielenser   | _    | 10        | Number             | _   | D<br>MO |
| EpsilonR                        | = 4.6          | Inickness    | =    | 0.2       | Name               | -   | MZ      |
| EpsilonRbelow                   | = 11.2         | Urder        | =    | 2         | Thickness          | =   | 0.4     |
| EpsilonRabove                   | = 1            | Mask         | =    | -1        | Urder              | =   | 5       |
| \$End                           |                | Filmtype     | =    | 1         | Mask               | =   | 1       |
| * IL - Oxide -                  |                | EpsilonR     | =    | 3.9       | Lambda             | =   | 0.09    |
| \$Layer                         |                | \$End        |      |           | Filmtype           | =   | S       |
| Number = 3                      | 30             | * M1 - me    | tal  |           | \$End              |     |         |
| Name = 1                        | [L             | \$Layer      |      |           | * I2 - Diele       | ctr | ic      |
| Thickness = (                   | 0.1            | Number       | =    | 3         | \$Layer            |     |         |
| Order = (                       | )              | Name         | =    | M1        | Number             | =   | 6       |
| Mask = -1                       | L              | Thickness    | =    | 0.3       | Name               | =   | 12      |
| Filmtype = 1                    | [              | Order        | =    | 3         | Thickness          | =   | 0.15    |
| EpsilonR = 5                    | 5.5            | Mask         | =    | 1         | Order              | =   | 6       |
| \$End                           |                | Lambda       | =    | 0.09      | Mask               | =   | -1      |
| * MO - metal -                  |                | Filmtype     | =    | S         | Filmtype           | =   | I       |
| \$Layer                         |                | \$End        |      |           | EpsilonR           | =   | 4.6     |
| Number = 1                      | L              | * I1 - Diele | ctr  | ic        | \$End              |     |         |
|                                 |                | \$Layer      |      |           |                    |     |         |

Execute *InductEx* with:

inductex multilayercap.ixi

The Maxwell capacitance matrix is calculated, and results printed to the output.

| Command        | Command Prompt |  |  |  |
|----------------|----------------|--|--|--|
| Capacitance re | esults [F]     |  |  |  |
| C1 C1          | 1.21294E-15    |  |  |  |
| C1 C2          | -2.33391E-16   |  |  |  |
| C1 CGND        | -8.57379E-16   |  |  |  |
| C2 C1          | -2.33391E-16   |  |  |  |
| C2 C2          | 6.06674E-16    |  |  |  |
| C2 CGND        | -2.2302E-16    |  |  |  |
| CGND C1        | -8.57379E-16   |  |  |  |
| CGND C2        | -2.2302E-16    |  |  |  |
| CGND CGND      | 1.82694E-15    |  |  |  |

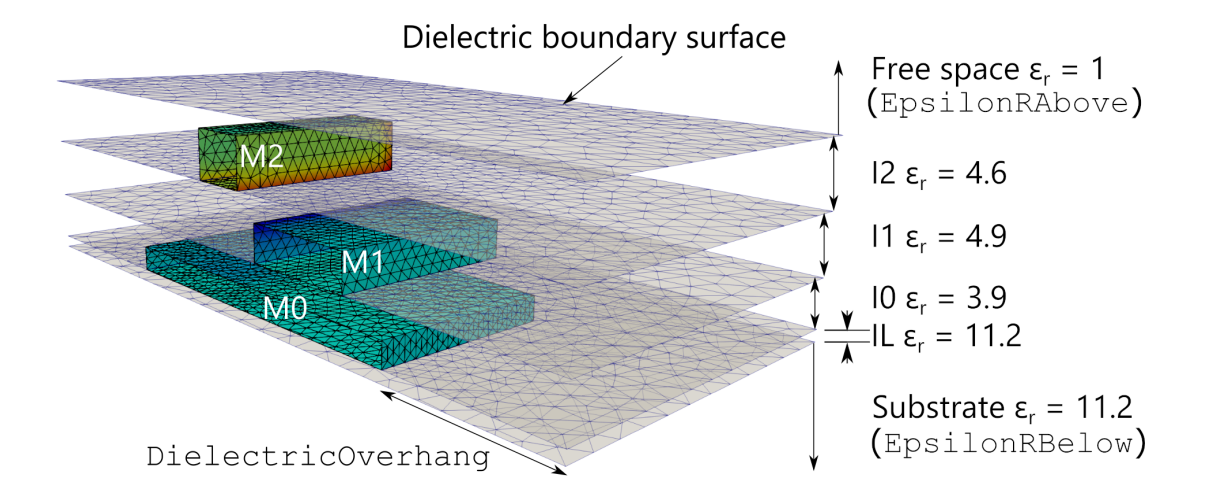

Figure 14.1: Cross-section of capacitance calculation model with multiple conductors and multiple dielectric layers.

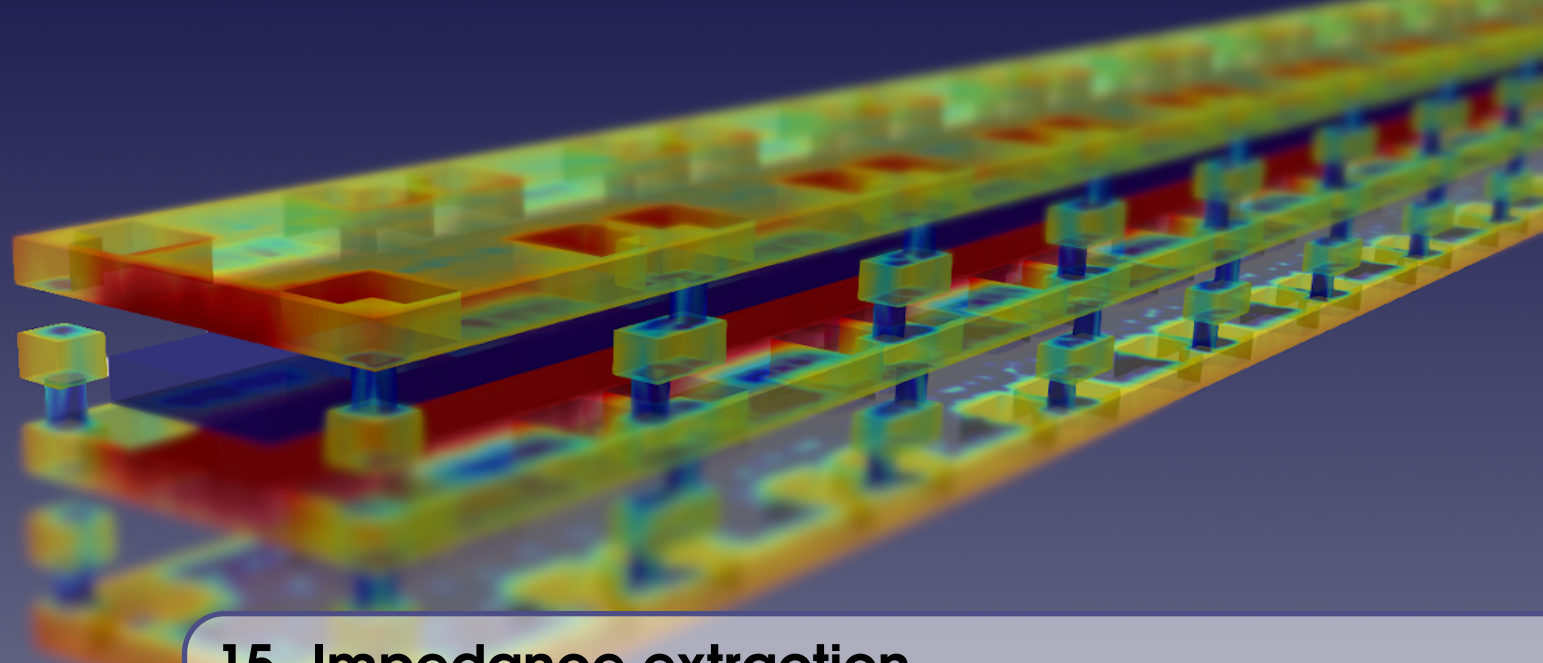

# 15. Impedance extraction

## 15.1 Characteristic impedance of superconductor microstrip

#### Example works only with Super licence tier

This example, available in examples/impedance/microstrip/, demonstrates:

- Setup of characteristic impedance extraction.
- Dielectric layers.

This example demonstrates characteristic impedance calculation for a superconductor microstrip line over a finite ground plane. The finite ground plane structure sits on top of a dielectric material with relative permittivity of 11. The dielectric layer between the ground plane and the conductor has a relative permittivity of 4.6, while above the conductor there is free space. A cut-through of the meshed calculation model is shown in Fig. 15.1.

In process file 15.1.2, microstrip.ldf, the dielectric relative permittivity EpsilonR is set to 4.6 for the isolation layer. The global parameter EpsilonRBelow = 11 defines the substrate below the lowest die layer and EpsilonRAbove = 1 sets the free space above the last die layer.

| ■ IXI File 15.1.1 — microstrip.ixi.                                                                                                    |                                                                                                    |                                                                                                    |  |  |  |  |  |  |
|----------------------------------------------------------------------------------------------------|----------------------------------------------------------------------------------------------------|----------------------------------------------------------------------------------------------------|--|--|--|--|--|--|
| <pre>\$PARAMSTRING<br/>-1 microstrip.ldf<br/>-zoff // use tetras<br/>-Z // find impedance<br/>\$END<br/>\$VARIABLE<br/>Name wl // Line width<br/>Value 2.5<br/>\$END<br/>\$VARIABLE<br/>Name wg // Ground wrap<br/>Value 2.0<br/>\$END<br/>\$VARIABLE<br/>Name L // Line length<br/>Value 15<br/>\$END<br/>\$STRUCT</pre> | Name microstrip<br>\$POLY<br>Layer m1<br>XY<br>( 0.0 , -%w1/2 )<br>( %L , -%w1/2 )<br>( %L , %w1/2 )<br>( 0 , %w1/2 )<br>( 0.0 , -%w1/2 )<br>\$END<br>\$POLY<br>Layer m0<br>XY<br>(-%wg ,-(%wg+%w1/2) )<br>( %wg+%L, (%wg+%w1/2) )<br>( -%wg , (%wg+%w1/2) )<br>(-%wg , -(%wg+%w1/2) )<br>( -%wg , -(%wg+%w1/2) ) | <pre>\$END<br/>\$POLY<br/>Layer term<br/>Text "Z1 m1 m0"<br/>XY<br/>( 0 , -%w1/2 )<br/>( 0 , %w1/2 )<br/>\$END<br/>\$POLY<br/>Layer term<br/>Text "Z2 m1 m0"<br/>XY<br/>( %L , -%w1/2 )<br/>( %L , %w1/2 )<br/>\$END<br/>\$END<br/>\$END</pre> |  |  |  |  |  |  |
|                                                                                                    |                                                                                                    |                                                                                                    |  |  |  |  |  |  |

The dielectric interfaces are created as meshed rectangles that exceeds the furthest limits of the layout structure by DielectricOverhang, while the global dielectric surface mesh size is set with DielectricOverhang.

| ■ Layer Definition File 15.1.2 — microstrip.ldf. |      |          |               |        |         |           |        |      |  |  |
|--------------------------------------------------|------|----------|---------------|--------|---------|-----------|--------|------|--|--|
| \$Parameters   * MO - METAL LAYER   Order = 1    |      |          |               |        |         |           |        |      |  |  |
| Units                                            | =    | 1e-6     | \$Layer       |        |         | Mask      | =      | -1   |  |  |
| SegmentSize                                      | =    | 0.75     | Number        | =      | 1       | Filmtype  | =      | I    |  |  |
| AbsMin                                           | =    | 0.025    | Name          | =      | MO      | EpsilonR  | =      | 4.6  |  |  |
| GPLayer                                          | =    | 1        | Thickness     | =      | 0.15    | \$End     |        |      |  |  |
| DielectricOverha                                 | ng = | 10       | Order         | =      | 0       | * M1 - M1 | ETAL I | AYER |  |  |
| DielectricMeshSi                                 | ze = | 1        | Mask          | =      | 1       | \$Layer   |        |      |  |  |
| EpsilonRBelow                                    | =    | 11       | Lambda        | =      | 0.09    | Number    | =      | 3    |  |  |
| EpsilonRAbove                                    | =    | 1        | Filmtype      | =      | S       | Name      | =      | M1   |  |  |
| ProcessHasGround                                 | Plan | e = TRUE | \$End         |        |         | Thickness | =      | 0.6  |  |  |
| Relief                                           | =    | FALSE    | * - IO- DIELE | ECTRIC | LAYER - | Order     | =      | 2    |  |  |
| TermLayer                                        | =    | 63       | \$Layer       |        |         | Mask      | =      | 1    |  |  |
| TextLayer                                        | =    | 64       | Number        | =      | 2       | Lambda    | =      | 0.09 |  |  |
| TerminalInRange                                  | =    | 1.0      | Name          | =      | IO      | Filmtype  | =      | S    |  |  |
| \$End                                            |      |          | Thickness     | =      | 0.5     | \$End     |        |      |  |  |

Execute *InductEx* with:

inductex microstrip.ixi -l microstrip.ldf -Z

The resulting output is shown below. Z is the characteristic impedance, L is the total inductance between the ports, C is the capacitance between the conductor and ground, T is the transmission delay, and v is the phase velocity.

#### **Command Prompt**

Transmission line structure between ports Z1 and Z2 Z = 27.851 ohm L = 3.1644E-12 H C = 4.0795E-15 F T = 0.0075745 ps/um v = 132.02 um/ps Distance = 15 um

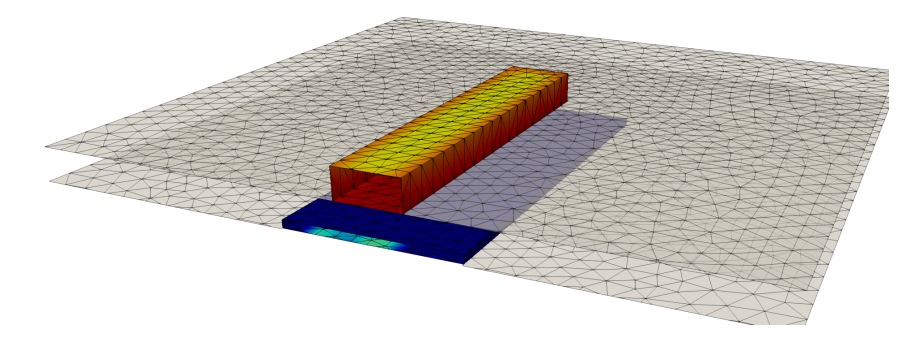

Figure 15.1: Cut-through of surface mesh for microstrip capacitance extraction as part of characteristic impedance calculation, with dielectric interfaces visible.

## 15.2 Characteristic impedance of stripline

#### **Example works with Professional and Super licence tiers**

This example, available in examples/impedance/stripline/, demonstrates:

- Multiple ground planes.
- Declaration of *InductEx* parameters inside IXI file.
- The use of structures in an IXI file to build up a layout.
- Port terminals connected to multiple layers.

This example demonstrates characteristic impedance calculation for a superconductor stripline with finite ground planes and a substrate below the lower ground with a relative permittivity of 11.7, and an upper half space with a relative permittivity of 4.6. The layout is based on a track routing architecture for RSFQ and AQFP circuits in a multilayer process [19].

The ground planes are seamed together with staggered vias, as is shown in Fig. 15.2.

In Layer Definition File 15.2.1, multilayer.ldf, the dielectric relative permittivity EpsilonR is set to 4.6 for the isolation layers, while the global parameter EpsilonRBelow = 11.7 defines the substrate below the lowest die layer. In this example, the global parameter EpsilonRAbove must equal that of the isolation layers (4.6), otherwise *InductEx* will add a dielectric surface above the last layer in the layer stack.

| ■ Layer Definition File 15.2.1 — multilayer.ldf. |                |      |        |           |    |          |           |     |       |
|--------------------------------------------------|----------------|------|--------|-----------|----|----------|-----------|-----|-------|
| \$Parameters   Lambda = 0.090   Filmtype = S     |                |      |        |           |    |          |           |     | S     |
| Units                                            |                | =    | 1e-6   | Order     | =  | 6        | \$End     |     |       |
| SegmentSize                                      |                | =    | 0.5    | Mask      | =  | 1        | \$Layer   |     |       |
| DielectricOv                                     | verhar         | ıg = | 1.5    | Filmtype  | =  | S        | Number    | =   | 31    |
| DielectricMe                                     | shSiz          | e =  | 0.5    | \$End     |    |          | Name      | =   | 13    |
| AbsMin                                           |                | =    | 0.025  | \$Layer   |    |          | Thickness | =   | 0.200 |
| ProcessHasGroundPlane = TRUE                     |                |      | Number | =         | 21 | Order    | =         | 9   |       |
| Relief                                           | Relief = FALSE |      | Name   | =         | 12 | Mask     | =         | -1  |       |
| GPLayer                                          |                | = 40 |        | Thickness | =  | 0.200    | Filmtype  | =   | I     |
| TermLayer                                        | rmLayer = 19   |      | Order  | =         | 7  | EpsilonR | =         | 4.6 |       |
| TextLayer                                        | TextLayer = 18 |      | Mask   | =         | -1 | \$End    |           |     |       |
| TerminalInRa                                     | inge           | =    | 1.0    | Filmtype  | =  | I        | \$Layer   |     |       |
| EpsilonR                                         |                | =    | 4.6    | EpsilonR  | =  | 4.6      | Number    | =   | 40    |
| EpsilonRBelo                                     | W              | =    | 4.6    | \$End     |    |          | Name      | =   | M4    |
| EpsilonRAbov                                     | re             | =    | 4.6    | \$Layer   |    |          | Thickness | =   | 0.200 |
| \$End                                            |                |      |        | Number    | =  | 30       | Lambda    | =   | 0.09  |
| \$Layer                                          | \$Layer        |      | Name   | =         | M3 | Order    | =         | 10  |       |
| Number                                           | =              | 20   |        | Thickness | =  | 0.200    | Mask      | =   | 1     |
| Name                                             | =              | M2   |        | Lambda    | =  | 0.09     | Filmtype  | =   | S     |
| Thickness                                        | =              | 0.   | 200    | Order     | =  | 8        | \$End     |     |       |
|                                                  |                |      |        | Mask      | =  | 1        |           |     |       |

■ IXI File 15.2.2 — stripline.ixi.

\$PARAMSTRING -1 multilayer.ldf -Z -zoff \$END \$STRUCT Name routeblock \$POLY Layer M2 XY ( 0.0, 0.0 ) (10.0, 0.0) ( 10.0, 10.0 ) ( 0.0, 10.0 ) ( 0.0, 0.0 ) \$END \$POLY Layer M4 XY ( 0.0, 0.0 ) ( 10.0, 0.0 ) ( 10.0, 10.0 ) ( 0.0, 10.0 ) ( 0.0, 0.0 ) \$END \$POLY Layer I3 XY ( 9.05, 9.65 ) (9.65, 9.65) (9.65,9.05) ( 9.05, 9.05 ) (9.05, 9.65) \$END \$POLY Layer I3 XY ( 0.35, 0.95 ) ( 0.95, 0.95 ) ( 0.95, 0.35 ) ( 0.35, 0.35 ) ( 0.35, 0.95 ) \$END \$POLY Layer M3 XY ( 8.75, 1.25 ) (10, 1.25) (10, 0) ( 8.75, 0 )

( 8.75, 1.25 ) \$END \$POLY Layer M3 XY (0, 1.25) (1.25, 1.25) (1.25, 0)(0, 0)1.25 ) (0, \$END \$POLY Layer M3 XY ( 8.75, 10 ) (10, 10) (10, 8.75) ( 8.75, 8.75 ) ( 8.75, 10 ) \$END \$POLY Layer M3 XY (0, 10 ) (1.25, 10) ( 1.25, 8.75 ) (0, 8.75) (0, 10 ) \$END \$POLY Layer I2 XY (9.05, 0.95) (9.65, 0.95) ( 9.65, 0.35 ) (9.05, 0.35) (9.05, 0.95) \$END \$POLY Layer I2 XY (0.35, 9.65) (0.95, 9.65) ( 0.95, 9.05 ) (0.35, 9.05) ( 0.35, 9.65 ) \$END

\$END

\$STRUCT

Name ptlm3 \$PATH Layer M3 Width 4.5 XY ( 0,5) (50,5) \$END \$SREF Name routeblock XY (40,0) \$END \$SREF Name routeblock XY (30,0) \$END \$SREF Name routeblock XY (20,0) \$END \$SREF Name routeblock XY (10,0) \$END \$SREF Name routeblock XY (0,0) \$END \$PATH Layer TERM Text "Z1 [M3] [M4 M2]" XY (0,7.25) ( 0, 2.75 ) \$END \$PATH Layer TERM Text "Z2 [M3] [M4 M2]" XY (50, 7.250) (50, 2.750) \$END \$END

Execute *InductEx* with:

inductex stripline.ixi

The output is shown below.

## **Command Prompt**

Transmission line structure between ports Z1 and Z2 Z = 5.2684 ohm L = 2.7493E-12 H C = 9.9054E-14 F T = 0.010437 ps/um v = 95.813 um/ps Distance = 50 um

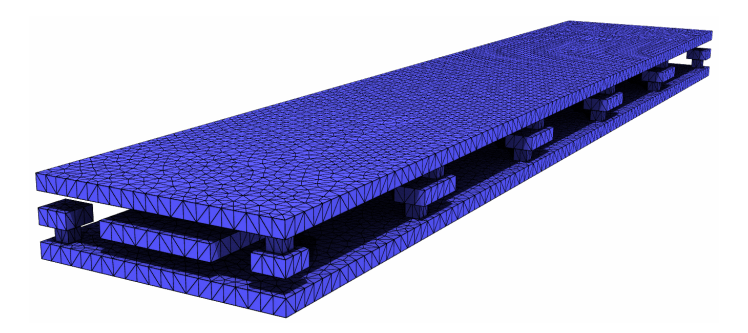

Figure 15.2: Rendering of stripline between finite ground planes with staggered seams, stretched in height for clarity.

## 15.3 S-parameters of microstrip filter

#### Example works only with Super licence tier

This example, available in examples/sparams/hairpinline\_bandpassfilter/, demonstrates:

- S-parameter analysis.
- Ground boundaries.
- Units in millimetre.

For this example, a five-pole hairpin-line microstrip bandpass filter is analysed. A rendering of the filter model is shown in Fig. 15.3. The design is presented in [20], and has a centre frequency of 2 GHz. Substrate thickness is given as 1.27 mm and relative permittivity as 6.15. We assume values for the other material parameters and dimensions in this example.

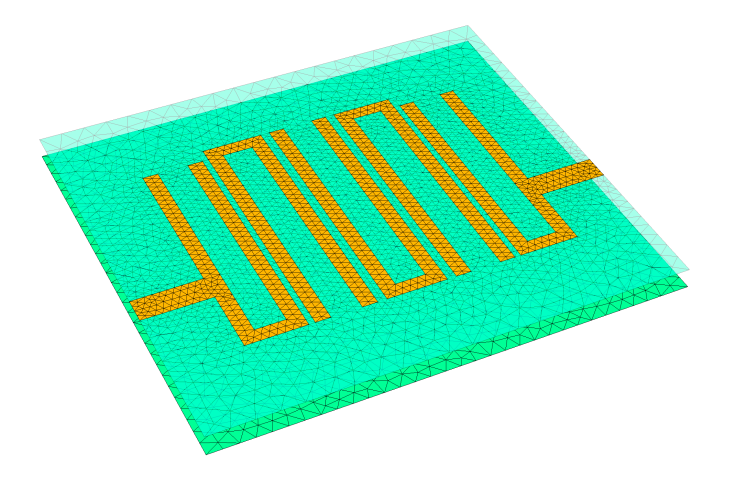

Figure 15.3: Rendering of hairpin-line microstrip bandpass filter.

The filter is constructed from 0.1 mm thick copper structures, with free space above the upper conductor. The ground conductor is defined as a perfect electrical conductor (PEC = true), and the ground plane edges at the north and south are electrically connected during simulation through the definition of a ground boundary (gbound1) inside the ground plane, close to each of the edges. The process is defined in Layer Definition File 15.3.1.

| Layer Definition File 15.3.1 — microstripfilter.ldf. |       |          |            |      |        |             |        |            |
|------------------------------------------------------|-------|----------|------------|------|--------|-------------|--------|------------|
| \$Parameters                                         |       |          | Number     | =    | 1      | Mask        | =      | -1         |
| // Units in mm                                       |       |          | Name       | =    | MO     | EpsilonR    | =      | 6.15       |
| Units                                                | =     | 1e-3     | SegmentSiz | :e = | 1.00   | Filmtype    | =      | I          |
| AbsMin                                               | =     | 0.025    | Thickness  | =    | 0.1    | \$End       |        |            |
| ProcessHasGround                                     | lPlan | e = TRUE | Sigma      | =    | 58.7E3 | * M1        |        |            |
| GPLayer                                              | =     | 1        | Order      | =    | 0      | \$Layer     |        |            |
| EpsilonR                                             | =     | 6.15     | Mask       | =    | 1      | Number      | =      | 3          |
| EpsilonRBelow                                        | =     | 6.15     | Filmtype   | =    | R      | Name        | =      | M1         |
| EpsilonRAbove                                        | =     | 1        | PEC = tr   | ue   |        | SegmentSize | e =    | 0.5        |
| DielectricOverha                                     | ang = | 0.0      | \$End      |      |        | Thickness   | =      | 0.1        |
| DielectricMeshSi                                     | ze =  | 1.5      | * IO       |      |        | // Cu condu | ıctivi | ty in S/mm |
| TermLayer                                            | =     | 19       | \$Layer    |      |        | Sigma =     | =      | 58.7e3     |
| TextLayer                                            | =     | 18       | Number     | =    | 2      | Order       | =      | 2          |
| \$End                                                |       |          | Name       | =    | IO     | Mask        | =      | 1          |
| * MO                                                 |       |          | Thickness  | =    | 1.27   | Filmtype    | =      | R          |
| \$Layer                                              |       |          | Order      | =    | 1      | \$End       |        |            |

The filter geometry is described in parameterised IXI File 15.3.2.

| \$PARAMSTRING                | \$END          | \$POLY                     |
|------------------------------|----------------|----------------------------|
| -1 microstripfilter.ldf      | \$PATH         | Laver MO                   |
| -S LIN 1.2e9 2.8e9 200 50 50 | Laver M1       | XY                         |
| \$END                        | Width 1.0      | (0, 9.2 - %gwidth/2)       |
| \$VARIABLE                   | ХҮ             | (31.2, 9.2 - %gwidth/2)    |
| Name wio                     | (23.1, 17.4)   | (31.2, 9.2 + %gwidth/2)    |
| Value 1.85                   | (23.1, 0.5)    | (0, 9.2 + %gwidth/2)       |
| \$END                        | ( 26.1, 0.5 )  | (0, 9.2 - %gwidth/2)       |
| \$VARIABLE                   | ( 26.1, 17.4 ) | \$END                      |
| Name gwidth                  | \$END          | \$PATH                     |
| Value 30.0                   | \$PATH         | Layer TERM                 |
| \$END                        | Layer M1       | Text "Z1 M1 MO"            |
|                              | Width 1.0      | ХҮ                         |
| \$STRUCT                     | ХҮ             | ( 0, 9.2 - %gwidth/2 )     |
| Name bpfilter                | ( 9.5 , 0.0 )  | ( 0, 9.2 + %gwidth/2 )     |
| \$PATH                       | ( 9.5 , 17.9 ) | \$END                      |
| Layer M1                     | ( 12.5, 17.9 ) | \$PATH                     |
| Width %wio                   | ( 12.5, 0.0 )  | Layer TERM                 |
| XY                           | \$END          | Text "Z2 M1 MO"            |
| (0, 4.7 + %wio/2)            | \$PATH         | XY                         |
| (4.6, 4.7 + % wio/2)         | Layer M1       | ( 31.2, 9.2 - %gwidth/2 )  |
| \$END                        | Width 1.0      | ( 31.2, 9.2 + %gwidth/2 )  |
| \$PATH                       | XY             | \$END                      |
| Layer M1                     | ( 18.7, 0.0 )  | \$TEXT                     |
| Width %wio                   | ( 18.7, 17.9 ) | text "gbound1 MO"          |
| XY                           | ( 21.7, 17.9 ) | layer text                 |
| (31.2, 4.7 + % wio/2)        | ( 21.7, 0.0 )  | ху                         |
| (26.6, 4.7 + % wio/2)        | \$END          | (15.6, 9.2+%gwidth/2-0.1 ) |
| \$END                        | \$PATH         | \$END                      |
| \$PATH                       | Layer M1       | \$TEXT                     |
| Layer M1                     | Width 1.0      | text "gbound1 MO"          |
| Width 1.0                    | ХҮ             | layer text                 |
| XY                           | ( 14.1, 18.4 ) | ху                         |
| ( 5.1, 17.4 )                | ( 14.1, 0.5 )  | (15.6, 9.2-%gwidth/2+0.1 ) |
| ( 5.1, 0.5 )                 | ( 17.1, 0.5 )  | \$END                      |
| ( 8.1, 0.5 )                 | ( 17.1, 18.4 ) | \$END                      |
| (81174)                      | \$FND          |                            |

For S-parameter extraction, *InductEx* is executed with the -S switch, followed by the start frequency, stop frequency, number of frequency steps and the source and load impedances. For this filter, source and load impedance is  $50 \Omega$ . The parameter string is defined in the IXI file, so that *InductEx* is simply executed with:

```
inductex hairpinline_bandpassfilter.ixi
```

IXI File 15.3.2 — hairpinline\_bandpassfilter.ixi.

The results are written directly to the file sparams.m, which can be plotted with Matlab to produce the graphs in Fig. 15.4. The screen output also contains plots, as shown below.

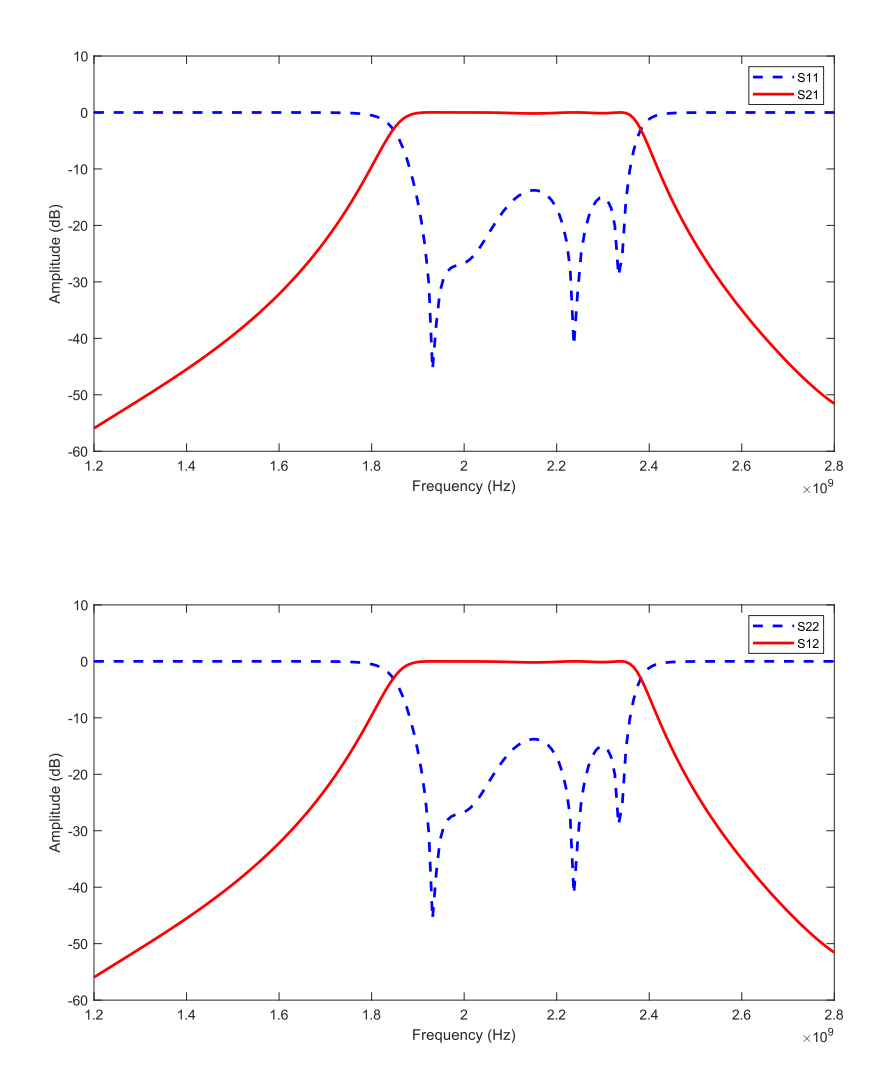

Figure 15.4: S-parameter plots for hairpin-line microstrip bandpass filter.

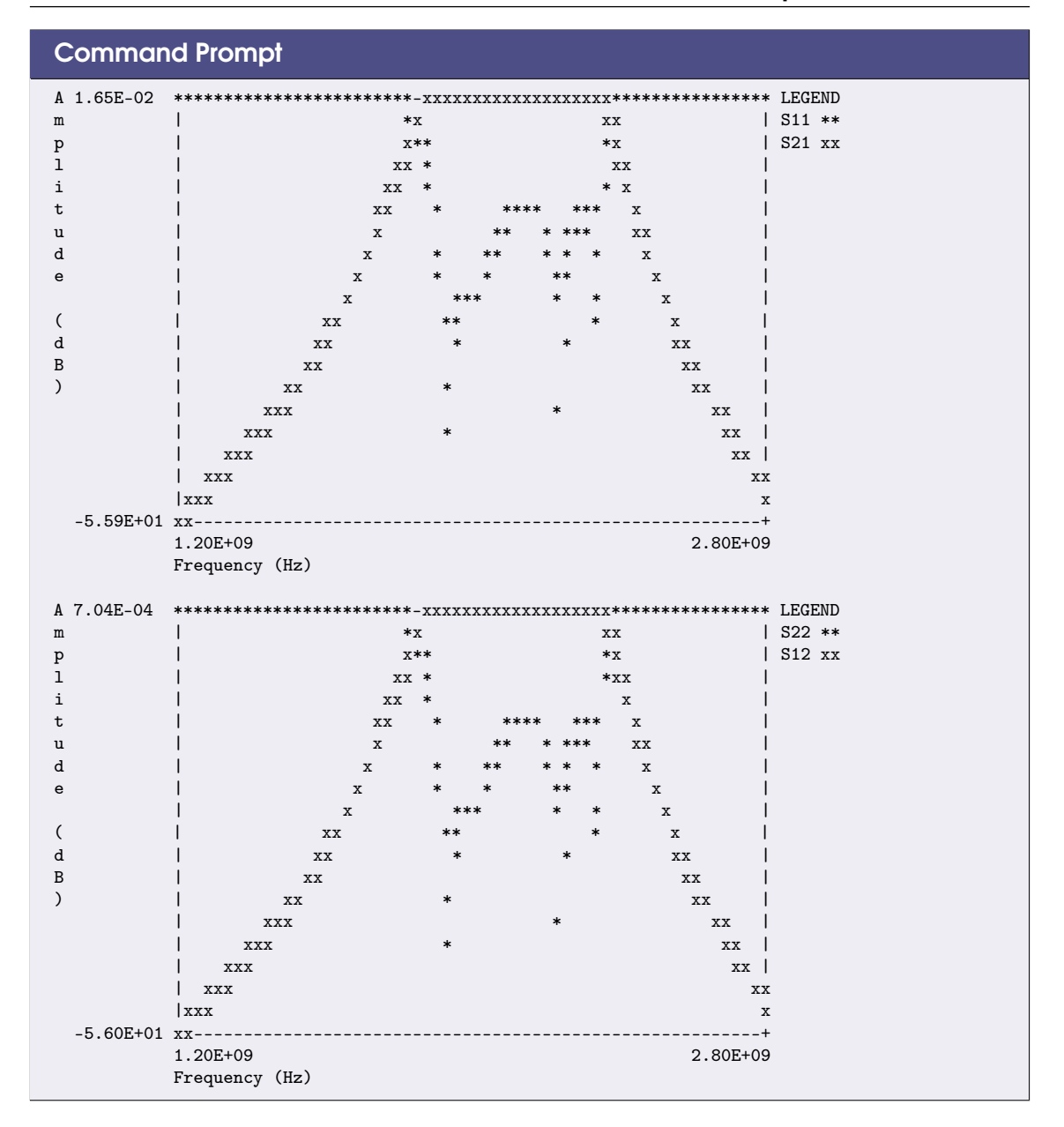

## 15.4 S-parameters of microstrip filter with multilayer dielectrics

### Example works only with Super licence tier

This example, available in examples/sparams/multilayer\_dielectrics/, demonstrates:

- Dimensions in mil.
- Multilayer dielectrics.

For this example, a coupled microstrip filter geometry with top, ground and intermediate metal layers and multiple dielectric layers is analysed. A rendering of the filter model is shown in Fig. 15.5. The design is presented in [21], and has resonant frequencies at around 2.14 and 2.45 GHz. All dimensions are in mil.

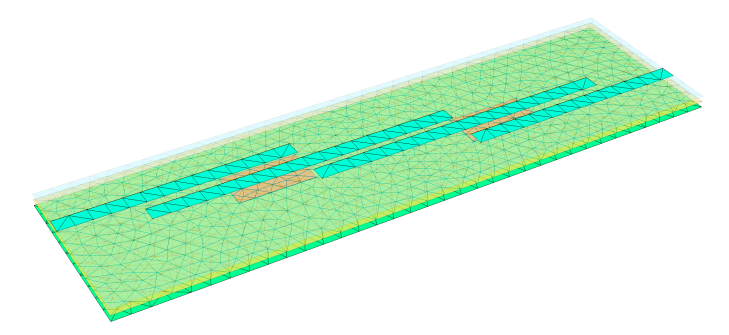

Figure 15.5: Rendering of a coupled microstrip filter with multiple layers and dielectrics.

The ground plane is modelled as a PEC, while other layers are copper. For the copper layers, we use bulk conductivity of 58.7 S/m and define a mil as  $25.4 \mu\text{m}$ , which translates to Sigma =  $58.7 \times 10^6 * 25.4 \times 10^{-6} = 1491$  siemens per mil. The ground plane edges at the north and south are electrically connected through the definition of a ground boundary (gbound1) inside the ground plane, close to each of the edges. The process is defined in Layer Definition File 15.4.1.

| ■ Layer Definition File 15.4.1 — process_multilayer.ldf. |                   |                                       |  |  |  |  |  |  |
|----------------------------------------------------------|-------------------|---------------------------------------|--|--|--|--|--|--|
| \$Parameters                                             | \$End             | * I1                                  |  |  |  |  |  |  |
| -25.4e-0                                                 | φτ IU             | Number - 4                            |  |  |  |  |  |  |
| ADSM1n = 0.025                                           | pLayer            |                                       |  |  |  |  |  |  |
| ProcessHasGroundPlane = FALSE                            | Number = 2        | Thickness = 21 E                      |  |  |  |  |  |  |
| EpsilonRBelow = 3.78                                     | Name = 10         | 1 $1$ $1$ $1$ $1$ $1$ $1$ $1$ $1$ $1$ |  |  |  |  |  |  |
| EpsilonRAbove = 1                                        | Thickness = 31.5  | Urder = 3                             |  |  |  |  |  |  |
| DielectricOverhang = 0                                   | Order = 1         | Mask = -1                             |  |  |  |  |  |  |
| DielectricMeshSize = 100                                 | Mask = -1         | EpsilonR = 2.31                       |  |  |  |  |  |  |
| TermLayer = 19                                           | EpsilonR = 3.78   | Filmtype = I                          |  |  |  |  |  |  |
| TextLayer = 18                                           | Filmtype = I      | \$End                                 |  |  |  |  |  |  |
| \$End                                                    | \$End             | * M2                                  |  |  |  |  |  |  |
| * MO                                                     | * M1              | \$Layer                               |  |  |  |  |  |  |
| \$Layer                                                  | \$Layer           | Number = 5                            |  |  |  |  |  |  |
| Number = 1                                               | Number = 3        | Name = M2                             |  |  |  |  |  |  |
| Name = MO                                                | Name = M1         | SegmentSize = 100                     |  |  |  |  |  |  |
| SegmentSize = 100                                        | SegmentSize = 100 | Thickness = 1.2                       |  |  |  |  |  |  |
| Thickness = 1.2                                          | Thickness = 1.2   | Sigma = 1.491E3                       |  |  |  |  |  |  |
| Sigma = 1.491E3                                          | Sigma = 1.491E3   | Order = 4                             |  |  |  |  |  |  |
| Order = 0                                                | Order = 2         | Mask = 1                              |  |  |  |  |  |  |
| Mask = 1                                                 | Mask = 1          | Filmtype = R                          |  |  |  |  |  |  |
| Filmtype = R                                             | Filmtvpe = R      | \$End                                 |  |  |  |  |  |  |
| PEC = true                                               | \$End             |                                       |  |  |  |  |  |  |

The filter geometry is described in parameterized IXI File 15.4.2.

```
IXI File 15.4.2 — microstripfilter_multilayer.ixi.
$PARAMSTRING
                                                      Layer M1
 -l process_multilayer.ldf
                                                  Width %PadW
 -S LIN 0.5e9 3.0e9 200 50 50
                                                     XY
                                                                   ,%PadOff-%PadW/2 )
$END
                                                      ( %L2/2
$VARIABLE
                                                      ( %L2/2+%PadL,%PadOff-%PadW/2 )
                                                    $END
 Name L1
                                                    $PATH
 Value 435
                                                     Layer M2
$END
$VARIABLE
                                                    Width %w
 Name L2
                                                     XY
                                                      ( -%L2/2-%L2-%L1,%Sin/2+%w+%Sout+%w/2 )
 Value 870
                                                      ( -%L2/2 %Sin/2+%w+%Sout+%w/2 )
$END
$VARIABLE
                                                    $END
 Name w
                                                    $PATH
                                                      Layer M2
 Value 90
$END
                                                  Width %w
$VARIABLE
                                                     XY
 Name Sout
                                                      ( -%L2/2-%L2 , %Sin/2+%w/2 )
                                                      ( %L2/2 , %Sin/2+%w/2 )
 Value 50
$END
                                                    $END
$VARIABLE
                                                    $PATH
                                                     Layer M2
 Name Sin
                                                     Width %w
 Value 35
$END
                                                     XY
                                                                  , -%Sin/2-%w/2 )
                                                      ( -%L2/2
$VARIABLE
                                                      ( %L2/2+%L2 , -%Sin/2-%w/2 )
 Name PadL
                                                    $END
 Value 435
$END
                                                    $PATH
$VARIABLE
                                                      Layer M2
                                                      Width %w
 Name PadW
 Value 230
                                                     XY
                                                                     ,-%Sin/2-%w-%Sout-%w/2 )
                                                      (%L2/2
$END
                                                      ( %L2/2+%L2+%L1,-%Sin/2-%w-%Sout-%w/2 )
$VARIABLE
                                                    $END
 Name PadOff
                                                    $PATH
 Value 45
$END
                                                      Layer TERM
$VARIABLE
                                                      Text "Z1 M2 MO"
                                                     XY
 Name glength
 Value %L1*2 + %L2*3
                                                      ( -%L2/2-%L2-%L1,%Sin/2+%w+%Sout
                                                                                          )
                                                      ( -%L2/2-%L2-%L1,%Sin/2+%w+%Sout+%w )
$END
$VARIABLE
                                                    $END
                                                    $PATH
 Name gwidth
                                                     Layer TERM
 Value 1000
                                                      Text "Z2 M2 M0"
$END
$STRUCT
                                                     XY
                                                      ( %L2/2+%L2+%L1,-%Sin/2-%w-%Sout-%w )
 Name microstripfilter
                                                      ( %L2/2+%L2+%L1,-%Sin/2-%w-%Sout
 $PATH
                                                                                          )
                                                    $END
   Layer MO
                                                    $TEXT
   Width %gwidth
                                                      text "gbound1 MO"
   XY
                                                     layer text
    ( -%glength/2, 0 )
    ( %glength/2, 0 )
                                                      xy
 $END
                                                      ( 0, %gwidth/2*0.95 )
                                                    $END
 $PATH
                                                    $TEXT
   Layer M1
  Width %PadW
                                                     text "gbound1 MO"
   XY
                                                     layer text
    ( -%L2/2-%PadL,-%PadOff+%PadW/2 )
                                                      xy
                ,-%PadOff+%PadW/2 )
                                                      ( 0, -%gwidth/2*0.95)
    ( -%L2/2
  $END
                                                    $END
 $PATH
                                                  $END
```

For this filter, source and load impedance is  $50 \Omega$ . The parameter string is defined in the IXI file, so that *InductEx* is simply executed with:

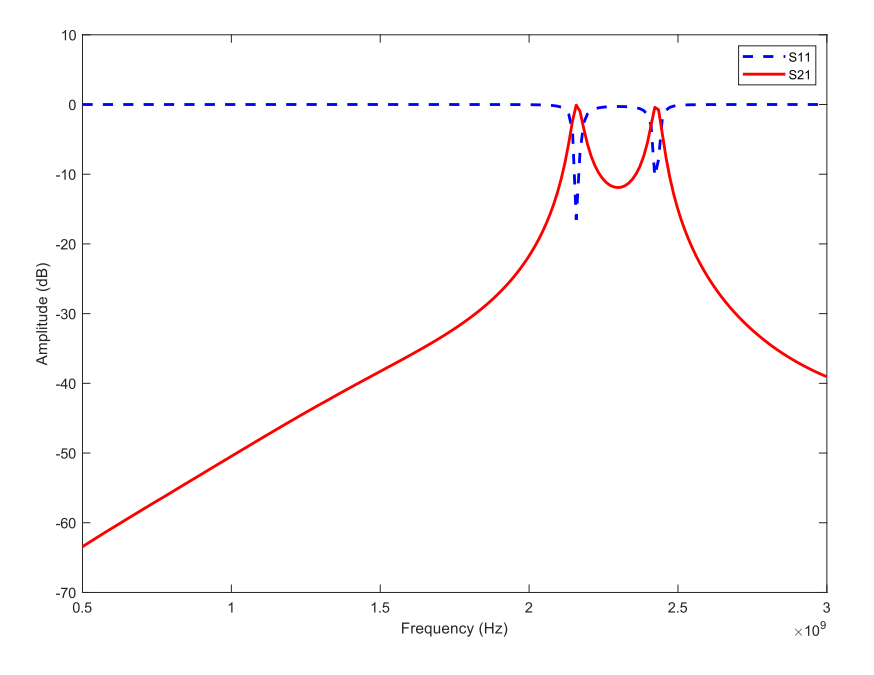

inductex microstripfilter\_multilayer.ixi

Figure 15.6: S-parameter plots for microstrip filter with multiple dielectrics.

The calculated results for  $S_{11}$  and  $S_{21}$  are shown Fig. 15.6.

## 15.5 S-parameters of coplanar interdigital filter

#### Example works only with Super licence tier

This example, available in examples/sparams/sc\_coplanar\_interdigitalfilter/, demonstrates:

- S-parameter analysis of a coplanar stucture.
- Creation of air bridges with vias and conductors.
- Slow convergence.

For this example, a three-pole Chebyshev bandpass filter implemented as a superconductor coplanar interdigital filter is analysed. A rendering of the filter model is shown in Fig. 15.7. The design is presented in [22], and has a centre frequency around 10 GHz.

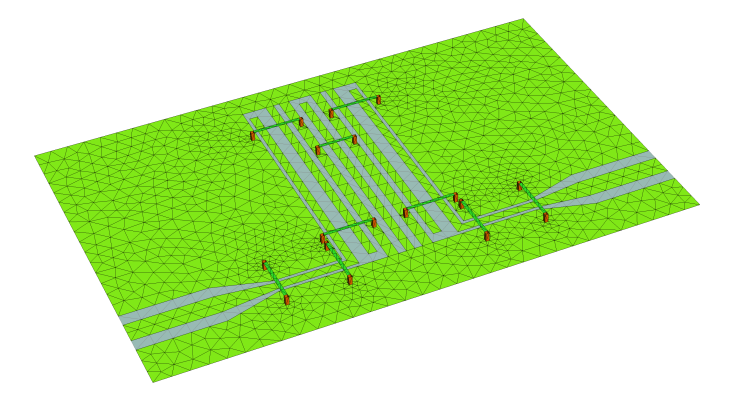

Figure 15.7: Rendering of a coplanar interdigital filter.

The superconductor layer is modelled as niobium with thickness 200 nm and penetration depth 90 nm. *InductEx* does not support anisotropic permittivity, so that the sapphire dielectric below the filter is modelled with  $\varepsilon_r = 10.31$ . Air bridges are defined as vias and metal connections in layers above the coplanar layer. In this model, the air bridge material is selected as niobium. The ground plane edges at the north and south are electrically connected through the definition of a ground boundary (gbound1) inside the ground plane, close to each of the edges.

The filter geometry is described in a parameterized IXI file, of which only the parameter string block is shown in 15.5.1.

| ■ IXI File 15.5.1 — interdigitalfilter.ixi.                                  |                      |
|------------------------------------------------------------------------------|----------------------|
| <pre>\$PARAMSTRING -1 interdigitalfilter.ldf -S LIN 1e9 20e9 400 50 50</pre> | -c 2000<br>\$END<br> |

The inclusion of air bridges affects the convergence rate of *TetraHenry*, so that it needs more than the default of 400 iterations to reach convergence at every frequency step. To prevent loss of accuracy, we set the iteration limit to 2000 with the -c 2000 command line parameter.

The calculated results for  $S_{11}$  and  $S_{21}$  are shown Fig. 15.8 for two analyses: one without any air bridges, and the other with superconductor air bridges included.

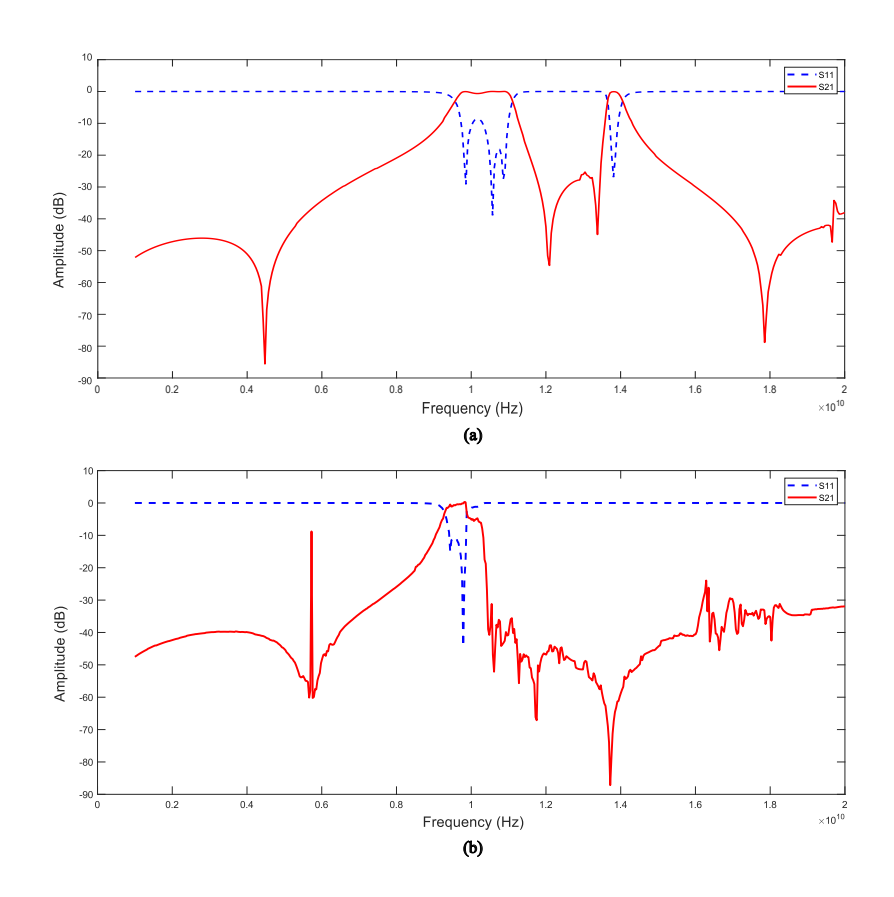

Figure 15.8: S-parameter plots for coplanar interdigital filter with (a) no air bridges and (b) air bridges.

# 16. Compact Model Extraction

### 16.1 Flux trapping analysis

#### Example works only with Super licence tier

This example, available in examples/fluxtrapping/squidmoats/, demonstrates:

- Flux trapping analysis.
- Critical field calculation for flux trapping.
- Back-annotation of extracted results.

The layout of a basic two-junction SQUID with direct modulation inputs and a centre bias over a ground plane is shown in Fig. 16.1. Two moats are defined in the ground plane. For extraction purposes, the ground plane is defined as a positive mask layer and it is not cropped to near the layout structures. This example is very similar to those presented in [8].

For flux trapping analysis, each moat that requires analysis is labelled with "Fname". Here, we chose F1 and F2. The "F" label specifies the position of a fluxon path in the xy plane of a thin-film layout. The path is extended 10 Units above and below the zero z plane, and then closed at infinity in the x direction. More complicated fluxon paths can be defined in the circuit netlist.

The circuit netlist is shown in Netlist 16.1.1. Note that a control block is included, and that *InductEx* is instructed to back-annotate the extracted results and the compact simulation model for flux in moats to the *JoSIM* netlist in squidsim.cir, which is listed in Netlist 16.1.2. Inductor  $L_{IB}$  is a dc bias inductor (in practice it is in series with a resistor) and must therefore be excluded from coupling extraction. This is set by adding COUPLING=OFF (without any spaces) at the end of the netlist card for  $L_{IB}$ .

The extracted value for inductor  $L_1$  will be assigned to inductor  $L_1$  in the *JoSIM* netlist, and the same for inductor  $L_2$ .

```
Netlist 16.1.1 — squidmoats.cir.
.control
BACK-ANNOTATE squidmoatsim.cir
```

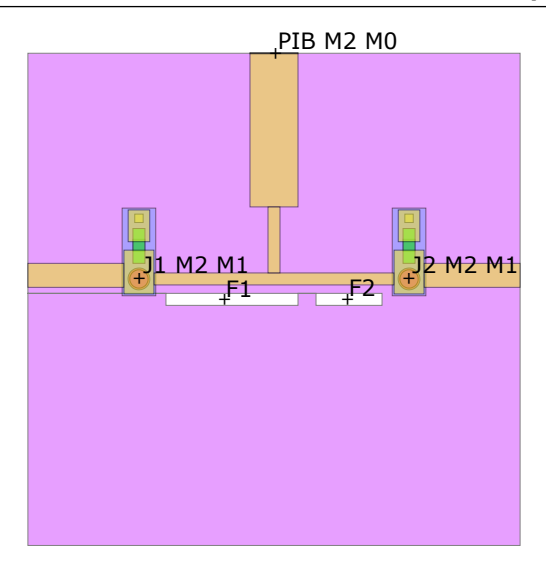

Figure 16.1: GDS layout view of a basic two-junction SQUID loop with a ground plane and two moats.

| .endc |    |   |     |         |    |
|-------|----|---|-----|---------|----|
| L1    | 1  | 2 | 5p  | [L1]    |    |
| L2    | 2  | 3 | 5p  | [L2]    |    |
| LIB   | 10 | 2 | cou | pling=o | ff |
| PIB   | 10 | 0 |     |         |    |
| J1    | 1  | 0 |     |         |    |
| J2    | 3  | 0 |     |         |    |
| .end  |    |   |     |         |    |

```
• Netlist 16.1.2 — squidmoatsim.cir.

* JoSIM SQUID simulation netlist
IS 0 10 pwl(0 0 10p 0 1000p 800E-6)
LS 10 3 4.4E-12
L1 1 3 4.55E-12
L2 3 2 4.55E-12
B1 1 0 jj1 area=0.25
B2 2 0 jj1 area=0.25
R1 1 0 2.8
R2 2 0 2.8
.model jj1 jj(rtype=1, vg=2.8m, cap=0.07p, r0=160, rn=16, icrit=1m)
.tran 0.05p 0.99n 0.0 0.05p
.print PHASE B1
.print DEVI IS
.print NODEV 3 0
.end
```

```
■ Netlist 16.1.3 — squidsim_annotated.cir.
* Back-annotated simulation file written by InductEx
* -----
* Trapped flux compact model; generated with InductEx
* ------
```
```
.param phase-f2 = (2*PI) * (0)
.param phase-f1 = (2*PI) * (0)
IS
     0
          10
             pwl(0 0 10p 0 1000p 800E-6)
LS
    10 3
               4.4E-12
L1
    1 3
              4.552E-012
L2
   3 2
               4.547E-012
B1
    1 0
               jj1 area=0.25
B2
     2
        0
               jj1 area=0.25
R1
     1
         0
               2.8
R2
     2
          0
               2.8
.model jj1 jj(rtype=1, vg=2.8m, cap=0.07p, r0=160, rn=16, icrit=1m)
.tran 0.05p 0.99n 0.0 0.05p
.print PHASE B1
.print DEVI IS
.print NODEV 3 0
* Fluxon phase sources from . 1 fluxon = 2*pi
Pf2 5000 0 pwl(0 0 1p 0 10p phase-f2)
Lf2 5000 0 4.27326E-012
Pf1 5001 0 pwl(0 0 1p 0 10p phase-f1)
Lf1 5001 0 6.81451E-012
K<f2><1> Lf2 L1 -0.00295045
K<f2><2> Lf2 L2 0.109427
K<f1><1> Lf1 L1 0.121324
K<f1><2> Lf1 L2 0.0291004
K<f1><f2> Lf1 Lf2 -0.171452
.end
```

*InductEx* is executed from the command prompt with:

```
inductex squidmoats.gds -l process.ldf -i squidmoats.geo -th
-n squidmoats.cir
```

An excerpt from the output is shown below.

| Commo                | ind Prompt  |             |             |          |                 |  |  |  |
|----------------------|-------------|-------------|-------------|----------|-----------------|--|--|--|
| Inductance [H]       |             |             |             |          |                 |  |  |  |
| Name                 | Design      | Extracted   | AbsDiff     | PercDiff |                 |  |  |  |
| L1                   | 5E-12       | 4.55172E-12 | -4.4828E-13 | -8.9656% |                 |  |  |  |
| L2                   | 5E-12       | 4.5461E-12  | -4.539E-13  | -9.078%  |                 |  |  |  |
| LIB                  |             | 4.46745E-12 | +4.4674E-12 | %        |                 |  |  |  |
| LF2                  |             | 4.27326E-12 | +4.2733E-12 | %        |                 |  |  |  |
| LF1                  |             | 6.81451E-12 | +6.8145E-12 | %        |                 |  |  |  |
| Mutual Ind           | uctance [H] |             |             |          | Coupling factor |  |  |  |
| Name                 | Design      | Extracted   | AbsDiff     | PercDiff | k               |  |  |  |
| M <f2>&lt;1&gt;</f2> |             | -1.3012E-14 | -1.3012E-14 | %        | -2.950E-3       |  |  |  |
| M <f2>&lt;2&gt;</f2> |             | +4.8231E-13 | +4.8231E-13 | %        | +0.10943        |  |  |  |
| M <f1>&lt;1&gt;</f1> |             | +6.757E-13  | +6.757E-13  | %        | +0.12132        |  |  |  |
| M <f1>&lt;2&gt;</f1> |             | +1.6197E-13 | +1.6197E-13 | %        | +0.0291         |  |  |  |
| M <f1><f2></f2></f1> |             | -9.2521E-13 | -9.2521E-13 | %        | -0.17145        |  |  |  |

Note that *InductEx* added an inductor for each moat labelled for extraction ( $L_{F1}$  and  $L_{F2}$ ), calculated the inductance of each, and calculated the mutual inductance between each of these moats and the circuit inductances  $L_1$  and  $L_2$ .

The full simulation model is written to the file squidmoatsim\_annotated.cir (so as not to overwrite the original file) listed in Netlist 16.1.3. With *JoSIM*, the number of fluxons in each moat

can now be set as an integer value in the .param statements. Positive values denote fluxons with positive magnetic field intensity in the positive z direction.

The annotated simulation netlist can be simulated directly with JoSIM:

josim -o output.csv squidmoatsim\_annotated.cir

A plot of the output, which measures the voltage over the SQUID and the phase over  $J_1$ , shows that the SQUID has a critical current of about 500  $\mu$ A, as expected.

If a fluxon is added to the first moat, with .param phase-f1 = (2\*PI) \* (1), then the SQUID critical current reduced to around 470  $\mu$ A. With a fluxon in the second moat (and no fluxon in the first moat), the critical current is also around 470  $\mu$ A. With a fluxon in each of the moats, the SQUID critical current reduces to around 430  $\mu$ A.

Note: Simulation requires the use of phase sources and a simulator capable of the modified nodal phase method, such as *JoSIM*. The simulation must be run in phase mode, which is the default for *JoSIM*.

We can calculate the critical field for each moat with:

```
inductex squidmoats.gds -1 process.ldf -i squidmoatscritfields.geo -B
```

The results are:

| Command Prom         | npt     |           |           |
|----------------------|---------|-----------|-----------|
| Critical fields [T]: | Bx      | By        | Bz        |
| F2                   | 0.02668 | 0.000757  | 1.107E-05 |
| F1                   | 0.02903 | 0.0004683 | 6.811E-06 |

The moats are in the ground plane, so that the critical fields in the z-direction are relevant. These are  $6.81 \,\mu\text{T}$  for the moat marked F1 and  $11.1 \,\mu\text{T}$  for the moat marked F2.

# 17. Fields and current distribution

## 17.1 Magnetic field caused by current in a rectangular loop

## Example works with Professional and Super licence tiers

This example, available in examples/fields/magneticfield\_loop/, demonstrates:

- Magnetic field intensity calculation.
- Magnetic flux density calculation.
- Cuboid volume for field plot.
- Field plots over multiple planes.
- Current sources.

Consider the calculation of magnetic field intensity around a rectangular loop when a current flows in the loop. An analytical solution is given in [23].

For this example, we use a wire loop with side lengths of  $20 \,\mu\text{m}$  and  $40 \,\mu\text{m}$ , and wire width and height of  $0.1 \,\mu\text{m}$ .

```
IXI File 17.1.1 — rectangularloop.ixi.
$PARAMSTRING
                                   Value 1
                                                                        Layer TERM
                                  $END
                                                                        Text "P1+ MO"
 -l process.ldf -i loop.geo
                                 $STRUCT
                                                                        XY
  -th -M -n loop.cir
$END
                                    Name rectangularloop
                                                                        ( -\%a+0.6*\%w, -\%b-\%w/2 )
$VARIABLE
                                    $PATH
                                                                        ( -%a+0.6*%w, -%b+%w/2 )
                                     Layer MO
 Name a
                                                                      $END
                                      Width %w
                                                                      $PATH
 Value 20
                                                                       Layer TERM
$END
                                     XY
                                      ( -%a+0.6*%w, -%b )
                                                                        Text "P1- MO"
$VARIABLE
                                      ( %a, -%b )
                                                                        XY
 Name b
                                                                        ( -%a-%w/2, -%b+0.6*%w )
                                      ( %a, %b)
 Value 10
$END
                                      (-%a, %b)
                                                                        ( -\%a+\%w/2, -\%b+0.6*\%w )
                                      ( -%a, -%b+0.6*%w )
$VARIABLE
                                                                      $END
                                    $END
                                                                    $END
  Name w
                                    $PATH
```

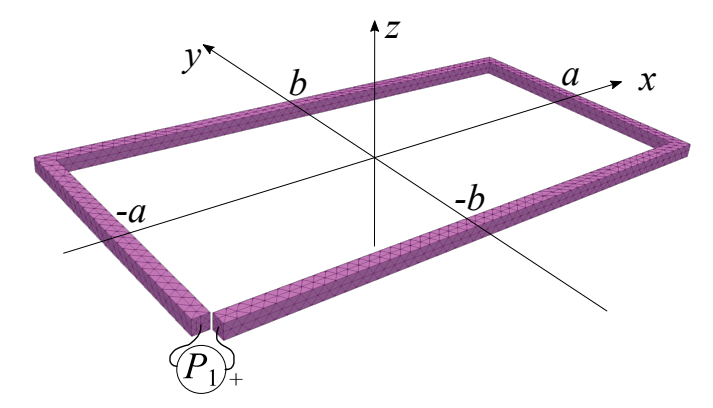

Figure 17.1: Geometry for a single rectangular loop with an excitation port connected.

If the loop is a superconductor, we can calculated the inductance in the simplest way by opening the loop and connecting a single excitation port  $P_1$ .

```
Netlist 17.1.2 — loop.cir.
* Title: Netlist for InductEx user manual - single inductor and port
L1 1 0
P1 1 0
.end
```

The layer definition file needs only a single layer and no ground plane.

```
Layer Definition File 17.1.3 — process.ldf.
                                   FieldCageScale
                                                      = 2.0
                                                                                       MO
$Parameters
                                                                     Name
                    = 1e-6
                                   FieldCageZScale
                                                     = 1
                                                                     Thickness
                                                                                 =
                                                                                       1
 Units
                                   FieldMeshSize
                    = 0.75
                                                     = 3.0
                                                                     Order
                                                                                       0
 SegmentSize
                                 $End
 ProcessHasGroundPlane = FALSE
                                                                     Mask
                                                                                       1
                                 * MO - METAL LAYER
                                                                     Lambda
                                                                                       0.1
 TermLayer
                    = 63
                                                                     Filmtype
                                                                                       S
 TextLayer
                    = 64
                                 $Layer
                                                      1
                                   Number
                                                                   $End
```

The entire parameter string has been buried in the IXI file, so that *InductEx* is executed from the command prompt simply with:

inductex rectangularloop.ixi

For inductance extraction, port  $P_1$  is excited with  $1 \text{ V} \angle 0^\circ$  at the default frequency  $(10 \times 10^9 \text{ Hz})$ . The result is an inductance  $L_1$  of  $7.84403 \times 10^{-11}$  H, which implies a current of:

 $\frac{1}{2\pi(1\times10^{10})(7.84403\times10^{-11})i} = (0 - 0.2029i) \text{ A}.$ 

The current measured through the port  $P_1$  is opposite in polarity to the inductor current, because the port current is measured from the positive to the negative terminals of the port. The measured port current appears in the output file ./output/i.txt as "p1 p1 0.000000000e+00 2.0289940572e-01j".

The magnetic field intensity is written to H\_field.vtk. A 3D plot of **H** is shown in Fig. 17.2. The field plot volume has x and y dimensions of 82  $\mu$ m, twice that of the largest dimension (2a + w = 41  $\mu$ m). The z dimension is also 82  $\mu$ m because to FieldCageZScale = 1.

The current is purely imaginary with a negative sign, so that a plot of the imaginary current shows the current direction to be clockwise through the rectangular loop (flowing into the positive terminal of port  $P_1$ ). The magnetic field intensity is therefore also imaginary, directed from top to

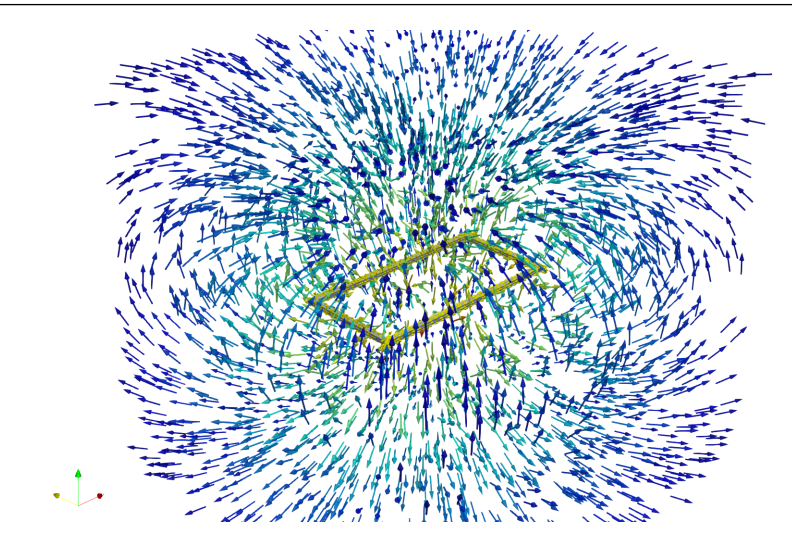

Figure 17.2: Magnetic field intensity around a superconductor loop excited with a 1 V source.

bottom through the loop area in the z axis. Inspection of the imaginary components of **H** at any point in the field plot shows it to match the result calculated for a loop current of -0.2029 A [23].

The example can be altered (examples/fields/fieldplanes/, to:

- calculate magnetic flux density in Tesla,
- plot the flux density over 2D planes instead of a 3D volume,
- use a current source rather than a voltage source,
- and use a different excitation frequency.

The command line switch -MB selects magnetic flux density, while 2D field planes are defined in the IXI file as listed in 17.1.4. A field plane is always defined as a rectangle of which only two opposite corners in the xy plane are given. The first plane (plane 0) is translated by -2 Units in the z direction. The second plane (plane 1) is rotated 90 degrees around the x axis.

In the LDF file 17.1.5, the layer is changed to a resistive layer with conductivity of  $\sigma = 1 \times 10^3/(\Omega \mu m)$ . The port in the circuit netlist file 17.1.6 is defined as a current source with amplitude -1 A. Current source convention is the same as that of SPICE, so that current flows from the positive to negative node in a current source. A negative source current thus translates into a positive current flowing into the circuit (and thus a positive real current flowing counter-clockwise around the rectangular loop in this example). The source excitation frequency is set to 1 kHz.

| ■ IXI File 17.1.4 — rectangularloop2.ixi. |                                          |                          |  |  |  |  |  |  |
|-------------------------------------------|------------------------------------------|--------------------------|--|--|--|--|--|--|
|                                           |                                          |                          |  |  |  |  |  |  |
| <b>\$PARAMSTRING</b>                      | <pre>// specify 2 opposing corners</pre> | ( %a, -%b )              |  |  |  |  |  |  |
| -l process2.ldf -i loop.geo               | // in XY-plane. Z-coord ignored          | (%a, %b)                 |  |  |  |  |  |  |
| -th -MB -n loop2.cir                      | Coords                                   | (-%a, %b)                |  |  |  |  |  |  |
| \$END                                     | (-3/2*%a*1E-6, -3/2*%b*1E-6)             | ( -%a, -%b+0.6*%w )      |  |  |  |  |  |  |
| \$VARIABLE                                | ( 3/2*%a*1E-6, 3/2*%b*1E-6)              | \$END                    |  |  |  |  |  |  |
| Name a                                    | \$END                                    | \$PATH                   |  |  |  |  |  |  |
| Value 20                                  | \$FPLANE                                 | Layer TERM               |  |  |  |  |  |  |
| \$END                                     | Rotate                                   | Text "P1+ MO"            |  |  |  |  |  |  |
| \$VARIABLE                                | (90,0,0)                                 | ХҮ                       |  |  |  |  |  |  |
| Name b                                    | Translate                                | ( -%a+0.6*%w, -%b-%w/2 ) |  |  |  |  |  |  |
| Value 10                                  | (0,0,0)                                  | ( -%a+0.6*%w, -%b+%w/2 ) |  |  |  |  |  |  |
| \$END                                     | Coords                                   | \$END                    |  |  |  |  |  |  |
| \$VARIABLE                                | (-5/2*%a*1E-6,-5/2*%b*1E-6,0)            | \$PATH                   |  |  |  |  |  |  |
| Name w                                    | ( 5/2*%a*1E-6, 5/2*%b*1E-6,0)            | Layer TERM               |  |  |  |  |  |  |
| Value 1                                   | \$END                                    | Text "P1- MO"            |  |  |  |  |  |  |
| \$END                                     | \$STRUCT                                 | ХҮ                       |  |  |  |  |  |  |
| \$FPLANE                                  | Name rectangularloop                     | ( -%a-%w/2, -%b+0.6*%w ) |  |  |  |  |  |  |
| Rotate                                    | \$PATH                                   | ( -%a+%w/2, -%b+0.6*%w ) |  |  |  |  |  |  |
| ( 0, 0, 0 ) // degrees                    | Layer MO                                 | \$END                    |  |  |  |  |  |  |
| Translate                                 | Width %w                                 | \$END                    |  |  |  |  |  |  |
| ( -20e-6, 0, -2E-6 ) // (m)               | XY                                       |                          |  |  |  |  |  |  |
| <pre>// Coordinates (only 2) in m</pre>   | ( -%a+0.6*%w, -%b )                      |                          |  |  |  |  |  |  |

■ Layer Definition File 17.1.5 — process2.ldf.

| \$Parameters      |     |           | FieldMeshS | ize | =  | 3.0 | Thickness | = | 1   |
|-------------------|-----|-----------|------------|-----|----|-----|-----------|---|-----|
| Units             | =   | 1e-6      | Frequency  |     | =  | 1E3 | Order     | = | 0   |
| SegmentSize       | =   | 0.75      | \$End      |     |    |     | Mask      | = | 1   |
| ProcessHasGroundP | lan | e = FALSE | \$Layer    |     |    |     | Sigma     | = | 1E3 |
| TermLayer         | =   | 63        | Number     | =   | 1  |     | Filmtype  | = | R   |
| TextLayer         | =   | 64        | Name       | =   | MO |     | \$End     |   |     |

```
Netlist 17.1.6 — loop2.cir.
* Title: Netlist for InductEx user manual - port is current source
L1   1   0
P1   1   0   source=i amplitude=-1
.end
```

*InductEx* is executed from the command prompt with:

inductex rectangularloop2.ixi

The current in the output file ixth.cur, listed as the output of the port into the circuit, is 1 A (real). The magnetic flux density is written to /output/B\_loop.vtk. A plot of the real part of **B** in the planes and the plane positions referenced to the current loop is shown in Fig. 17.3. The flux density at a given coordinate matches that calculated for a loop current of 1 A from [23].

No inductance is extracted in this case, because a current source is used.

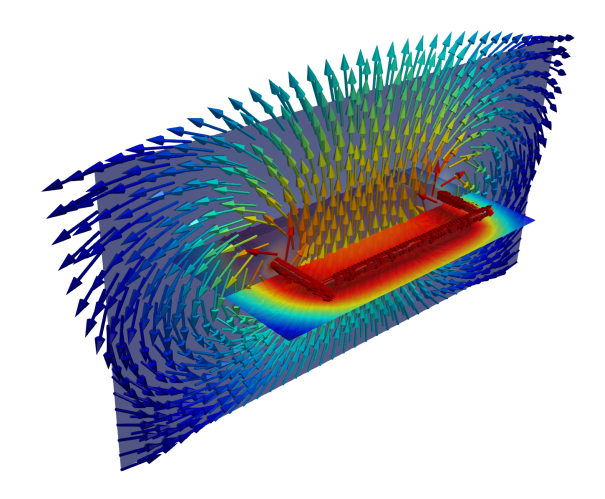

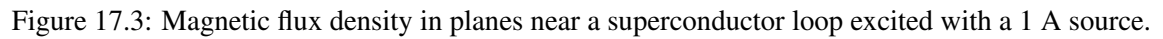

## 17.2 Coupling of external field to coils with mu-metal shields

## Example works only with Super licence tier

This example, available in examples/fields/mumetalshield/, demonstrates:

- External magnetic fields.
- Import of external geometries.
- Parameterisation of external geometries.
- Magnetic permeability.
- Assignment of material properties to imported geometries.
- Specification of frequency.

This example shows the calculation of coupling of an external field to a set of square loops, some of which are shielded by a multi-layer high permeability shield. We use a wire loop with side lengths of  $40 \,\mu\text{m}$  and wire width and height of  $1 \,\mu\text{m}$  for the square loops, and two capped cylinders for the shield. The global parameter Frequency is set to 1 Hz.

## Layer Definition File 17.2.1 — processloops.ldf.

| \$Parameters     |      |           | TextLayer |      | =  | 64  | Thickness | = | 1   |
|------------------|------|-----------|-----------|------|----|-----|-----------|---|-----|
| Units            | =    | 1e-6      | FieldMesh | Size | =  | 2.0 | Order     | = | 0   |
| Frequency        | =    | 1         | \$End     |      |    |     | Mask      | = | 1   |
| SegmentSize      | =    | 1         | \$Layer   |      |    |     | Lambda    | = | 0.1 |
| ProcessHasGround | Plan | e = FALSE | Number    | =    | 1  |     | Filmtype  | = | S   |
| TermLayer        | =    | 63        | Name      | =    | MO |     | \$End     |   |     |

## Gmsh GEO File 17.2.2 — cylinderinner.geo.

```
// Variables: name must start with "_" for InductEx
_lc = 0.02e-3; // Characteristic length
_diam = 0.1e-3; // Outer diameter (m)
_len = 0.2e-3; // Cylinder length (m)
t = 0.01e-3;
                // Plate thickness (m)
_step = 2*Pi/20;
Point(1) = {_diam/2*Cos (_step*0), _diam/2*Sin(_step*0), 0, _lc};
Point(2) = {_diam/2*Cos(_step*1), _diam/2*Sin(_step*1), 0, _lc};
Point(20) = {_diam/2*Cos(_step*19), _diam/2*Sin(_step*19), 0, _lc};
Point(21) = {_diam/2*Cos(_step*0), _diam/2*Sin(_step*0), _len, _lc};
Point(40) = {_diam/2*Cos(_step*19), _diam/2*Sin(_step*19), _len, _lc};
Point(41) = {(_diam/2-_t)*Cos(_step*0), (_diam/2-_t)*Sin(_step*0), _len, _lc};
Point(60) = {(_diam/2-_t)*Cos(_step*19), (_diam/2-_t)*Sin(_step*19), _len, _lc};
Point(61) = {(_diam/2-_t)*Cos(_step*0), (_diam/2-_t)*Sin(_step*0), _t, _lc};
Point(80) = {(_diam/2-_t)*Cos(_step*19), (_diam/2-_t)*Sin(_step*19), _t, _lc};
Line(1) = \{1, 2\};
Line(120) = \{80, 60\};
Line Loop(1) = {1, 2, 3, 4, 5, 6, 7, 8, 9, 10, 11, 12, 13, 14, 15, 16, 17, 18, 19, 20};
Line Loop(44) = \{-120, 80, 101, -60\};
Plane Surface(1) = {1};
Plane Surface(2) = \{2, 3\};
Plane Surface(43) = \{44\};
Surface Loop(1) = \{1, 2, 3, 4, 5, 6, 7, 8, 9, 10, 11, \dots 41, 42, 43\};
Volume(1) = \{1\};
Physical Volume("Innershield") = {1};
```

The capped cylinders are defined as parameterised objects in Gmsh . geo files.

Note that the cylinder is described with parameters which are defined as variables in

cylinderinner.geo in GEO file 17.2.2. *InductEx* will only recognise variables that start with the "\_" character. Any number of volumes can be included in the geometry file, although attributes for each volume have to be defined with a separate "Physical Volume" line. The physical volume line in this example sets the conductivity (sigma) and penetration depth (lambda) as zero with  $-s \ 0.0$  and  $-1 \ 0.0$  respectively. The relative permeability is set to  $50 \times 10^3$  with  $-u \ 50e3$ .

The inner cylinder model, meshed with Gmsh, is shown in Fig. 17.4. It is open to the positive z direction.

A the outer cylinder model uses the exact same structure, but different variable values to achieve different dimensions. The variable declaration of cylinderouter.geo are shown in GEO file excerpt 17.2.3.

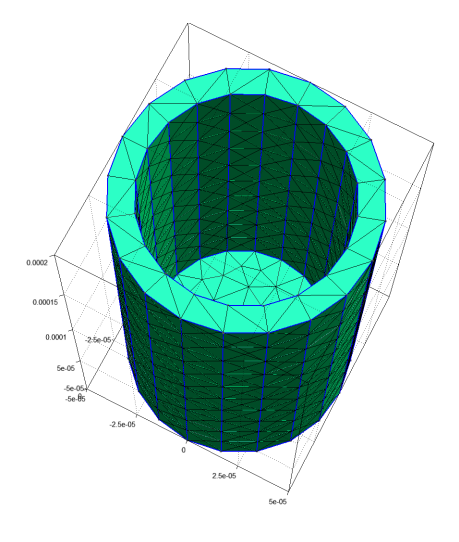

Figure 17.4: Capped cylinder as meshed with Gmsh from file cylinderinner.geo.

```
■ Gmsh GEO File 17.2.3 — cylinderouter.geo.
_lc = 0.02e-3; // Characteristic length
_diam = 0.14e-3; // Outer diameter (m)
_len = 0.22e-3; // Cylinder length (m)
_t = 0.01e-3; // Plate thickness (m)
_step = 2*Pi/20;
Point(1) = {_diam/2*Cos (_step*0), _diam/2*Sin(_step*0), 0, _lc};
...
Volume(1) = {1};
Physical Volume("Outershield") = {1};
```

Three loops are defined, each separated by a distance d from their respective centres, shown in IXI file 17.2.4. The parameter string includes -b to request an external field analysis, and -MB to request a magnetic flux density plot. A single field plane is defined and rotated to slice the shield cylinders in the yz plane.

A double-walled cylinder is built from cylinderinner.geo and cylinderouter.geo, each imported, rotated and shifted as required.

## IXI File 17.2.4 — loops.ixi.

**\$PARAMSTRING** -l processloops.ldf -i loops.geo -th -MB -b -n loops.cir -zoff \$END **\$VARIABLE** Name a Value 20 \$END **\$VARIABLE** Name w Value 1 \$END **\$VARIABLE** Name d Value 100 \$END \$FPLANE Rotate (90,0,0) Translate (0, 0, 0)Coords (-150E-6, -150E-6, 0) (250E-6, 150E-6, 0) \$END \$MATERIAL "Mumetal" Name 0.0 Sigma Lambda 0.0 MuR 50E3 \$END \$IMPORT name "cylinderinner.geo" meshsize 10e-6 rotate (0, -90, 0) translate (200E-6, 0, 0) scale 1 unit 1 \$PHYSICAL name "Innershield"

material "Mumetal" \$END \$END \$IMPORT name "cylinderouter.geo" meshsize 15e-6 rotate (0, -90, 0) translate (220E-6, 0, 0) scale 1 unit 1 \$PHYSICAL name "Outershield" material "Mumetal" \$END \$END \$STRUCT Name squareloop \$PATH Layer MO Width %w XY ( -%a+0.6\*%w, -%a ) ( %a, -%a ) ( %a, %a ) ( -%a, %a ) ( -%a, -%a+0.6\*%w ) \$END \$END \$STRUCT loops \$SREF Name squareloop XY ( -%d, 0 ) \$END \$SREF Name squareloop XY (0,0) \$END \$SREF Name squareloop XY (%d, 0)

\$END \$PATH Layer TERM Text "P1+ MO" XY (-%d-%a+0.6\*%w, -%a-%w/2) (-%d-%a+0.6\*%w, -%a+%w/2) \$END \$PATH Layer TERM Text "P1- MO" XY (-%d-%a-%w/2, -%a+0.6\*%w) (-%d-%a+%w/2, -%a+0.6\*%w) \$END \$PATH Layer TERM Text "P2+ MO" XΥ (-%a+0.6\*%w, -%a-%w/2)( -%a+0.6\*%w, -%a+%w/2 ) \$END \$PATH Layer TERM Text "P2- MO" XY ( -%a-%w/2, -%a+0.6\*%w ) ( -%a+%w/2, -%a+0.6\*%w ) \$END \$PATH Layer TERM Text "P3+ MO" XY (%d-%a+0.6\*%w, -%a-%w/2) (%d-%a+0.6\*%w, -%a+%w/2) \$END \$PATH Layer TERM Text "P3- MO" XΥ (%d-%a-%w/2, -%a+0.6\*%w) (%d-%a+%w/2, -%a+0.6\*%w) \$END \$END

The netlist for the three loops contains mutual coupling.

Netlist 17.2.5 — loop.cir. \* Title: Netlist for InductEx user manual L1 1 0 L2 2 0 L3 3 0 L1 L2 1e-6 M12 M23 L2 L3 1e-6 M13 L1 L3 1e-6 P1 1 0 P2 2 0 P3 3 0 .end

The entire parameter string has been buried in the IXI file, so that *InductEx* is executed from the command prompt simply with:

inductex loops.ixi

The calculation output is shown below. *InductEx* calculates the loop inductances and mutual coupling by exciting the voltage ports over each loop, and then calculates coupling from the external field by applying 1 T in each axial direction and determining the current induced in every loop. For the first loop, the self-inductance of the first (unshielded) loop is about 117.4 pH. The *x* and *y*-directed magnetic fields have very low coupling to the coil, but the *z*-directed field is perpendicular to the loop surface and thus couples strongly. In the presence of the nearby shield and the mutual coupling from the other loops, 10.93 A is excited in the first loop by the 1 T *z*-directed field (close to the theoretical value for the total flux through the loop area in the absence of kinetic inductance). *InductEx* then calculates the mutual inductance required to produce this current in the first loop, and finally calculates the coupling factor from a 1 H inductance that models the external field if it is excited by 1 A to represent 1 T. This coupling factor, listed in the results as KFZO, can be used in SPICE simulations to model external field coupling to the loop. A discussion is presented in [24].

It is also clear from the results that the field coupling to the second loop, located at the open end of the shield, is significantly lower than that to the first loop, while the coupling to the third (shielded) loop is nearly two orders of magnitude below that to first loop.

## **Command Prompt**

| Inductan  | e [H]  | ]    |               | <b>F</b>  |      | AL - D: CC     | D        |                 |
|-----------|--------|------|---------------|-----------|------|----------------|----------|-----------------|
| Name      | Des:   | ıgn  |               | Extracted |      | ADSUIII        | PercDiff |                 |
| L1        |        |      |               | 1.1/299E- | 10   | +1.1/3E-10     | %        |                 |
| L2        |        |      |               | 1.23387E- | 10   | +1.2339E-10    | %        |                 |
| L3        |        |      |               | 1.29066E- | 10   | +1.2907E-10    | 7        |                 |
| Mutual In | nducta | ance | [H]           |           |      |                |          | Coupling factor |
| Name      | Des    | ign  |               | Extracted |      | AbsDiff        | PercDiff | k               |
| M12       | +1E-   | -06  |               | -7.0832E- | 14   | -1E-06         | -100%    | -5.888E-4       |
| M23       | +1E-   | -06  |               | +7.1823E- | 13   | -1E-06         | -100%    | +5.691E-3       |
| M13       | +1E-   | -06  |               | +4.7347E- | 13   | -1E-06         | -100%    | +3.848E-3       |
|           |        |      |               |           |      |                |          |                 |
|           |        |      |               |           |      |                |          |                 |
| External  | magne  | etic | field         | coupling  | (x-d | irected):      |          |                 |
|           |        |      |               |           | Mut  | ual Inductance | [H]      | Coupling factor |
| KFXO      | LFX    | L1   |               |           |      | -3.4176E-12    |          | -3.156E-07      |
| KFX1      | LFX    | L2   |               |           |      | -6.7855E-12    |          | -6.109E-07      |
| KFX2      | LFX    | L3   |               |           |      | -1.0806E-11    |          | -9.511E-07      |
|           |        |      |               |           |      |                |          |                 |
| External  | magne  | etic | field         | coupling  | (y-d | irected):      |          |                 |
|           |        |      |               |           | Mut  | ual Inductance | [H]      | Coupling factor |
| KFYO      | LFY    | L1   |               |           |      | -4.2622E-12    |          | -3.935E-07      |
| KFY1      | LFY    | L2   |               |           |      | -9.4370E-12    |          | -8.496E-07      |
| KFY2      | LFY    | L3   |               |           |      | 6.4016E-12     |          | 5.635E-07       |
|           |        |      |               |           |      |                |          |                 |
| External  | magne  | etic | ${\tt field}$ | coupling  | (z-d | irected):      |          |                 |
|           |        |      |               |           | Mut  | ual Inductance | [H]      | Coupling factor |
| KFZ0      | LFZ    | L1   |               |           |      | 1.2832E-09     |          | 1.185E-04       |
| KFZ1      | LFZ    | L2   |               |           |      | 2.0715E-10     |          | 1.865E-05       |
| KFZ2      | LFZ    | L3   |               |           |      | -1.6647E-11    |          | -1.465E-06      |
|           |        |      |               |           |      |                |          |                 |

The magnitude of the magnetic flux density as calculated by *InductEx* is shown in Fig. 17.5 and Fig. 17.6. The plots were generated with ParaView from the flux density over the plane as printed to (B\_loops.vtk).

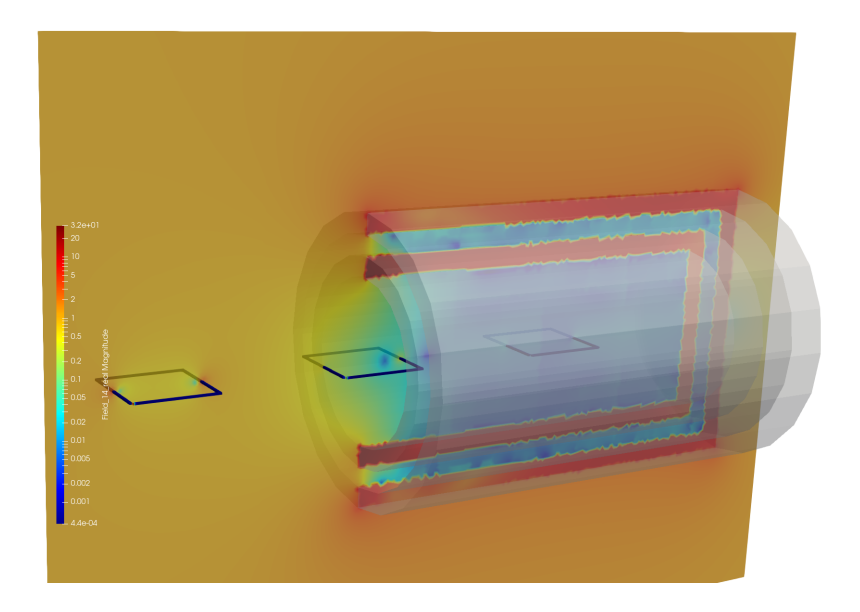

Figure 17.5: Magnetic flux density magnitude around shield and loops in a 1 Tesla z-directed ambient flux density.

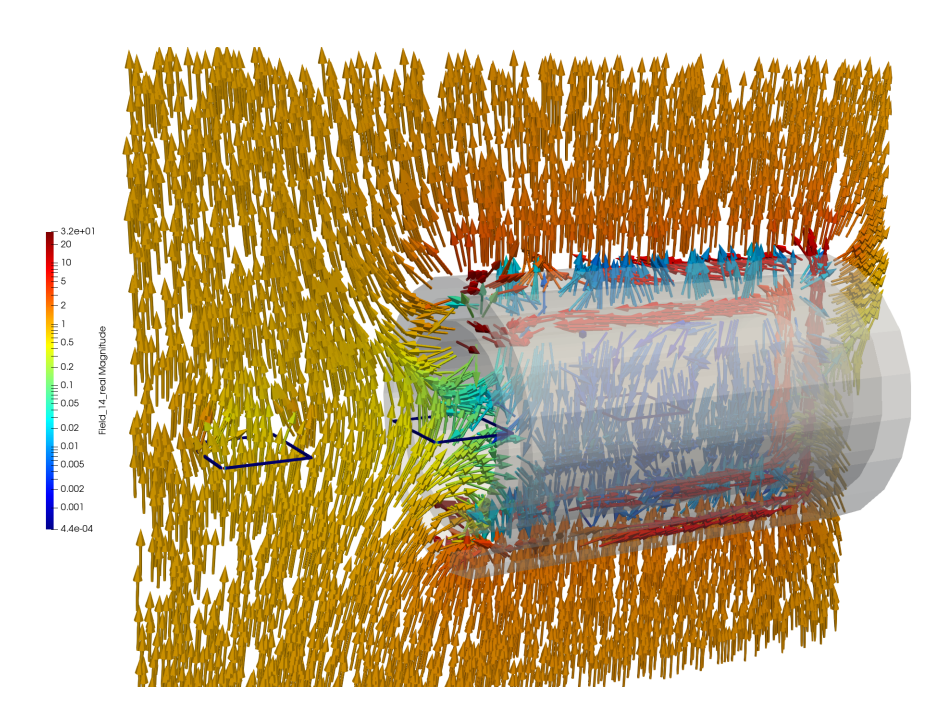

Figure 17.6: Magnetic flux density vectors around shield and loops in a 1 Tesla z-directed ambient flux density represented by glyphs.

# 18. Package Modelling

## 18.1 Chip-to-chip wire bonds

## Example works only with Super licence tier

This example, available in examples/package/wedge/ and examples/package/ballstitch/, demonstrates:

- wire bond definition.
- multiple chip layout import.
- wedge-type wire bonds.
- ball-and-stitch wire bonds.

For this example, we find the total inductance between the ports on two separate chips that have signal and ground pads connected through wire bonds. The two chip dies use the same process, defined in Layer Definition File 18.1.1, although it is possible to assign a different process to every die.

The first chip is defined in IXI File 18.1.2. Bond locations are identified by text labels that start with "#". Chip 2 has a similar IXI file, but with the signal and ground pins swapped.

| ■ Layer Definition File 18.1.1 — process1.ldf. |    |       |           |      |      |           |        |      |  |  |
|------------------------------------------------|----|-------|-----------|------|------|-----------|--------|------|--|--|
|                                                |    |       |           |      |      |           |        | -    |  |  |
| \$Parameters                                   |    |       | Thickness | =    | 0.2  | Filmtype  | =      | 1    |  |  |
| Units                                          | =  | 1e-6  | Lambda    | =    | 0.09 | \$End     |        |      |  |  |
| SegmentSize                                    | =  | 5.0   | Order     | =    | 0    | *         | – M1 – |      |  |  |
| AbsMin                                         | =  | 0.025 | Mask      | =    | 1    | \$Layer   |        |      |  |  |
| GPLayer                                        | =  | 1     | Filmtype  | =    | S    | Number    | =      | 3    |  |  |
| TermLayer                                      | =  | 19    | \$End     |      |      | Name      | =      | M1   |  |  |
| TextLayer                                      | =  | 18    | *         | - IO |      | Thickness | =      | 0.25 |  |  |
| \$End                                          |    |       | \$Layer   |      |      | Lambda    | =      | 0.09 |  |  |
| * MO                                           |    |       | Number    | =    | 2    | Order     | =      | 2    |  |  |
| \$Layer                                        |    |       | Name      | =    | IO   | Mask      | =      | 1    |  |  |
| Number =                                       | 17 |       | Thickness | =    | 0.15 | Filmtype  | =      | S    |  |  |
| Name =                                         | MO |       | Order     | =    | 1    | \$End     |        |      |  |  |
|                                                |    |       | Mask      | =    | -1   |           |        |      |  |  |

### IXI File 18.1.2 — chip1.ixi. \$STRUCT Name "Pad" \$POLY Layer M1 XY ( -%pw/2 , %pw/2 ) ( -%pw/2 , -%pw/2 ) (%pw/2, -%pw/2) (%pw/2, -%pw/2) (%PW/2, %PW/2) (-%PW/2, %PW/2) \$END \$END \$STRUCT Name "chipmain" \$POLY Layer MO XY ( -%cg/2 , %cg/2 ) ( -%cg/2 , -%cg/2 ) ( %cg/2 , -%cg/2 ) ( %cg/2 , %cg/2 ) (-% cg/2, % cg/2)\$END \$SREF Name Pad Reflect False Angle 0 XY (-%cg/2 + %PtE + %pw/2, -%PadSep/2 - %pw/2) \$END \$SREF Name Pad Reflect False Angle 0 XY (-%cg/2+%PtE+%pw/2, %PadSep/2+%pw/2) \$END \$SREF Name Pad Reflect False Angle 0 XY (%cg/2-%PtE-%pw/2, -%PadSep/2-%pw/2) \$END \$SREF Name Pad Reflect False Angle 0 XY (%cg/2-%PtE-%pw/2, %PadSep/2+%pw/2) \$END **\$SREF** Name Pad Reflect False Angle 0 XΥ ( -%PadSep/2-%pw/2, -%cg/2+%PtE+%pw/2)

\$SREF Pad Name Reflect False Angle 0 XY ( %PadSep/2+%pw/2, -%cg/2+%PtE+%pw/2 ) \$END \$SREF Name Pad Reflect False Angle 0 XY ( -%PadSep/2-%pw/2, %cg/2-%PtE-%pw/2 ) \$END \$SREF Pad Name Reflect False Angle 0 XY ( %PadSep/2+%pw/2, %cg/2-%PtE-%pw/2 ) \$END \$POLY Layer IO // Via from pad to ground XY (%cg/2-%PtE-%pw/2-%pw/6,%PadSep/2+%pw/2+%pw/6) (%cg/2-%PtE-%pw/2-%pw/6,%PadSep/2+%pw/2-%pw/6) (%cg/2-%PtE-%pw/2+%pw/6,%PadSep/2+%pw/2-%pw/6) (%cg/2-%PtE-%pw/2+%pw/6,%PadSep/2+%pw/2+%pw/6) (%cg/2-%PtE-%pw/2-%pw/6,%PadSep/2+%pw/2+%pw/6) \$END \$PATH Layer M1 Width 1.0 XY ( 0.0 , -%PadSep/2-%pw/2 ) ( %cg/2-%PtE-%pw/2, -%PadSep/2-%pw/2 ) \$END \$PATH Layer term Text "P1 m1 m0" XY ( 0.0 , -%PadSep/2 - %pw/2 + 0.5 ) (0.0, -%PadSep/2 - %pw/2 - 0.5) \$END **\$TEXT** Layer TEXT Text "#Pad1" // "#" marks a bond location xy ( %cg/2-%PtE-%pw/2, -%PadSep/2-%pw/2 ) \$END \$TEXT Layer TEXT Text "#Pad\_Two" хy ( %cg/2-%PtE-%pw/2, %PadSep/2+%pw/2 ) \$END \$END

The two chips are imported and the wire bonds are defined in IXI File 18.1.4. Chip 2 is rotated by  $200^{\circ}$  around the *z*-axis to show wire bonds tracking the bond locations. It is also translated upwards so that the die surfaces are not on the same level.

\$END

```
• Netlist 18.1.3 — netlist.cir.
* Title: Netlist for InductEx user manual
Linterchip 1 2 0.55n
P1 1 0 // Port on chip1
P2 2 0 // Port on chip2
.end
```

| ■ IXI File 18.1.4 — wedge-type.ixi. |                    |                           |  |  |  |  |  |  |  |
|-------------------------------------|--------------------|---------------------------|--|--|--|--|--|--|--|
|                                     |                    |                           |  |  |  |  |  |  |  |
| \$DARAMSTRINC                       | l translate        | LengthSections 12         |  |  |  |  |  |  |  |
| l procogal ldf                      | (600-6, 0, 20-6)   | MeshSize 10e-6            |  |  |  |  |  |  |  |
| -i piocessi.iui                     | \$FND              | VertexHeight 100e-6       |  |  |  |  |  |  |  |
| -1 wedge-type.geo                   |                    | Dispeter 100 6            |  |  |  |  |  |  |  |
| -tn                                 | \$WEDGE            |                           |  |  |  |  |  |  |  |
| -n netlist.cir                      | Name Wedgel        | \$END                     |  |  |  |  |  |  |  |
| \$END                               | FootLength 42e-6   | \$MATERIAL                |  |  |  |  |  |  |  |
| \$DIE                               | FootHeight 3e-6    | Name "Gold"               |  |  |  |  |  |  |  |
| name "chip1"                        | FootWidth 15e-6    | Sigma 4.1E9               |  |  |  |  |  |  |  |
| layout "chip1.ixi"                  | FootChamfer 12e-6  | Lambda 0.0                |  |  |  |  |  |  |  |
| process "process1.ldf"              | ToeLength 3e-6     | \$END                     |  |  |  |  |  |  |  |
| rotate                              | ToeHeight 3e-6     | \$WIREBOND                |  |  |  |  |  |  |  |
| (0,0,0)                             | Throat 6e-6        | BondSetup WB1             |  |  |  |  |  |  |  |
| translate                           | MeshSize 10e-6     | StartPin "chip1.Pad1"     |  |  |  |  |  |  |  |
| (0,0,0)                             | \$END              | EndPin "chip_Two.Pad_Two" |  |  |  |  |  |  |  |
| \$END                               | \$WIREBONDSETUP    | \$END                     |  |  |  |  |  |  |  |
| \$DIE                               | Name WB1           | \$WIREBOND                |  |  |  |  |  |  |  |
| name "Chip_Two"                     | StartType "wedge"  | BondSetup WB1             |  |  |  |  |  |  |  |
| layout "chip2.ixi"                  | EndType "wedge"    | StartPin "chip1.Pad_Two"  |  |  |  |  |  |  |  |
| process "process1.ldf"              | StartBond "Wedge1" | EndPin "chip_Two.Pad1"    |  |  |  |  |  |  |  |
| rotate                              | EndBond "wedge1"   | \$END                     |  |  |  |  |  |  |  |
| (0,0,200)                           | Material "Gold"    |                           |  |  |  |  |  |  |  |

The netlist is shown in Netlist 18.1.3. *InductEx* is executed with:

inductex wedge-type.ixi

The resulting output is shown below:

| Command                                  | Prompt          |                          |                       |                      |  |
|------------------------------------------|-----------------|--------------------------|-----------------------|----------------------|--|
| Inductance [H]<br>Name D<br>LINTERCHIP 5 | Design<br>5E-10 | Extracted<br>4.94348E-10 | AbsDiff<br>-5.652E-12 | PercDiff<br>-1.1304% |  |

The calculation model is shown in Fig. 18.1.

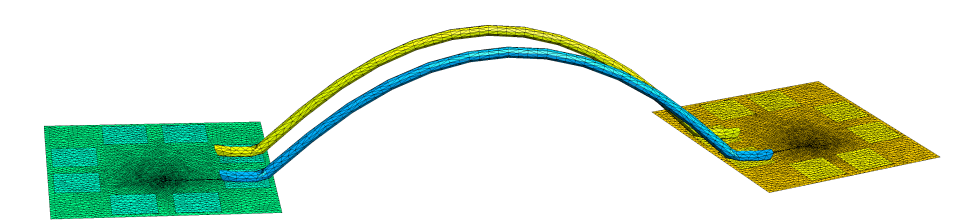

Figure 18.1: Wedge-type wire bonds between two dies.

Ball-and-stitch wire bonds are demonstrated with the same chip layouts and process file, but the alterations to the project setup file as shown in IXI File 18.1.5

| ■ IXI File 18.1.5 — ball-stitch.ixi. |                    |                          |  |  |  |  |  |  |  |
|--------------------------------------|--------------------|--------------------------|--|--|--|--|--|--|--|
| \$PARAMSTRING                        | \$WEDGE            | EndBond "stitch1"        |  |  |  |  |  |  |  |
| -l process1.ldf                      | Name Stitch1       | Material "Gold"          |  |  |  |  |  |  |  |
| -i ball-stitch.geo                   | FootLength 42e-6   | LengthSections 5         |  |  |  |  |  |  |  |
| -th                                  | FootHeight 3e-6    | MeshSize 10e-6           |  |  |  |  |  |  |  |
| -n netlist.cir                       | FootWidth 15e-6    | VertexHeight 100e-6      |  |  |  |  |  |  |  |
| \$END                                | FootChamfer 12e-6  | Diameter 10e-6           |  |  |  |  |  |  |  |
| \$DIE                                | ToeLength 3e-6     | TopLength 50e-6          |  |  |  |  |  |  |  |
| name "chip1"                         | ToeHeight 3e-6     | BendRadius 40e-6         |  |  |  |  |  |  |  |
| layout "chip1.ixi"                   | Throat 6e-6        | \$END                    |  |  |  |  |  |  |  |
| process "process1.ldf"               | MeshSize 10e-6     | \$MATERIAL               |  |  |  |  |  |  |  |
| rotate                               | \$END              | Name "Gold"              |  |  |  |  |  |  |  |
| (0,0,0)                              | \$BALL             | Sigma 4.1E9              |  |  |  |  |  |  |  |
| translate                            | Name Ball1         | Lambda 0.0               |  |  |  |  |  |  |  |
| (0,0,0)                              | PadDiameter 20e-6  | \$END                    |  |  |  |  |  |  |  |
| \$END                                | BallHeight 25e-6   | \$WIREBOND               |  |  |  |  |  |  |  |
| \$DIE                                | BallDiameter 35e-6 | BondSetup WB1            |  |  |  |  |  |  |  |
| name "Chip_Two"                      | BallSegments 7     | StartPin "chip1.Pad1"    |  |  |  |  |  |  |  |
| layout "chip2.ixi"                   | MeshSize 5e-6      | EndPin "chip_Two.Pad_Two |  |  |  |  |  |  |  |
| process "process1.ldf"               | \$END              | \$END                    |  |  |  |  |  |  |  |
| rotate                               | \$WIREBONDSETUP    | \$WIREBOND               |  |  |  |  |  |  |  |
| (0,0,180)                            | Name WB1           | BondSetup WB1            |  |  |  |  |  |  |  |
| translate                            | StartType "ball"   | StartPin "chip1.Pad_Two" |  |  |  |  |  |  |  |
| ( 400e-6, 0, -100e-6 )               | EndType "wedge"    | EndPin "chip_Two.Pad1"   |  |  |  |  |  |  |  |
| \$END                                | StartBond "ball1"  | \$END                    |  |  |  |  |  |  |  |

The calculation model is shown in Fig. 18.2.

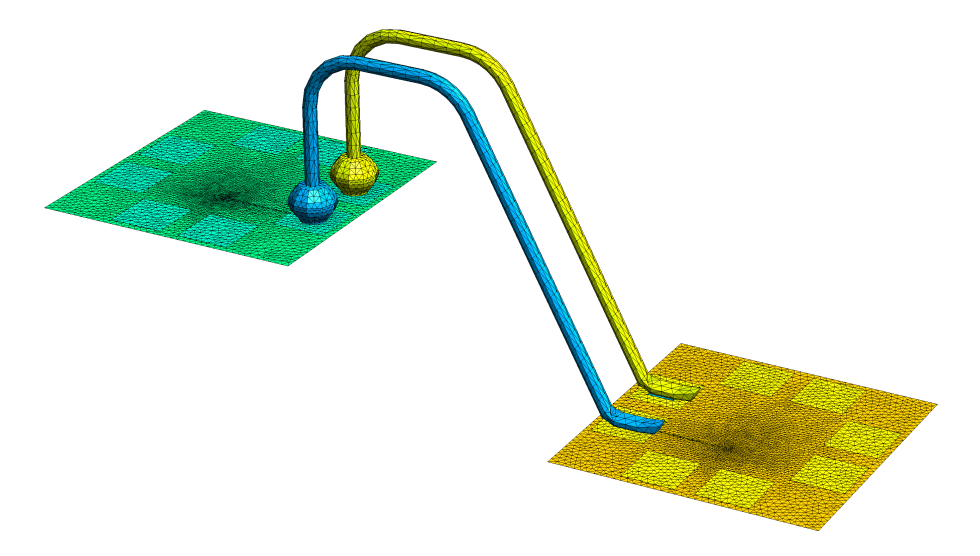

Figure 18.2: Ball-and-stitch wire bonds between two dies.

## 18.2 Chip-to-chip solder bumps

## Example works only with Super licence tier

This example, available in examples/package/bump/, demonstrates:

- flip-chip setup.
- solder bump definition.

For this example, we find the total inductance between the ports on two separate chips, flipped together, that have signal and ground pads connected through solder bumps. The two chip dies use the same process (defined in Layer Definition File 18.1.1) used in Section 19.1. The same chip IXI files are used as in Section 19.1.

The two chips are imported and the solder bump bonds are defined in IXI File 18.2.1. Chip 2 is rotated by  $180^{\circ}$  around the *y*-axis to flip it, and by another  $180^{\circ}$  around the *z*-axis. It is translated 30 µm upwards in the *z*-direction to create space for the bump bonds. Two bump setups are configured; one to be convex and the other to be concave.

### IXI File 18.2.1 — bump-bond.ixi. \$PARAMSTRING CircumferenceSections 20 BondSetup BumpConvex MeshSize 15e-6 StartPin "chip1.Pad3" -l process1.ldf PadDiameter 30e-6 EndPin "chip\_Two.Pad8" -i bump-bond.geo \$END Diameter 38e-6 -th \$END \$BUMP -n netlist.cir \$END \$BUMPSETUP BondSetup BumpConvex \$DIE "chip1.Pad4" Name BumpConcave StartPin Material "Gold" EndPin "chip\_Two.Pad7" name "chip1" layout "chip1.ixi" LengthSections \$END 7 process "process1.ldf" CircumferenceSections 20 \$BUMP 15e-6 MeshSize BondSetup BumpConvex rotate PadDiameter 30e-6 StartPin "chip1.Pad5" (0,0,0) Diameter 25e-6 EndPin "chip\_Two.Pad6" translate \$END \$END (0,0,0) \$MATERIAL \$BUMP \$END Name "Gold" BondSetup BumpConvex "chip1.Pad6" 4.1E9 StartPin \$DTE Sigma "Chip\_Two" Lambda 0.0 EndPin "chip\_Two.Pad5" name layout "chip2.ixi" \$END \$END \$BUMP process "process1.ldf" \$BUMP BondSetup BumpConcave BondSetup BumpConvex rotate StartPin "chip1.Pad1" StartPin "chip1.Pad7" (0, 180, 180)"chip\_Two.Pad\_Two" "chip\_Two.Pad4" translate EndPin EndPin \$END \$END (0,0,30e-6) \$BUMP \$BUMP \$END BondSetup BumpConvex BondSetup BumpConvex \$BUMPSETUP StartPin "chip1.Pad\_Two" StartPin "chip1.Pad8" "chip\_Two.Pad3" EndPin "chip\_Two.Pad1" EndPin Name BumpConvex Material \$END \$END "Gold" \$BUMP LengthSections 5

The calculation model built by *InductEx* is shown in Fig. 18.3.

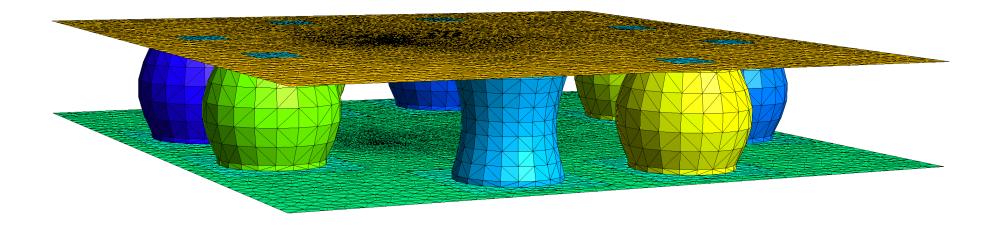

Figure 18.3: Solder bump bonds between flipped chips.

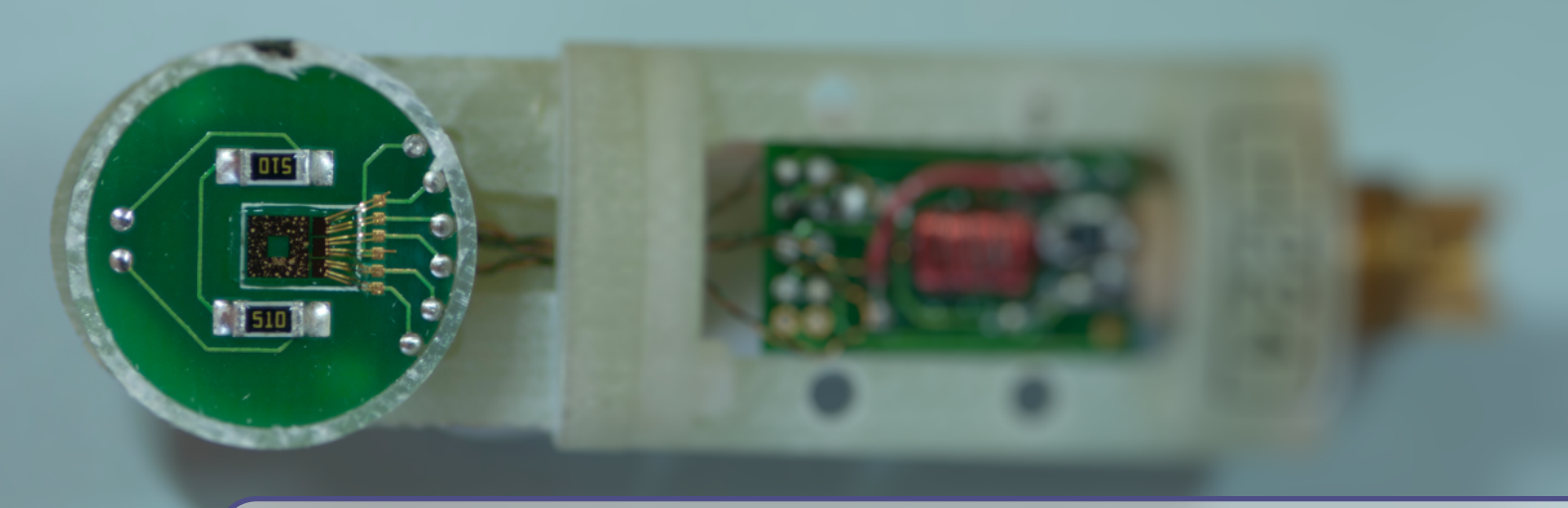

## 19. SQUID analysis

## 19.1 Single-turn direct-coupled SQUID

## Example works only with Super licence tier

This example, available in examples/squid/singleturn\_directcoupled/, demonstrates:

- mesh masking.
- back-annotation.
- JoSIM simulation.
- effective area calculation.
- frequency.

The M2700 SQUID from Star Cryoelectronics is modelled through geometry entry in an IXI file. For more information on the SQUID, see [25] and [26].

We are interested in finding two characteristic values: the field sensitivity in  $nT/\Phi_0$  and the feedback coil coupling in  $\mu A/\Phi_0$ .

The SQUID is described as an integrated circuit in the IXI file, with an associated process. Process parameters are estimated to arrive at the layer definition file process.ldf as shown in Layer Definition File 19.1.1.

| ■ Layer Definition File 19.1.1 — m2700s.ldf. |      |      |           |   |   |       |   |           |   |      |
|----------------------------------------------|------|------|-----------|---|---|-------|---|-----------|---|------|
| <pre>\$Parameters</pre>                      |      |      | TermLayer |   | = | 19    | 1 | Thickness | = | 0.2  |
| Units                                        | =    | 1e-6 | TextLayer |   | = | 18    |   | Lambda    | = | 0.24 |
| Frequency                                    | =    | 1    | \$End     |   |   |       |   | Order     | = | 0    |
| SegmentSize                                  | =    | 50   | \$Layer   |   |   |       |   | Mask      | = | 1    |
| AbsMin                                       | =    | 0.1  | Number    | = | 1 |       |   | Filmtype  | = | S    |
| ProcessHasGroun                              | Name | =    | YBC       | D |   | \$End |   |           |   |      |

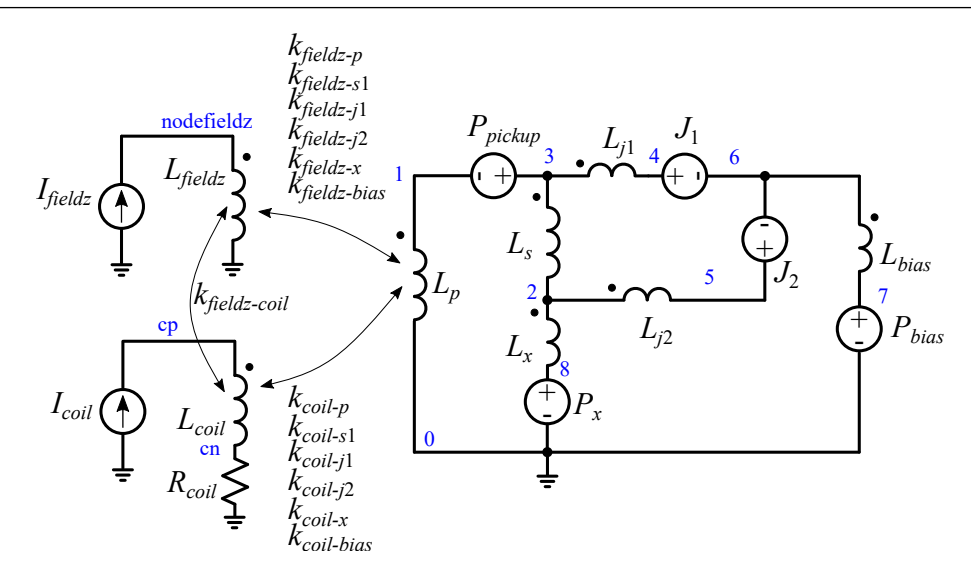

Figure 19.1: Full circuit model of the M2700 direct-coupled SQUID with coupling from an external coil and an external magnetic field.

```
Netlist 19.1.2 — m2700.cir.
* Title: Netlist for InductEx user manual - M2700
.control
  BACK-ANNOTATE m2700full_sim.cir
  set Rcond
                 = 1e - 14
  set AbsTol
                 = 1e-6
  set Tol
                 = 1e-6
  set Frequency = 1
.endc
Lp
              0
                    10n
                         [lp]
          1
         3
              2
                    80p
                         [ls1]
Ls1
LJ1
         3
              4
                         [lj1]
                    1p
LJ2
         2
              5
                         [1j2]
                    1p
Lx
         2
              8
                    1p
                         [lx]
Lbias
         6
              7
                    10p
                         [lbias]
Lcoil
              cn
                   36u
                         [lcoil]
          ср
                         [rcoil]
Rcoil
          cn O
                    1
kcoil_p
             Lcoil
                   Lp 0.1
                                [kcoil_p]
kcoil_s1
                                [kcoil_s1]
             Lcoil
                    Ls1 0.1
kcoil_j1
                                [kcoil_j1]
             Lcoil
                    Lj1 0.1
kcoil_j2
                                [kcoil_j2]
             Lcoil
                    Lj2 0.1
kcoil_x
             Lcoil
                    Lx 0.1
                                [kcoil_x]
kcoil_bias
             LCoil
                    Lbias 0.1 [kcoil_bias]
J1
         4
              6
              6
J2
         5
Pbias
          7
              0
Ppickup
         3
              1
Рх
         8
              0
              0
p1
          ср
.end
```

The circuit model of the SQUID and the feedback coil, including the *z*-directed external magnetic field component to be extracted by InductEx, is shown in Fig. 19.1. The netlist without

the magnetic field component is shown in Netlist 19.1.2. The coil is copper and has resistivity. A resistor is thus included in the coil circuit, and coupling from the coil inductor to every inductor in the SQUID circuit is added. All inductors are marked for back-annotation to the inductors named in square brackets in the JoSIM simulation file m2700\_sim.cir.

Simulation frequency is set to 1 Hz because the SQUID is used for low-frequency measurements. This is done in the LDF file, but is better done in the control block of the circuit netlist, as is also shown here. The control block includes three additional parameters that are set due to the very large difference in inductances between the coil and the SQUID structure:

- **Rcond** sets the threshold below which singular value decomposition values are considered to be zero. The default is  $1 \times 10^{-14}$ , but can be lowered if the ratio of coil inductance to SQUID inductances is excessive.
- AbsTol Sets the absolute tolerance of the GMRES solution step in TetraHenry. The default is  $1 \times 10^{-4}$ , but smaller values yield more precise results for weak mutual inductance.
- Tol Sets the minimum relative tolerance of the GMRES solution step in TetraHenry. The default is  $1 \times 10^{-4}$ , but smaller values yield more precise results for weak mutual inductance.

For this analysis example, the feedback coil outer dimension is set to 3.96 mm, the length to 2.0 mm, and the depth of the coil below the SQUID die plane as 2.46 mm. The wire diameter is 76 µm. the coil has 175 turns, which is modelled here with 10 up-down wrapping layers along the length of the coil.

A Gmsh model has been built separately and included as  $coil175_10wraps_2mm.geo$  with this example. The coil is imported into the layout, and assigned the material parameters of copper, with assumed bulk conductivity of 58.7 S/m, as shown in the redacted excerpt in IXI File 19.1.3

Due to the size of the SQUID pickup loop, the global segment size is set to  $50 \,\mu\text{m}$  in the LDF file. The SQUID is too small for such large segments, so that a mask is defined to enforce a mesh size of  $2 \,\mu\text{m}$  inside a defined polygon.

```
IXI File 19.1.3 — m2700.ixi.
PARAMSTRING
                                                   $IMPORT
  -1 m2700.ldf -i m2700.geo -th -n m2700.cir
                                                    name "coil175_10wraps_2mm.geo"
  -b // External magnetic field analysis
                                                     rotate
$END
                                                     (0, -90, 0)
                                                     translate
$VARIABLE
                                                     ( -(%LOOPSIDE/2)*1e-6, 0, -4.460e-3 )
  Name LOOPSIDE // Pickup loop side length
                                                     scale 1
  Value 2700
                                                     unit 1
$END
                                                     terminal "P1+" T1
                                                     terminal P1- T2
$STRUCT
                                                     $PHYSICAL
  Name Main
                                                      name
                                                                "coil"
                                                       material "Copper"
///
                                                       meshsize 1e-3
 // Definition of SQUID layout
                                                     $END
                                                   $END
///
                                                   $MASK
$END
                                                     Name CLMask1
$MATERIAL
                                                     MeshSize 2
           "Copper"
  Name
                                                    XΥ
  Sigma
           58.7E6
  Lambda
           0.0
                                                   $END
$END
```

Execute InductEx with:

inductex m2700.ixi

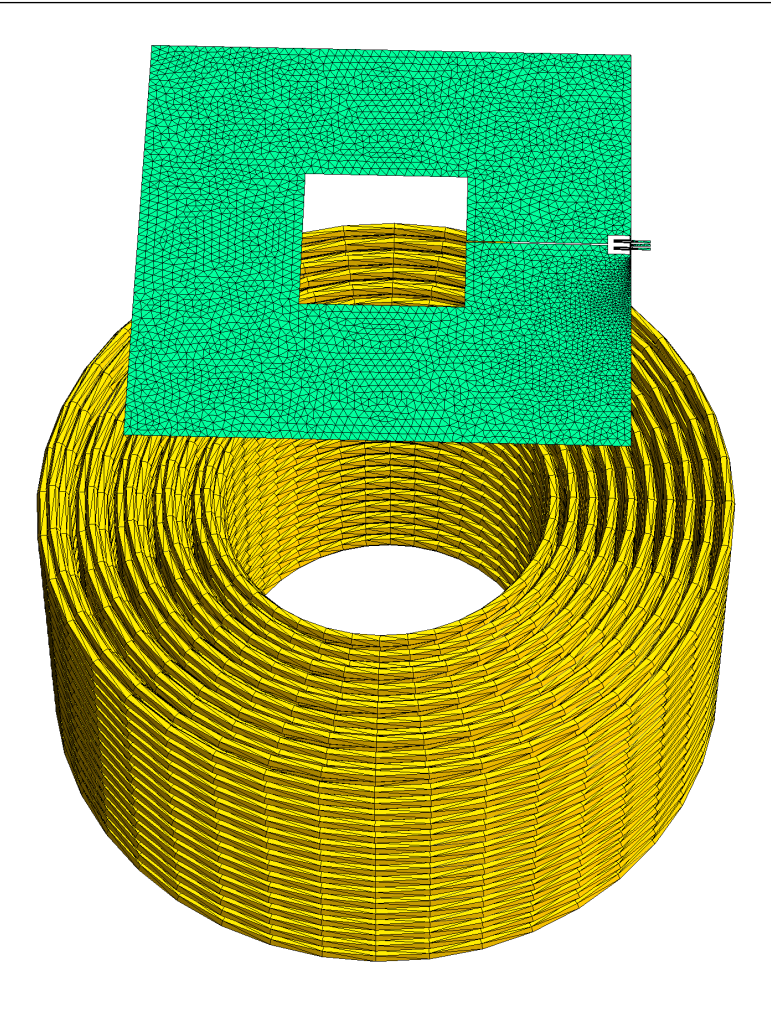

Figure 19.2: InductEx model of the M2700 SQUID with feedback coil in its approximate position.

The extraction results are back-annotated to a simulation netlist for JoSIM or a similarly capable superconductor circuit simulator. The back-annotated file (slightly redacted) is shown in Netlist 19.1.4. The current source IFieldz has been edited to create a 100 nA sweep from 5 ps to 1 ns.

The circuit is then simulated in JoSIM to obtain the voltage and current plots vs time shown in Fig. 19.3.

| Netlist 19.1.4 — m2700_sim_annotated.cir. |      |       |                          |         |                                 |           |                        |  |  |  |  |
|-------------------------------------------|------|-------|--------------------------|---------|---------------------------------|-----------|------------------------|--|--|--|--|
|                                           |      |       |                          |         |                                 |           |                        |  |  |  |  |
| * Back                                    | -ann | otate | d simulation file        | * Field | * Field current sources. Ampere |           |                        |  |  |  |  |
| B1                                        | 4    | 6     | jj1 area=1               | * to Te | esla ratio i                    | s 1:1     | •                      |  |  |  |  |
| B2                                        | 5    | 6     | jj1 area=1               | * Exter | nal magneti                     | c field   | coupling (x-directed): |  |  |  |  |
| LJ1                                       | 3    | 4     | 1.355E-011               | IFieldx | c O NodeFiel                    | dx pwl(0  | ) 0 5p 0)              |  |  |  |  |
| LJ2                                       | 2    | 5     | 6.187E-012               | LFieldx | <pre> NodeFieldx</pre>          | c 0 1     | -                      |  |  |  |  |
| Lx                                        | 2    | 0     | 1.833E-011               | KFXO    | LFIELDX                         | LP        | 9.63024520860869E-9    |  |  |  |  |
| Lbias                                     | 6    | 7     | 7.129E-011               | KFX1    | LFIELDX                         | LS1       | -4.77142424631055E-9   |  |  |  |  |
| Rbias                                     | 7    | 17    | 1                        | KFX2    | LFIELDX                         | LJ1       | -1.04822299427506E-7   |  |  |  |  |
| IBias                                     | 0    | 17    | pwl(0 0 5p 25u)          | KFX3    | LFIELDX                         | LJ2       | -1.08996998665198E-7   |  |  |  |  |
|                                           |      |       |                          | KFX4    | LFIELDX                         | LX        | 5.43941375054776E-8    |  |  |  |  |
| LS1                                       | 3    | 2     | 6.418E-011               | KFX5    | LFIELDX                         | LBIAS     | -7.78020974918814E-8   |  |  |  |  |
| LP                                        | 3    | 0     | 1.939E-009               | KFX6    | LFIELDX                         | LCOIL     | 6.74390931298265E-8    |  |  |  |  |
|                                           |      |       |                          | * Exter | nal magneti                     | c field   | coupling (y-directed): |  |  |  |  |
| Lcoil                                     | ср   | cn    | 5.161E-005               | IFieldy | y O NodeFiel                    | dy pwl((  | ) 0 5p 0)              |  |  |  |  |
| Rcoil                                     | cn   | 0     | 7.273                    | LFieldy | y NodeFieldy                    | 701       |                        |  |  |  |  |
| Icoil                                     | 0    | ср    | pwl(0 0 1.5n 0 2.5n 50u) | KFYO    | LFIELDY                         | LP        | 3.43838856895961E-10   |  |  |  |  |
|                                           |      |       |                          | KFY1    | LFIELDY                         | LS1       | -4.92778375894472E-9   |  |  |  |  |
| kcoil_                                    | р    | Lcoi  | l Lp 0.02185             | KFY2    | LFIELDY                         | LJ1       | 6.61258500003104E-9    |  |  |  |  |
| kcoil_                                    | s1   | Lcoi  | l Ls1 -2.006E-007        | KFY3    | LFIELDY                         | LJ2       | -6.99677584941501E-9   |  |  |  |  |
| kcoil_                                    | j1   | Lcoi  | l Lj1 -0.02527           | KFY4    | LFIELDY                         | LX        | -5.15517794955348E-9   |  |  |  |  |
| kcoil_                                    | j2   | Lcoi  | l Lj2 -0.03703           | KFY5    | LFIELDY                         | LBIAS     | 8.21165800277486E-10   |  |  |  |  |
| kcoil_                                    | x    | Lcoi  | l Lx -0.1276             | KFY6    | LFIELDY                         | LCOIL     | 0.000318408366975167   |  |  |  |  |
| kcoil_                                    | bias | Lcoi  | l Lbias -0.05326         | * Exter | nal magneti                     | c field   | coupling (z-directed): |  |  |  |  |
|                                           |      |       |                          | IFieldz | z O NodeFiel                    | .dz pwl(( | ) 0 5p 0 1n 100n)      |  |  |  |  |
| .model                                    | jj1  | jj(r  | type=1, vg=100uV,        | LFieldz | z NodeFieldz                    | 201       |                        |  |  |  |  |
| + cap=                                    | 20fF | , rn= | 14ohm, icrit=0.01mA)     | KFZO    | LFIELDZ                         | LP        | 0.0276518737224822     |  |  |  |  |
|                                           |      |       |                          | KFZ1    | LFIELDZ                         | LS1       | -0.0757384957482001    |  |  |  |  |
| .tran                                     | 0.25 | p 250 | Op 0 0.25p               | KFZ2    | LFIELDZ                         | LJ1       | -0.165947153449997     |  |  |  |  |
|                                           |      |       |                          | KFZ3    | LFIELDZ                         | LJ2       | -0.000493849621129741  |  |  |  |  |
| .plot                                     | v(6) |       |                          | KFZ4    | LFIELDZ                         | LX        | -0.141420506822723     |  |  |  |  |
| .plot                                     | i(lc | oil)  |                          | KFZ5    | LFIELDZ                         | LBIAS     | -0.0724813879493786    |  |  |  |  |
| .plot                                     | i(lf | ieldz | .)                       | KFZ6    | LFIELDZ                         | LCOIL     | 0.170646405626656      |  |  |  |  |
| *                                         |      |       |                          | .END    |                                 |           |                        |  |  |  |  |
| * Ext                                     | erna | l fie | ld compact model         | .END    |                                 |           |                        |  |  |  |  |
| *                                         |      |       |                          | *=====  |                                 |           |                        |  |  |  |  |

The InductEx extractions obtain a feedback coil inductance of  $51.6 \,\mu\text{H}$  and a resistance of  $7.27 \,\Omega$  at 1 Hz. This is then taken as equivalent to the dc values.

From the simulation results in Fig. 19.3, the feedback coil coupling is obtained as  $5.9 \,\mu\text{A}/\Phi_0$ , while the *z*-directed magnetic field sensitivity is read off as  $25.9 \,\text{nT}/\Phi_0$ .

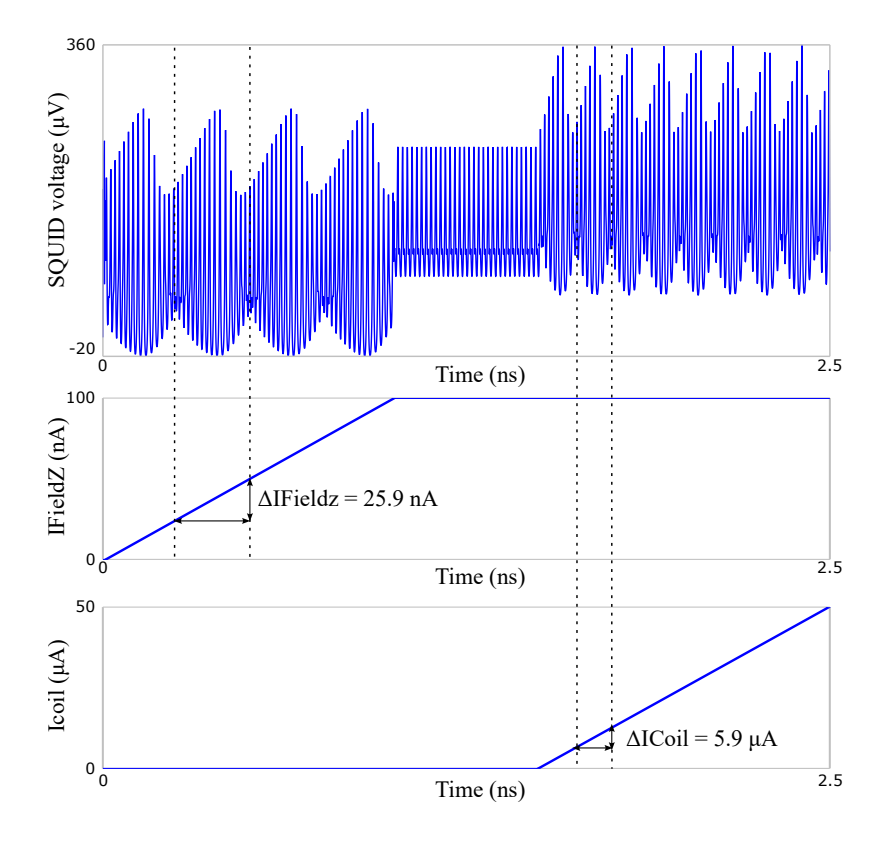

Figure 19.3: JoSIM simulation results on extracted and back-annotated SQUID circuit with feedback coil and external field excitation currents.

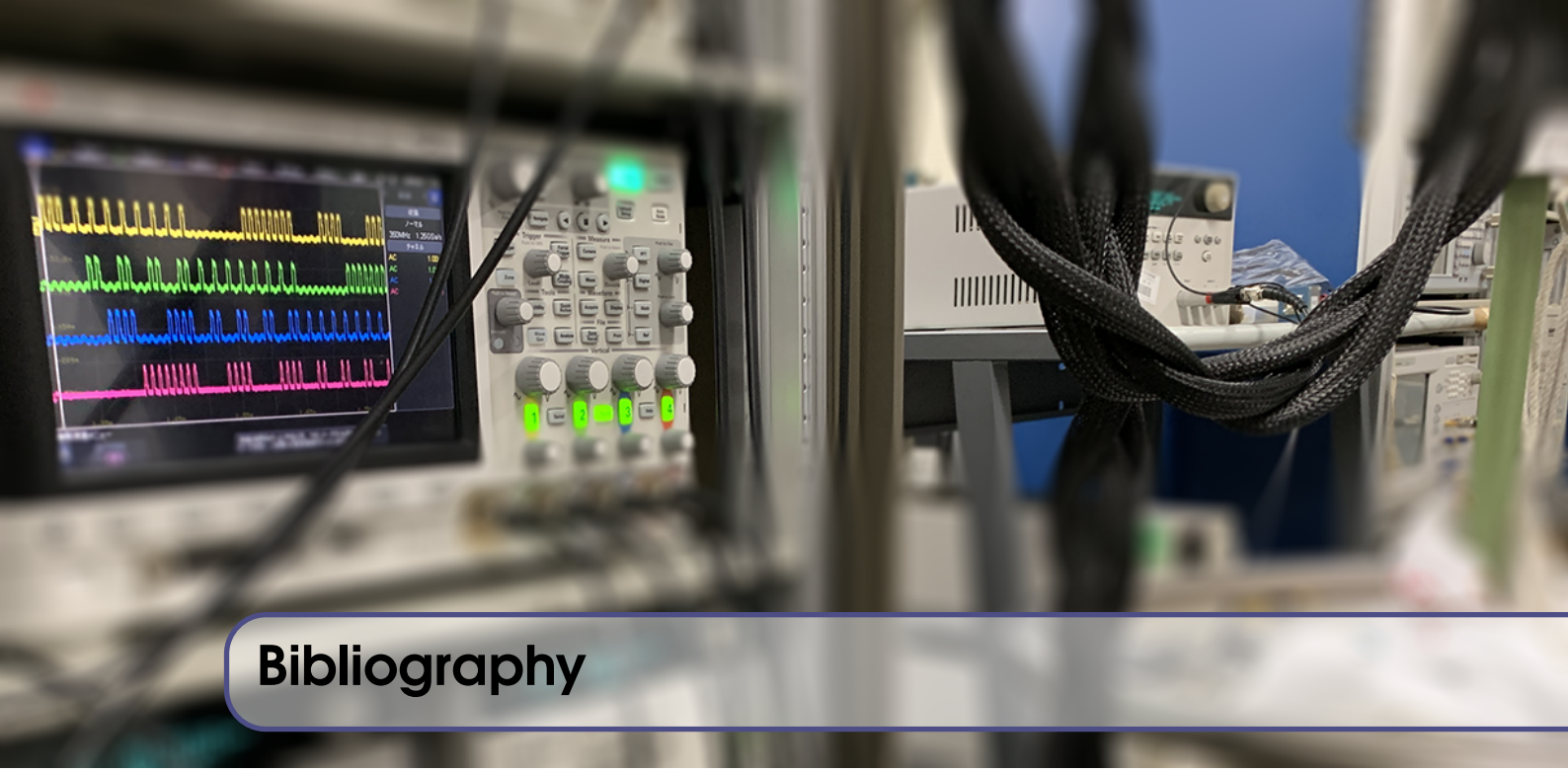

- C. J. Fourie, O. Wetzstein, T. Ortlepp, and J. Kunert, "Three-dimensional multi-terminal superconductive integrated circuit inductance extraction," *Superconductor Science and Technology*, vol. 24, no. 12, p. 125015, Nov 2011.
- [2] C. J. Fourie and W. J. Perold, "Simulated inductance variations in rsfq circuit structures," *IEEE Transactions on Applied Superconductivity*, vol. 15, no. 2, pp. 300–303, June 2005.
- [3] C. J. Fourie, O. Wetzstein, J. Kunert, H. Toepfer, and H.-G. Meyer, "Experimentally verified inductance extraction and parameter study for superconductive integrated circuit wires crossing ground plane holes," *Superconductor Science and Technology*, vol. 26, no. 1, p. 015016, Nov.
- [4] C. J. Fourie, O. Wetzstein, J. Kunert, and H. Meyer, "Sfq circuits with ground plane holeassisted inductive coupling designed with inductex," *IEEE Transactions on Applied Superconductivity*, vol. 23, no. 3, p. 1300705, June 2013.
- [5] C. J. Fourie, "Full-gate verification of superconducting integrated circuit layouts with inductex," *IEEE Transactions on Applied Superconductivity*, vol. 25, no. 1, pp. 1–9, Feb 2015.
- [6] K. Jackman and C. J. Fourie, "Flux trapping analysis in superconducting circuits," *IEEE Transactions on Applied Superconductivity*, vol. 27, no. 4, pp. 1–5, June 2017.
- [7] K. Jackman and C. J. Fourie, "Flux trapping experiments to verify simulation models," *Superconductor Science and Technology*, vol. 33, no. 10, p. 105001, aug 2020. [Online]. Available: https://doi.org/10.1088/1361-6668/aba79b
- [8] C. J. Fourie and K. Jackman, "Experimental verification of moat design and flux trapping analysis," *IEEE Transactions on Applied Superconductivity*, vol. 31, no. 5, pp. 1–7, 2021.
- [9] K. Jackman and C. J. Fourie, "Tetrahedral modeling method for inductance extraction of complex 3-d superconducting structures," *IEEE Transactions on Applied Superconductivity*, vol. 26, no. 3, pp. 1–5, April 2016.

- [10] C. Geuzaine and J.-F. Remacle, "Gmsh: A 3-d finite element mesh generator with built-in preand post-processing facilities," *International Journal for Numerical Methods in Engineering*, vol. 79, no. 11, pp. 1309–1331, 2009.
- [11] S. Nagasawa, T. Satoh, K. Hinode, Y. Kitagawa, M. Hidaka, H. Akaike, A. Fujimaki, K. Takagi, N. Takagi, and N. Yoshikawa, "New nb multi-layer fabrication process for large-scale sfq circuits," *Physica C: Superconductivity*, vol. 469, no. 15, pp. 1578 – 1584, 2009, proceedings of the 21st International Symposium on Superconductivity (ISS 2008).
- [12] W. H. Chang, "The inductance of a superconducting strip transmission line," *Journal of Applied Physics*, vol. 50, pp. 8129–8134, Dec. 1979.
- [13] J. Jaycox and M. Ketchen, "Planar coupling scheme for ultra low noise dc squids," *IEEE Transactions on Magnetics*, vol. 17, no. 1, pp. 400–403, January 1981.
- [14] S. Kempf, A. Ferring, A. Fleischmann, and C. Enss, "Direct-current superconducting quantum interference devices for the readout of metallic magnetic calorimeters," *Superconductor Science and Technology*, vol. 28, no. 4, p. 045008, feb 2015. [Online]. Available: https://doi.org/10.1088/0953-2048/28/4/045008
- [15] J. A. Delport, K. Jackman, P. I. Roux, and C. J. Fourie, "Josim—superconductor spice simulator," *IEEE Transactions on Applied Superconductivity*, vol. 29, no. 5, pp. 1–5, Aug 2019.
- [16] S. V. Polonsky, V. K. Semenov, and P. N. Shevchenko, "PSCAN: personal superconductor circuit analyser," *Superconductor Science and Technology*, vol. 4, no. 11, pp. 667–670, nov 1991.
- [17] N. Takeuchi, Y. Yamanashi, and N. Yoshikawa, "Adiabatic quantum-flux-parametron cell library adopting minimalist design," *Journal of Applied Physics*, vol. 117, no. 17, p. 173912, 2015.
- [18] S. K. Tolpygo, V. Bolkhovsky, T. J. Weir, A. Wynn, D. E. Oates, L. M. Johnson, and M. A. Gouker, "Advanced fabrication processes for superconducting very large-scale integrated circuits," *IEEE Transactions on Applied Superconductivity*, vol. 26, no. 3, pp. 1–10, April 2016.
- [19] C. J. Fourie, C. L. Ayala, L. Schindler, T. Tanaka, and N. Yoshikawa, "Design and characterization of track routing architecture for rsfq and aqfp circuits in a multilayer process," *IEEE Transactions on Applied Superconductivity*, vol. 30, no. 6, pp. 1–9, 2020.
- [20] J.-S. Hong and M. J. Lancaster, *Microstrip filters for RF/Microwave applications*. John Wiley and Sons, Inc., 2001.
- [21] J. Jayabalan, B.-L. Ooi, M.-S. Leong, and M. Iyer, "Novel circuit model for three-dimensional geometries with multilayer dielectrics," *IEEE Transactions on Microwave Theory and Techniques*, vol. 54, no. 4, pp. 1331–1339, 2006.
- [22] H. R. Mohebbi, O. W. B. Benningshof, I. A. J. Taminiau, G. Miao, and D. G. Cory, "Superconducting coplanar interdigital filter with robust packaging," *IEEE Transactions on Applied Superconductivity*, vol. 25, no. 3, pp. 1–4, 2015.
- [23] M. Misakian, "Equations for the magnetic field produced by one or more rectangular loops of wire in the same plane," *Journal of Research of the National Institute of Standards and Technology*, vol. 105, no. 4, pp. 557–564, 2000.

- [24] C. J. Fourie and K. Jackman, "Software tools for flux trapping and magnetic field analysis in superconducting circuits," *IEEE Transactions on Applied Superconductivity*, vol. 29, no. 5, pp. 1–4, Aug 2019.
- [25] L. P. Lee, J. Longo, V. Vinetskiy, and R. Cantor, "Low-noise YBa<sub>2</sub>Cu<sub>3</sub>O<sub>7-delta</sub> direct-current superconducting quantum interference device magnetometer with direct signal injection," *Applied Physics Letters*, vol. 66, no. 12, pp. 1539–1541, Mar. 1995.
- [26] R. Cantor, L. Lee, M. Teepe, V. Vinetskiy, and J. Longo, "Low-noise, single-layer YBa<sub>2</sub>Cu<sub>3</sub>O<sub>7-x</sub> DC SQUID magnetometers at 77 K," *IEEE Transactions on Applied Superconductivity*, vol. 5, no. 2, pp. 2927–2930, 1995.

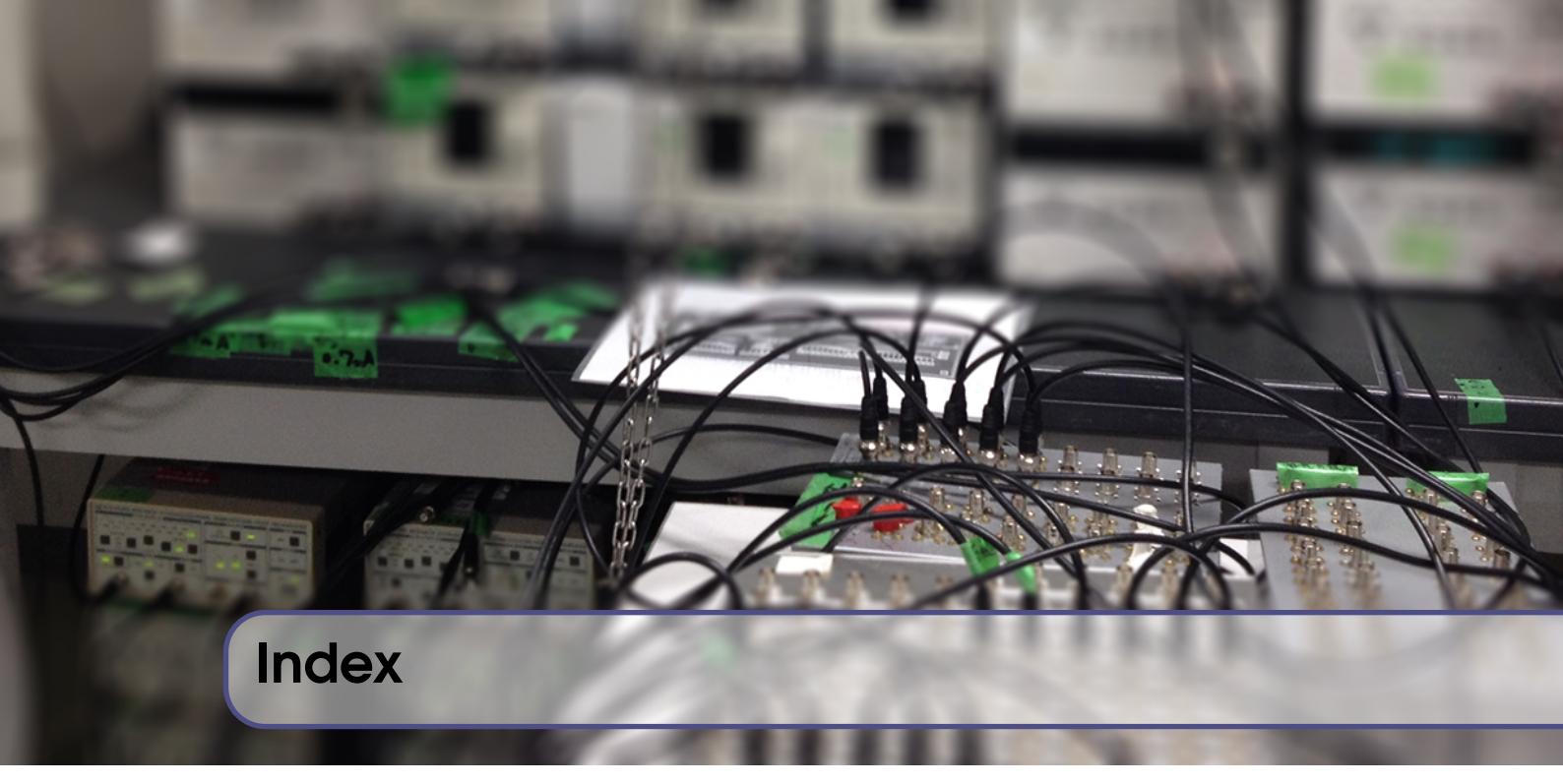

| Α     |
|-------|
| Array |
| В     |

Back-annotate......41, 143

С

| Capacitance              | 55      |
|--------------------------|---------|
| Characteristic impedance | 56      |
| Compact model            | 41      |
| Control block            | 18      |
| Convergence              | 140     |
| Critical field           | 57, 143 |
| Current source           | 44, 147 |

## D

Dielectric ...... 123

## Error

| Bound               | 61 |
|---------------------|----|
| Maximum             | 61 |
| Expressions         | 35 |
| Extraction boundary | 36 |

| Flip-chip         |
|-------------------|
| Flux trapping 143 |

## G

| GDS               | . 36 |
|-------------------|------|
| Geometry import 1 | 52   |
| Ground plane      |      |
| Negative          | 75   |
|                   |      |

| Holes |   | ••• |   |     | • |   |   | • | • |  |   |   |   | • |   |   |   |   |   |   | 40 |
|-------|---|-----|---|-----|---|---|---|---|---|--|---|---|---|---|---|---|---|---|---|---|----|
| Por   | t |     | • | ••• |   | • | • |   | • |  | • | • | • |   | • | • | • | • | • | • | 44 |

| Infir | nite extracted value5 | 59 |
|-------|-----------------------|----|
| Inst  | allation              |    |
|       | Centos 1              | 5  |
|       | Linux                 | 3  |
|       | macOS 1               | 4  |
|       | MS Windows 1          | 3  |
| IXI   |                       |    |
|       | Ball bond 2           | 28 |
|       | Bump bond 2           | 28 |
|       | Die                   | 29 |
|       | Fplane                | 29 |
|       | GDS                   | 30 |
|       |                       |    |

| Import      | .30,35 |
|-------------|--------|
| Mask        | 31     |
| Material    | 31     |
| ParamString | 31     |
| Path        | 31     |
| Physical    | 32     |
| Poly        | 32     |
| Records     | 28     |
| Sref        | 32     |
| Struct      | 33     |
| Text        | 33     |
| Variable    | 33     |
| Variables   | 35     |
| Wedge bond  | 33     |
| Wire bond   | 35     |

## J

| Josephson junction | 40, 41, 44, 91 |
|--------------------|----------------|
| JoSIM              |                |

## L

| LDF               | 18     |
|-------------------|--------|
| Global parameters | 18, 19 |
| Layer parameters  | 18, 22 |
| Operators         | 18, 24 |
| Licence           | 15     |

## Μ

| Magnetic field 147      |
|-------------------------|
| External 152            |
| flux density 150        |
| intensity 148           |
| Magnetic fields         |
| external                |
| Mask                    |
| Negative                |
| Mask-to-wafer bias91    |
| Microstrip75            |
| Moat                    |
| Modelling parameters 17 |
| Mutual inductance 108   |

## Ν

| Netlist          | 39 |
|------------------|----|
| Circuit elements | 39 |
| Comments         | 39 |
| Control block    | 40 |

| Р     | orts .  |      | <br>  |         |   | • | <br>• |   | • | • | • |   |   |   | <br>• | 40 |
|-------|---------|------|-------|---------|---|---|-------|---|---|---|---|---|---|---|-------|----|
| S     | et      |      | <br>• | <br>• • | • |   |       |   |   |   |   |   | • | • | <br>• | 41 |
| S     | weep    |      |       | <br>•   |   |   |       | • |   |   | • |   |   |   |       | 41 |
| Т     | ïtle li | ne   |       | <br>    |   |   |       |   |   |   | • |   | • |   |       | 39 |
| non-p | lanari  | zed. | <br>• | <br>•   |   |   |       |   |   |   |   | • |   | • | <br>1 | 00 |
|       |         |      |       |         |   |   |       |   |   |   |   |   |   |   |       |    |

## 0

| OpenCASCADE | 47  |
|-------------|-----|
| Operators   |     |
| Declaration | .37 |

## )

| Packaging                 |
|---------------------------|
| Parameter sweep           |
| Parasitic elements        |
| Permittivity 123          |
| Anisotropic               |
| Physical surface          |
| Physical volume           |
| Planarization             |
| Port                      |
| Virtual cut               |
| Ports                     |
| Draw on layout 44         |
| Hole                      |
| Identifier                |
| Identifiers               |
| Label input file          |
| Labels on layout          |
| Netlist definition        |
| Terminal object           |
| Process file              |
| Process paramters         |
| PSCAN dimensionless units |
|                           |

| Resistance. |  |  |  |  |  |  |  |  |  |  |  |  |  |  | 90 | 6 |
|-------------|--|--|--|--|--|--|--|--|--|--|--|--|--|--|----|---|
|             |  |  |  |  |  |  |  |  |  |  |  |  |  |  |    |   |

| S-parameters  | 56     |
|---------------|--------|
| Seam          | 130    |
| Set command   | 41     |
| Skyplane      | 114    |
| Source        |        |
| Туре          | 40     |
| SPICE         | 39     |
| Compact model | 41, 56 |

## INDEX

| Substrate     | 30 |
|---------------|----|
| Sweep command | 41 |

# Technology file17TerminalGeometryVirtual cut80

## W

| Washer     | • |   |  |     |  |   |   |   |   |   |   |   |   |   |   |   | • |   |   |   |   |   | • |   | 80 |
|------------|---|---|--|-----|--|---|---|---|---|---|---|---|---|---|---|---|---|---|---|---|---|---|---|---|----|
| Wire bonds |   | • |  | • • |  | • | • | • | • | • | • | • | • | • | • | • | • | • | • | • | • | • |   | • | 49 |